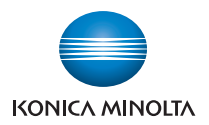

# **bizhub** 4000P/4700P

# Podręcznik użytkownika

2013.5

A63N-9560-01H

# Spis treści

| 1—Informacje dotyczące bezpieczeństwa                                                       | 10 |
|---------------------------------------------------------------------------------------------|----|
| 2- Informacje na temat drukarki                                                             | 15 |
| Znajdowanie informacji na temat drukarki                                                    | 15 |
| Wybór miejsca na drukarkę                                                                   | 16 |
| 3—Dodatkowa konfiguracja drukarki                                                           | 18 |
| Instalowanie wewnętrznych elementów opcjonalnych                                            | 18 |
| Dostępne wewnętrzne elementy opcjonalne                                                     | 18 |
| Uzyskiwanie dostępu do płyty sterowania                                                     | 18 |
| Instalowanie karty opcjonalnej                                                              | 18 |
| Instalacja karty pamięci                                                                    | 21 |
| Instalowanie wyposażenia opcjonalnego                                                       | 22 |
| Instalowanie zasobników opcjonalnych                                                        | 22 |
| Konfigurowanie oprogramowania drukarki                                                      | 24 |
| Instalowanie sterownika drukarki                                                            | 24 |
| Sieć                                                                                        | 25 |
| Przygotowanie do konfiguracji drukarki w sieci Ethernet                                     | 26 |
| Instalowanie drukarki w sieci Ethernet                                                      | 26 |
| Przygotowanie do konfiguracji drukarki w sieci bezprzewodowej                               | 28 |
| Podłączanie drukarki do sieci bezprzewodowej przy użyciu konfiguracji Wi-Fi Protected Setup | 29 |
| Podłączanie drukarki do sieci bezprzewodowej przy użyciu wbudowanego serwera WWW            | 30 |
| Weryfikacja konfiguracji drukarki                                                           | 31 |
| 4—Korzystanie z modeli bizhub 4000P/4700P                                                   | 32 |
| Informacje na temat drukarki                                                                | 32 |
| Wyposażenie drukarki                                                                        | 32 |
| Korzystanie z panelu sterowania drukarki                                                    | 33 |
| Opis kolorów kontrolki oraz przycisku czuwania                                              | 35 |
| Podłączanie kabli                                                                           | 36 |
| Uzyskiwanie dostępu do płyty sterowania                                                     | 37 |

| Ł  | adowanie papieru i nośników specjalnych                                           | 38 |
|----|-----------------------------------------------------------------------------------|----|
|    | Ustawianie rozmiaru i typu papieru                                                | 38 |
|    | Konfigurowanie ustawień uniwersalnego rozmiaru papieru                            | 38 |
|    | Korzystanie z odbiornika standardowego i ogranicznika papieru                     | 39 |
|    | bizhub 4000P Ładowanie zasobników                                                 | 40 |
|    | bizhub 4700P Ładowanie zasobników                                                 | 44 |
|    | Ładowanie nośników do podajnika uniwersalnego                                     | 48 |
|    | Łączenie i rozłączanie zasobników                                                 | 52 |
| C  | Drukowanie                                                                        | 54 |
|    | Drukowanie dokumentu                                                              | 54 |
|    | Drukowanie z napędu flash (dotyczy tylko modelu bizhub 4700P)                     | 55 |
|    | Drukowanie zadań poufnych i innych zadań wstrzymanych                             | 58 |
|    | Drukowanie stron z informacjami                                                   | 60 |
|    | Anulowanie zadania drukowania                                                     | 60 |
| Z  | Zarządzanie drukarką                                                              | 61 |
|    | Znajdowanie zaawansowanych informacji o sieci i informacji dla administratora     | 61 |
|    | Sprawdzanie wirtualnego wyświetlacza                                              | 61 |
|    | Konfiguracja powiadomień o materiałach eksploatacyjnych z wbudowanego serwera WWW | 61 |
|    | Zmiana ustawień drukowania zadań poufnych                                         | 63 |
|    | Kopiowanie ustawień drukarki do innych drukarek                                   | 63 |
|    | Tworzenie kodu PIN do panelu sterowania drukarki                                  | 64 |
|    | Drukowanie strony ustawień menu                                                   | 64 |
|    | Drukowanie strony konfiguracji sieci                                              | 65 |
|    | Sprawdzanie stanu części i materiałów eksploatacyjnych                            | 65 |
|    | Oszczędzanie energii                                                              | 66 |
|    | Przywracanie domyślnych ustawień fabrycznych                                      | 70 |
|    | Zabezpieczanie drukarki                                                           | 71 |
| 5— | Wskazówki dotyczące papieru i nośników specjalnych                                | 73 |
| ł  | Korzystanie z nośników specjalnych                                                | 73 |
|    | Wskazówki dotyczące używania kart                                                 | 73 |

| Wskazówki dotyczące korzystania z kopert            | 73 |
|-----------------------------------------------------|----|
| Wskazówki dotyczące korzystania z etykiet           | 74 |
| Wskazówki dotyczące korzystania z papieru firmowego | 75 |
| Wskazówki dotyczące korzystania z folii             | 75 |
| Wskazówki dotyczące papieru                         | 75 |
| Charakterystyka papieru                             | 75 |
| Niedozwolone rodzaje papieru                        | 77 |
| Wybór papieru                                       | 77 |
| Wybór formularzy z nadrukiem i papieru firmowego    |    |
| Przechowywanie papieru                              |    |
| Obsługiwane rozmiary, typy i gramatury papieru      |    |
| Obsługiwane rozmiary papieru                        |    |
| Obsługiwane typy i gramatury papieru                | 80 |
| 6—Opis menu drukarki                                |    |
| Lista menu                                          |    |
| Menu papieru                                        |    |
| Domyślne źródło, menu                               |    |
| Rozmiar/typ papieru, menu                           |    |
| Menu Konfiguracja podajnika uniwersalnego           | 87 |
| Menu Zastąp rozmiar                                 | 87 |
| Tekstura papieru, menu                              |    |
| Menu Gramatura papieru                              |    |
| Ładowanie papieru, menu                             |    |
| Typy niestandardowe, menu                           |    |
| Konfiguracja uniwersalna, menu                      | 94 |
| Menu Raporty                                        |    |
| Menu Raporty                                        |    |
| Menu Sieć/Porty                                     |    |
| Menu Aktywna karta sieciowa                         | 95 |
| Menu Sieć standardowa                               |    |

| Menu Raporty                                                              |            |
|---------------------------------------------------------------------------|------------|
| Menu karty sieciowej                                                      |            |
| Menu TCP/IP                                                               |            |
| Menu IPv6                                                                 |            |
| Menu Sieć bezprzewodowa                                                   |            |
| Menu AppleTalk                                                            |            |
| Menu Standardowy port USB                                                 |            |
| Menu Konfiguracja SMTP                                                    |            |
| Bezpieczeństwo, menu                                                      |            |
| Drukowanie poufne, menu                                                   |            |
| Dziennik audytu bezpieczeństwa, menu                                      |            |
| Menu Ustaw datę i godzinę                                                 |            |
| Menu Ustawienia                                                           |            |
| Ustawienia ogólne                                                         |            |
| Napęd flash (dotyczy tylko modelu bizhub 4700P)                           |            |
| Ustawienia wydruku                                                        |            |
| 7—Ochrona środowiska                                                      |            |
| Oszczędzanie papieru i toneru                                             |            |
| Używanie papieru makulaturowego                                           |            |
| Zmniejszanie zużycia materiałów eksploatacyjnych                          |            |
| 8—Przegląd drukarki                                                       |            |
| Czyszczenie drukarki                                                      |            |
| Czyszczenie drukarki                                                      |            |
| Zamawianie części i materiałów eksploatacyjnych                           |            |
| Używanie oryginalnych części i materiałów eksploatacyjnych firmy KONICA N | /INOLTA136 |
| Zamawianie kaset z tonerem                                                |            |
| Zamawianie zestawu obrazującego                                           |            |
| Przewidywana liczba pozostałych stron                                     |            |
| Przechowywanie materiałów eksploatacyjnych                                |            |
| Wymiana materiałów eksploatacyjnych                                       |            |

|     | Wymiana kasety z tonerem                                                                                                    | 139                                                                              |
|-----|----------------------------------------------------------------------------------------------------|----------------------------------------------------------------------------------|
|     | Wymiana zespołu obrazującego                                                                                                    | 140                                                                              |
| Ρ   | Przenoszenie drukarki                                                                                                    | 143                                                                              |
|     | Przed przystąpieniem do przenoszenia drukarki                                                                                                    | 143                                                                              |
|     | Przenoszenie drukarki w inne miejsce                                                                                                    | 144                                                                              |
|     | Transport drukarki                                                                                                    | 144                                                                              |
| 9—l | Usuwanie zacięć                                                                                                    | 145                                                                              |
| Z   | apobieganie zacięciom                                                                                                    | 145                                                                              |
| Z   | naczenie komunikatów o zacięciu i oznaczeń miejsca ich wystąpienia                                                                                                    | 147                                                                              |
| Z   | acięcie [x] str., otwórz przednie drzwiczki. [20y.xx]                                                                                                    | 148                                                                              |
| Z   | acięcie [x] str., otwórz tylne drzwiczki. [20y.xx]                                                                                                    | 151                                                                              |
| Z   | acięcie [x] str., opróżnij standardowy odbiornik. [20y.xx]                                                                                                    | 152                                                                              |
| Z   | acięcie [x] stron papieru, wyjmij podajnik 1, aby wyczyścić dupleks. [23y.xx]                                                                                                    | 153                                                                              |
| Z   | acięcie [x] str., otwórz zasobnik [x]. [24y.xx]                                                                                                    | 154                                                                              |
| Z   | acięcie [x] str., wyczyść podajnik ręczny. [25y.xx]                                                                                                    | 155                                                                              |
| 10— | -Rozwiązywanie problemów                                                                                                    | 157                                                                              |
| Z   | naczenie komunikatów drukarki                                                                                                    | 157                                                                              |
|     |                                                                                                    |                                                                                  |
|     | Błąd parowania kasety i bębna [41.xy]                                                                                                    | 157                                                                              |
|     | Błąd parowania kasety i bębna [41.xy]<br>Kończy się kaseta [88.xy]                                                                                                    | 157<br>157                                                                       |
|     | Błąd parowania kasety i bębna [41.xy]<br>Kończy się kaseta [88.xy]<br>Kaseta prawie pusta [88,xy]                                                                                                    | 157<br>157<br>157                                                                |
|     | Błąd parowania kasety i bębna [41.xy]<br>Kończy się kaseta [88.xy]<br>Kaseta prawie pusta [88,xy]<br>Bardzo niski poziom toneru w kasecie drukującej, pozostało [x] stron do wydrukowania [88.xy]                                                                                                    | 157<br>157<br>157<br>157                                                         |
|     | <ul> <li>Błąd parowania kasety i bębna [41.xy]</li> <li>Kończy się kaseta [88.xy]</li> <li>Kaseta prawie pusta [88,xy]</li> <li>Bardzo niski poziom toneru w kasecie drukującej, pozostało [x] stron do wydrukowania [88.xy]</li> <li>Zmień [źródło papieru] na [nazwa typu niestandardowego], załaduj [orientacja]</li> </ul>                                                                                                    | 157<br>157<br>157<br>157<br>157                                                  |
|     | <ul> <li>Błąd parowania kasety i bębna [41.xy]</li> <li>Kończy się kaseta [88.xy]</li> <li>Kaseta prawie pusta [88,xy]</li> <li>Bardzo niski poziom toneru w kasecie drukującej, pozostało [x] stron do wydrukowania [88.xy]</li> <li>Zmień [źródło papieru] na [nazwa typu niestandardowego], załaduj [orientacja]</li> <li>Zmień [źródło papieru] na [ciąg niestandardowy], załaduj [orientacja papieru]</li> </ul>                                                                                                    | 157<br>157<br>157<br>157<br>157<br>158                                           |
|     | <ul> <li>Błąd parowania kasety i bębna [41.xy]</li> <li>Kończy się kaseta [88.xy]</li> <li>Kaseta prawie pusta [88,xy]</li> <li>Bardzo niski poziom toneru w kasecie drukującej, pozostało [x] stron do wydrukowania [88.xy]</li> <li>Zmień [źródło papieru] na [nazwa typu niestandardowego], załaduj [orientacja]</li> <li>Zmień [źródło papieru] na [ciąg niestandardowy], załaduj [orientacja papieru]</li> <li>Zmiana [źródło papieru] na [rozmiar papieru] ładowanie [orientacja]</li> </ul>                                                                                                    | 157<br>157<br>157<br>157<br>157<br>158<br>158                                    |
|     | <ul> <li>Błąd parowania kasety i bębna [41.xy]</li> <li>Kończy się kaseta [88.xy]</li> <li>Kaseta prawie pusta [88,xy]</li> <li>Bardzo niski poziom toneru w kasecie drukującej, pozostało [x] stron do wydrukowania [88.xy]</li> <li>Zmień [źródło papieru] na [nazwa typu niestandardowego], załaduj [orientacja]</li> <li>Zmień [źródło papieru] na [ciąg niestandardowy], załaduj [orientacja papieru]</li> <li>Zmiana [źródło papieru] na [rozmiar papieru] ładowanie [orientacja]</li> <li>Zmiana [źródło papieru] na [typ papieru] [rozmiar papieru], ładowanie [orientacja]</li> </ul>                                                                                                    | 157<br>157<br>157<br>157<br>157<br>158<br>158<br>158                             |
|     | <ul> <li>Błąd parowania kasety i bębna [41.xy]</li> <li>Kończy się kaseta [88.xy]</li> <li>Kaseta prawie pusta [88,xy]</li> <li>Bardzo niski poziom toneru w kasecie drukującej, pozostało [x] stron do wydrukowania [88.xy]</li> <li>Zmień [źródło papieru] na [nazwa typu niestandardowego], załaduj [orientacja]</li> <li>Zmień [źródło papieru] na [ciąg niestandardowy], załaduj [orientacja papieru]</li> <li>Zmiana [źródło papieru] na [rozmiar papieru] ładowanie [orientacja]</li> <li>Zmiana [źródło papieru] na [typ papieru] [rozmiar papieru], ładowanie [orientacja]</li> </ul>                                                                                                    | 157<br>157<br>157<br>157<br>157<br>158<br>158<br>158                             |
|     | <ul> <li>Błąd parowania kasety i bębna [41.xy]</li> <li>Kończy się kaseta [88.xy]</li> <li>Kaseta prawie pusta [88,xy]</li> <li>Bardzo niski poziom toneru w kasecie drukującej, pozostało [x] stron do wydrukowania [88.xy]</li> <li>Zmień [źródło papieru] na [nazwa typu niestandardowego], załaduj [orientacja]</li> <li>Zmień [źródło papieru] na [ciąg niestandardowy], załaduj [orientacja papieru]</li> <li>Zmiana [źródło papieru] na [rozmiar papieru] ładowanie [orientacja]</li> <li>Zmiana [źródło papieru] na [typ papieru] [rozmiar papieru], ładowanie [orientacja]</li> <li>Zamknij przednie drzwiczki</li> <li>Złożona strona, część danych może nie zostać wydrukowanych [39]</li> </ul>                                                                                                    | 157<br>157<br>157<br>157<br>158<br>158<br>158<br>158<br>158                      |
|     | <ul> <li>Błąd parowania kasety i bębna [41.xy]</li> <li>Kończy się kaseta [88.xy]</li> <li>Kaseta prawie pusta [88,xy]</li> <li>Bardzo niski poziom toneru w kasecie drukującej, pozostało [x] stron do wydrukowania [88.xy]</li> <li>Zmień [źródło papieru] na [nazwa typu niestandardowego], załaduj [orientacja]</li> <li>Zmień [źródło papieru] na [ciąg niestandardowy], załaduj [orientacja papieru]</li> <li>Zmiana [źródło papieru] na [rozmiar papieru] ładowanie [orientacja]</li> <li>Zmiana [źródło papieru] na [typ papieru] [rozmiar papieru], ładowanie [orientacja]</li> <li>Zamknij przednie drzwiczki</li> <li>Złożona strona, część danych może nie zostać wydrukowanych [39]</li> <li>Zmiana konfiguracji, niektóre wstrzymane zadania nie zostały przywrócone [57]</li> </ul>                                               | 157<br>157<br>157<br>157<br>157<br>158<br>158<br>158<br>158<br>158               |
|     | <ul> <li>Błąd parowania kasety i bębna [41.xy]</li> <li>Kończy się kaseta [88.xy]</li> <li>Kaseta prawie pusta [88,xy]</li> <li>Bardzo niski poziom toneru w kasecie drukującej, pozostało [x] stron do wydrukowania [88.xy]</li> <li>Zmień [źródło papieru] na [nazwa typu niestandardowego], załaduj [orientacja]</li> <li>Zmień [źródło papieru] na [ciąg niestandardowy], załaduj [orientacja papieru]</li> <li>Zmiana [źródło papieru] na [rozmiar papieru] ładowanie [orientacja]</li> <li>Zmiana [źródło papieru] na [typ papieru] [rozmiar papieru], ładowanie [orientacja]</li> <li>Zamknij przednie drzwiczki</li> <li>Złożona strona, część danych może nie zostać wydrukowanych [39]</li> <li>Zmiana konfiguracji, niektóre wstrzymane zadania nie zostały przywrócone [57]</li> <li>Wykryto uszkodzoną pamięć flash [51]</li> </ul> | 157<br>157<br>157<br>157<br>157<br>158<br>158<br>158<br>158<br>158<br>159<br>159 |

| Błąd podczas odczytu danych z koncentratora USB. Odłącz koncentrator                           | .159  |
|------------------------------------------------------------------------------------------------|-------|
| Bęben pusty [84.xy]                                                                            | .159  |
| Bęben prawie pusty [84.xy]                                                                     | .159  |
| Bardzo niski poziom zestawu obrazującego, pozostało [x] stron do wydrukowania [84.xy]          | . 160 |
| Nieprawidłowy rozmiar papieru, otwórz [źródło papieru] [34]                                    | . 160 |
| Włóż zasobnik [x]                                                                              | 160   |
| Za mało pamięci do obsługi funkcji zapisu zasobów [35]                                         | . 160 |
| Za mało pamięci do sortowania zadań [37]                                                       | . 160 |
| Za mało pamięci do defragmentacji pamięci flash [37]                                           | . 161 |
| Za mało pamięci, niektóre wstrzymane zadania zostały usunięte [37]                             | . 161 |
| Za mało pamięci, nie można przywrócić niektórych wstrzymane zadania [37]                       | 161   |
| Załaduj papier do źródła [źródło papieru] [ciąg niestandardowy] [orientacja papieru]           | . 161 |
| Załaduj papier do źródła [źródło papieru] [nazwa typu niestandardowego] [orientacja papieru]   | .162  |
| Załaduj papier do źródła [źródło papieru] [rozmiar papieru] [orientacja papieru]               | .162  |
| Załaduj papier do źródła [źródło papieru] [typ papieru] [rozmiar papieru] [orientacja papieru] | .162  |
| Załaduj do podajnika ręcznego [nazwa typu niestandardowego] [orientacja papieru]               | . 163 |
| Załaduj do podajnika ręcznego [ciąg niestandardowy] [orientacja papieru]                       | . 163 |
| Załaduj do podajnika ręcznego [rozmiar papieru] [orientacja papieru]                           | .163  |
| Załaduj do podajnika ręcznego [typ papieru] [rozmiar papieru] [orientacja papieru]             | . 163 |
| Zestaw konserwacyjny prawie pusty [80.xy]                                                      | .164  |
| Zestaw konserwacyjny prawie pusty [80.xy]                                                      | . 164 |
| Bardzo niski poziom zestawu konserwacyjnego, pozostało [x] stron do wydrukowania [80.xy]       | . 164 |
| Pamięć pełna [38]                                                                              | 164   |
| Błąd oprogramowania sieci [x] [54]                                                             | .164  |
| [typ materiału eksploatacyjnego] innego producenta, patrz Podręcznik użytkownika [33.xy]       | . 165 |
| Za mało wolnego miejsca w pamięci flash dla zasobów [52]                                       | .165  |
| Drukarka musiała zostać uruchomiona ponownie. Ostatnie zadanie może być niezakończone          | .166  |
| Ponownie zainstaluj brakującą lub nieodpowiadającą kasetę [31.xy]                              | . 166 |
| Ponownie zainstaluj brakujący lub nieodpowiadający bęben [31.xy]                               | .166  |
| Wyjmij papier ze standardowego odbiornika                                                      | . 166 |

|     | Wymień kasetę, pozostało 0 stron do wydrukowania [88.xy]                     |     |
|-----|------------------------------------------------------------------------------|-----|
|     | Wymień kasetę, nieprawidłowy region drukarki [42,xy]                         | 167 |
|     | Wymień bęben, pozostało 0 stron do wydrukowania [84.xy]                      | 167 |
|     | Wymień zestaw konserwacyjny, pozostało 0 stron do wydrukowania [80,.xy]      | 167 |
|     | Wymień nieobsługiwaną kasetę [32.xy]                                         |     |
|     | Wymień nieobsługiwany bęben [32.xy]                                          | 167 |
|     | Opcja seryjna [x] błąd [54]                                                  |     |
|     | Nie skonfigurowano serwera SMTP. Skontaktuj się z administratorem systemu    |     |
|     | Błąd oprogramowania sieci standardowej [54]                                  |     |
|     | Standardowy port USB wyłączony [56]                                          |     |
|     | Za dużo zainstalowanych opcji pamięci flash [58]                             |     |
|     | Za dużo podłączonych zasobników [58]                                         |     |
|     | Wykryto niesformatowaną pamięć flash [53]                                    |     |
|     | Nieobsługiwana opcja w gnieździe [x] [55]                                    |     |
|     | Nie skonfigurowano serwera Weblink. Skontaktuj się z administratorem systemu |     |
| F   | Rozwiązywanie problemów z drukarką                                           | 170 |
|     | Podstawowe problemy z drukarką                                               | 170 |
|     | Problemy z opcjami                                                           | 173 |
|     | Problemy z podawaniem papieru                                                | 177 |
| F   | Rozwiązywanie problemów z drukowaniem                                        | 179 |
|     | Problemy z drukowaniem                                                       | 179 |
|     | Problemy z jakością wydruku                                                  |     |
| 1   | Nie można uzyskać połączenia z wbudowanym serwerem WWW                       | 216 |
| ł   | Kontakt z pomocą techniczną                                                  | 218 |
| 11- | Oświadczenia                                                                 | 219 |
| F   | Prawa autorskie                                                              | 219 |
| I   | Informacje o wydaniu                                                         | 219 |
| Z   | Znaki ochronne                                                               | 219 |
| ι   | Umowa licencyjna o używaniu dostarczonego oprogramowania                     | 221 |
| F   | Poziomy emisji hałasu                                                        |     |

| Nyłącznie dla krajów członkowskich UE                       |     |
|-------------------------------------------------------------|-----|
| Wyrzucanie produktów                                        |     |
| ENERGY STAR                                                 | 223 |
| Co znaczy, że wyrób spełnia wymagania programu ENERGY STAR? |     |
| Informacje o temperaturze                                   |     |
| Pobór mocy                                                  |     |
| Pobór mocy przez produkt                                    |     |
| Tryb czuwania                                               | 224 |
| tryb hibernacji                                             |     |
| Tryb wyłączenia                                             |     |
| Całkowite zużycie energii                                   |     |

# 1—Informacje dotyczące bezpieczeństwa

Przewód zasilający musi być podłączony do łatwo dostępnego i prawidłowo uziemionego gniazdka elektrycznego znajdującego się w pobliżu urządzenia.

Nie należy umieszczać ani używać tego produktu w pobliżu wody lub w miejscach o dużej wilgotności.

**UWAGA — NIEBEZPIECZEŃSTWO USZKODZENIA CIAŁA:** Niniejszy produkt wykorzystuje technologię laserową. Użycie elementów sterujących, ustawień lub zastosowanie procedur innych niż określone w niniejszej publikacji może spowodować niebezpieczeństwo napromieniowania.

Podczas drukowania w urządzeniu dochodzi do nagrzewania się nośników wydruku, a wysoka temperatura może powodować emisję szkodliwych wyziewów z tych nośników. W celu uniknięcia ewentualnej emisji szkodliwych wyziewów, należy zapoznać się z fragmentem instrukcji obsługi, w którym podano wytyczne dotyczące wyboru nośników wydruku.

**UWAGA — NIEBEZPIECZEŃSTWO USZKODZENIA CIAŁA:** Bateria litowa stosowana w tym produkcie nie jest przeznaczona do wymiany. Nieprawidłowa wymiana baterii litowej grozi wybuchem. Nie należy ładować, demontować ani palić baterii litowej. Zużytych baterii litowych należy pozbywać się zgodnie z instrukcjami producenta i lokalnymi przepisami.

**UWAGA — NIEBEZPIECZEŃSTWO USZKODZENIA CIAŁA:** Zastosowanie się do tych wskazówek pozwoli uniknąć obrażeń cielesnych oraz uszkodzenia drukarki podczas jej przenoszenia.

- Wyłączyć drukarkę przełącznikiem zasilania i wyjąć wtyczkę przewodu zasilającego z gniazda elektrycznego.
- Przed rozpoczęciem przenoszenia drukarki należy odłączyć wszystkie przewody i kable.
- Jeśli jest zainstalowany opcjonalny zasobnik, najpierw należy go usunąć z drukarki. Aby usunąć opcjonalny zasobnik, przesuwaj zatrzask z prawej strony zasobnika ku przodowi zasobnika, aż *zaskoczy* na miejsce.
- Przy podnoszeniu należy skorzystać z uchwytów umieszczonych na bokach drukarki.
- Podczas ustawiania drukarki należy zachować ostrożność, aby nie przycisnąć sobie palców.
- Przed konfiguracją drukarki należy upewnić się, że wokół niej pozostaje wystarczająco dużo miejsca.

Należy używać wyłącznie kabla zasilania dostarczonego wraz z tym produktem lub zamiennika autoryzowanego przez producenta.

**UWAGA — GORĄCA POWIERZCHNIA:** Wewnętrzne elementy drukarki mogą być gorące. W celu zmniejszenia ryzyka oparzenia przed dotknięciem danego podzespołu należy odczekać, aż ostygnie.

**UWAGA — NIEBEZPIECZEŃSTWO PORAŻENIA PRĄDEM:** W przypadku uzyskiwania dostępu do płyty kontrolera bądź instalowania opcjonalnego sprzętu lub urządzeń pamięci masowej po zainstalowaniu samej drukarki a przed przystąpieniem do dalszych czynności należy wyłączyć drukarkę i wyjąć wtyk przewodu zasilającego z gniazda elektrycznego. Jeśli do drukarki są podłączone inne urządzenia, należy również je wyłączyć i rozłączyć kable łączące je z drukarką.

**UWAGA — NIEBEZPIECZEŃSTWO PORAŻENIA PRĄDEM:** Należy upewnić się, że wszystkie połączenia zewnętrzne (np. Ethernet i połączenia systemu telefonicznego) są odpowiednio włożone w oznaczone gniazda.

Produkt został zaprojektowany z wykorzystaniem określonych podzespołów producenta i zatwierdzony jako spełniający surowe światowe normy bezpieczeństwa. Rola niektórych podzespołów w zachowaniu bezpieczeństwa nie zawsze jest oczywista. Producent nie ponosi odpowiedzialności za skutki stosowania innych części zamiennych.

**UWAGA — NIEBEZPIECZEŃSTWO USZKODZENIA CIAŁA:** Nie należy przecinać, skręcać, zawiązywać ani załamywać przewodu zasilającego, a także stawiać na nim ciężkich przedmiotów. Nie należy narażać przewodu zasilającego na ścieranie ani zgniatanie. Nie należy ściskać przewodu zasilającego między przedmiotami, np. meblami i ścianą. Jeśli wystąpi któraś z tych okoliczności, powstanie ryzyko wywołania pożaru lub porażenia prądem. Należy regularnie sprawdzać przewód zasilającego pod kątem oznak takich problemów. Przed przystąpieniem do sprawdzania stanu przewodu zasilającego należy odłączyć przewód od gniazda elektrycznego.

Wszelkie naprawy i czynności serwisowe, oprócz opisanych w dokumentacji użytkownika, powinny być wykonywane przez serwisanta.

**UWAGA — NIEBEZPIECZEŃSTWO PORAŻENIA PRĄDEM**: Aby uniknąć porażenia prądem elektrycznym podczas czyszczenia zewnętrznej powierzchni drukarki, należy najpierw wyjąć przewód zasilający z gniazdka elektrycznego, a następnie odłączyć wszystkie kable prowadzące do urządzenia.

**UWAGA — NIEBEZPIECZEŃSTWO USZKODZENIA CIAŁA:** Aby zmniejszyć ryzyko niestabilności sprzętu, każdy zasobnik należy ładować oddzielnie. Dopóki nie będą potrzebne, wszystkie pozostałe zasobniki powinny być zamknięte.

**UWAGA — NIEBEZPIECZEŃSTWO PORAŻENIA PRĄDEM:** Podczas burzy nie należy instalować urządzenia ani podłączać żadnych przewodów (np. faksu, przewodu zasilania lub kabla telefonicznego).

NINIEJSZĄ INSTRUKCJĘ NALEŻY ZACHOWAĆ.

#### Symbole ostrzeżeń i uwag

W niniejszym podręczniku i na drukarce znajdują się symbole i etykiety, które pomagają zapobiegać uszkodzeniu majątku i zranieniu obsługi oraz innych osób poruszających się w pobliżu drukarki. Podane symbole i etykiety mają następujące znaczenie:

| Ignorowanie takiego ostrzeżenia może spowodować poważne zranienie lub nawet śmierć. |
|-------------------------------------------------------------------------------------|
| Ignorowanie takiej uwagi może spowodować zranienie lub szkodę na<br>majątku.        |

#### •Znaczenie symboli

 $\mathbb{A}$ 

 $\Delta\,$  zwraca uwagę na niebezpieczeństwo, przed którym trzeba się chronić. Ten symbol zwraca uwagę na niebezpieczeństwo urazu prądem elektrycznym.

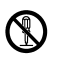

S zwraca uwagę na zabronione postępowanie.
 Ten symbol zwraca uwagę na to, abyś nie rozbierał urządzenia.

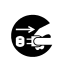

• zwraca uwagę na niezbędne postępowanie.

Ten symbol zwraca uwagę, że musisz odłączyć urządzenie od sieci elektrycznej.

|           | OSTRZEŻENIE                                                                                                    |
|-----------|----------------------------------------------------------------------------------------------------|
|           | <ul> <li>Nie próbuj zdejmować pokryw i paneli, które są na stałe przymocowane do drukarki. Niektóre części wewnątrz zawierają obwody wysokiego napięcia lub źródło promieniowania laserowego, które mogą spowodować uraz prądem elektrycznym lub ślepotę.</li> <li>Na drukarce nie dokonuj żadnych przeróbek, mogło by dojść do pożaru, urazu prądem elektrycznym lub uszkodzenia. Jeżeli drukarka korzysta z lasera, źródło promienia laserowego może spowodować ślepotę.</li> </ul>                                                                                                    |
| •         | <ul> <li>Stosuj tylko kabel zasilający, dostarczany z drukarką. O ile kabel sieciowy nie jest dostarczany, stosuj i podłączaj wyłącznie kabel sieciowy, który spełnia wymagania podane w dokumentacji. Stosowanie innego kabla sieciowego może spowodować pożar lub uraz prądem elektrycznym.</li> <li>Dostarczanego kabla sieciowego używaj wyłącznie do tej drukarki, NIGDY nie używaj go do innych wyrobów. Nie przestrzeganie tego ostrzeżenia może być przyczyną pożaru lub urazu prądem elektrycznym.</li> <li>Podłączaj drukarkę tylko do przepisanego źródła napięcia. Użycie innego źródła napięcia może spowodować pożar lub uraz prądem elektrycznym.</li> </ul>                                                                                                    |
| $\oslash$ | <ul> <li>Nie używaj rozgałęziaczy do podłączania innych urządzeń lub przyrządów. Jeżeli obciążysz gniazdko większym prądem, niż dopuszczalny, może dojść do pożaru lub urazu prądem elektrycznym.</li> <li>Zasadniczo nie używaj przedłużaczy. Stosując przedłużacz narażasz się na ryzyko powstania pożaru lub urazu prądem elektrycznym. Jeżeli potrzebujesz przedłużacz, zwróć się do autoryzowanego ośrodka serwisowego.</li> <li>Nie skręcaj kabla sieciowego, nie ocieraj, nie nagrzewaj, nie drap i nie naciągaj. Nie kładź na kabel ciężkich przedmiotów i nie uszkadzaj go. Stosowanie uszkodzonego kabla zasilającego (z obnażonymi lub uszkodzonymi przewodami itd.) może spowodować pożar lub uszkodzenie przyrządu. Jeżeli stwierdzisz jedną z tych wad, natychmiast wyłącz przyrząd, odłącz go od źródła napięcia elektrycznego a następnie zwróć się do autoryzowanego ośrodka</li> </ul> |

| ۸c        | STRZEŻENIE                                                                                                    |
|-----------|----------------------------------------------------------------------------------------------------|
| 8         | Nie odłączaj i nie podłączaj kabla zasilającego mokrymi rękami, mogło by dojść do urazu<br>prądem elektrycznym.                                                                                                    |
| 0         | Kabel sieciowy zawsze podłącz do gniazdka. Nie przestrzeganie tego postępowania może spowodować pożar lub uraz prądem elektrycznym.                                                                                                    |
| •         | Kabel zasilający podłączaj tylko do gniazdka z kołkiem uziemiającym.                                                                                                    |
| $\otimes$ | Na drukarkę nie kładź metalowych spinek i innych przedmiotów metalowych ani innych<br>przedmiotów zawierających wodę. Woda lub przedmioty metalowe, które dostaną się do<br>wnętrza drukarki, mogą spowodować pożar, uraz prądem elektrycznym lub uszkodzenie<br>drukarki.<br>Jeżeli do drukarki dostanie sią woda, przedmioty metalowe lub podobny przedmiot obcy,<br>natychmiast wyłącz drukarkę, odłącz kabel zasilający od źródła napięcia elektrycznego i zwróć<br>się do autoryzowanego serwisu.                                                                                                    |
| € ·       | <ul> <li>Jeżeli drukarki abnormalnie się nagrzeje, lub zacznie wydzielać dym, niezwykły zapach lub dźwięki, natychmiast ją wyłącz, odłącz od źródła napięcia elektrycznego i zwróć się do autoryzowanego serwisu. Jeżeli będziesz nadal używać jej w takim stanie, może dojść do pożaru lub urazu prądem elektrycznym.</li> <li>Jeżeli drukarka spadnie lub dojdzie do uszkodzenia jej pokrywy, natychmiast ją wyłącz, odłącz od źródła napięcia elektrycznego i zwróć się do autoryzowanego serwisu. Jeżeli będziesz nadal używać jej w takim stanie, może dojść do pożaru lub urazu prądem elektrycznym.</li> </ul> |
| 0         | Nie wrzucaj kaset z tonerem lub tonera do ognia. Gorący toner może się wysypać i                                                                                                    |
|           | spowodować poparzenia lub inne szkody.                                                                                                    |

| <b>M</b> UWAGA |   |                                                                                                    |
|----------------|---|----------------------------------------------------------------------------------------------------|
| $\otimes$      | • | Nie narażaj drukarki na działanie pyłu, sadzy lub pary, nie umieszczaj w pobliżu stołu<br>kuchennego, łazienki lub nawilżaczy. Mogło by dojść do pożaru, urazu prądem elektrycznym<br>lub uszkodzenia drukarki.<br>Nie stawiaj wyrobu na niestabilną lub pochyłą powierzchnię, ewentualnie na miejsce narażone<br>na wibracje i uderzenia. Drukarka może spaść i spowodować zranienie lub uszkodzić<br>mechanicznie. |
| 0              |   | Po zestawieniu umieść drukarkę na mocnej podstawie. Jeżeli drukarki poruszy się lub spadnie, może spowodować zranienie.                                                                                                    |
|                |   | Wewnątrz drukarki znajdują się powierzchnie o wysokiej temperaturze, które mogą<br>spowodować oparzenia. Podczas kontroli wewnętrznych części drukarki po wystąpieniu<br>problemów, na przykład przy usuwaniu zablokowanego papieru, nie dotykaj części<br>oznaczonych etykietą "Caution HOT" (na przykład strefa w pobliżu urządzenia utrwalającego).                                                               |
| $\oslash$      | • | Nie zakrywaj otworów wentylacyjnych drukarki. Wewnątrz drukarki zaczęłoby się gromadzić<br>cieplo, które mogłoby spowodować pożar lub awarię.<br>W pobliżu drukarki nie używaj palnych aerozoli, roztworów lub gazów, które by mogły<br>spowodować pożar.                                                                                                    |
| $\oslash$      | • | Odłączając kabel zasilający zawsze trzymaj go za wtyczkę. Jeżeli będziesz ciągnąć za kabel,<br>możesz uszkodzić kabel i spowodować pożar lub uraz prądem elektrycznym.<br>Nie kładź żadnych przedmiotów w pobliżu wtyczki kabla zasilającego, aby można ją było w<br>razie konieczności natychmiast odłączyć od gniazdka sieci elektrycznej.                                                                         |

| <b>M</b> UWAGA |                                                                                                    |  |  |
|----------------|----------------------------------------------------------------------------------------------------|--|--|
| $\oslash$      | <ul> <li>Kasety z tonerem i kasety z bębnem światłoczułym nie kładź w pobliżu wymiennych dysków<br/>lub zegarków, które są wrażliwe na pole magnetyczne. Mogło by dojść do uszkodzenia tych<br/>urządzeń.</li> </ul>                                                                                                    |  |  |
|                | <ul> <li>Kasety z tonerem lub kasety z bębnem światłoczułym nie pozostawiaj na miejscach łatwo<br/>dostępnych dla dzieci. Spożywanie tych materiałów może uszkodzić zdrowie.</li> </ul>                                                                                                    |  |  |
| æ              | <ul> <li>Kiedykolwiek trzeba przemieścić drukarkę, odłącz od niej kabel zasilający i wszystkie pozostałe kable. W przeciwnym wypadku mogło by dojść do uszkodzenia kabla zasilającego lub innych kabli i powstania pożaru, urazu prądem elektrycznym lub awarii.</li> <li>O ile dłuższy czas nie będziesz używać drukarki, odłącz ją od źródła napięcia elektrycznego.</li> </ul>                                                                                                    |  |  |
| 0              | <ul> <li>Przemieszczając chwyć drukarkę za powierzchnie podane w instrukcji obsługi. Jeżeli drukarka spadnie, może spowodować zranienie, lub uszkodzić się.</li> <li>Drukarkę zawsze użytkuj w dobrze wietrzonych pomieszczeniach. Używanie wyrobu w źle wietrzonych pomieszczeniach przez dłuższy czas może prowadzić do uszkodzenia zdrowia obsługi. Pomieszczenie wietrz regularnie.</li> <li>Częściej, niż raz w roku, wyjmij wtyczkę kabla zasilającego z gniazdka i wyczyść jej styki. Kurz nagromadzony między stykami może spowodować pożar.</li> </ul> |  |  |

# 2— Informacje na temat drukarki

# Znajdowanie informacji na temat drukarki

| Czego szukasz?                                                                     | Znajdziesz to tu                                                                                                    |
|------------------------------------------------------------------------------------|----------------------------------------------------------------------------------------------------|
| Informacje dotyczące wstępnej konfiguracji:                                        | Dokumentacja instalacyjna – została dostarczona<br>wraz z drukarką.                                                                                         |
| Podłączanie drukarki                                                               |                                                                                                    |
| Instalowanie oprogramowania drukarki                                               |                                                                                                    |
| Dodatkowe ustawienia i instrukcje dotyczące korzystania z<br>drukarki:             | Podręcznik użytkownika i Skrócony opis – dostępne<br>na dysku CD o nazwie Printer Driver and                                                                |
| <ul> <li>Wybieranie i przechowywanie papieru i nośników<br/>specjalnych</li> </ul> |                                                                                                    |
| Ładowanie papieru                                                                  |                                                                                                    |
| Konfigurowanie ustawień drukarki                                                   |                                                                                                    |
| Wyświetlanie i drukowanie dokumentów i zdjęć                                       |                                                                                                    |
| Instalowanie i używanie oprogramowania drukarki                                    |                                                                                                    |
| Konfiguracja drukarki w sieci                                                      |                                                                                                    |
| Obchodzenie się z drukarką i jej konserwacja                                       |                                                                                                    |
| Rozwiązywanie problemów                                                            |                                                                                                    |
| Instrukcje dotyczące następujących zagadnień:                                      | Podręcznik pracy w sieci (Networking Guide) – Włóż                                                                                                    |
| Podłączanie drukarki do sieci Ethernet                                             | następnie kliknij <b>Dokumentacja</b> w menu dysku CD.                                                                                                    |
| Rozwiązywanie problemów z podłączeniem drukarki                                    | W lewym panelu nawigacyjnym kliknij <b>Podręcznik</b><br>użytkownika i inne publikacje, a następnie kliknij<br>Podręcznik pracy w sieci (Networking Guide). |
| Najnowsze informacje uzupełniające, aktualizacje oraz<br>pomoc techniczna:         | Witryna internetowa pomocy technicznej firmy<br>KONICA MINOLTA – <u>http://www.konicaminolta.com</u>                                                        |
| Dokumentacja                                                                       | Uwaga: Poniższe informacje (znajdujące się na                                                                                                    |
| Pobieranie sterowników                                                             | zostać zanotowane i podczas kontaktowania się z<br>działem pomocy technicznej powinny znajdować się<br>pod ręką, co umożliwi szybsze udzielenie pomocy:     |
|                                                                                    | Numer typu urządzenia                                                                                                    |
|                                                                                    | Numer seryjny                                                                                                    |
|                                                                                    | Data zakupu                                                                                                    |
|                                                                                    | Punkt sprzedaży                                                                                                    |

| Czego szukasz?         | Znajdziesz to tu                                                                  |
|------------------------|-----------------------------------------------------------------------------------|
| Informacje o gwarancji | Informacje dotyczące gwarancji mogą różnić się w zależności od kraju czy regionu. |

# Wybór miejsca na drukarkę

Umieszczając drukarkę w danej lokalizacji, należy pozostawić wystarczającą ilość miejsca, aby zasobniki, pokrywy i drzwiczki swobodnie się otwierały. Jeśli planowana jest instalacja jakiegokolwiek wyposażenia opcjonalnego, należy uwzględnić dodatkowe wolne miejsce. Ważne jest, aby:

- Zainstalować drukarkę w pobliżu odpowiednio uziemionego i łatwo dostępnego gniazda elektrycznego.
- Należy upewnić się, czy przepływ powietrza w pomieszczeniu spełnia wymagania najnowszej wersji standardu ASHRAE 62 lub standardu CEN Technical Committee 156.
- zadbać o płaską, mocną i stabilną powierzchnię.
- Drukarkę należy:
  - utrzymywać w czystości i dbać, aby była sucha i nie osadzał się na niej kurz;
  - trzymać z dala od zszywek i spinaczy do papieru;
  - trzymać z dala od bezpośredniego przepływu powietrza klimatyzatorów, grzejników lub wentylatorów;
  - trzymać w miejscu nienarażonym na bezpośrednio padające promienie słoneczne, dużą wilgotność lub gwałtowne zmiany temperatury.
- Należy przestrzegać zalecanych temperatur i unikać ich wahań.

| Temperatura otoczenia      | 15,6 do 32,2°C (60 do 90°F) |
|----------------------------|-----------------------------|
| Temperatura przechowywania | -20 do 40°C (-4 do 104°F)   |

# Podręcznik użytkownika

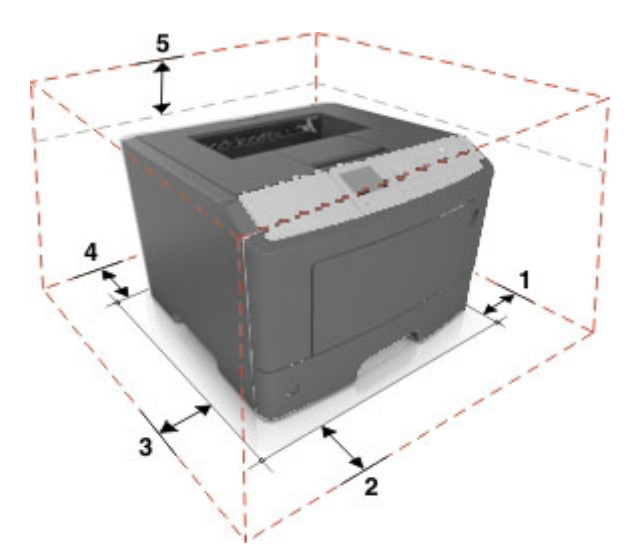

| 1 | Prawa strona | 110 mm (4,33 cali) |
|---|--------------|--------------------|
| 2 | Przód        | 305 mm (12 cali)   |
| 3 | Lewa strona  | 65 mm (2,56 cali)  |
| 4 | Tylny        | 100 mm (3,94 cali) |
| 5 | Góra         | 305 mm (12 cali)   |

# 3—Dodatkowa konfiguracja drukarki

# Instalowanie wewnętrznych elementów opcjonalnych

**WWAGA — NIEBEZPIECZEŃSTWO PORAŻENIA PRĄDEM:** W przypadku uzyskiwania dostępu do płyty kontrolera bądź instalowania opcjonalnego sprzętu lub urządzeń pamięci masowej po zainstalowaniu samej drukarki a przed przystąpieniem do dalszych czynności należy wyłączyć drukarkę i wyjąć wtyk przewodu zasilającego z gniazda elektrycznego. Jeśli do drukarki podłączone są inne urządzenia, należy wyłączyć także te urządzenia i rozłączyć kable łączące je z drukarką.

**Ostrzeżenie — istnieje możliwość uszkodzenia:** Elektroniczne elementy płyty sterowania mogą być łatwo zniszczone przez elektryczność statyczną. Przed dotknięciem elektronicznych elementów płyty sterowania lub złączy należy dotknąć metalowej powierzchni drukarki.

## Dostępne wewnętrzne elementy opcjonalne

- Moduł DIMM DDR3
- Pamięć flash
  - Fonts (Czcionki)
  - Firmware (Oprogramowanie sprzętowe)
    - Kody kreskowe w formularzach
    - IPDS

## Uzyskiwanie dostępu do płyty sterowania

Uzyskaj dostęp do płyty sterowania drukarki w celu instalacji wewnętrznych elementów opcjonalnych.

Patrz Uzyskiwanie dostępu do płyty sterowania.

### Instalowanie karty opcjonalnej

**UWAGA — NIEBEZPIECZEŃSTWO PORAŻENIA PRĄDEM:** W przypadku uzyskiwania dostępu do płyty kontrolera bądź instalowania opcjonalnego sprzętu lub urządzeń pamięci masowej po zainstalowaniu samej drukarki a przed przystąpieniem do dalszych czynności należy wyłączyć drukarkę i wyjąć wtyk przewodu zasilającego z gniazda elektrycznego. Jeśli do drukarki podłączone są inne urządzenia, należy wyłączyć także te urządzenia i rozłączyć kable łączące je z drukarką.

**Ostrzeżenie — istnieje możliwość uszkodzenia:** Elektroniczne elementy płyty sterowania mogą być łatwo zniszczone przez elektryczność statyczną. Przed dotknięciem elektronicznych elementów płyty sterowania lub złączy należy dotknąć metalowej powierzchni drukarki.

1. Uzyskaj dostęp do płyty sterowania.

Patrz Uzyskiwanie dostępu do płyty sterowania.

2. Rozpakuj kartę opcjonalną.

**Ostrzeżenie — istnieje możliwość uszkodzenia:** Należy unikać dotykania punktów połączeniowych ulokowanych wzdłuż krawędzi karty.

3. Trzymając kartę za krawędzie, dopasuj plastikowe kołki (1) na karcie do otworów (2) w płycie sterowania.

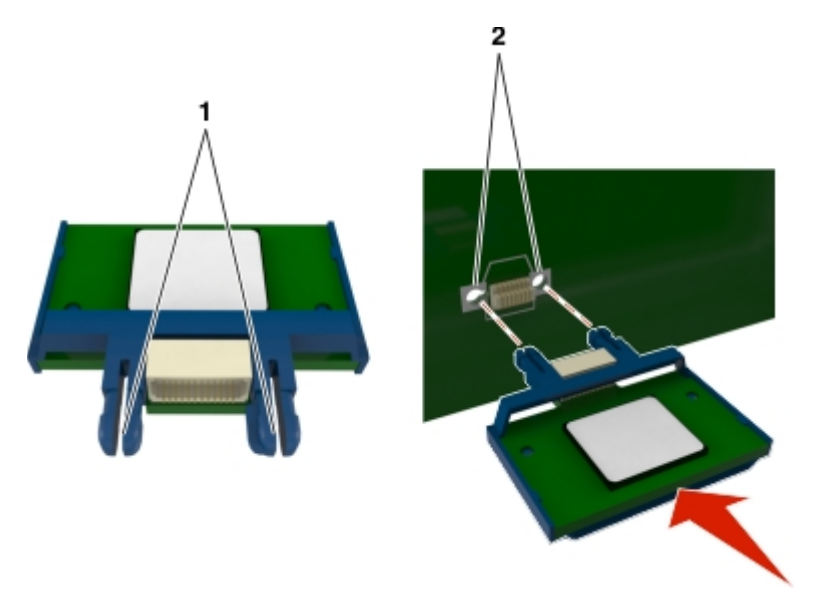

4. Wepchnij mocno kartę na miejsce w sposób pokazany na ilustracji.

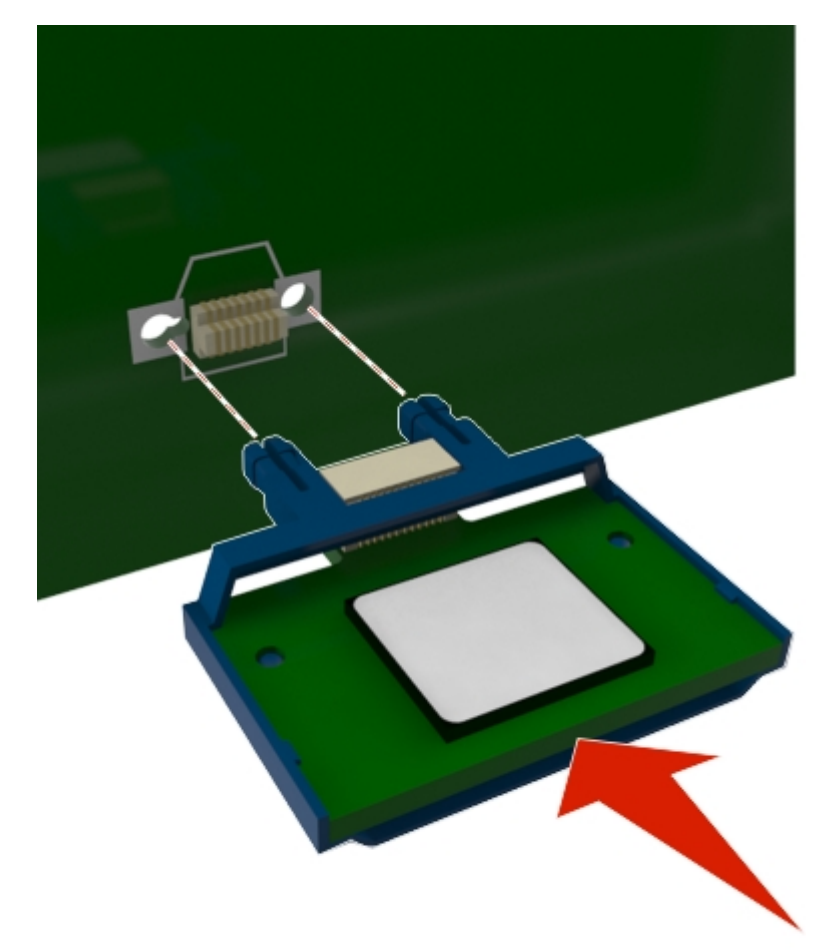

**Ostrzeżenie — istnieje możliwość uszkodzenia:** Nieprawidłowa instalacja karty może spowodować uszkodzenie karty i płyty sterowania.

**Uwaga:** Złącze na karcie musi dotykać płyty sterowania i być w równej linii ze złączem na płycie sterowania na całej swojej długości.

5. Zamknij drzwiczki dostępu do płyty sterowania.

**Uwaga:** Po zainstalowaniu oprogramowania drukarki i wszystkich opcji sprzętowych konieczne może okazać się ręczne dodanie opcji w sterowniku drukarki, aby były dostępne dla zadań drukowania.

# Instalacja karty pamięci

**UWAGA — NIEBEZPIECZEŃSTWO PORAŻENIA PRĄDEM:** W przypadku uzyskiwania dostępu do płyty kontrolera bądź instalowania opcjonalnego sprzętu lub urządzeń pamięci masowej po zainstalowaniu samej drukarki a przed przystąpieniem do dalszych czynności należy wyłączyć drukarkę i wyjąć wtyk przewodu zasilającego z gniazda elektrycznego. Jeśli do drukarki podłączone są inne urządzenia, należy je także wyłączyć i rozłączyć kable łączące je z drukarką.

**Ostrzeżenie — istnieje możliwość uszkodzenia:** Elektroniczne elementy płyty sterowania mogą być łatwo zniszczone przez elektryczność statyczną. Dotknij metalowej części drukarki przed dotknięciem jakiegokolwiek elementu elektronicznego lub złącza na płycie sterowania.

Można oddzielnie zakupić opcjonalną kartę pamięci i zamocować ją na płycie sterującej.

1. Uzyskaj dostęp do płyty sterowania.

Patrz Uzyskiwanie dostępu do płyty sterowania.

2. Rozpakuj kartę pamięci.

**Ostrzeżenie — istnieje możliwość uszkodzenia:** Nie należy dotykać punktów połączeniowych rozmieszczonych wzdłuż krawędzi karty. Może to spowodować uszkodzenie.

3. Wyrównaj wycięcie (1) znajdujące się na karcie pamięci z wypustką (2) na złączu.

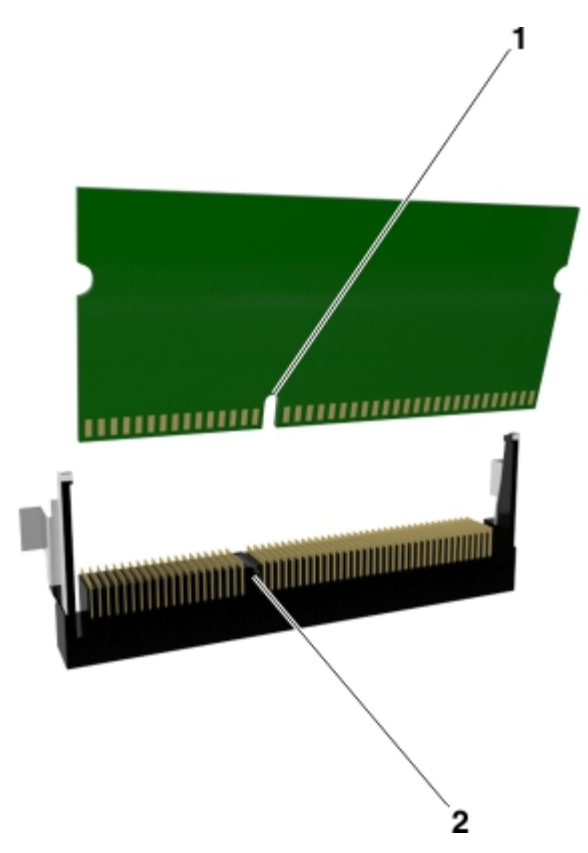

4. Włóż kartę pamięci bezpośrednio do złącza, a następnie wepchnij ją w ściankę płyty sterowania tak, aby zatrzasnęła się na swoim miejscu.

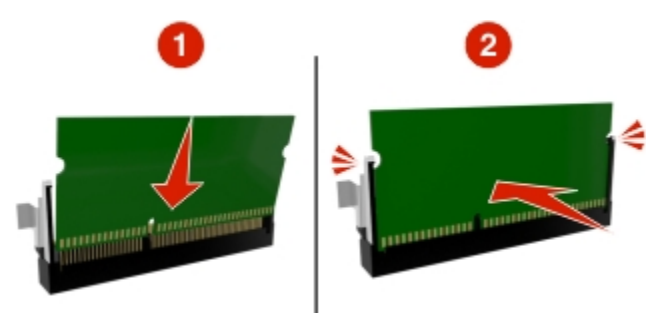

5. Zamknij drzwiczki dostępu do płyty sterowania.

**Uwaga:** Po zainstalowaniu oprogramowania drukarki i wszystkich opcji sprzętowych konieczne może okazać się ręczne dodanie opcji w sterowniku drukarki, aby były dostępne dla zadań drukowania.

# Instalowanie wyposażenia opcjonalnego

## Instalowanie zasobników opcjonalnych

**UWAGA — NIEBEZPIECZEŃSTWO PORAŻENIA PRĄDEM:** W przypadku uzyskiwania dostępu do płyty kontrolera bądź instalowania opcjonalnego sprzętu lub urządzeń pamięci masowej po zainstalowaniu samej drukarki a przed przystąpieniem do dalszych czynności należy wyłączyć drukarkę i wyjąć wtyk przewodu zasilającego z gniazda elektrycznego. Jeśli do drukarki podłączone są inne urządzenia, należy je także wyłączyć i rozłączyć kable łączące je z drukarką.

1. Należy wyłączyć drukarkę za pomocą przełącznika zasilania, a następnie wyjąć wtyczkę przewodu zasilającego z gniazdka elektrycznego.

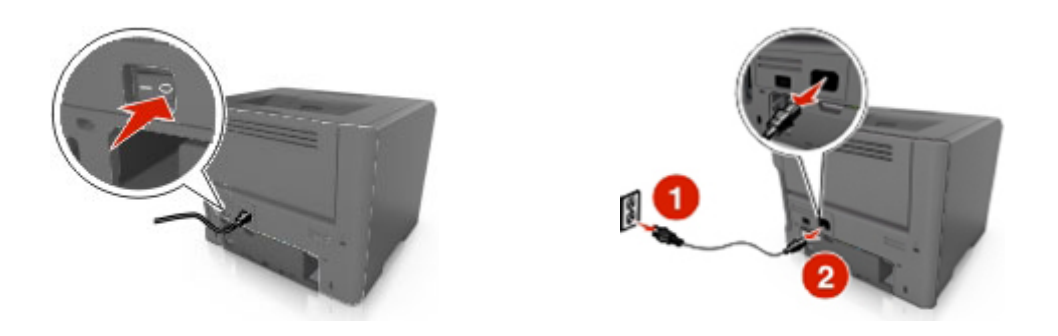

2. Rozpakuj zasobnik i usuń wszystkie pozostałości opakowania.

3. Wyciągnij całkowicie zasobnik z podstawy.

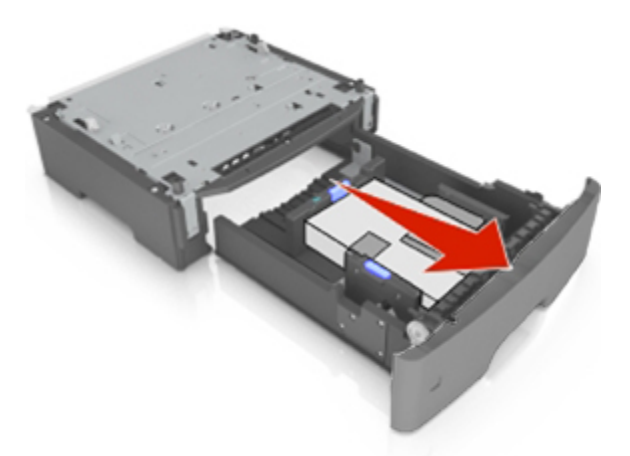

- 4. Usuń z zasobnika wszystkie pozostałości opakowania.
- 5. Włóż zasobnik do podstawy.
- 6. Umieść zasobnik w pobliżu drukarki.
- 7. Wyrównaj drukarkę z zasobnikiem i opuść drukarkę na miejsce.

Uwaga: Zasobniki opcjonalne tworzące stos są ze sobą blokowane.

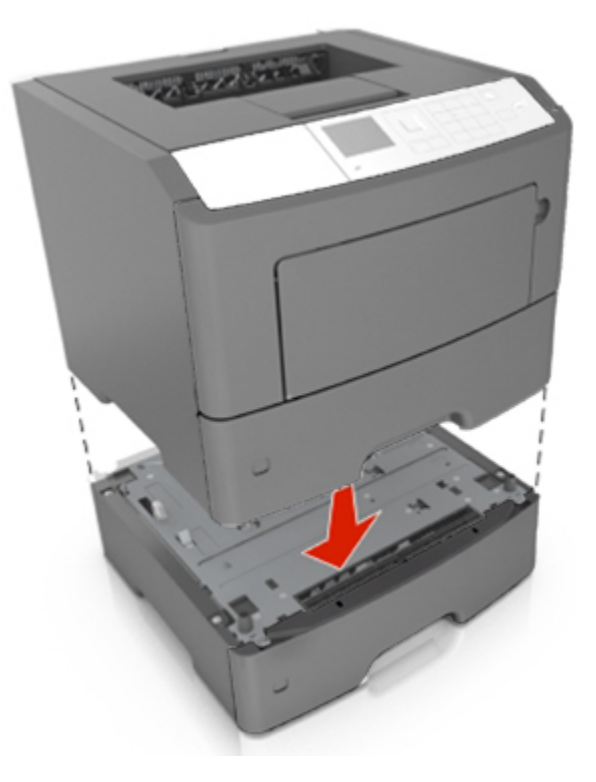

8. Podłącz przewód zasilający z jednej strony do drukarki, a z drugiej – do prawidłowo uziemionego gniazdka elektrycznego, a następnie włącz drukarkę.

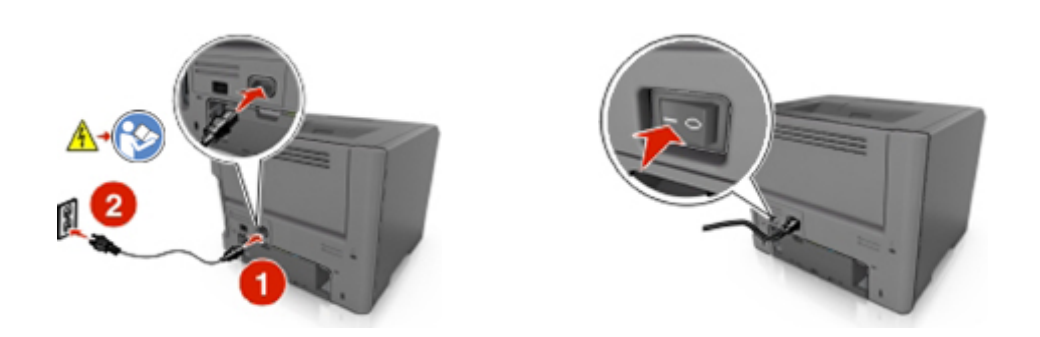

**Uwaga:** Po zainstalowaniu oprogramowania drukarki i wszystkich opcji sprzętowych konieczne może okazać się ręczne dodanie opcji w sterowniku drukarki, aby były dostępne dla zadań drukowania.

Aby wyjąć opcjonalne zasobniki, przesuń zatrzask z prawej strony drukarki w stronę przodu drukarki aż *zatrzaśnie się* na swoim miejscu, a następnie wyjmij po kolei włożone zasobniki w kolejności od górnego do dolnego.

# Konfigurowanie oprogramowania drukarki

## Instalowanie sterownika drukarki

### Dla użytkowników systemu Windows

- 1. Włóż dysk CD Printer Driver and Documentations do napędu CD/DVD komputera.
- 2. Postępuj zgodnie z instrukcjami wyświetlanymi na ekranie.
- W przypadku komputerów z systemem Windows Vista, połączonych z drukarką za pomocą kabla USB, sterownik PostScript może nie zostać zainstalowany.
   W takiej sytuacji wybierz port USB w oknie kreatora "Dodaj drukarkę", aby zainstalować sterownik drukarki.
- 4. Kliknij opcję **Instalacja**, a następnie postępuj zgodnie z instrukcjami wyświetlanymi na ekranie komputera.

### Dla użytkowników komputerów Macintosh

- 1. Włóż dysk CD Printer Driver and Documentations do napędu CD komputera Macintosh.
- 2. Kliknij dwukrotnie ikonę CD na pulpicie, folder Drivers, folder Mac.
  - → Mac OS X wersja 10.3 / wersja 10.4: kliknij dwukrotnie bizhub\_4700PSeries\_103104.pkg
  - → Mac OS X wersja 10.5: w folderze english (other), kliknij dwukrotnie bizhub\_4700PSeries\_105.pkg

- → Mac OS X wersja 10.6 / wersja 10.7 / wersja 10.8: w folderze english (other), kliknij dwukrotnie bizhub\_4700PSeries\_106.pkg
- 3. Uruchomi się instalator sterownika drukarki.

#### Uwaga:

W przypadku systemu OS X 10.6/10.7/10.8, folder ze sterownikami różni się odpowiednio do rozmiaru papieru.

Wybierz folder ze sterownikami odpowiedni dla posiadanego systemu.

- Aby używać rozmiaru papieru podawanego w calach (8 1/2 x 11 w rozmiarze Letter): wybierz plik w folderze english.
- Aby używać rozmiaru papieru podawanego metrycznie (A4 itp.): wybierz plik w folderze other.

#### Uwaga:

Kliknij dwukrotnie plik pakietu odpowiedni dla używanej aplikacji i wersji systemu operacyjnego.

- bizhub\_4700PSeries\_103104.pkg (w przypadku Mac OS X w wersji 10.3/10.4)
- bizhub\_4700PSeries\_105.pkg (w przypadku Mac OS X w wersji 10.5)
- bizhub\_4700PSeries\_106.pkg (w przypadku Mac OS X w wersji 10.6/10.7/10.8)
- 4. Dodaj drukarkę.
  - a. (w przypadku Mac OS X w wersji v10.3/v10.4/v10.5/v10.6)

Menu Apple > Preferencje systemowe (System Preferences) > Drukarka i faks (Print & Fax) > + (w przypadku Mac OS X w wersji v10.7/v10.8)

Menu Apple > Preferencje systemowe > Drukarka i skaner > +

- b. Wybierz drukarkę.
- c. Kliknij przycisk Dodaj (Add).

# Sieć

#### Uwagi:

- Przed skonfigurowaniem drukarki do pracy w sieci bezprzewodowej należy zakupić kartę sieci bezprzewodowej. Więcej informacji na temat instalacji karty sieci bezprzewodowej zawiera instrukcja dostarczona z kartą.
- Identyfikator zestawu usług (SSID) jest to nazwa przypisana sieci bezprzewodowej. Wired Equivalent Privacy (WEP), Wi-Fi Protected Access (WPA), WPA2 oraz 802.1X - RADIUS to typy zabezpieczeń używanych w sieci.

# Przygotowanie do konfiguracji drukarki w sieci Ethernet

Przed rozpoczęciem konfigurowania drukarki do pracy w sieci Ethernet przygotuj następujące informacje:

**Uwaga:** Jeśli sieć automatycznie przypisuje adresy IP do komputerów i drukarek, przejdź do instalowania drukarki.

- Prawidłowy, unikatowy adres IP drukarki, który ma być używany w sieci.
- Brama sieciowa.
- Maska sieci.
- Nazwa drukarki (opcjonalnie).

**Uwaga:** Nazwa drukarki może ułatwić identyfikowanie drukarki w sieci. Można wybrać domyślną nazwę drukarki lub przypisać nazwę łatwiejszą do zapamiętania.

Niezbędne są kabel sieci Ethernet oraz dostępny port umożliwiające fizyczne podłączenie drukarki do sieci. Jeśli to możliwe, należy użyć nowego kabla sieciowego, aby uniknąć potencjalnych problemów związanych z uszkodzeniem przewodu.

## Instalowanie drukarki w sieci Ethernet

### Dla użytkowników systemu Windows

- 1. Włóż dysk CD Printer Driver and Documentations do napędu CD/DVD komputera.
- 2. Postępuj zgodnie z instrukcjami wyświetlanymi na ekranie.
- 3. Urządzenie zostanie wykryte i wyświetlone na liście urządzeń. Wybierz urządzenie, które chcesz zainstalować i kliknij **Dalej**.
- 4. Wybierz element, który chcesz zainstalować i kliknij Dalej.
- 5. Instalacja dobiegła końca.

### Dla użytkowników komputerów Macintosh

- 1. Zezwól na przypisanie drukarce adresu IP przez serwer DHCP.
- 2. Uzyskaj adres IP drukarki w jeden z następujących sposobów:
  - Z panelu sterowania drukarki
  - W sekcji TCP/IP w menu Sieć/porty
  - Na wydrukowanej stronie konfiguracji sieci lub stronie ustawień menu w sekcji TCP/IP

**Uwaga:** Adres IP jest potrzebny w przypadku konfigurowania dostępu dla komputerów znajdujących się w innej podsieci niż drukarka.

- 3. Zainstaluj sterownik drukarki na komputerze.
  - a. Włóż dysk CD Printer Driver and Documentations do napędu CD komputera Macintosh.

- b. Kliknij dwukrotnie ikonę CD na pulpicie, folder Drivers, folder Mac.
  - → Mac OS X wersja 10.3 / wersja 10.4: kliknij dwukrotnie bizhub\_4700PSeries\_103104.pkg
  - → Mac OS X wersja 10.5: w folderze english (other), kliknij dwukrotnie bizhub\_4700P Series\_105.pkg
  - → Mac OS X wersja 10.6 / wersja 10.7 / wersja 10.8: w folderze english (other), kliknij dwukrotnie bizhub\_4700PSeries\_106.pkg
- c. Uruchomi się instalator sterownika drukarki.

#### Uwaga:

W przypadku systemu OS X 10.6/10.7/10.8, folder ze sterownikami różni się odpowiednio do rozmiaru papieru.

Wybierz folder ze sterownikami odpowiedni dla posiadanego systemu.

- Aby używać rozmiaru papieru podawanego w calach (8 1/2 x 11 w rozmiarze Letter): wybierz plik w folderze english.
- Aby używać rozmiaru papieru podawanego metrycznie (A4 itp.): wybierz plik w folderze other.

#### Uwaga:

Kliknij dwukrotnie plik pakietu odpowiedni dla używanej aplikacji i wersji systemu operacyjnego.

- bizhub\_4700PSeries\_103104.pkg (w przypadku Mac OS X w wersji 10.3/10.4)
- bizhub\_4700PSeries\_105.pkg (w przypadku Mac OS X w wersji 10.5)
- bizhub\_4700PSeries\_106.pkg (w przypadku Mac OS X w wersji 10.6/10.7/10.8)

#### 4. Dodaj drukarkę.

a. (w przypadku Mac OS X w wersji v10.3/v10.4/v10.5/v10.6)

Menu Apple > Preferencje systemowe (System Preferences) > Drukarka i faks (Print & Fax) > + (w przypadku Mac OS X w wersji v10.7/v10.8)

Menu Apple > Preferencje systemowe > Drukarka i skaner > +

- b. Wybierz drukarkę.
- c. Kliknij przycisk Dodaj (Add).

### Informacje dla użytkowników sytemu operacyjnego Linux

#### Dodawanie drukarki za pomocą funkcji konfiguracji drukarki

- 1. Podłącz drukarkę do komputera lub do sieci.
- 2. Włóż dysk CD Printer Driver and Documentations do napędu CD/DVD komputera.
- 3. W menu System wybierz opcję Administracja > Drukowanie.
- 4. Kliknij pozycję Nowa drukarka.
- 5. Wprowadź wartości Nazwa drukarki, Opis i Położenie > **Do przodu**.

- 6. W lewej części okna dialogowego wybierz port, do którego podłączona jest instalowana drukarka.
- 7. Kliknij przycisk **Do przodu**.
- 8. Wybierz opcję **Dostarcz plik PPD**.
- 9. Kliknij ikonę folderu.
- 10. Wybierz plik PPD.
- 11. Kliknij pozycje Otwórz > Do przodu > Zastosuj.

#### Dodawanie drukarki w witrynie internetowej CUPS Administration

- 1. Podłącz drukarkę do komputera lub do sieci.
- 2. Uruchom przeglądarkę internetową.
- 3. Wprowadź adres URL "http://localhost:631".
- 4. Kliknij przycisk Add Printer.
- 5. Wprowadź wartości Nazwa, Położenie i Opis > Continue.
- 6. Wybierz port urządzenia z listy Urządzenie > Continue.
- W przypadku połączenia USB przejdź do kroku 9. Wprowadź URI urządzenia w następującym formacie: "socket://<Adres IP lub nazwa hosta drukarki>:port"
- 8. Kliknij przycisk Continue.
- 9. Wybierz opcje KONICA MINOLTA > Continue.
- 10. Wybierz opcje KONICA MINOLTA bizhub 4700PSeries PPD (xx) > Add Printer.
- 11. Wprowadź nazwę użytkownika i hasło w celu używania uprawnień administratora > OK.

## Przygotowanie do konfiguracji drukarki w sieci bezprzewodowej

#### Uwagi:

- Upewnij się, że w drukarce jest zainstalowana bezprzewodowa karta sieciowa, która działa prawidłowo.
- Upewnij się, że punkt dostępu (router bezprzewodowy) jest włączony i działa prawidłowo.

Przed rozpoczęciem konfiguracji drukarki do pracy w sieci bezprzewodowej należy znać następujące informacje:

- SSID identyfikator SSID jest również określany jako nazwa sieciowa.
- Tryb bezprzewodowy (lub tryb sieciowy) trybem może być infrastruktura lub ad hoc.
- Kanał (dla sieci ad hoc) dla sieci w trybie infrastruktury domyślnie kanał jest ustawiany automatycznie.

Niektóre sieci ad hoc wymagają również ustawienia automatycznego. Jeśli nie wiadomo, który kanał wybrać, należy skontaktować się z administratorem systemu.

- Metoda zabezpieczeń istnieją trzy podstawowe opcje dla metody zabezpieczeń:
  - Klucz WEP

Jeśli sieć używa więcej niż jednego klucza WEP, wprowadź w udostępnionych obszarach do czterech kluczy. Wybierz klucz aktualnie używany w sieci za pomocą opcji Domyślny klucz transmisji WEP.

lub

- Klucz wstępny lub hasło WPA/WPA2

Zabezpieczenia WPA obejmują szyfrowanie jako dodatkową warstwę zabezpieczeń. Możliwe jest szyfrowanie AES lub TKIP. Szyfrowanie skonfigurowane w routerze i drukarce musi być tego samego typu, w przeciwnym razie drukarka nie będzie mogła komunikować się w sieci.

- 802.1X–RADIUS

Do zainstalowania drukarki w sieci 802.1X wymagane mogą być następujące informacje:

- Typ uwierzytelniania
- Wewnętrzny typ uwierzytelniania
- Nazwa i hasło użytkownika 802.1X
- Certyfikaty
- Brak zabezpieczeń

Jeśli sieć bezprzewodowa nie korzysta z żadnego typu zabezpieczeń, nie będą wyświetlane żadne informacje o zabezpieczeniach.

Uwaga: Nie zaleca się korzystania z niezabezpieczonej sieci bezprzewodowej.

#### Uwagi:

- Jeśli identyfikator SSID sieci, z którą połączony jest komputer, nie jest znany, uruchom narzędzie do obsługi bezprzewodowej karty sieciowej komputera i wyszukaj nazwę sieci. Jeśli nie można znaleźć identyfikatora SSID lub informacji dotyczących zabezpieczeń w danej sieci, skorzystaj z dokumentacji dostarczonej z punktem dostępu lub skontaktuj się z administratorem systemu.
- Klucz wstępny/hasło WPA/WPA2 dla danej sieci bezprzewodowej można znaleźć w dokumentacji dostarczonej z punktem dostępu bezprzewodowego lub na stronie sieci Web powiązanej z punktem dostępu albo uzyskać od administratora systemu.

## Podłączanie drukarki do sieci bezprzewodowej przy użyciu konfiguracji Wi-Fi Protected Setup

Przed podłączeniem drukarki do sieci bezprzewodowej, upewnij się, że spełnione są następujące warunki:

- Punkt dostępu (router bezprzewodowy) jest zatwierdzony do pracy z funkcją Wi-Fi Protected Setup (WPS) lub jest z nią zgodny. Więcej informacji można znaleźć w dokumentacji dostarczonej z punktem dostępu.
- Karta sieci bezprzewodowej jest zainstalowana w drukarce i działa prawidłowo. Więcej informacji zawiera instrukcja dostarczona z kartą sieci bezprzewodowej.

#### Korzystanie z metody konfiguracji Push Button (PBC)

- 1. W zależności od modelu drukarki przejdź do jednej z następujących opcji:
  - Sieci/Porty > <sup>OK</sup> > Sieci/Porty > <sup>OK</sup> > Sieć [x] > <sup>OK</sup> > Konfiguracja sieci [x] > <sup>OK</sup>
     Bezprzewodowy > <sup>OK</sup> > Wi-Fi Protected Setup > <sup>OK</sup> > Metoda z przyciskiem > <sup>OK</sup>
- 2. Postępuj według instrukcji widocznych na wyświetlaczu drukarki.

#### Korzystanie z metody osobistego numeru identyfikacyjnego (PIN)

- 1. W zależności od modelu drukarki przejdź do jednej z następujących opcji:
  - Sieci/Porty > <sup>OK</sup> > Sieci/Porty > <sup>OK</sup> > Sieć [x] > <sup>OK</sup> > Konfiguracja sieci [x] > <sup>OK</sup>
     Bezprzewodowy > <sup>OK</sup> > Wi-Fi Protected Setup > <sup>OK</sup> > Metoda kodu PIN > <sup>OK</sup>
- 2. Skopiuj ośmiocyfrowy kod PIN funkcji WPS.
- 3. Uruchom przeglądarkę sieci Web, a następnie wprowadź adres IP punktu dostępu w polu adresu.

#### Uwagi:

- Adres IP ma postać czterech liczb oddzielonych kropkami. Na przykład 123.123.123.123.
- W przypadku uzyskiwania dostępu do serwera proxy wyłącz go tymczasowo, aby prawidłowo załadować stronę sieci Web.
- 4. Otwórz ustawienia funkcji WPS. Więcej informacji można znaleźć w dokumentacji dostarczonej z punktem dostępu.
- 5. Wprowadź ośmiocyfrowy kod PIN, a następnie zapisz ustawienie.

# Podłączanie drukarki do sieci bezprzewodowej przy użyciu wbudowanego serwera WWW

Zanim rozpoczniesz, upewnij się że:

- Drukarka jest tymczasowo podłączona do sieci Ethernet.
- W drukarce jest zainstalowana bezprzewodowa karta sieciowa, która działa prawidłowo. Więcej informacji na ten temat można znaleźć w instrukcji dostarczonej z bezprzewodową kartą sieciową.
- 1. Uruchom przeglądarkę sieci Web, a następnie w polu adresu wpisz adres IP drukarki.

#### Uwagi:

- Wyświetla adres IP drukarki w sekcji TCP/IP (menu Sieć / porty). Adres IP ma postać czterech liczb oddzielonych kropkami. Na przykład 123.123.123.123.
- W przypadku używania serwera proxy wyłącz go tymczasowo, aby prawidłowo załadować stronę sieci Web.
- 2. Kliknij opcje Ustawienia >Sieć/Porty >Sieć bezprzewodowa.

3. Zmodyfikuj ustawienia, tak aby dopasować je do ustawień punktu dostępu (router bezprzewodowy).

**Uwaga:** Upewnij się, że wprowadzony identyfikator SSID jest prawidłowy.

- 4. Kliknij opcję **Submit** (Wyślij).
- 5. Wyłącz drukarkę, a następnie odłącz od niej kabel Ethernet. Odczekaj przynajmniej pięć sekund, a następnie włącz ją ponownie.
- 6. Aby sprawdzić, czy drukarka jest podłączona do sieci, wydrukuj stronę z informacjami o konfiguracji sieci. Następnie w sekcji Karta sieciowa [x] sprawdź, czy karta ma stan "Połączona".

Więcej informacji można znaleźć w sekcji "Weryfikacja konfiguracji drukarki" w *Podręczniku użytkownika*.

## Weryfikacja konfiguracji drukarki

Gdy wszystkie opcjonalne elementy sprzętowe i programowe zostaną zainstalowane, a drukarka włączona, należy sprawdzić, czy drukarka jest poprawnie skonfigurowana. W tym celu należy wydrukować następujące pozycje:

- Strona ustawień menu umożliwia zweryfikowanie poprawności instalacji wszystkich elementów opcjonalnych drukarki. Lista zainstalowanych elementów opcjonalnych jest wyświetlana w dolnej części strony. Jeśli zainstalowany element opcjonalny nie znajduje się na liście, nie został on poprawnie zainstalowany. Należy odinstalować ten element opcjonalny i zainstalować go ponownie. Więcej informacji zawiera <u>Drukowanie strony ustawień menu</u>.
- Strona konfiguracji sieci jeśli drukarka jest drukarką w sieci Ethernet lub bezprzewodową i jest podłączona do sieci, można na niej wydrukować stronę z informacjami na temat konfiguracji sieci, aby sprawdzić prawidłowość połączenia sieciowego. Na stronie tej znajdują się również istotne informacje ułatwiające konfigurowanie drukarki do drukowania za pośrednictwem sieci. Więcej informacji zawiera <u>Drukowanie strony konfiguracji sieci</u>.

# 4—Korzystanie z modeli bizhub 4000P/4700P

# Informacje na temat drukarki

# Wyposażenie drukarki

**UWAGA — NIEBEZPIECZEŃSTWO USZKODZENIA CIAŁA:** Aby zmniejszyć ryzyko niestabilności sprzętu, każdy zasobnik należy ładować oddzielnie. Dopóki nie będą potrzebne, wszystkie pozostałe zasobniki powinny być zamknięte.

## bizhub 4000P

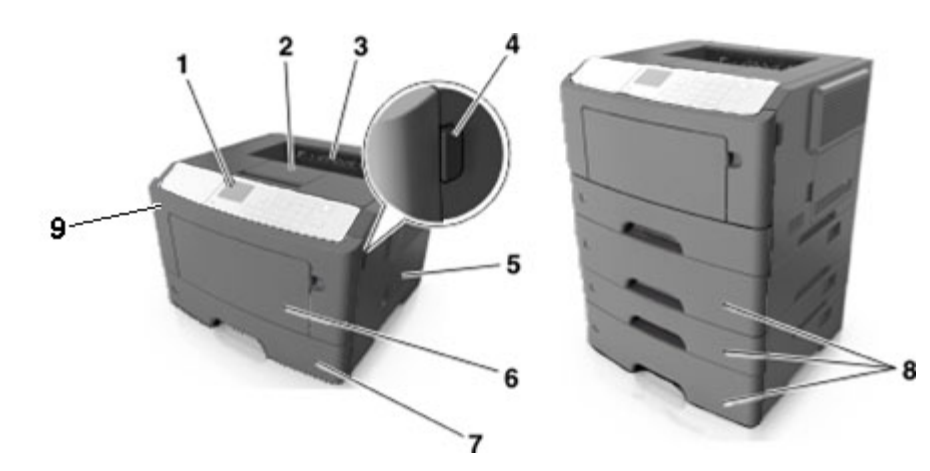

| 1 | Panel operacyjny drukarki                   |
|---|---------------------------------------------|
| 2 | Ogranicznik papieru                         |
| 3 | Odbiornik standardowy                       |
| 4 | Przycisk zwalniający przednie drzwiczki     |
| 5 | Drzwiczki dostępu do płyty sterowania       |
| 6 | Podajnik do wielu zastosowań na 100 arkuszy |
| 7 | Standardowy zasobnik na 250 arkuszy         |
| 8 | Opcjonalna szuflada na 250- lub 550-arkuszy |
| 9 | Przednie drzwiczki                          |

# bizhub 4700P

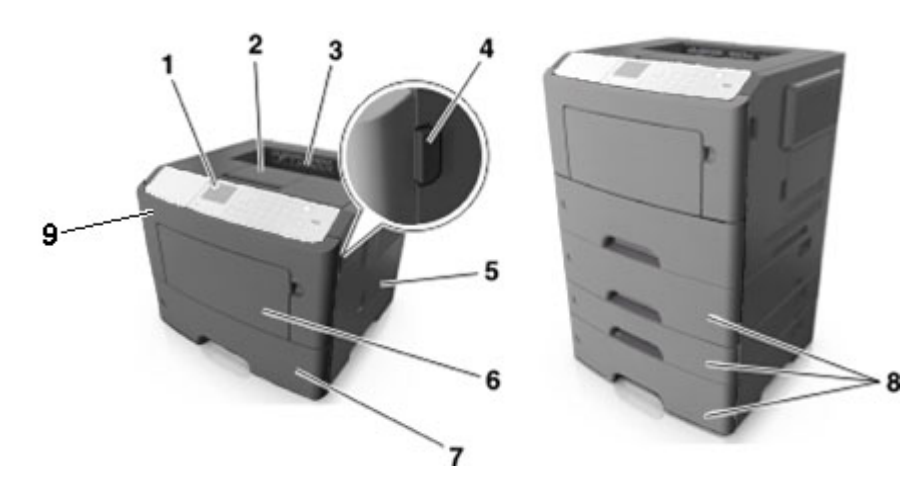

| 1 | Panel operacyjny drukarki                   |
|---|---------------------------------------------|
| 2 | Ogranicznik papieru                         |
| 3 | Odbiornik standardowy                       |
| 4 | Przycisk zwalniający przednie drzwiczki     |
| 5 | Drzwiczki dostępu do płyty sterowania       |
| 6 | Podajnik do wielu zastosowań na 100 arkuszy |
| 7 | Standardowy zasobnik na 550 arkuszy         |
| 8 | Opcjonalna szuflada na 250- lub 550-arkuszy |
| 9 | Przednie drzwiczki                          |

# Korzystanie z panelu sterowania drukarki

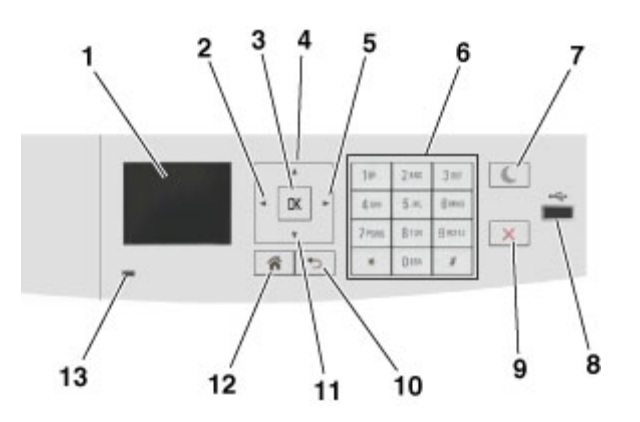

|    | Użyj                     | Działanie                                                                                                    |
|----|--------------------------|----------------------------------------------------------------------------------------------------|
| 1  | Wyświetlacz              | Wyświetlanie stanu drukarki i jej komunikatów.<br>Konfigurowanie i obsługa drukarki.                                                                                                    |
| 2  | Strzałka w lewo          | Przewijanie w lewo.                                                                                                    |
| 3  | Przycisk wyboru          | Wybieranie opcji menu.<br>Zapisanie ustawień.                                                                                                    |
| 4  | Przycisk strzałki w górę | Przewijanie w górę.                                                                                                    |
| 5  | Strzałka w prawo         | Przewijanie w prawo.                                                                                                    |
| 6  | Klawiatura               | Służy do wprowadzania cyfr, liter i symboli.                                                                                                    |
| 8  | Przycisk Czuwanie        | <ul> <li>Powoduje włączenie trybu czuwania lub hibernacji.</li> <li>Następujące czynności powodują wyjście drukarki z trybu czuwania: <ul> <li>Naciśnięcie i przytrzymanie przycisku Czuwanie lub ponowne uruchomienie przy użyciu głównego włącznika zasilania powoduje wyjście drukarki z trybu hibernacji.</li> <li>Naciśnięcie dowolnego przycisku sprzętowego</li> <li>Otwieranie tacy lub przednich drzwiczek</li> <li>Wysłanie zadania drukowania z komputera.</li> <li>Wykonywanie operacji zerowania po włączeniu zasilania za pomocą głównego włącznika zasilania</li> <li>Podłączanie urządzenia do portu USB</li> </ul> </li> <li>Umożliwia podłączenie napędu flash do drukarki.</li> </ul> |
|    |                          | <ul> <li>Uwagi:</li> <li>Napędy flash obsługuje tylko port USB znajdujący się z przodu urządzenia.</li> <li>Dotyczy tylko modelu bizhub 4700P</li> </ul>                                                                                                    |
| 9  | Przycisk Stop lub Anuluj | Zatrzymanie działania drukarki.                                                                                                    |
| 10 | Przycisk wstecz          | Powrót do poprzedniego ekranu.                                                                                                    |
| 11 | Przycisk strzałki w dół  | Przewijanie w dół.                                                                                                    |
| 12 | Przycisk Strona główna   | Przejście do ekranu głównego.                                                                                                    |
| 13 | Kontrolka                | Sprawdzenie stanu drukarki.                                                                                                    |

# Opis kolorów kontrolki oraz przycisku czuwania

Kolory kontrolki i przycisku czuwania na panelu sterowania drukarki informują o określonym stanie drukarki.

### Kolor kontrolki i odpowiadający mu stan drukarki

| Kontrolka                 | Stan drukarki                                                 |
|---------------------------|---------------------------------------------------------------|
| Wyłączona                 | Drukarka jest wyłączona lub znajduje się w trybie hibernacji. |
| Migające zielone światło  | Drukarka się nagrzewa, przetwarza dane lub drukuje zadanie.   |
| Ciągłe zielone światło    | Drukarka jest włączona, ale bezczynna.                        |
| Migające czerwone światło | Drukarka wymaga interwencji użytkownika.                      |

## Kolor przycisku czuwania i odpowiadający mu stan drukarki

| Kontrolka przycisku czuwania                                                                      | Stan drukarki                                                       |
|---------------------------------------------------------------------------------------------------|---------------------------------------------------------------------|
| Wyłączona                                                                                         | Drukarka jest bezczynna lub jest w stanie gotowości.                |
| Ciągłe bursztynowe światło                                                                        | Drukarka jest w trybie czuwania.                                    |
| Migający kolor bursztynowy                                                                        | Drukarka jest wyprowadzana z — lub wprowadzana do stanu hibernacji. |
| Migające bursztynowe światło włącza się<br>na 0,1 sekundy i całkowicie wyłącza na<br>1,9 sekundy. | Drukarka znajduje się w trybie hibernacji.                          |

# Podłączanie kabli

Podłącz drukarkę do komputera za pomocą kabla USB albo do sieci za pomocą kabla Ethernet.

Należy dopasować do siebie następujące elementy:

- Symbol USB na kablu do symbolu USB na drukarce.
- Odpowiedni kabel Ethernet do portu Ethernet.

**Ostrzeżenie — istnieje możliwość uszkodzenia:** Podczas drukowania nie należy dotykać kabla USB, żadnej karty sieciowej ani części drukarki pokazanych na rysunku. Dane mogą zostać utracone lub drukarka może działać nieprawidłowo.

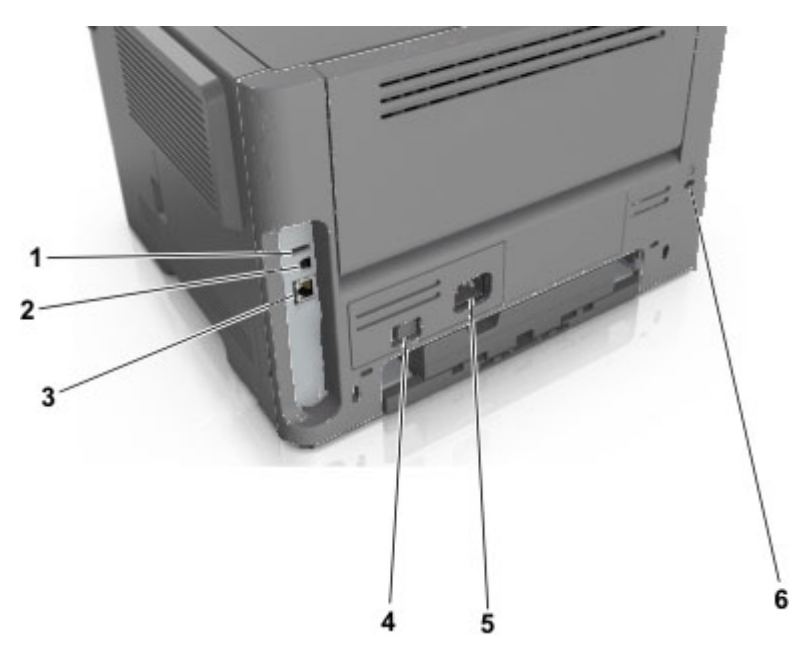

|   | Użyj                                   | Działanie                                                      |
|---|----------------------------------------|----------------------------------------------------------------|
| 1 | Port USB                               | Podłączenie opcjonalnej bezprzewodowej karty sieciowej.        |
| 2 | Port USB drukarki                      | Podłączenie drukarki do komputera.                             |
| 3 | Ethernet, port                         | Podłączenie drukarki do sieci Ethernet.                        |
| 4 | Przycisk zasilania                     | Włączanie i wyłączanie drukarki.                               |
| 5 | Gniazdo przewodu zasilającego drukarki | Podłączanie drukarki do gniazda elektrycznego.                 |
| 6 | Gniazdo zabezpieczenia                 | Mocowanie blokady, która unieruchomi drukarkę w danym miejscu. |
# Uzyskiwanie dostępu do płyty sterowania

**UWAGA — NIEBEZPIECZEŃSTWO PORAŻENIA PRĄDEM:** W przypadku uzyskiwania dostępu do płyty kontrolera bądź instalowania opcjonalnego sprzętu lub urządzeń pamięci masowej po zainstalowaniu samej drukarki a przed przystąpieniem do dalszych czynności należy wyłączyć drukarkę i wyjąć wtyk przewodu zasilającego z gniazda elektrycznego. Jeśli do drukarki podłączone są inne urządzenia, należy je także wyłączyć i rozłączyć kable łączące je z drukarką.

1. Otwórz drzwiczki dostępu do płyty sterowania.

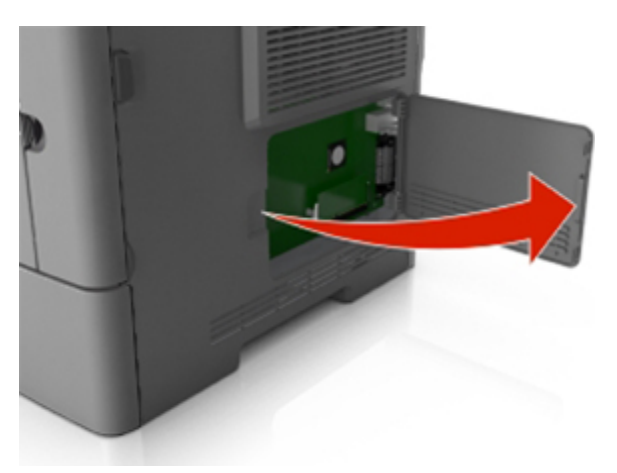

2. Na podstawie poniższej ilustracji odszukaj odpowiednie złącze.

**Ostrzeżenie — istnieje możliwość uszkodzenia:** Elektroniczne elementy płyty sterowania mogą być łatwo zniszczone przez elektryczność statyczną. Przed dotknięciem elektronicznych elementów płyty sterowania lub złączy dotknij metalowej powierzchni drukarki.

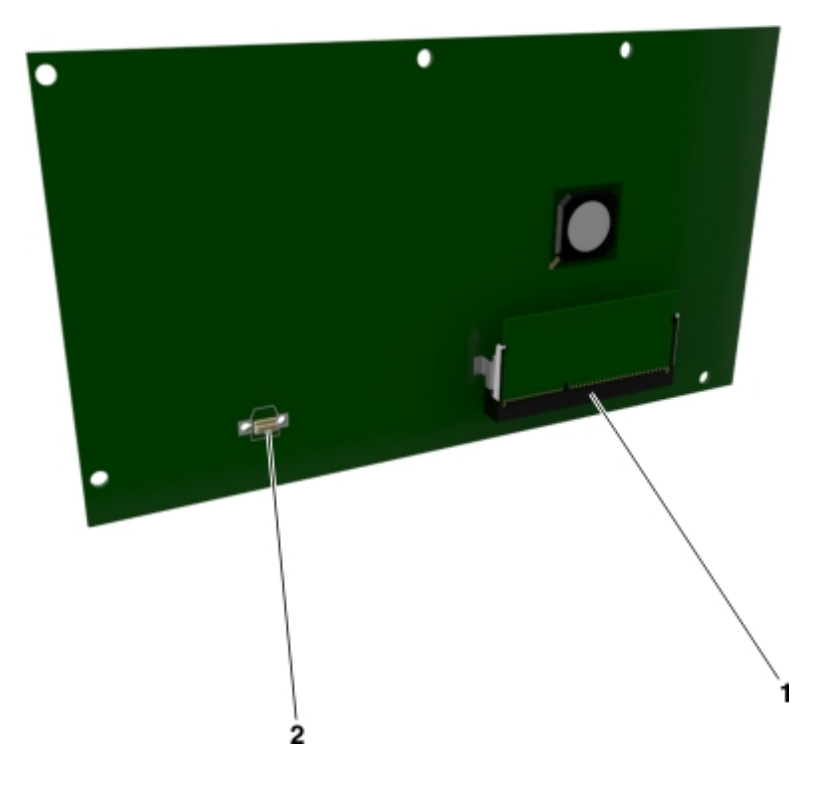

| 1 | Złącze karty pamięci     |
|---|--------------------------|
| 2 | Złącze karty opcjonalnej |

# Ładowanie papieru i nośników specjalnych

Wybór i sposób podawania papieru i nośników specjalnych mogą mieć wpływ na dokładność wydruku dokumentów. Więcej informacji można znaleźć w sekcjach Zapobieganie zacięciom i Przechowywanie papieru.

# Ustawianie rozmiaru i typu papieru

1. Przy użyciu panelu sterowania drukarki przejdź do opcji:

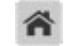

>Ustawienia > <sup>OK</sup> >Menu papieru > <sup>OK</sup> >Rozmiar/typ papieru > <sup>OK</sup>

- Naciskaj przyciski strzałek w górę lub w dół, aby wybrać zasobnik lub podajnik, a następnie naciśnij przycisk
- Naciskaj przyciski strzałek w górę lub w dół, aby wybrać rozmiar papieru, a następnie naciśnij przycisk
- 4. Naciskaj przyciski strzałek w górę lub w dół, aby wybrać typ papieru, a następnie naciśnij przycisk OK, aby zmienić ustawienia.

# Konfigurowanie ustawień uniwersalnego rozmiaru papieru

Definiowane przez użytkownika ustawienie Uniwersalny rozmiar papieru umożliwia drukowanie na papierze o rozmiarze, który nie jest dostępny w menu drukarki.

## Uwagi:

- Najmniejszy uniwersalny rozmiar papieru to 76,2 x 127 mm (3 x 5 cali) i jest on obsługiwany wyłącznie przez podajnik uniwersalny.
- Największy uniwersalny rozmiar papieru to 215,9 x 355,6 mm (8,5 x 14 cali) i jest on obsługiwany przez wszystkie źródła papieru.
- 1. Przy użyciu panelu sterowania drukarki przejdź do opcji:

Sustawienia > <sup>OK</sup> > Menu papieru > <sup>OK</sup> > Konfiguracja uniwersalna > <sup>OK</sup> > Jednostki miary > <sup>OK</sup> > wybierz iednostke miary > <sup>OK</sup>

- 2. Wybierz opcję Szerokość w pionie lub Wysokość w pionie, a następnie naciśnij przycisk
- 3. Użyj przycisków strzałek w prawo lub w lewo, aby zmienić ustawienie, a następnie naciśnij przycisk OK

# Korzystanie z odbiornika standardowego i ogranicznika papieru

W standardowym odbiorniku może znajdować się do 150 (dotyczy modelu bizhub 4000P) lub 250 (dotyczy modelu bizhub 4700P) arkuszy papieru o gramaturze 75 g/m². Wydruki układane są w nim stroną zadrukowaną w dół. Standardowy odbiornik jest wyposażony w ogranicznik papieru uniemożliwiający wysuwanie się papieru z przodu odbiornika w miarę jego zbierania się.

W celu otwarcia ogranicznika papieru wyciągnij go tak, aby rozłożył się do przodu.

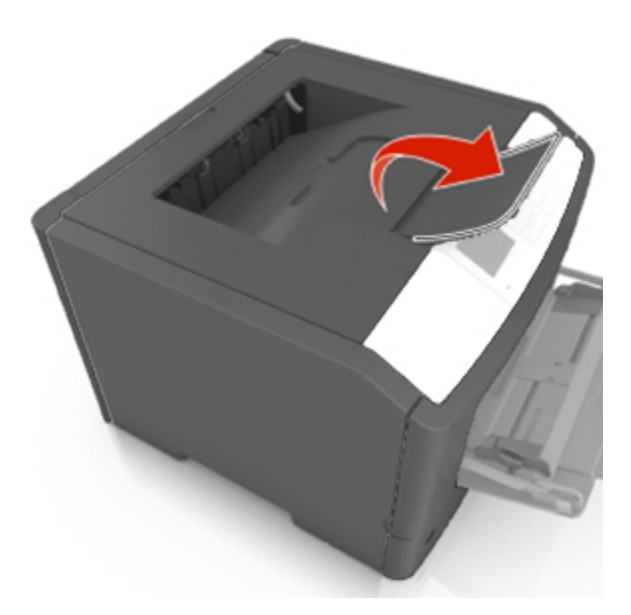

Uwaga: Zamknij ogranicznik papieru, gdy drukarka ma zostać przeniesiona w inne miejsce.

# bizhub 4000P Ładowanie zasobników

**UWAGA — NIEBEZPIECZEŃSTWO USZKODZENIA CIAŁA:** Aby zmniejszyć ryzyko niestabilności sprzętu, każdy zasobnik należy ładować oddzielnie. Dopóki nie będą potrzebne, wszystkie pozostałe zasobniki powinny być zamknięte.

1. Wyciągnij całkowicie zasobnik.

**Uwaga:** Nie należy wyjmować zasobników w trakcie drukowania zadania ani gdy na wyświetlaczu drukarki widoczny jest komunikat **Zajęta**. Może to spowodować zacięcie nośnika.

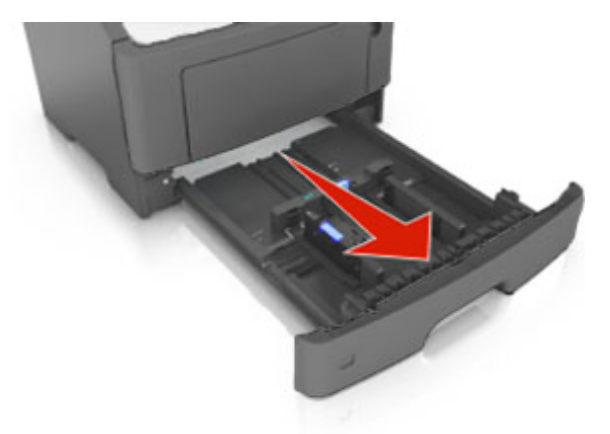

2. Ściśnij występ prowadnicy szerokości i przesuń ją w położenie zgodne z rozmiarem ładowanego papieru.

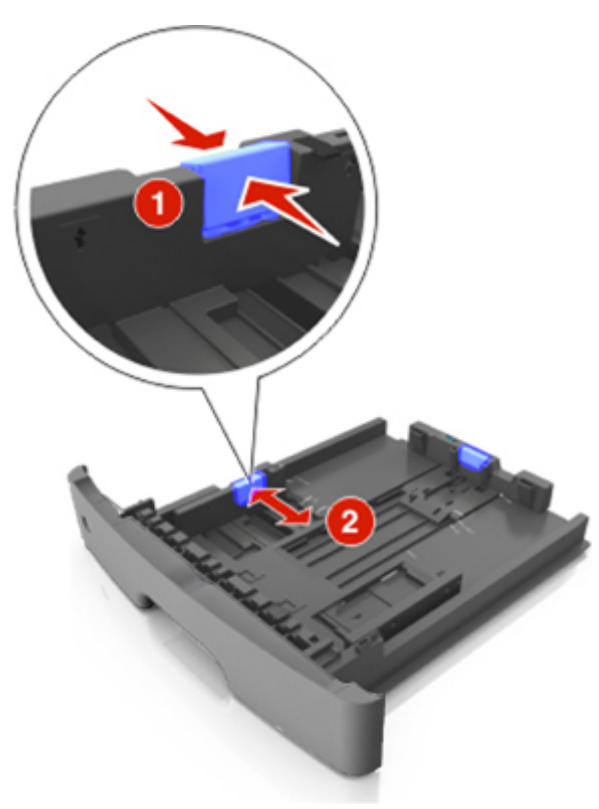

3. Odblokuj prowadnicę długości. Ściśnij występ prowadnicy długości i przesuń ją w położenie zgodne z rozmiarem ładowanego papieru.

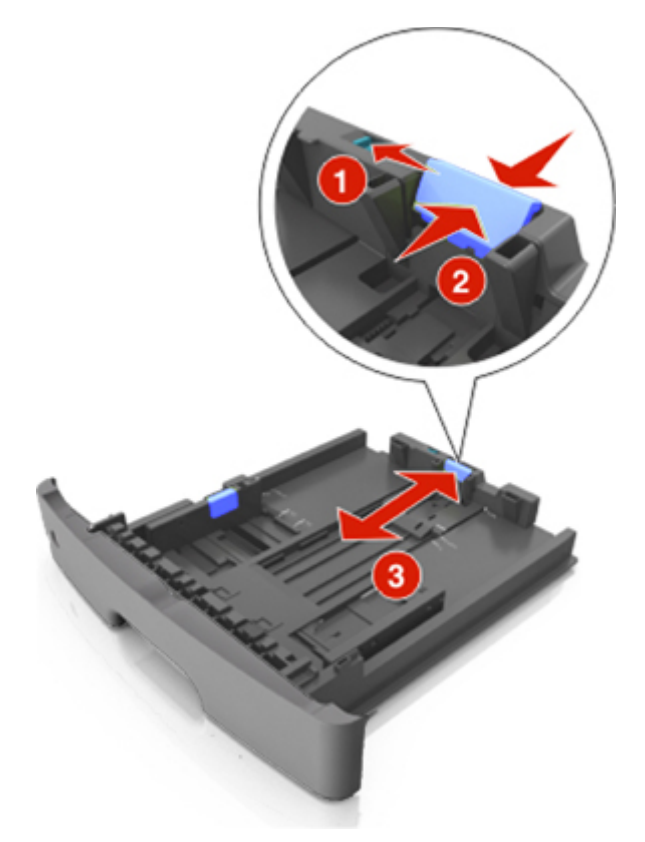

- W przypadku niektórych rozmiarów papieru, np. Letter, Legal i A4, ściśnij występ prowadnicy długości i przesuń ją do tyłu w celu dostosowania jej do długości papieru.
- Przy ładowaniu papieru o rozmiarze Legal prowadnica długości jest wysunięta poza podstawę, co naraża papier na działanie kurzu. W celu ochrony papieru można nabyć oddzielnie osłonę przed kurzem.
- W przypadku ładowania papieru o rozmiarze A6 do standardowego zasobnika ściśnij prowadnicę długości i przesuń ją w kierunku środka zasobnika w położenie zgodne z rozmiarem A6.
- Ustaw prowadnice długości i szerokości zgodnie z rozmiarem papieru, korzystając ze znaczników rozmiaru papieru umieszczonych na dnie tacy.

#### Podręcznik użytkownika

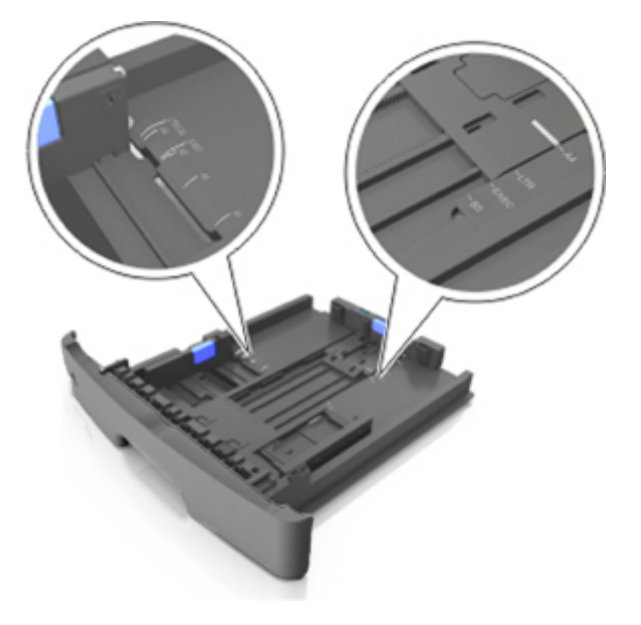

4. Zegnij arkusze w jedną i w drugą stronę, aby je rozdzielić, a następnie przekartkuj stos. Nie składaj ani nie marszcz papieru. Wyrównaj krawędzie stosu, opierając go na płaskiej powierzchni.

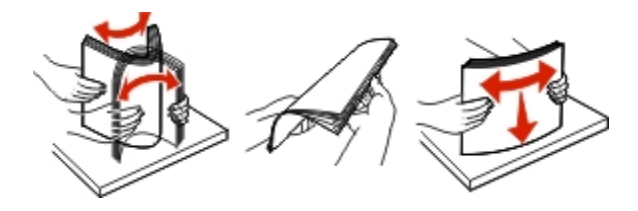

5. Załaduj stos papieru.

**Uwaga:** Upewnij się, że papier nie wykracza poza wskaźnik maksymalnego wypełnienia znajdujący się z boku prowadnicy szerokości.

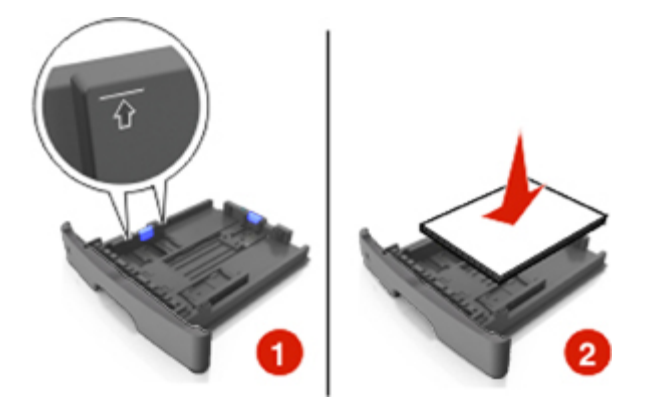

- W przypadku stosowania papieru makulaturowego lub z nadrukiem załaduj go stroną przeznaczoną do zadrukowania skierowaną w dół.
- Załaduj papier perforowany w taki sposób, aby otwory na górnej krawędzi arkusza były skierowane w stronę przodu tacy.

- Załaduj papier firmowy stroną przeznaczoną do zadrukowania skierowaną w dół, górną krawędzią arkusza w kierunku przodu tacy. W przypadku wydruków dwustronnych załaduj papier firmowy stroną przeznaczoną do zadrukowania skierowaną w górę, dolną krawędzią arkusza w kierunku przodu tacy.
- 6. Włóż zasobnik.

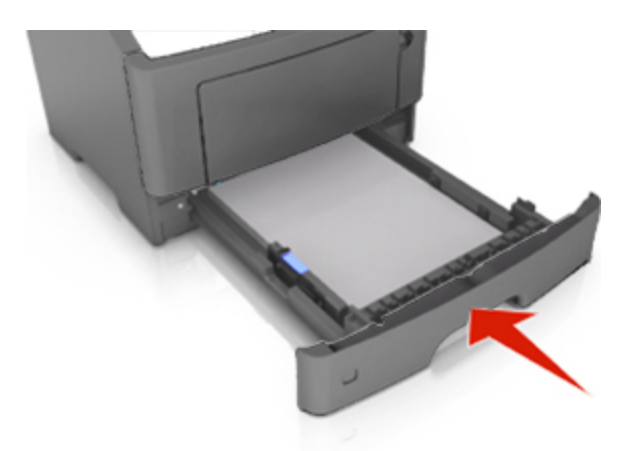

7. Za pomocą wbudowanego serwera WWW lub komputera w menu papieru ustaw rozmiar i typ papieru pasujący do papieru załadowanego do zasobnika.

- Jeśli drukarka nie jest podłączona do sieci, w zależności od systemu operacyjnego uzyskaj dostęp do menu papieru przy użyciu narzędzia do konfiguracji drukarki lokalnej lub narzędzia Printer Settings.
- Ustaw prawidłowy rozmiar i typ papieru, aby zapobiec jego zacięciom i problemom z jakością wydruku.

# bizhub 4700P Ładowanie zasobników

**UWAGA — NIEBEZPIECZEŃSTWO USZKODZENIA CIAŁA:** Aby zmniejszyć ryzyko niestabilności sprzętu, każdy zasobnik należy ładować oddzielnie. Dopóki nie będą potrzebne, wszystkie pozostałe zasobniki powinny być zamknięte.

1. Wyciągnij całkowicie zasobnik.

**Uwaga:** Nie należy wyjmować zasobników w trakcie drukowania zadania ani gdy na wyświetlaczu drukarki widoczny jest komunikat **Zajęta**. Może to spowodować zacięcie nośnika.

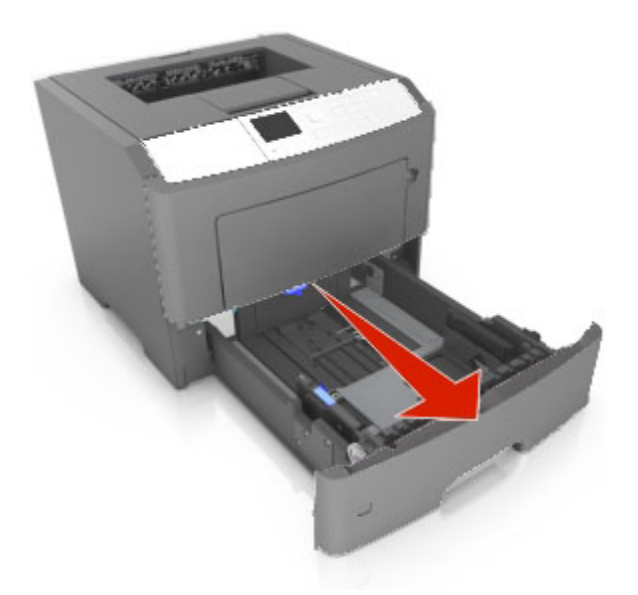

2. Ściśnij występ prowadnicy szerokości i przesuń ją w położenie zgodne z rozmiarem ładowanego papieru.

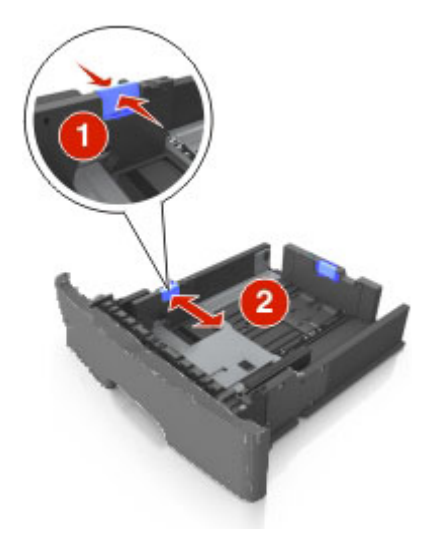

3. Odblokuj prowadnicę długości. Ściśnij występ prowadnicy długości i przesuń ją w położenie zgodne z rozmiarem ładowanego papieru.

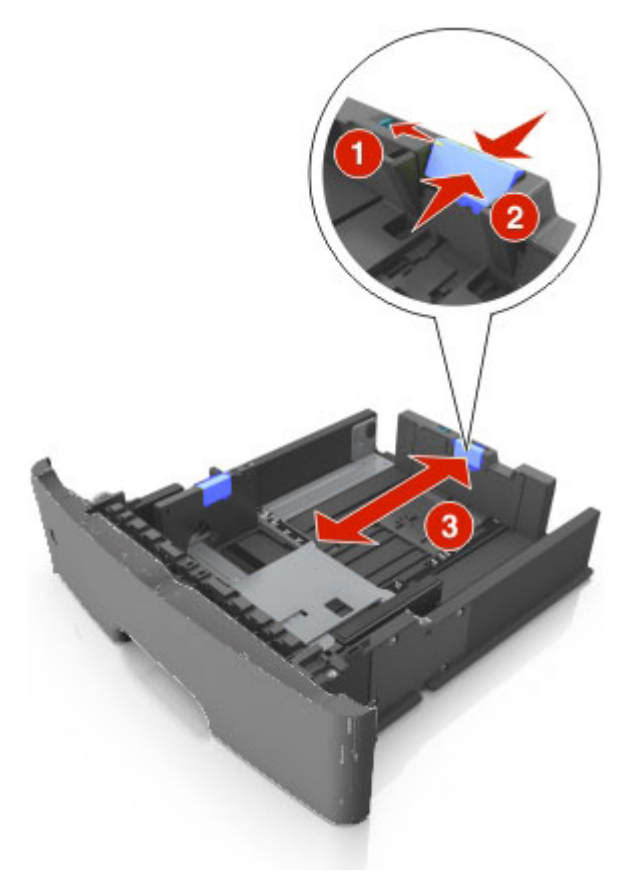

- W przypadku niektórych rozmiarów papieru, np. Letter, Legal i A4, ściśnij występ prowadnicy długości i przesuń ją do tyłu w celu dostosowania jej do długości papieru.
- Przy ładowaniu papieru o rozmiarze Legal prowadnica długości jest wysunięta poza podstawę, co naraża papier na działanie kurzu. W celu ochrony papieru można nabyć oddzielnie osłonę przed kurzem.
- W przypadku ładowania do standardowej tacy papieru o rozmiarze A6 ściśnij występ prowadnicy długości i przesuń ją w kierunku środka tacy w położenie zgodne z rozmiarem A6.
- Ustaw prowadnice długości i szerokości zgodnie z rozmiarem papieru, korzystając ze znaczników rozmiaru papieru umieszczonych na dnie tacy.

## Podręcznik użytkownika

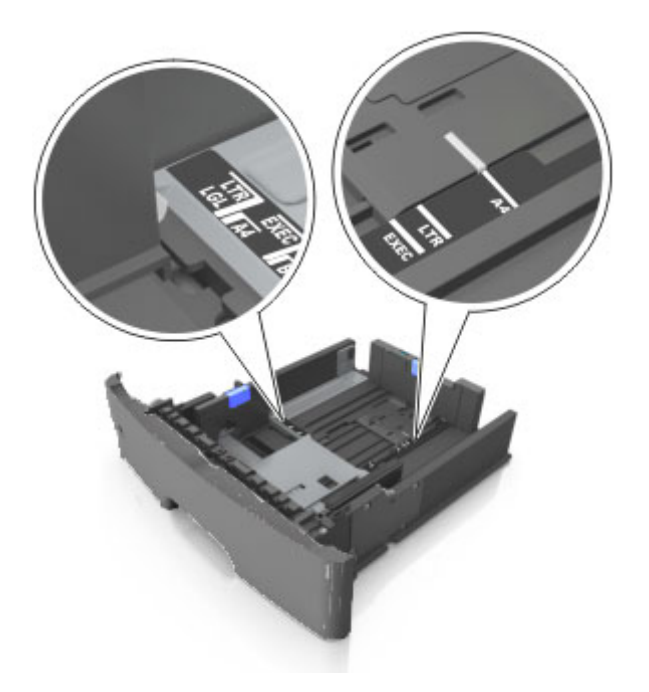

4. Zegnij arkusze w jedną i w drugą stronę, aby je rozdzielić, a następnie przekartkuj stos. Nie składaj ani nie marszcz papieru. Wyrównaj krawędzie stosu, opierając go na płaskiej powierzchni.

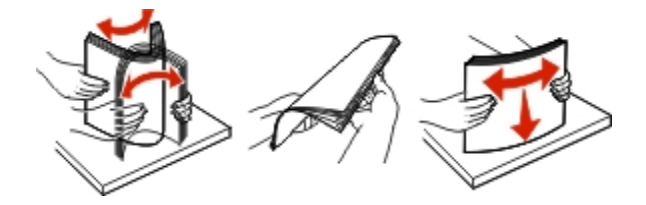

5. Załaduj stos papieru.

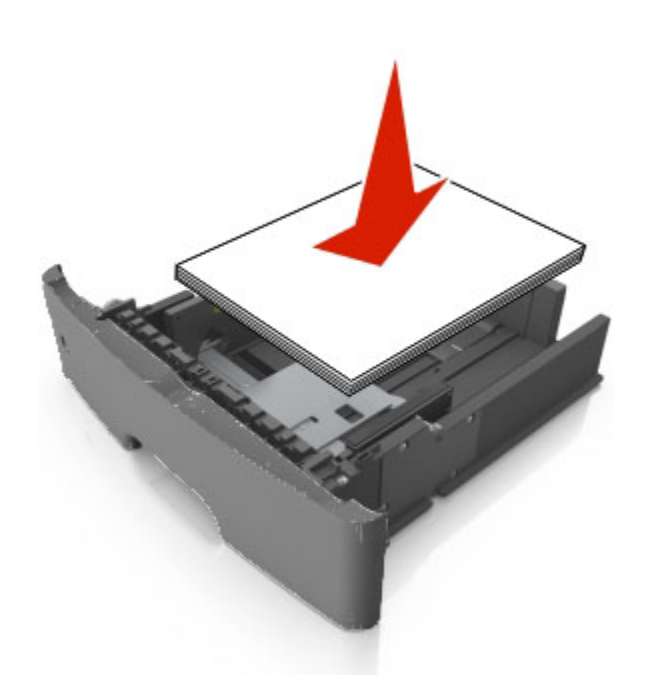

- W przypadku stosowania papieru makulaturowego lub z nadrukiem załaduj go stroną przeznaczoną do zadrukowania skierowaną w dół.
- Załaduj papier perforowany w taki sposób, aby otwory na górnej krawędzi arkusza były skierowane w stronę przodu tacy.
- Załaduj papier firmowy stroną przeznaczoną do zadrukowania skierowaną w dół, górną krawędzią arkusza w kierunku przodu tacy. W przypadku wydruków dwustronnych załaduj papier firmowy stroną przeznaczoną do zadrukowania skierowaną w górę, dolną krawędzią arkusza w kierunku przodu tacy.
- Upewnij się, że stos papieru nie wykracza poza wskaźnik maksymalnego wypełnienia papierem z boku prowadnicy szerokości.

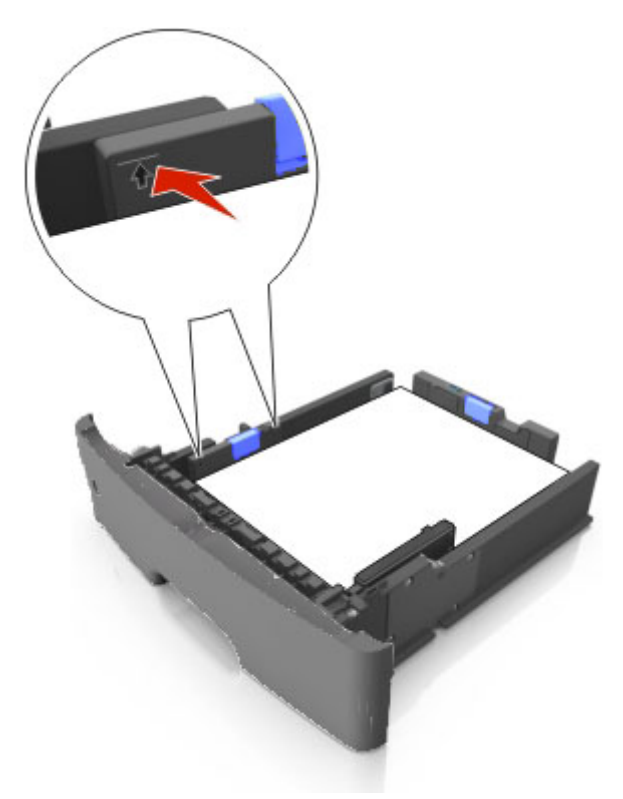

6. Włóż zasobnik.

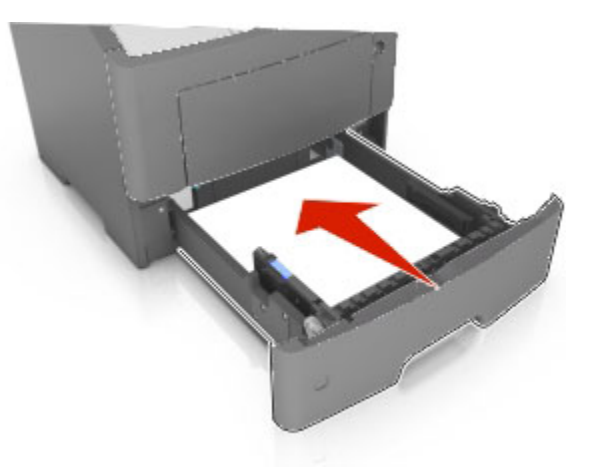

7. W menu Papier w panelu sterowania drukarki ustaw typ i rozmiar papieru odpowiadający papierowi załadowanemu do zasobnika.

**Uwaga:** Ustaw prawidłowy rozmiar i typ papieru, aby zapobiec jego zacięciom i problemom z jakością wydruku.

# Ładowanie nośników do podajnika uniwersalnego

Podajnika do wielu zastosowań można używać do drukowania na papierze o różnym rozmiarze i różnego typu albo na nośnikach specjalnych, takich jak karty, folie, etykiety papierowe i koperty. Można go tez używać do zadań wydrukowania jednej strony na papierze firmowym.

1. Otwórz podajnik uniwersalny.

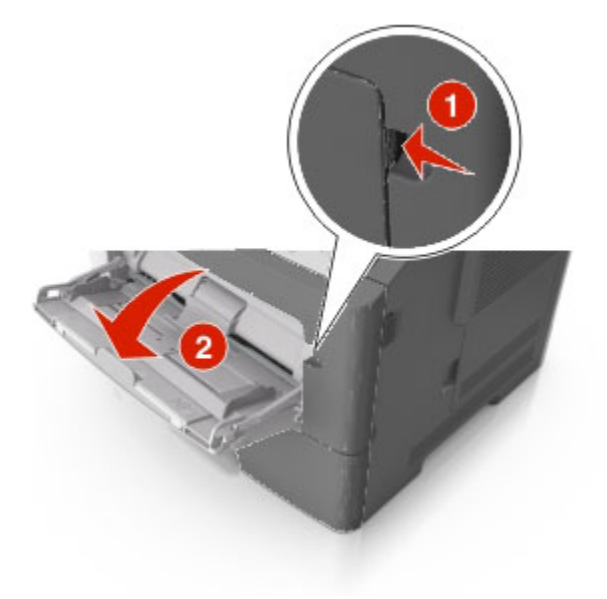

a. Pociągnij przedłużenie podajnika uniwersalnego.

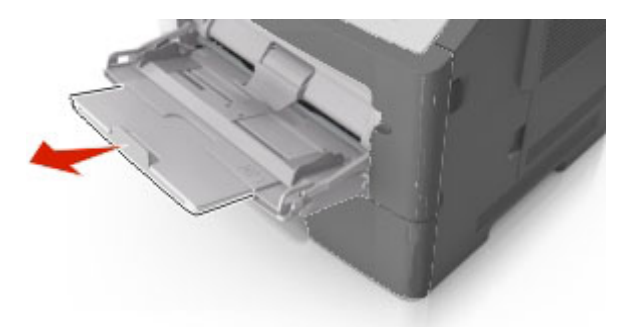

b. Delikatnie pociągnij przedłużenie, aby całkowicie wysunąć i otworzyć podajnik do wielu zastosowań.

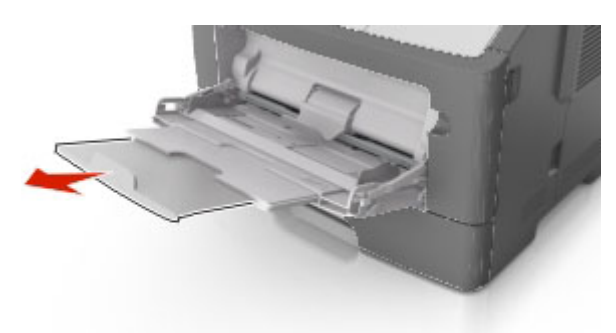

2. Ściśnij występ na lewej prowadnicy szerokości, a następnie przesuń prowadnice dla ładowanego papieru.

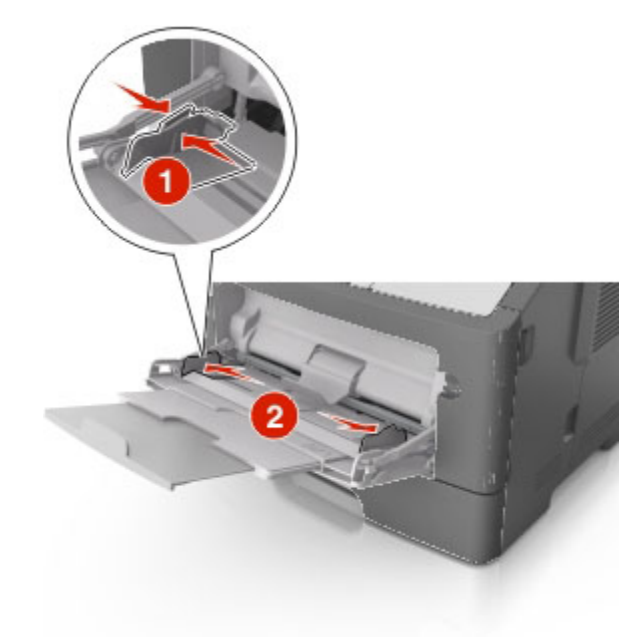

- 3. Przygotuj do załadowania papier lub nośniki specjalne.
  - Zegnij arkusze papieru w jedną i w drugą stronę, aby je rozdzielić, a następnie przekartkuj stos. Nie składaj ani nie marszcz papieru. Wyrównaj krawędzie stosu, opierając go na płaskiej powierzchni.

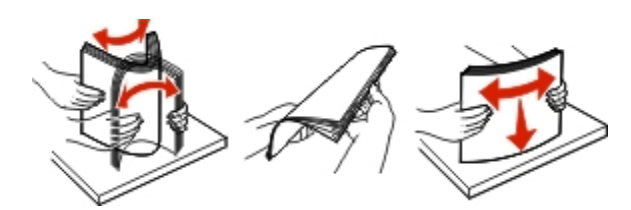

- Folie trzymaj za krawędzie. Wygnij stos folii w jedną i w drugą stronę, aby rozdzielić arkusze, a następnie przekartkuj go. Wyrównaj krawędzie stosu, opierając go na płaskiej powierzchni.

**Uwaga:** Należy unikać dotykania strony folii przeznaczonej do zadrukowania. Należy uważać, żeby jej nie porysować.

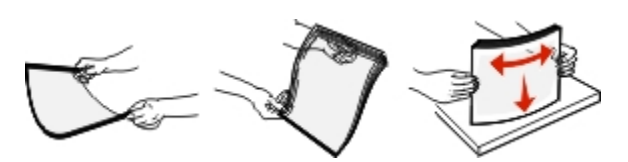

- Przed załadowaniem zegnij stos kopert w jedną i w drugą stronę, aby je rozdzielić, a następnie przekartkuj je. Wyrównaj krawędzie stosu, opierając go na płaskiej powierzchni.

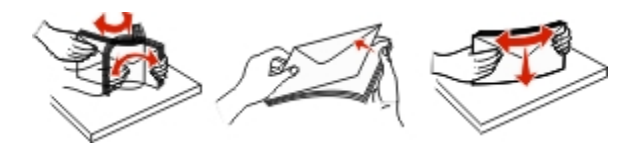

4. Załaduj papier lub nośnik specjalny.

**Uwaga:** Wysokość papieru lub nośników specjalnych nie może wykraczać poza wskaźnik maksymalnego wypełnienia papierem znajdujący się na prowadnicach papieru. Umieszczenie zbyt dużej liczby arkuszy może spowodować zacięcia papieru.

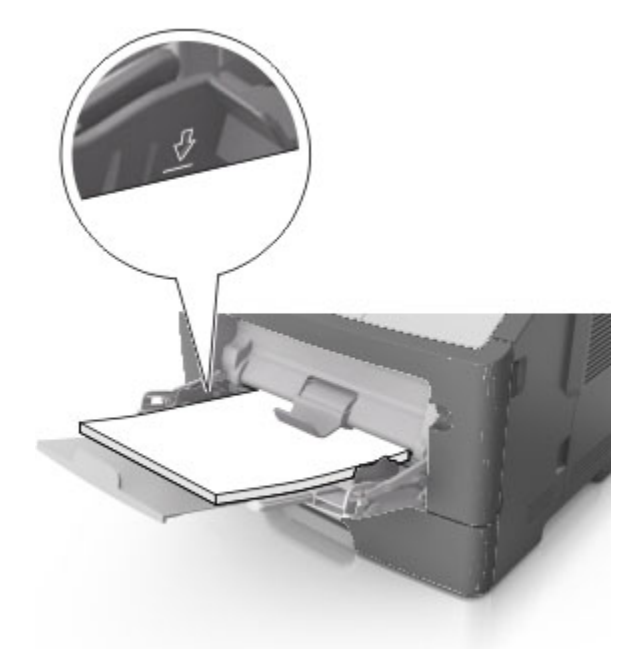

 Papier, karty i folie ładuj stroną do drukowania skierowaną w górę i górną krawędzią w kierunku drukarki. Aby uzyskać więcej informacji na temat ładowania folii, zapoznaj się z instrukcjami na ich opakowaniu.

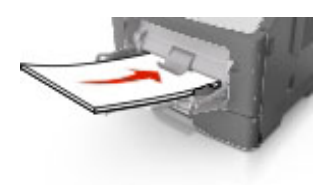

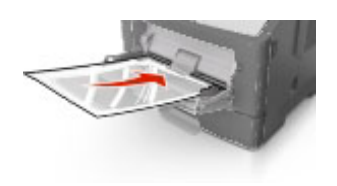

 Papier firmowy należy ładować stroną do druku skierowaną w górę, najpierw wkładając do drukarki górną krawędź. W przypadku wydruków dwustronnych załaduj papier firmowy stroną przeznaczoną do zadrukowania skierowaną w dół, dolną krawędzią do przodu.

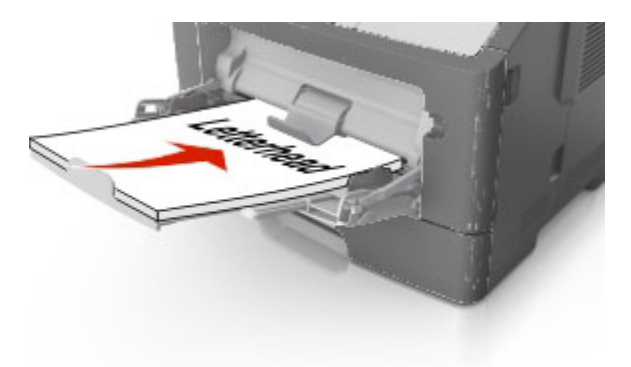

- Koperty należy ładować stroną ze skrzydełkiem skierowaną w dół i na lewo.

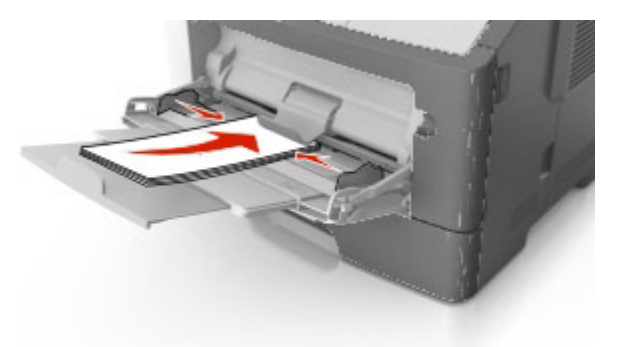

**Ostrzeżenie — istnieje możliwość uszkodzenia:** Nie należy używać kopert ze znaczkami, wyściełanych, z klamrami, zatrzaskami, okienkami lub z samoprzylepnymi skrzydełkami. Koperty tego typu mogą poważnie uszkodzić drukarkę.

5. Na panelu sterowania drukarki w menu Papier ustaw rozmiar i typ papieru pasujący do papieru lub nośnika specjalnego załadowanego do podajnika do wielu zastosowań.

# Łączenie i rozłączanie zasobników

# Łączenie i rozłączanie zasobników

1. Uruchom przeglądarkę sieci Web, a następnie w polu adresu wpisz adres IP drukarki.

### Uwagi:

- Wyświetl adres IP drukarki na panelu sterowania drukarki w sekcji TCP/IP menu Sieć/Porty. Adres IP ma postać czterech liczb oddzielonych kropkami. Na przykład 123.123.123.123.
- W przypadku używania serwera proxy wyłącz go tymczasowo, aby prawidłowo załadować stronę sieci Web.
- 2. Kliknij opcję Ustawienia >Menu Papier.
- 3. Zmień rozmiar i typ papieru dla łączonych zasobników.
  - Aby połączyć zasobniki, upewnij się, że ich ustawienia rozmiaru i typu papieru są ze sobą zgodne.
  - Aby rozłączyć zasobniki, upewnij się, że ich ustawienia rozmiaru lub typu papieru są ze sobą *niezgodne*.
- 4. Kliknij opcję Submit (Wyślij).

**Uwaga:** Ustawienia rozmiaru i typu papieru można również zmienić przy użyciu panelu sterowania drukarki. Więcej informacji można znaleźć w sekcji <u>Ustawianie rozmiaru i typu papieru</u>.

**Ostrzeżenie — istnieje możliwość uszkodzenia:** Papier załadowany w zasobniku powinien odpowiadać nazwie typu papieru określonego w drukarce. W zależności od określonego typu papieru dobierana jest temperatura nagrzewnicy. Nieprawidłowa konfiguracja ustawień może doprowadzić do problemów związanych z drukowaniem.

# Tworzenie niestandardowej nazwy typu papieru

### Korzystanie z wbudowanego serwera WWW

1. Uruchom przeglądarkę sieci Web, a następnie w polu adresu wpisz adres IP drukarki.

### Uwagi:

- Wyświetla adres IP drukarki w sekcji TCP/IP (menu Sieć / porty). Adres IP ma postać czterech liczb oddzielonych kropkami. Na przykład 123.123.123.123.
- W przypadku używania serwera proxy wyłącz go tymczasowo, aby prawidłowo załadować stronę sieci Web.
- 2. Kliknij opcje Ustawienia >Menu papieru >Nazwy niestandardowe.
- 3. Wybierz niestandardową nazwę i wpisz nową nazwę niestandardowego typu papieru.
- 4. Kliknij opcję Submit (Wyślij).
- 5. Kliknij **Typy niestandardowe**, a następnie sprawdź, czy typ papieru jest prawidłowo powiązany z nazwą niestandardową.

## Korzystanie z panelu sterowania drukarki

1. Przy użyciu panelu sterowania drukarki przejdź do opcji:

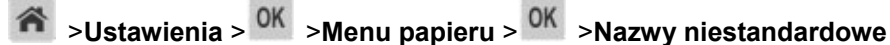

- 2. Wybierz niestandardową nazwę i wpisz nową nazwę niestandardowego typu papieru.
- 3. Naciśnij przycisk OK
- 4. Naciśnij **Typy niestandardowe**, a następnie sprawdź, czy typ papieru jest prawidłowo powiązany z nazwą niestandardową.

# Przypisywanie nazwy niestandardowemu typowi papieru

### Korzystanie z wbudowanego serwera WWW

1. Uruchom przeglądarkę sieci Web, a następnie w polu adresu wpisz adres IP drukarki.

### Uwagi:

- Wyświetla adres IP drukarki w sekcji TCP/IP (menu Sieć / porty). Adres IP ma postać czterech liczb oddzielonych kropkami. Na przykład 123.123.123.123.
- W przypadku używania serwera proxy wyłącz go tymczasowo, aby prawidłowo załadować stronę sieci Web.
- 2. Kliknij opcje Ustawienia >Menu papieru >Typy niestandardowe.
- 3. Wybierz nazwę niestandardowego typu papieru i wybierz typ papieru

**Uwaga:** Domyślnym typem papieru dla wszystkich nazw niestandardowych zdefiniowanych przez użytkownika jest typ Zwykły papier.

4. Kliknij opcję Submit (Wyślij).

### Korzystanie z panelu sterowania drukarki

1. Przy użyciu panelu sterowania drukarki przejdź do opcji:

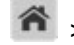

Sustawienia > OK > Menu papieru > OK > Typy niestandardowe

2. Wybierz nazwę niestandardowego typu papieru i wybierz typ papieru

Uwaga: Domyślnym typem papieru dla wszystkich nazw niestandardowych zdefiniowanych przez użytkownika jest typ Zwykły papier.

3. Naciśnij przycisk OK

# **Drukowanie**

# Drukowanie dokumentu

## Drukowanie dokumentu

- 1. Z menu Papier w panelu sterowania drukarki wybierz ustawienia typu i rozmiaru papieru odpowiadające papierowi załadowanemu do zasobnika.
- 2. Wysyłanie zadania drukowania:

### W systemie Windows

- a. Gdy dokument jest otwarty, kliknij opcje Plik >Drukuj.
- b. Kliknij opcje Właściwości, Preferencje, Opcje lub Ustawienia.
- c. W razie konieczności dostosuj ustawienia.
- d. Kliknij przyciski OK >Drukuj.

### Użytkownicy komputerów Macintosh

- a. W razie potrzeby dostosuj ustawienia w oknie dialogowym Ustawienia strony:
  - 1. Gdy dokument jest otwarty, wybierz polecenia Plik >Ustawienia strony.
  - 2. Wybierz rozmiar papieru lub utwórz rozmiar niestandardowy zgodny z załadowanym papierem.
  - 3. Kliknij przycisk OK.
- b. W razie potrzeby dostosuj ustawienia w oknie dialogowym Ustawienia strony:
  - 1. Gdy dokument jest otwarty, kliknij opcje Plik >Drukuj.

W razie konieczności kliknij trójkąt ujawniania, aby zobaczyć więcej opcji.

2. W razie potrzeby dostosuj ustawienia w oknie dialogowym Drukowanie i w menu podręcznych.

**Uwaga:** Aby drukować na papierze określonego typu, dostosuj ustawienia typu papieru, by odpowiadały załadowanemu papierowi, lub wybierz właściwy zasobnik bądź podajnik.

3. Kliknij przycisk Drukuj.

## Regulowanie intensywności tonera

### Korzystanie z wbudowanego serwera WWW

1. Otwórz przeglądarkę sieci Web, a następnie w polu adresu wpisz adres IP drukarki.

## Uwagi:

- Wyświetla adres IP drukarki w sekcji TCP/IP (menu Sieć / porty). Adres IP ma postać czterech liczb oddzielonych kropkami. Na przykład 123.123.123.123.
- W przypadku używania serwera proxy wyłącz go tymczasowo, aby prawidłowo załadować stronę sieci Web.
- 2. Kliknij opcje Ustawienia >Ustawienia drukowania >Menu jakości >Intensywność toneru.
- 3. Dostosuj intensywność tonera, a następnie kliknij przycisk Wyślij.

## Korzystanie z panelu sterowania drukarki

1. Przy użyciu panelu sterowania drukarki przejdź do opcji:

Sustawienia > OK > Ustawienia drukowania > OK > Menu jakości > OK > Intensywność toneru

2. Dostosuj intensywność tonera, a następnie naciśnij przycisk

# Drukowanie z napędu flash (dotyczy tylko modelu bizhub 4700P)

# Drukowanie z napędu flash

- Przed wydrukowaniem zaszyfrowanego pliku w formacie PDF na panelu sterowania drukarki pojawi się monit o wprowadzenie hasła do pliku.
- Nie można drukować plików, do drukowania których nie posiada się uprawnień.

1. Włóż napęd flash do portu USB.

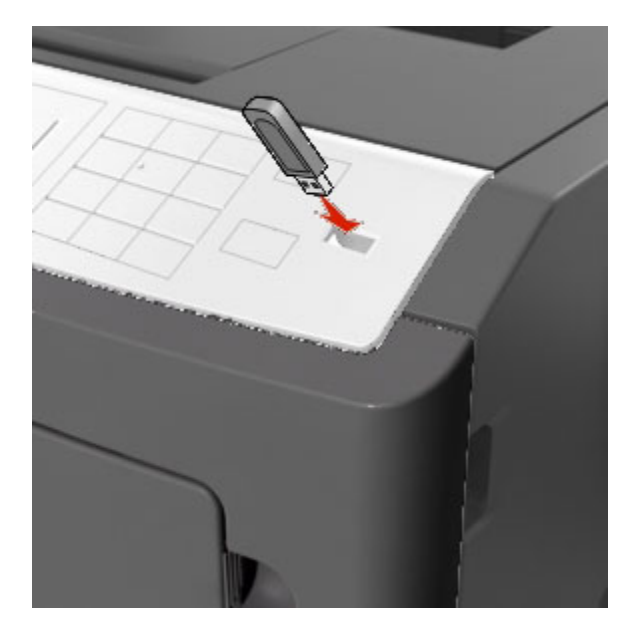

## Uwagi:

- Jeśli zainstalowano napęd flash, jego ikona jest wyświetlana na panelu sterowania drukarki oraz na ikonie zadań wstrzymanych.
- Jeśli napęd flash zostanie włożony w momencie, gdy drukarka wymaga interwencji użytkownika, na przykład gdy wystąpi zacięcie papieru, drukarka zignoruje napęd flash.
- W przypadku włożenia napędu w chwili, gdy drukarka przetwarza inne zadania drukowania, wyświetlany jest komunikat Drukarka zajęta. Po zakończeniu przetwarzania tych zadań drukowania konieczne może być przejrzenie listy wstrzymanych zadań w celu wydrukowania dokumentów z napędu flash.

**Ostrzeżenie — istnieje możliwość uszkodzenia:** Podczas drukowania, odczytu z karty pamięci oraz zapisu na niej nie należy dotykać drukarki ani napędu flash w pokazanych obszarach. Może to spowodować utratę danych.

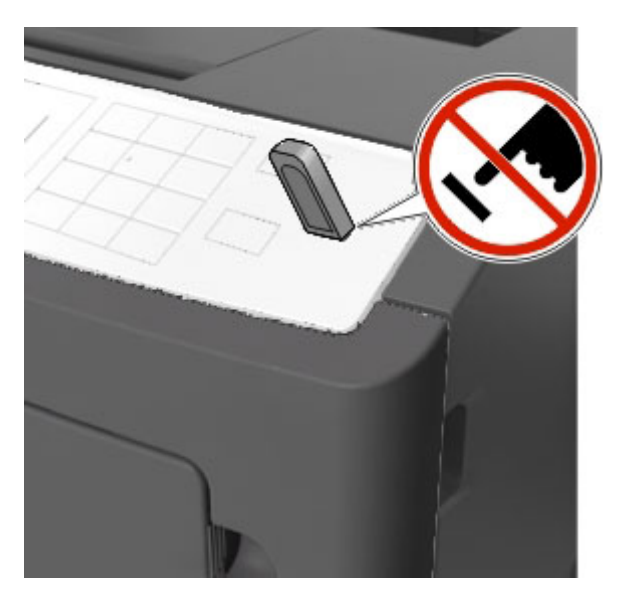

- 2. Na panelu sterowania drukarki wybierz dokument, który chcesz wydrukować.
- 3. Naciskając przycisk strzałki w lewo lub w prawo, określ liczbę kopii do drukowania, a następnie naciśnij przycisk OK.

## Uwagi:

- Nie wyjmuj napędu flash z portu USB do momentu zakończenia drukowania dokumentu.
- Jeśli po wyjściu z początkowego ekranu USB pozostawisz napęd flash w drukarce, możesz nadal drukować pliki z napędu flash za pomocą opcji Zadania wstrzymane na panelu sterowania drukarki.

# Obsługiwane napędy flash i typy plików

| Dysk flash |                                                                                                    |     | Typ pliku                        |  |
|------------|----------------------------------------------------------------------------------------------------|-----|----------------------------------|--|
| Uwagi:     |                                                                                                    | Dol | Dokumenty:                       |  |
| •          | Napędy flash Hi-Speed USB muszą obsługiwać standard full-speed. Urządzenia USB<br>o niskiej szybkości nie są obsługiwane.                                                                                   | •   | .pdf (wersja 1.7<br>lub starsze) |  |
| •          | Dyski flash USB muszą obsługiwać system plików FAT (File Allocation Table).<br>Urządzenia sformatowane w systemie plików NTFS (New Technology File System) lub<br>innym systemie plików nie są obsługiwane. | •   | .xps                             |  |
|            |                                                                                                    | •   | .html                            |  |
|            |                                                                                                    | Ob  | razy:                            |  |
|            |                                                                                                    | •   | .dcx                             |  |
|            |                                                                                                    | •   | .gif                             |  |
|            |                                                                                                    | •   | .JPEG lub .jpg                   |  |
|            |                                                                                                    | •   | .bmp                             |  |
|            |                                                                                                    | •   | .pcx                             |  |
|            |                                                                                                    | •   | .TIFF lub .tif                   |  |
|            |                                                                                                    | •   | .png                             |  |

# Drukowanie zadań poufnych i innych zadań wstrzymanych

# Przechowywanie zadań drukowania w drukarce

1. Przy użyciu panelu sterowania drukarki przejdź do opcji:

# SUstawienia > <sup>OK</sup> >Bezpieczeństwo >Drukowanie poufne

2. Wybierz typ zadania drukowania.

| Орсја                                     | Działanie                                                                                                    |
|-------------------------------------------|----------------------------------------------------------------------------------------------------|
| Wygaśnięcie ważności zadania<br>poufnego  | Umożliwia przechowywanie zadań drukowania na komputerze do czasu wprowadzenia numeru PIN na panelu sterowania drukarki.                                               |
|                                           | <b>Uwaga:</b> Numer PIN jest ustawiany na komputerze. Numer PIN musi składać się z 4 cyfr z zakresu 0–9.                                                              |
| Maksymalna liczba błędnych<br>numerów PIN | Ograniczenie liczby powtórzeń podczas wprowadzania błędnego numeru PIN.                                                                                               |
|                                           | <b>Uwaga:</b> Po osiągnięciu limitu prób zadania drukowania dla tej nazwy użytkownika i numeru PIN są usuwane.                                                        |
| Powtórz wygaśnięcie ważności<br>zadania   | Umożliwia wydrukowanie zadań drukowania oraz zapisanie ich w pamięci drukarki.                                                                                        |
| Odrocz wygaśnięcie zadania<br>drukowania  | Umożliwia przechowywanie zadań drukowania w drukarce w celu<br>wydrukowania ich w późniejszym czasie.                                                                 |
|                                           | <b>Uwaga:</b> Zadania drukowania są przechowywane, dopóki nie zostaną usunięte za pośrednictwem menu Zadania wstrzymane.                                              |
| Sprawdź wygaśnięcie ważności<br>zadania   | Umożliwia drukowanie pojedynczej kopii zadania drukowania i<br>przechowanie pozostałych kopii. W ten sposób można sprawdzić, czy<br>pierwsza kopia jest zadowalająca. |
|                                           | <b>Uwaga:</b> Po wydrukowaniu wszystkich kopii zadanie drukowania jest automatycznie usuwane z pamięci drukarki.                                                      |

- Zadania poufne i próbne oraz wydruku odroczonego i powtarzanego są usuwane z pamięci drukarki w momencie, gdy potrzebna jest dodatkowa pamięć do przetwarzania kolejnych zadań wstrzymanych.
- Można ustawić w drukarce przechowywanie zadań drukowania w pamięci urządzenia do czasu rozpoczęcia zadania drukowania z poziomu panelu sterowania drukarki.
- Wszystkie zadania drukowania, które użytkownik może uruchomić przy drukarce, nazywane są zadaniami wstrzymanymi.

# Drukowanie zadań poufnych i innych zadań wstrzymanych

**Uwaga:** Poufne i próbne zadania drukowania są automatycznie usuwane z pamięci po wydrukowaniu. Powtarzane i odroczone zadania drukowania są przechowywane w drukarce, aż zostaną usunięte przez użytkownika.

### W systemie Windows

- 1. Gdy dokument jest otwarty, kliknij opcje Plik >Drukuj.
- 2. Kliknij opcje Właściwości, Preferencje lub Zatrzymanie zadania.
- 3. Wybierz typ zadania drukowania z listy zatrzymanych zadań.
- Wybierz typ zadania drukowania (Poufne, Odroczone, Powtarzane lub Próbne) i przypisz nazwę użytkownika. W przypadku poufnego zadania drukowania podaj także czterocyfrowe hasło (numer PIN).
- 5. Kliknij opcję **OK** lub **Drukuj**.
- 6. Zwolnienie zadania drukowania z panelu sterowania drukarki.
  - Aby uzyskać dostęp do poufnych zadań drukowania, wybierz kolejno pozycje:

Zadania wstrzymane > wybierz nazwę użytkownika >Zadania poufne > wprowadź kod PIN > wybierz zadanie drukowania > określ liczbę kopii >Drukuj

- W przypadku innych zadań drukowania przejdź do opcji:

**Zadania wstrzymane** > wybierz nazwę użytkownika > wybierz zadanie drukowania > określ liczbę kopii > **Drukuj** 

### Użytkownicy komputerów Macintosh

1. Gdy dokument jest otwarty, kliknij opcje **Plik >Drukuj**.

W razie konieczności kliknij trójkąt ujawniania, aby zobaczyć więcej opcji.

- 2. Z menu podręcznego opcji drukowania lub z menu podręcznego Copies & Pages (Kopie i strony) wybierz polecenie **Job Routing** (Kierowanie zadań).
- Wybierz typ zadania drukowania (Poufne, Odroczone, Powtarzane lub Próbne) i przypisz nazwę użytkownika. W przypadku poufnego zadania drukowania podaj także czterocyfrowe hasło (numer PIN).
- 4. Kliknij opcję **OK** lub **Drukuj**.
- 5. Zwolnienie zadania drukowania z panelu sterowania drukarki:
  - Aby uzyskać dostęp do poufnych zadań drukowania, wybierz kolejno pozycje:

Zadania wstrzymane > wybierz nazwę użytkownika >Zadania poufne > wprowadź kod PIN > wybierz zadanie drukowania > określ liczbę kopii >Drukuj

- W przypadku innych zadań drukowania przejdź do opcji:

Zadania wstrzymane > wybierz nazwę użytkownika > wybierz zadanie drukowania > określ liczbę kopii >Drukuj

# Drukowanie stron z informacjami

# Drukowanie listy przykładowych czcionek

1. Przy użyciu panelu sterowania drukarki przejdź do opcji:

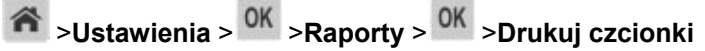

- 2. Naciskaj przycisk strzałki w dół lub w górę, aby wybrać ustawienie czcionki.
- 3. Naciśnij przycisk OK.

Uwaga: Polecenie Czcionki PPDS jest dostępne tylko po włączeniu strumienia danych PPDS.

# Drukowanie listy katalogów

Przy użyciu panelu sterowania drukarki przejdź do opcji:

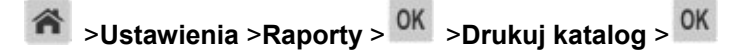

**Uwaga:** Element menu Drukuj katalog pojawia się tylko wtedy, gdy zainstalowano opcjonalną pamięć flash.

# Anulowanie zadania drukowania

# Anulowanie zadania drukowania z panelu sterowania drukarki

Naciśnij przycisk 🔀 > <sup>OK</sup> na panelu operacyjnym.

# Anulowanie zadania drukowania przy użyciu komputera

## Dla użytkowników systemu Windows

- 1. Otwórz folder drukarek.
  - a. Kliknij przycisk 🖤 lub kliknij przycisk **Start**, a następnie kliknij polecenie **Uruchom**.
  - b. W oknie dialogowym Rozpocznij wyszukiwanie lub Uruchamianie wpisz polecenie **control printers**.
  - c. Naciśnij klawisz Enter lub kliknij przycisk OK.
- 2. Kliknij dwukrotnie ikonę drukarki.
- 3. Wybierz zadanie drukowania przeznaczone do anulowania.
- 4. Kliknij przycisk **Usuń**.

## Dla użytkowników komputerów Macintosh

- 1. Z menu Apple przejdź do jednej z następujących opcji:
  - Preferencje systemu >Drukowanie i skanowanie > wybierz drukarkę >Otwórz kolejkę wydruku
  - Preferencje systemu >Drukowanie i faksowanie > wybierz drukarkę >Otwórz kolejkę wydruku
- 2. W oknie drukarki wybierz zadanie, które ma zostać anulowane, a następnie kliknij opcję Usuń.

# Zarządzanie drukarką

# Znajdowanie zaawansowanych informacji o sieci i informacji dla administratora

W tym rozdziale omówiono wykonywanie podstawowych zadań administracyjnych przy użyciu wbudowanego serwera WWW. Omówienie zaawansowanych zadań administracyjnych można znaleźć w *Podręcznik pracy w sieci (Networking Guide)* na dysku CD *Printer Driver and Documentations*.

# Sprawdzanie wirtualnego wyświetlacza

1. Uruchom przeglądarkę sieci Web, a następnie w polu adresu wpisz adres IP drukarki.

## Uwagi:

- Wyświetla adres IP drukarki w sekcji TCP/IP (menu Sieć / porty). Adres IP ma postać czterech liczb oddzielonych kropkami. Na przykład 123.123.123.123.
- W przypadku używania serwera proxy wyłącz go tymczasowo, aby prawidłowo załadować stronę sieci Web.
- 2. Sprawdź wirtualny wyświetlacz widoczny w lewym górnym rogu ekranu.

Wirtualny wyświetlacz działa podobnie jak rzeczywisty wyświetlacz na panelu sterowania drukarki.

# Konfiguracja powiadomień o materiałach eksploatacyjnych z wbudowanego serwera WWW

Ustawiając wybrane alerty, można określić sposób powiadamiania o poszczególnych stanach materiałów eksploatacyjnych (na wyczerpaniu, niski poziom, bardzo niski poziom, koniec okresu eksploatacji).

- Alerty można ustawić dla naboju z tonerem, wkładu światłoczułego i zestawu konserwacyjnego.
- Wszystkie alerty można ustawić do sygnalizowania stanu materiałów eksploatacyjnych: na wyczerpaniu, niski poziom oraz bardzo niski poziom. Nie wszystkie alerty można ustawić do sygnalizowania stanu końca eksploatacji materiału eksploatacyjnego. Alert e-mail jest dostępny do sygnalizowania wszystkich stanów materiałów eksploatacyjnych.

- Procent szacowanej pozostałej ilości materiału eksploatacyjnego, który będzie powodować wyświetlenie monitu, można ustawić dla niektórych materiałów eksploatacyjnych i niektórych ich stanów.
- 1. Uruchom przeglądarkę sieci Web, a następnie w polu adresu wpisz adres IP drukarki.

#### Uwagi:

- Wyświetla adres IP drukarki w sekcji TCP/IP (menu Sieć / porty). Adres IP ma postać czterech liczb oddzielonych kropkami. Na przykład 123.123.123.123.
- W przypadku używania serwera proxy wyłącz go tymczasowo, aby prawidłowo załadować stronę sieci Web.
- 2. Kliknij kolejno Ustawienia >Ustawienia wydruku >Powiadomienia o materiałach eksploatacyjnych.
- 3. W menu rozwijanym dla każdego materiału eksploatacyjnego wybierz jedną z następujących opcji powiadamiania:

| Powiadamianie                                                                                                    | Opis                                                                                                    |  |
|----------------------------------------------------------------------------------------------------|----------------------------------------------------------------------------------------------------|--|
| Wyłączone                                                                                                    | Normalne zachowanie drukarki dotyczące wszystkich materiałów eksploatacyjnych.                                                                                                    |  |
| Tylko e-mail                                                                                                    | Drukarka utworzy wiadomość e-mail po wystąpieniu określonego stanu materiału eksploatacyjnego. Informacja o stanie materiału eksploatacyjnego pojawi się na stronie menu i stronie stanu.              |  |
| Ostrzeżenie                                                                                                    | Drukarka wyświetli komunikat ostrzeżenia i utworzy wiadomość e-mail dotyczącą stanu materiału eksploatacyjnego. Drukarka nie zatrzyma się po wystąpieniu określonego stanu materiału eksploatacyjnego. |  |
| Zatrzymanie z<br>możliwością<br>kontynuacji                                                                                                    | Po wystąpieniu określonego stanu materiału eksploatacyjnego drukarka zatrzyma przetwarzanie zadań. Kontynuowanie drukowania będzie wymagać naciśnięcia przycisku przez użytkownika.                    |  |
| Zatrzymanie bez<br>możliwości<br>kontynuacji <sup>1,2</sup>                                                                                       | Drukarka nie zatrzyma się po wystąpieniu określonego stanu materiału eksploatacyjnego. Kontynuowanie drukowania będzie wymagać wymiany materiału eksploatacyjnego.                                     |  |
| <sup>1</sup> Po włączeniu powiadomienia o materiale eksploatacyjnym drukarka utworzy wiadomość e-mail dotyczącą stanu materiału eksploatacyjnego. |                                                                                                    |  |
| <sup>2</sup> Gdy materiał eksploatacyjny wyczerpie się, drukarka zatrzyma się, aby zapobiec wystąpieniu uszkodzenia.                              |                                                                                                    |  |

4. Kliknij opcję Submit (Wyślij).

# Zmiana ustawień drukowania zadań poufnych

Uwaga: Ta funkcja jest dostępna tylko w drukarkach sieciowych lub podłączonych do serwerów druku.

1. Uruchom przeglądarkę sieci Web, a następnie w polu adresu wpisz adres IP drukarki.

## Uwagi:

- Wyświetla adres IP drukarki w sekcji TCP/IP (menu Sieć / porty). Adres IP ma postać czterech liczb oddzielonych kropkami. Na przykład 123.123.123.123.
- W przypadku używania serwera proxy wyłącz go tymczasowo, aby prawidłowo załadować stronę sieci Web.
- 2. Kliknij opcję Ustawienia >Inne ustawienia karta >Bezpieczeństwo >Konfiguracja druku poufnego.
- 3. Zmień ustawienia
  - Ustaw maksymalną liczbę prób wprowadzania numeru PIN. Kiedy użytkownik przekroczy dozwoloną liczbę prób wprowadzenia numeru PIN, wszystkie jego zadania drukowania zostaną usunięte.
  - Wyznacz czas wygaśnięcia ważności zadania drukowania poufnego. Jeśli użytkownik nie wydrukuje swoich zadań w wyznaczonym czasie, zostaną one usunięte.
- 4. Zapisz zmienione ustawienia.

# Kopiowanie ustawień drukarki do innych drukarek

Uwaga: Ta funkcja jest dostępna tylko dla drukarek sieciowych.

1. Uruchom przeglądarkę sieci Web, a następnie w polu adresu wpisz adres IP drukarki.

### Uwagi:

- Wyświetla adres IP drukarki w sekcji TCP/IP (menu Sieć / porty). Adres IP ma postać czterech liczb oddzielonych kropkami. Na przykład 123.123.123.123.
- W przypadku używania serwera proxy wyłącz go tymczasowo, aby prawidłowo załadować stronę sieci Web.
- 2. Kliknij pozycję Kopiuj ustawienia drukarki.
- 3. Aby zmienić język, wybierz go z rozwijanej listy, a następnie wybierz opcję Kliknij tutaj, aby ustawić język.
- 4. Kliknij pozycję Ustawienia drukarki.
- 5. Wpisz adresy IP dla drukarek źródłowych i docelowych, korzystając z odpowiednich pól.

Uwaga: Jeżeli chcesz dodać lub usunąć docelową drukarkę, kliknij opcję Dodaj docelowy adres IP lub Usuń docelowy adres IP.

6. Kliknij pozycję Kopiuj ustawienia drukarki.

# Tworzenie kodu PIN do panelu sterowania drukarki

Menu Ochrona panelu numerem PIN pozwala na ograniczenie dostępu do menu z panelu sterowania drukarki. W celu ograniczenia dostępu do menu należy utworzyć kod PIN (Personal Identification Number), a następnie przypisać ten kod do poszczególnych menu.

1. Uruchom przeglądarkę sieci Web, a następnie w polu adresu wpisz adres IP drukarki.

### Uwagi:

- Wyświetl adres IP drukarki w sekcji TCP/IP w menu Sieć/Porty. Adres IP ma postać czterech liczb oddzielonych kropkami. Na przykład 123.123.123.123.
- W przypadku używania serwera proxy wyłącz go tymczasowo, aby prawidłowo załadować stronę sieci Web.
- 2. Kliknij opcję Ustawienia >Bezpieczeństwo >Ochrona panelu numerem PIN.
- 3. Wprowadź swój kod PIN w sekcji Utwórz PIN użytkownika lub Utwórz PIN administratora

Uwaga: Kod PIN może mieć maksymalnie 16 cyfr.

- 4. Kliknij przycisk Modyfikuj.
- 5. Z dowolnego menu w Menu administracyjnym, z sekcji Zarządzanie lub Dostęp do funkcji wybierz Ochrona PIN'em użytkownika, Ochrona PIN'em administratora lub Ochrona PIN'em administratora i użytkownika.

**Uwaga:** Korzystając z kodu PIN administratora, można nadal mieć dostęp do menu, którym przypisano kod PIN użytkownika.

6. Kliknij opcję Wyślij.

W przypadku próby dostępu do menu chronionego kodem PIN z panelu sterowania drukarki pojawi się monit o wprowadzenie kodu PIN.

**Uwaga:** Po podaniu ostatniej cyfry kodu PIN należy nacisnąć przycisk na panelu sterowania drukarki i przytrzymać go dłużej niż trzy sekundy.

# Drukowanie strony ustawień menu

W celu wyświetlenia bieżących ustawień menu i sprawdzenia, czy opcjonalne elementy wyposażenia drukarki są zainstalowane prawidłowo, można wydrukować stronę ustawień menu.

Przy użyciu panelu sterowania drukarki przejdź do opcji:

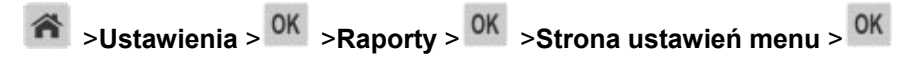

**Uwaga:** Jeśli ustawienia menu nie zostały zmienione, na stronie ustawień menu widoczne będą wszystkie domyślne ustawienia fabryczne. Ustawienia zapisane w menu zastępują domyślne ustawienia fabryczne jako *domyślne ustawienia użytkownika*. Domyślne ustawienia użytkownika pozostają aktywne do momentu ponownego otwarcia menu, a następnie wybrania i zapisania innych wartości.

# Drukowanie strony konfiguracji sieci

Jeśli drukarka jest podłączona do sieci, można na niej wydrukować stronę z informacjami na temat ustawień sieci, aby sprawdzić prawidłowość połączenia sieciowego. Na stronie tej znajdują się również istotne informacje ułatwiające konfigurowanie drukarki do drukowania za pośrednictwem sieci.

1. Przy użyciu panelu sterowania drukarki przejdź do opcji:

1

>Ustawienia > <sup>OK</sup> >Raporty > <sup>OK</sup> >Strona konfiguracji sieci > <sup>OK</sup>

**Uwaga:** Jeśli zainstalowano opcjonalny wewnętrzny serwer druku, na wyświetlaczu pojawi się komunikat **Drukuj stronę konfiguracji sieci [x]**.

2. Sprawdź w pierwszej sekcji strony z informacjami na temat konfiguracji sieci, czy stan drukarki to **Podłączona**.

Jeśli stan ma wartość **Niepodłączona**, może to oznaczać, że sieć LAN nie działa lub jest uszkodzony kabel sieciowy. Skonsultuj się z administratorem systemu w celu rozwiązania problemu, a następnie wydrukuj kolejną stronę konfiguracji sieci.

# Sprawdzanie stanu części i materiałów eksploatacyjnych

Jeśli zachodzi potrzeba wymiany któregoś z materiałów eksploatacyjnych lub wykonania czynności konserwacyjnych, na ekranie drukarki jest wyświetlany stosowny komunikat.

# Sprawdzanie stanu części i materiałów eksploatacyjnych na panelu sterowania drukarki

Przy użyciu panelu sterowania drukarki przejdź do opcji:

Stan/Materiały eksploatacyjne > <sup>OK</sup> > Wyświetl stan materiałów eksploatacyjnych > <sup>OK</sup>

# Sprawdzanie stanu części i materiałów eksploatacyjnych za pomocą wbudowanego serwera WWW

Uwaga: Upewnij się, że komputer i drukarka są podłączone do tej samej sieci.

1. Uruchom przeglądarkę sieci Web, a następnie w polu adresu wpisz adres IP drukarki.

- Wyświetla adres IP drukarki w sekcji TCP/IP (menu Sieć / porty). Adres IP ma postać czterech liczb oddzielonych kropkami. Na przykład 123.123.123.123.
- W przypadku używania serwera proxy wyłącz go tymczasowo, aby prawidłowo załadować stronę sieci Web.
- 2. Kliknij opcje Stan urządzenia >Więcej szczegółów.

# Oszczędzanie energii

# Korzystanie z trybu Eco-Mode

Tryb Eco-Mode służy do szybkiego wybierania jednej lub większej liczby metod ograniczania niekorzystnego wpływu drukarki na środowisko.

1. Przy użyciu panelu sterowania drukarki przejdź do opcji:

Sustawienia > OK > Ustawienia > OK > Ustawienia ogólne > OK > Tryb Eco-Mode > OK > wybierz potrzebne ustawienie.

| Ustawienia     | Przeznaczenie                                                                                                    |
|----------------|----------------------------------------------------------------------------------------------------|
| Wyłącz         | Powoduje użycie ustawień fabrycznych w przypadku wszystkich ustawień powiązanych z trybem Eco-Mode. To ustawienie umożliwia uzyskanie wydajności zgodnej z danymi technicznymi drukarki.                                                                                                    |
| Energia        | <ul> <li>Umożliwia ograniczenie zużycia energii, szczególnie w czasie, gdy drukarka jest w stanie bezczynności.</li> <li>Silniki drukarki są uruchamiane dopiero wtedy, gdy zadanie jest gotowe do wydruku. Pierwsza strona może zostać wydrukowana z niewielkim opóźnieniem.</li> <li>Drukarka przechodzi w tryb czuwania po minucie bezczynności.</li> </ul> |
|                |                                                                                                    |
| Energia/Papier | Umożliwia użycie wszystkich ustawień powiązanych z trybami Energia i Papier.                                                                                                    |
| Zwykły papier  | <ul> <li>Włącz funkcję automatycznego druku dwustronnego (dupleksu).</li> <li>Wyłączenie funkcji dziennika drukowania.</li> </ul>                                                                                                    |

2. Naciśnij przycisk OK.

# Zmniejszanie hałasu wytwarzanego przez drukarkę

Trybu cichego należy używać w celu zmniejszenia hałasu wytwarzanego przez drukarkę.

1. Przy użyciu panelu sterowania drukarki przejdź do opcji:

>Ustawienia > <sup>OK</sup> >Ustawienia > <sup>OK</sup> >Ustawienia ogólne > <sup>OK</sup> >Tryb cichy > <sup>OK</sup>

## 2. Wybierz żądane ustawienie.

| Орсја      | Działanie                                                                                                    |
|------------|----------------------------------------------------------------------------------------------------|
| On (Włącz) | Zmniejszenie hałasu wytwarzanego przez drukarkę.                                                                                                    |
|            | Uwagi:                                                                                                    |
|            | <ul> <li>Zadania drukowania będą przetwarzane ze<br/>zmniejszoną prędkością.</li> </ul>                                                                                            |
|            | <ul> <li>Silniki drukarki są uruchamiane dopiero wtedy,<br/>gdy dokument jest gotowy do wydruku. Pierwsza<br/>strona zostanie wydrukowana z niewielkim<br/>opóźnieniem.</li> </ul> |
| Wyłącz     | Użycie ustawień fabrycznych.                                                                                                    |
|            | <b>Uwaga:</b> To ustawienie umożliwia uzyskanie wydajności drukarki zgodnej z jej danymi technicznymi.                                                                             |

3. Naciśnij przycisk OK.

# Dostosowywanie Trybu czuwania

Aby zaoszczędzić energię, można zmniejszyć liczbę minut, po upływie których drukarka przechodzi do trybu uśpienia. Wybierz wartość z zakresu od 1 do 120. Domyślnym ustawieniem fabrycznym jest 30 minut.

**Uwaga:** Drukarka w trybie czuwania nadal przyjmuje zadania drukowania.

### Korzystanie z wbudowanego serwera WWW

1. Uruchom przeglądarkę sieci Web, a następnie w polu adresu wpisz adres IP drukarki.

### Uwagi:

- Wyświetla adres IP drukarki w sekcji TCP/IP (menu Sieć / porty). Adres IP ma postać czterech liczb oddzielonych kropkami. Na przykład 123.123.123.123.
- W przypadku używania serwera proxy wyłącz go tymczasowo, aby prawidłowo załadować stronę sieci Web.
- 2. Przejdź do opcji:

### Ustawienia >Ustawienia ogólne >Limity czasu oczekiwania

- 3. W polu Tryb czuwania wprowadź liczbę minut, przez jaką drukarka ma czekać przed przejściem do Trybu czuwania.
- 4. Kliknij opcję Submit (Wyślij).

### Korzystanie z panelu sterowania drukarki

1. Przy użyciu panelu sterowania drukarki przejdź do opcji:

>Ustawienia > <sup>OK</sup>
 >Ustawienia > <sup>OK</sup>
 >Ustawienia ogólne > <sup>OK</sup>
 >Limity czasu > <sup>OK</sup>

- 2. W polu Tryb uśpienia wybierz liczbę minut, przez jaką drukarka ma czekać, zanim będzie przechodzić do Trybu uśpienia.
- 3. Naciśnij przycisk OK.

# Korzystanie z trybu hibernacji

Hibernacja to tryb działania o bardzo niskim poborze energii. Gdy drukarka jest w trybie hibernacji, wszystkie inne systemy i urządzenia są bezpiecznie wyłączane.

## Uwagi:

- Pamiętaj, aby drukarka wyszła z trybu hibernacji, zanim wyślesz zadanie drukowania. Naciśnięcie i
  przytrzymanie przycisku Czuwanie lub ponowne uruchomienie przy użyciu głównego włącznika
  zasilania powoduje wyjście drukarki z trybu hibernacji.
- Przechodzenie w tryb hibernacji można ustawić za pomocą harmonogramu. Więcej informacji można znaleźć w sekcji <u>Zarządzanie trybami zasilania</u>.
- Jeśli drukarka znajduje się w trybie hibernacji, wbudowany serwer WWW jest wyłączony.

### Korzystanie z wbudowanego serwera WWW

1. Uruchom przeglądarkę sieci Web, a następnie w polu adresu wpisz adres IP drukarki.

### Uwagi:

- Wyświetl adres IP drukarki w sekcji TCP/IP w menu Sieć/Porty. Adres IP ma postać czterech liczb oddzielonych kropkami. Na przykład 123.123.123.123.
- W przypadku używania serwera proxy wyłącz go tymczasowo, aby prawidłowo załadować stronę sieci Web.
- 2. Kliknij kolejno opcje: Ustawienia >Ustawienia ogólne >Ustawienia przycisku czuwania.
- 3. Z menu rozwijanego "Naciśnięcie przycisku Czuwanie" lub "Naciśnięcie i przytrzymanie przycisku Czuwanie" wybierz opcję **Hibernacja**.
- 4. Kliknij przycisk Wyślij.

### Korzystanie z panelu sterowania drukarki

1. Przy użyciu panelu sterowania drukarki przejdź do opcji:

Sustawienia > <sup>OK</sup> > Ustawienia > <sup>OK</sup> > Ustawienia ogólne > <sup>OK</sup>

2. Naciskaj klawisze strzałek aż do wyświetlenia opcji Naciśnięcie przycisku Czuwanie, lub

Naciśnięcie i przytrzymanie przycisku Czuwanie, a następnie naciśnij przycisk

3. Naciskaj klawisze strzałek aż do wyświetlenia opcji Hibernacja, a następnie naciśnij przycisk

### Uwagi:

- Gdy dla opcji Naciśnięcie przycisku Czuwanie wybrano ustawienie Hibernacja, krótkie naciśnięcie przycisku Czuwanie powoduje wejście drukarki w tryb hibernacji.
- Gdy dla opcji Naciśnięcie i przytrzymanie przycisku Czuwanie wybrano ustawienie Hibernacja, długie naciśnięcie przycisku Czuwanie powoduje wejście drukarki w tryb hibernacji.

# Ustawianie limitu czasu trybu hibernacji

Opcja Limit czasu trybu hibernacji umożliwia ustawienie czasu, po upływie którego drukarka ma przejść do trybu oszczędzania energii po przetworzeniu zadania.

### Korzystanie z wbudowanego serwera WWW

1. Uruchom przeglądarkę sieci Web, a następnie w polu adresu wpisz adres IP drukarki.

#### Uwagi:

- Wyświetl adres IP drukarki w sekcji TCP/IP w menu Sieć/Porty. Adres IP ma postać czterech liczb oddzielonych kropkami. Na przykład 123.123.123.123.
- W przypadku używania serwera proxy wyłącz go tymczasowo, aby prawidłowo załadować stronę sieci Web.
- 2. Kliknij kolejno opcje: Ustawienia >Ustawienia ogólne >Limity czasu oczekiwania.
- 3. W menu Limit czasu trybu hibernacji wybierz liczbę godzin, dni, tygodni i miesięcy, po upływie którego drukarka ma przejść do trybu oszczędzania energii po przetworzeniu zadania.
- 4. Kliknij przycisk Wyślij.

### Korzystanie z panelu sterowania drukarki

1. Przy użyciu panelu sterowania drukarki przejdź do opcji:

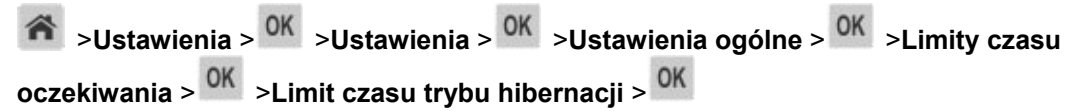

- 2. Umożliwia ustawienie czasu, po którym drukarka przechodzi do trybu hibernacji po przetworzeniu zadania.
- 3. Naciśnij przycisk

# Zarządzanie trybami zasilania

Funkcja zarządzania trybami zasilania umożliwia użytkownikowi zaplanowanie, kiedy drukarka ma przejść do trybu oszczędzania energii lub stanu gotowości.

**Uwaga:** Ta funkcja jest dostępna tylko w drukarkach sieciowych lub drukarkach podłączonych do serwerów druku.

### Korzystanie z wbudowanego serwera WWW

1. Uruchom przeglądarkę sieci Web, a następnie w polu adresu wpisz adres IP drukarki.

### Uwagi:

- Wyświetl adres IP drukarki w sekcji TCP/IP w menu Sieć/Porty. Adres IP ma postać czterech liczb oddzielonych kropkami. Na przykład 123.123.123.123.
- W przypadku używania serwera proxy wyłącz go tymczasowo, aby prawidłowo załadować stronę sieci Web.
- 2. Kliknij kolejno opcje Ustawienia >Ustawienia ogólne >Zarządzania trybami zasilania.
- 3. W menu Działanie wybierz tryb energii.
- 4. W menu Źródło czasu wybierz czas.
- 5. W menu Dni wybierz dzień lub dni.
- 6. Kliknij opcję Dodaj.

# Przywracanie domyślnych ustawień fabrycznych

Jeśli chcesz zachować listę aktualnych ustawień menu w celu zastosowania ich w przyszłości, przed przywróceniem domyślnych ustawień fabrycznych wydrukuj stronę ustawień menu. Aby uzyskać więcej informacji na ten temat, zobacz Drukowanie strony ustawień menu.

Jeśli jest potrzebna bardziej kompleksowa metoda odzyskania domyślnych ustawień fabrycznych drukarki, trzeba użyć opcji Wymaż wszystkie ustawienia. Aby uzyskać więcej informacji na ten temat, zobacz Wymazywanie zawartości pamięci nieulotnej.

**Ostrzeżenie — istnieje możliwość uszkodzenia:** Wybór opcji Przywracanie ustawień fabrycznych powoduje przywrócenie większości pierwotnych domyślnych ustawień fabrycznych drukarki. Wyjątkami są: język wyświetlacza, niestandardowe rozmiary i komunikaty, a także menu ustawienia sieci i portów. Wszystkie pobrane zasoby zapisane w pamięci RAM są usuwane. Ustawienie to nie ma wpływu na pobrane zasoby zapisane w pamięci flash.

Przy użyciu panelu sterowania drukarki przejdź do opcji:

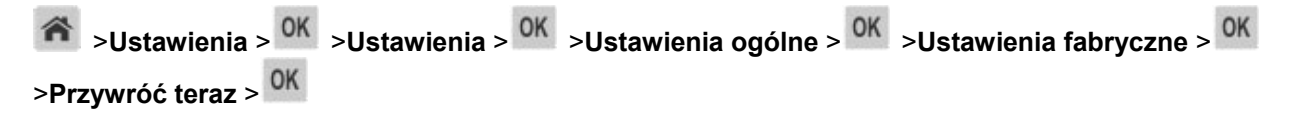

# Zabezpieczanie drukarki

# Korzystanie z blokady

Drukarka jest wyposażona w blokadę. Aby zabezpieczyć komputer, zamocuj blokadę zabezpieczającą zgodną z większością laptopów w miejscu pokazanym poniżej.

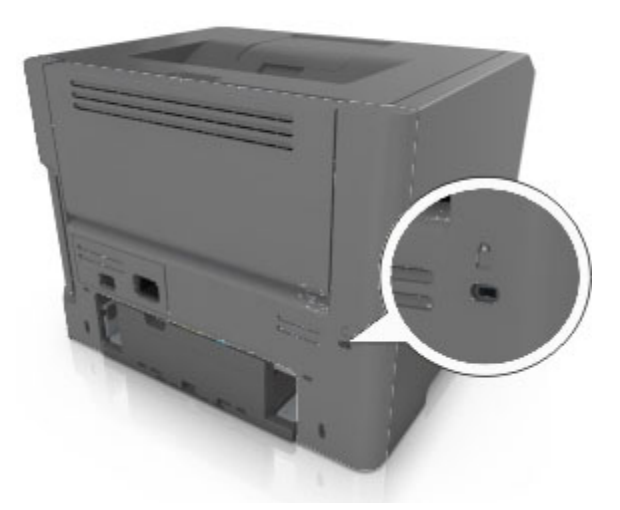

# Informacje o ulotności pamięci

Drukarka jest wyposażona w różnego rodzaju pamięci mogące przechowywać ustawienia urządzenia i sieci oraz dane użytkowników.

| Typ pamięci      | Opis                                                                                                    |
|------------------|----------------------------------------------------------------------------------------------------|
| Pamięć ulotna    | Drukarka korzysta ze standardowej <i>pamięci o dostępie swobodnym</i> (RAM) w celu czasowego zbuforowania danych użytkownika podczas prostych zadań drukowania.                                         |
| Pamięć nieulotna | Drukarka może wykorzystywać dwa rodzaje pamięci<br>nieulotnej: EEPROM i NAND (pamięć flash). Oba typy są<br>używane do zapisu informacji o systemie operacyjnym,<br>ustawieniach urządzenia oraz sieci. |

Wymaż zawartość dowolnych zainstalowanych pamięci drukarki w następujących sytuacjach:

- Drukarka jest wycofywana z użycia.
- Drukarka jest przenoszona do innego działu lub lokalizacji.
- Osoba spoza organizacji wykonuje serwis drukarki.
- W celach serwisowych drukarka ma znaleźć się poza siedzibą organizacji.
- Drukarka jest sprzedawana innej organizacji.

# Wymazywanie zawartości pamięci ulotnej

Pamięć ulotna (RAM) zainstalowana w drukarce wymaga zasilania w celu przechowywania informacji. Aby usunąć zbuforowane dane, należy wyłączyć drukarkę.

# Wymazywanie zawartości pamięci nieulotnej

Wymaż poszczególne ustawienia, ustawienia urządzeń i sieci, ustawienia zabezpieczeń oraz wbudowane rozwiązania, wykonując następujące czynności:

- 1. Wyłącz drukarkę.
- 2. Włączając drukarkę, przytrzymaj wciśnięte przyciski **2** i **6** na klawiaturze. Zwolnij przyciski dopiero wówczas, gdy na wyświetlaczu pojawi się pasek postępu.

Zostanie przeprowadzona sekwencja uruchamiania drukarki, a następnie pojawi się menu konfiguracyjne. Po zakończeniu uruchamiania drukarki na jej wyświetlaczu pojawi się lista funkcji.

3. Naciskaj przycisk strzałki w dół lub w górę, aż pojawi się opcja Wymaż wszystkie ustawienia.

Podczas tego procesu drukarka zostanie kilkakrotnie ponownie uruchomiona.

**Uwaga:** Opcja Wymaż wszystkie ustawienia usuwa z pamięci drukarki ustawienia sprzętowe, rozwiązania, zadania i hasła.

4. Przejdź do opcji:

## Wstecz >Opuść menu konfiguracji

Drukarka zresetuje się i powróci do normalnego trybu pracy.
# 5—Wskazówki dotyczące papieru i nośników specjalnych

# Korzystanie z nośników specjalnych

# Wskazówki dotyczące używania kart

Karty są jednowarstwowymi nośnikami wydruku o dużej gramaturze. Wiele ich właściwości, takich jak zawartość wilgoci, grubość i tekstura, może mieć znaczący wpływ na jakość wydruku. Należy zrobić próbny wydruk na kartach przed zakupieniem dużej ich ilości.

W przypadku drukowania na kartach:

- Upewnij się, że jako typ papieru wybrano Karty.
- Wybierz odpowiednie ustawienie opcji Tekstura papieru.
- Należy pamiętać, że stosowanie kart zadrukowanych, perforowanych oraz składanych może znacząco obniżyć jakość wydruku i spowodować zacinanie się nośnika lub inne problemy z podawaniem.
- Należy upewnić się u producenta lub dostawcy, czy karty są odporne na temperatury sięgające 240°C (464°F), tzn. w tej temperaturze nie wydzielają niebezpiecznych gazów.
- Nie należy używać kart z nadrukiem zawierającym substancje chemiczne mogące zanieczyścić drukarkę. W przypadku stosowania materiałów z nadrukiem do drukarki mogą dostawać się półciekłe i lotne substancje.
- Należy w miarę możliwości używać kart z ziarnem w poprzek strony.

## Wskazówki dotyczące korzystania z kopert

Przed zakupieniem dużej ilości kopert należy zrobić na nich próbny wydruk.

- Należy używać kopert przeznaczonych specjalnie do drukarek laserowych. Należy dowiedzieć się od producenta lub sprzedawcy, czy koperty są odporne na temperatury rzędu 230°C, tzn. w tej temperaturze nie zaklejają się, nie marszczą się, nie zwijają się nadmiernie i nie wydzielają szkodliwych wyziewów.
- Najlepsze rezultaty można uzyskać, stosując koperty z papieru o gramaturze 90 g/m<sup>2</sup> lub zawierającego 25% bawełny. Gramatura kopert wykonanych w 100% z bawełny nie powinna przekraczać 70 g/m<sup>2</sup>.
- Należy używać tylko kopert nowych i nieuszkodzonych.
- W celu osiągnięcia optymalnych rezultatów oraz uniknięcia zacięć nie należy używać kopert, które:
  - są nadmiernie pozwijane lub poskręcane;
  - są sklejone razem lub w jakiś sposób uszkodzone;

- mają okienka, otwory, perforację, wycięcia lub wytłoczenia;
- mają metalowe klamry, tasiemki do wiązania lub zginane paski;
- mają zazębiające się elementy;
- mają naklejone znaczki pocztowe;
- mają klej znajdujący się na odkrytej powierzchni, gdy skrzydełko koperty jest zaklejone lub zamknięte;
- mają zgięte rogi;
- mają szorstkie, faliste lub żeberkowane wykończenie.
- Prowadnice szerokości należy dopasować do szerokości stosowanych kopert.

**Uwaga:** Połączenie dużej wilgotności (ponad 60%) oraz wysokiej temperatury drukowania może powodować marszczenie lub zaklejanie kopert.

#### Wskazówki dotyczące korzystania z etykiet

Należy zrobić próbny wydruk na etykietach przed zakupieniem dużej ich ilości.

**Uwaga:** Używaj wyłącznie arkuszy etykiet papierowych. Etykiety winylowe, apteczne i dwustronne nie są obsługiwane.

W przypadku drukowania na etykietach:

- Należy używać etykiet przeznaczonych specjalnie do drukarek laserowych. Należy dowiedzieć się od producenta lub sprzedawcy, czy:
  - Etykiety są odporne na temperatury do 240°C, tzn. w tych temperaturach nie ulegają zaklejeniu, nadmiernemu zwijaniu ani marszczeniu się, jak również nie wydzielają szkodliwych wyziewów.
  - Klej etykiet, strony wierzchnie (materiał przeznaczony do zadrukowania) oraz warstwy wierzchnie są odporne na ciśnienie 172 kPa i nie ulegają rozwarstwieniu, ich powierzchnia i krawędzie nie ulegają stopieniu ani nie wydzielają szkodliwych wyziewów.
- Nie należy stosować etykiet ze śliskim materiałem podłożowym.
- Używane są pełne arkusze etykiet. W przypadku niekompletnych arkuszy etykiety mogą ulec odklejeniu podczas drukowania, co może spowodować zacięcie papieru w drukarce. Niekompletne arkusze etykiet powodują również zanieczyszczenie drukarki i kasety klejem, co może doprowadzić do unieważnienia gwarancji na drukarkę i kasetę z tonerem.
- Nie należy używać etykiet, na których występuje odkryty klej.
- Nie należy drukować wewnątrz obszaru leżącego bliżej niż 1 mm od krawędzi etykiet lub perforacji ani pomiędzy wykrojeniami etykiet.
- Upewnij się, że klej na etykietach nie sięga krawędzi arkusza. Zaleca się, aby strefa pokryta klejem była oddalona od krawędzi o co najmniej 1 mm. Substancja klejąca powoduje zanieczyszczenie drukarki, co może doprowadzić do unieważnienia gwarancji.

- Jeśli odpowiednie oddalenie strefy powlekanej warstwą klejącą nie jest możliwe, z krawędzi przedniej i krawędzi znajdującej się po stronie mechanizmu napędzającego należy oderwać pasek o szerokości 2 mm, a następnie zastosować niesączącą się substancję klejącą.
- Zaleca się korzystanie z orientacji pionowej szczególnie podczas drukowania kodów kreskowych.

## Wskazówki dotyczące korzystania z papieru firmowego

- Należy używać papieru firmowego przeznaczonego specjalnie do drukarek laserowych.
- Przed zakupieniem dużej ilości papieru firmowego należy zrobić na nim próbny wydruk.
- Przed załadowaniem papieru firmowego do drukarki należy zgiąć stos arkuszy, przerzucić go i wyrównać, co pozwoli uniknąć ich zlepiania się.
- W przypadku drukowania na papierze firmowym istotna jest orientacja arkuszy papieru. Aby uzyskać więcej informacji na temat ładowania papieru firmowego, zobacz:
  - bizhub 4000P Ładowanie zasobników
  - bizhub 4700P Ładowanie zasobników
  - Ładowanie nośników do podajnika uniwersalnego

#### Wskazówki dotyczące korzystania z folii

- Przed zakupieniem dużej ilości folii należy wydrukować na niej stronę testową.
- Folie mogą być podawane do drukarki ze standardowej tacy lub z podajnika do wielu zastosowań.
- Należy używać folii przeznaczonych specjalnie do drukarek laserowych. Folie muszą być odporne na temperatury do 185°C, tzn. w tej temperaturze folia nie może ulegać stopieniu, odbarwieniu, przesunięciu ani wydzielać niebezpiecznych wyziewów.

**Uwaga:** Folie można drukować w temperaturze nie wyższej niż 195°C, jeśli w Menu papieru dla gramatury folii zostało wybrane ustawienie Ciężka, a dla tekstury folii zostało wybrane ustawienie Gruba.

- Należy unikać pozostawiania odcisków palców na folii, aby zapobiec problemom z jakością wydruku.
- Przed załadowaniem folii do drukarki należy zgiąć stos arkuszy, przerzucić go i wyrównać, co pozwoli uniknąć ich zlepiania się.

# Wskazówki dotyczące papieru

Wybranie odpowiedniego rodzaju papieru lub nośnika specjalnego zmniejsza możliwość wystąpienia problemów z drukowaniem. Aby uzyskać najlepszą jakość wydruku, przed zakupieniem dużej ilości papieru lub innego nośnika specjalnego należy wypróbować pojedyncze arkusze tego nośnika.

#### Charakterystyka papieru

Przedstawiona poniżej charakterystyka papieru ma wpływ na jakość wydruku i niezawodność drukowania. Charakterystykę tę należy brać pod uwagę przy ocenie przydatności nowego papieru.

# Gramatura

Standardowe zasobniki drukarki mogą automatycznie pobierać papier dokumentowy z włóknami wzdłuż strony o gramaturze do 120 g/m<sup>2</sup>. Opcjonalne zasobniki mogą automatycznie pobierać papier dokumentowy z włóknami wzdłuż strony o gramaturze do 120 g/m<sup>2</sup>. Podajnik do wielu zastosowań może automatycznie pobierać papier dokumentowy z włóknami wzdłuż strony o gramaturze do 163 g/m<sup>2</sup>. Papier o gramaturze mniejszej niż 60 g/m<sup>2</sup> może nie być wystarczająco sztywny, co może skutkować problemami z podawaniem papieru i jego zacięciami. Najlepsze rezultaty uzyskuje się, stosując papier z włóknami wzdłuż strony, o gramaturze 75 g/m<sup>2</sup>. W przypadku papieru o rozmiarze mniejszym niż 182 x 257 mm (7,2 x 10,1 cala) zalecane jest użycie papieru o gramaturze 90 g/m<sup>2</sup> lub cięższego.

**Uwaga:** Drukowanie dwustronne jest obsługiwane tylko dla papieru dokumentowego o gramaturze od 60 do 90 g/m<sup>2</sup>.

# Zwijanie

Zwijanie to tendencja papieru do zakrzywiania się na brzegach. Nadmierne zwijanie się może spowodować problemy z podawaniem papieru. Papier może się zwijać po przejściu przez drukarkę, gdzie wystawiony jest na działanie wysokiej temperatury. Trzymanie rozpakowanego papieru w warunkach o bardzo dużej lub bardzo małej wilgotności, w wysokiej lub niskiej temperaturze, nawet w zasobnikach, może przyczynić się do zawinięcia brzegów przed drukowaniem i spowodować problemy z podawaniem.

## Gładkość

Gładkość papieru ma bezpośredni wpływ na jakość wydruku. Jeśli papier jest zbyt szorstki, toner nie zostanie prawidłowo wtopiony w arkusz. Zbyt gładki papier może spowodować problemy z podawaniem lub jakością wydruku. Należy stosować papier o gładkości od 100 do 300 punktów Sheffielda; najlepszą jakość wydruku osiąga się jednak, stosując papier o gładkości od 150 do 250 punktów Sheffielda.

## Zawartość wilgoci

Ilość wilgoci zawartej w papierze ma wpływ zarówno na jakość wydruków, jak i zdolność do prawidłowego podawania papieru przez drukarkę. Papier należy pozostawić w oryginalnym opakowaniu do momentu jego użycia. Dzięki temu będzie on mniej narażony na zmiany wilgotności, niekorzystnie wpływające na jego parametry.

Przed drukowaniem papier należy poddać kondycjonowaniu, przechowując go w oryginalnym opakowaniu w tym samym otoczeniu co drukarkę przez 24 do 48 godzin. Powyższy okres należy przedłużyć do kilku dni, jeśli warunki przechowywania lub transportu papieru znacznie różnią się od warunków, w których znajduje się drukarka. Również gruby papier może wymagać dłuższego okresu klimatyzowania.

#### Kierunek ułożenia włókien

Kierunek włókien określa sposób ułożenia włókien papieru w arkuszu. Kierunek włókien może być *wzdłużny*, czyli równoległy do długości papieru, lub *poprzeczny*, czyli równoległy do szerokości papieru.

Dla papieru dokumentowego o gramaturze z zakresu 60–90 g/m<sup>2</sup> zaleca się używanie papieru z włóknami wzdłuż strony.

#### Zawartość włókien

Większość papieru kserograficznego wysokiej jakości wykonana jest w 100% z przetworzonej chemicznie papierówki. Taki skład masy pozwala uzyskać papier o wysokim stopniu stabilności, gwarantującym mniejsze problemy z podawaniem papieru w drukarce i lepszą jakość wydruków. Papier zawierający inne włókna, np. bawełny, może powodować problemy podczas drukowania.

## Niedozwolone rodzaje papieru

Nie zaleca się stosowania w drukarce niżej wymienionych rodzajów papieru:

- Papier przetworzony chemicznie używany do kopiowania bez zastosowania kalki, znany także jako papier samokopiujący
- Papier z nadrukiem zawierającym substancje mogące zanieczyścić drukarkę
- Papier z nadrukiem nieodpornym na wysoką temperaturę panującą w nagrzewnicy drukarki
- Papier z nadrukiem wymagającym kalibracji (precyzyjnego usytuowania nadruku na stronie) dokładniejszej niż +/-2,5 mm,+/-np. formularze stosowane w optycznym rozpoznawaniu znaków (OCR)

Aby właściwie drukować na takich formularzach, w niektórych przypadkach można dostosować kalibrację za pomocą oprogramowania:

- Papier powlekany (papier dokumentowy podatny na wycieranie), papier syntetyczny, papier termiczny
- Papier o nierównych krawędziach, papier szorstki lub papier o powierzchni z wyraźną teksturą bądź papier pofałdowany
- Papier makulaturowy niespełniający wymagań europejskiej normy EN12281:2002
- Na papierze o gramaturze mniejszej niż 60 g/m<sup>2</sup>
- Formularze lub dokumenty wieloczęściowe

#### Wybór papieru

Stosowanie odpowiednich rodzajów papieru pomaga uniknąć zacięć i zapewnić bezproblemowe drukowanie.

W celu uniknięcia zacięć papieru i niskiej jakości wydruku:

- Zawsze należy używać nowego, nieuszkodzonego papieru.
- Przed załadowaniem papieru należy sprawdzić, która strona jest stroną zalecaną do zadrukowania. Informacja ta zazwyczaj znajduje się na opakowaniu papieru.
- Nie należy używać papieru przeciętego lub przyciętego ręcznie.
- *Nie należy* jednocześnie umieszczać papieru o różnych rozmiarach, rodzajach lub gramaturach w tym samym zasobniku, gdyż może to powodować zacięcia.

• *Nie należy* stosować papieru powlekanego, za wyjątkiem papierów powlekanych przeznaczonych do drukowania elektrofotograficznego.

# Wybór formularzy z nadrukiem i papieru firmowego

Wybierając formularze z nadrukiem oraz papier firmowy, należy stosować się do poniższych wskazówek:

- Należy stosować papier z włóknami wzdłuż strony o gramaturze od 60 do 90 g/m<sup>2</sup>.
- Należy używać wyłącznie formularzy i papieru firmowego zadrukowanych metodą litografii offsetowej lub druku wklęsłego.
- Nie należy stosować papieru szorstkiego lub o powierzchni z wyraźną teksturą.

Należy używać papieru zadrukowanego farbą odporną na wysoką temperaturę, przeznaczonego do kopiarek kserograficznych. Farba musi być odporna na temperatury do 230°C, tzn. w tej temperaturze nie może ulegać stopieniu ani wydzielać szkodliwych wyziewów. Należy używać farby drukarskiej odpornej na działanie żywicy w tonerze. Farba drukarska utrwalana przez utlenianie lub farba na bazie oleju z reguły spełnia te wymagania, natomiast lateksowa farba drukarska może ich nie spełniać. W razie wątpliwości należy skontaktować się z dostawcą papieru.

Papier z nadrukiem, np. papier firmowy, musi być odporny na temperatury do 230°C, tzn. w tej temperaturze nie może ulegać stopieniu ani wydzielać szkodliwych wyziewów.

## Przechowywanie papieru

Aby uniknąć problemów z zacięciami papieru i nierówną jakością wydruku, należy zastosować się do poniższych wskazówek:

- Aby uzyskać jak najlepszą jakość wydruków, papier należy przechowywać w miejscu o temperaturze +21°C i wilgotności względnej 40%. Większość producentów etykiet zaleca drukowanie w temperaturze od +18 do +24°C i wilgotności względnej od 40 do 60%.
- Papier należy przechowywać w kartonach, a te umieszczać na paletach lub półkach, a nie na podłodze.
- Pojedyncze paczki papieru należy przechowywać na płaskiej powierzchni.
- Na pojedynczych paczkach papieru nie należy umieszczać żadnych przedmiotów.
- Papier należy wyjmować z kartonu lub opakowania tylko bezpośrednio przed załadowaniem do drukarki. Dzięki przechowywaniu w kartonie i opakowaniu papier pozostaje czysty, suchy i płaski.

# Obsługiwane rozmiary, typy i gramatury papieru

#### **Obsługiwane rozmiary papieru**

**Uwaga:** W przypadku papieru o niewymienionym rozmiarze należy wybrać najbliższy *większy* wymieniony rozmiar. Informacje dotyczące kart i etykiet znajdują się w dokumencie *Card Stock & Label Guide* (Przewodnik po kartach i etykietach), dostępnym tylko w języku angielskim.

| Rozmiar papieru                                                     | Standardowa<br>taca | Opcjonalna<br>szuflada na 250-<br>lub 550-arkuszy | Podajnik<br>uniwersalny | Tryb dupleksu |
|---------------------------------------------------------------------|---------------------|---------------------------------------------------|-------------------------|---------------|
| A4                                                                  | $\checkmark$        | $\checkmark$                                      | $\checkmark$            | $\checkmark$  |
| 210 x 297 mm<br>(8,3 x 11,7 cali)                                   |                     |                                                   |                         |               |
| A5                                                                  | $\checkmark$        | √3                                                | $\checkmark$            | x             |
| 148 x 210 mm (5,8 x 8,3 cali)                                       |                     |                                                   |                         |               |
| A6                                                                  | $\checkmark$        | $\checkmark$                                      | $\checkmark$            | x             |
| 105 x 148 mm (4,1 x 5,8 cali)                                       |                     |                                                   |                         |               |
| B5 JIS                                                              | $\checkmark$        | $\checkmark$                                      | $\checkmark$            | x             |
| 182 x 257 mm<br>(7,2 x 10,1 cali)                                   |                     |                                                   |                         |               |
| Letter                                                              | $\checkmark$        | $\checkmark$                                      | $\checkmark$            | $\checkmark$  |
| 216 x 279 mm (8,5 x 11 cali)                                        |                     |                                                   |                         |               |
| Legal                                                               | $\checkmark$        | $\checkmark$                                      | $\checkmark$            | $\checkmark$  |
| 216 x 356 mm (8,5 x 14 cali)                                        |                     |                                                   |                         |               |
| Executive                                                           | $\checkmark$        | $\checkmark$                                      | $\checkmark$            | x             |
| 184 x 267 mm<br>(7,3 x 10,5 cali)                                   |                     |                                                   |                         |               |
| Oficio (Meksyk) <sup>1</sup>                                        | $\checkmark$        | $\checkmark$                                      | $\checkmark$            | $\checkmark$  |
| 216 x 340 mm<br>(8,5 x 13,5 cali)                                   |                     |                                                   |                         |               |
| Folio                                                               | $\checkmark$        | $\checkmark$                                      | $\checkmark$            | $\checkmark$  |
| 216 x 330 mm (8,5 x 13 cali)                                        |                     |                                                   |                         |               |
| Statement                                                           | $\checkmark$        | $\checkmark$                                      | $\checkmark$            | x             |
| 140 x 216 mm (5,5 x 8,5 cali)                                       |                     |                                                   |                         |               |
| Universal <sup>2</sup>                                              | $\checkmark$        | $\checkmark$                                      | $\checkmark$            | $\checkmark$  |
| od 76,2 x 127 mm<br>(3 x 5 cala) do 216 x 356 mm<br>(8,5 x 14 cali) |                     |                                                   |                         |               |

| Rozmiar papieru                                         | Standardowa<br>taca | Opcjonalna<br>szuflada na 250-<br>lub 550-arkuszy | Podajnik<br>uniwersalny | Tryb dupleksu |
|---------------------------------------------------------|---------------------|---------------------------------------------------|-------------------------|---------------|
| Koperta 7 3/4 (Monarch)<br>98 x 191 mm (3,9 x 7,5 cali) | x                   | x                                                 | $\checkmark$            | x             |
| <b>Koperta 9</b><br>98 x 225 mm (3,9 x 8,9 cali)        | x                   | x                                                 | $\checkmark$            | x             |
| Envelope 10<br>105 x 241 mm (4,1 x 9,5 cali)            | x                   | x                                                 | $\checkmark$            | x             |
| <b>Koperta DL</b><br>110 x 220 mm (4,3 x 8,7 cali)      | x                   | x                                                 | $\checkmark$            | x             |
| <b>Koperta C5</b><br>162 x 229 mm (6,4 x 9 cali)        | x                   | x                                                 | $\checkmark$            | x             |
| Koperta B5<br>176 x 250 mm (6,9 x 9,8 cali)             | x                   | x                                                 | $\checkmark$            | x             |
| Inne koperty<br>229 x 356 mm (9 x 14 cali)              | x                   | x                                                 | $\checkmark$            | x             |

<sup>1</sup> Jeśli rozmiar nie zostanie określony za pomocą programu, przy tym ustawieniu strona ma wymiary 216 x 356 mm (8,5 x 14 cala).

<sup>2</sup> Papier Uniwersalny jest obsługiwany przez standardową tacę tylko jeśli jego rozmiar wynosi co najmniej 105 x 148 mm. Papier Uniwersalny jest obsługiwany przez opcjonalny podajnik o pojemności 250 lub 550 arkuszy tylko jeśli rozmiar papieru wynosi co najmniej 148 x 210 mm. Papier Uniwersalny jest obsługiwany w trybie dupleksu tylko jeśli jego szerokość wynosi co najmniej 210 mm, a długość — co najmniej 279 mm. Najmniejszy obsługiwany rozmiar papieru Uniwersalny można stosować wyłącznie w podajniku do wielu zastosowań.

 $^{3}$  Tylko podawanie dłuższą krawędzią nie jest obsługiwane.

# Obsługiwane typy i gramatury papieru

Zasobnik standardowy obsługuje papier o gramaturze od 60 do 120 g/m<sup>2</sup>. Zasobnik opcjonalny obsługuje papier o gramaturze od 60 do 120 g/m<sup>2</sup>. Podajnik do wielu zastosowań obsługuje papier o gramaturze od 60 do 163 g/m<sup>2</sup>.

| Typ papieru                     | Zasobnik na 250 lub<br>550 arkuszy | Podajnik uniwersalny | Tryb dupleksu |
|---------------------------------|------------------------------------|----------------------|---------------|
| Plain Paper (Zwykły papier)     | $\checkmark$                       | $\checkmark$         | $\checkmark$  |
| Karty                           | x                                  | $\checkmark$         | x             |
| Folie                           | $\checkmark$                       | $\checkmark$         | x             |
| Makulaturowy                    | $\checkmark$                       | $\checkmark$         | $\checkmark$  |
| Papier błyszczący               | x                                  | x                    | x             |
| Etykiety papierowe <sup>1</sup> | $\checkmark$                       | $\checkmark$         | $\checkmark$  |
| Etykiety winylowe               | x                                  | x                    | x             |
| Papier dokumentowy <sup>2</sup> | $\checkmark$                       | $\checkmark$         | $\checkmark$  |
| Koperta                         | x                                  | $\checkmark$         | x             |
| Koperta gruboziarnista          | x                                  | $\checkmark$         | x             |
| Papier firmowy                  | $\checkmark$                       | $\checkmark$         | $\checkmark$  |
| Formularze                      | $\checkmark$                       | $\checkmark$         | $\checkmark$  |
| Papier kolorowy                 | $\checkmark$                       | $\checkmark$         | $\checkmark$  |
| Lekki papier                    | $\checkmark$                       | $\checkmark$         | $\checkmark$  |
| Papier ciężki <sup>2</sup>      | $\checkmark$                       | $\checkmark$         | $\checkmark$  |
| Gruby/bawełniany                | x                                  | x                    | x             |

<sup>1</sup> Papierowych etykiet jednostronnych przeznaczonych do drukarek laserowych można używać sporadycznie. Zaleca się drukowanie nie więcej niż 20 stron etykiet papierowych miesięcznie. Etykiety winylowe, apteczne i dwustronne nie są obsługiwane.

<sup>2</sup> Papier dokumentowy i ciężki są obsługiwane w trybie dupleksowym do gramatury 90 g/m<sup>2</sup>.

# 6—Opis menu drukarki

# Lista menu

| Menu papieru                         | Raporty                                | Network/Ports (Sieć/Porty)        |
|--------------------------------------|----------------------------------------|-----------------------------------|
| Domyślne źródło                      | Strona ustawień menu                   | aktywna karta sieciowa            |
| Rozmiar/typ papieru                  | Statystyki urządzenia                  | Sieć standardowa <sup>2</sup>     |
| Konfiguracja podajnika uniwersalnego | Strona konfiguracji sieci <sup>1</sup> | Raporty                           |
| Substitute Size (Zastąp rozmiar)     | Drukuj czcionki                        | Karta sieciowa                    |
| Tekstura papieru                     | Asset Report (Raport inwentaryzacji)   | TCP/IP                            |
| Gramatura papieru                    |                                        | IPv6                              |
| Ładowanie papieru                    |                                        | Bezprzewodowy                     |
| Custom Types (Typy niestandardowe)   |                                        | AppleTalk                         |
| Konfiguracja uniwersalna             |                                        | Standardowy port USB              |
|                                      |                                        | SMTP Setup (Konfiguracja<br>SMTP) |

| Bezpieczeństwo                 | Ustawienia                     |
|--------------------------------|--------------------------------|
| Wydruk poufny                  | Ustawienia ogólne              |
| Dziennik audytu bezpieczeństwa | Menu napędu flash <sup>3</sup> |
| Ustaw datę i godzinę           | Ustawienia wydruku             |

<sup>1</sup> W zależności od konfiguracji drukarki ten element menu występuje jako Strona ustawień sieci.

<sup>2</sup> W zależności od konfiguracji drukarki ten element menu występuje jako Sieć standardowa.

<sup>3</sup> Ta funkcja jest dostępna tylko dla modelu bizhub 4700P.

# Menu papieru

# Domyślne źródło, menu

| Орсја                   | Działanie                                                                                                    |
|-------------------------|----------------------------------------------------------------------------------------------------|
| Domyślne źródło         | Ustawienie domyślnego źródła papieru dla wszystkich zadań drukowania.                                                                                                    |
| Zasobnik [x]            | Uwagi:                                                                                                    |
| Podajnik uniwersalny    | Domyślnym ustawieniem fabrycznym jest Zasobnik 1 (zasobnik                                                                                                    |
| Ręczny podajnik papieru | standardowy).                                                                                                    |
| Ręczny kopert           | <ul> <li>Aby Podajnik uniwersalny pojawiał się jako ustawienie menu,<br/>Konfiguracja podajnika do wielu zastosowań w Menu papieru musi<br/>być ustawiona na wartość Kaseta.</li> </ul>                                                                                                    |
|                         | • Jeśli do dwóch zasobników został włożony papier tego samego typu i<br>o takim samym rozmiarze (i elementy menu Rozmiar papieru i Typ<br>papieru są prawidłowo ustawione), zasobniki te zostaną<br>automatycznie połączone. Po opróżnieniu jednego zasobnika zadanie<br>drukowania jest realizowane przy użyciu połączonego zasobnika. |

# Rozmiar/typ papieru, menu

| Орсја                   | Działanie                                                                                                    |
|-------------------------|----------------------------------------------------------------------------------------------------|
| Rozmiar w zasobniku [x] | Określa rozmiar papieru załadowanego do każdego zasobnika.                                                                                      |
| A4                      | Uwagi:                                                                                                    |
| A5                      | <ul> <li>Domyślnym ustawieniem fabrycznym jest A4.</li> </ul>                                                                                   |
| A6                      |                                                                                                    |
| JIS-B5                  | <ul> <li>Jesli dwa zasobniki zawierają papier tego samego typu i o takim<br/>samym rozmiarze, a ustawienia zasobników są takie same,</li> </ul> |
| Letter                  | zasobniki te zostaną automatycznie połączone. Po opróżnieniu                                                                                    |
| Legal                   | połączonego zasobnika.                                                                                                    |
| Executive               | <ul> <li>Panier o rozmiarze A6 jest obsługiwany tylko w zasobniku 1 i w</li> </ul>                                                              |
| Oficio (Meksyk)         | podajniku uniwersalnym.                                                                                                    |
| Folio                   |                                                                                                    |
| Statement               |                                                                                                    |
| Uniwersalny             |                                                                                                    |

| Орсја                                                                                                    | Działanie                                                                                                    |
|----------------------------------------------------------------------------------------------------|----------------------------------------------------------------------------------------------------|
| Typ w zasobniku [x]                                                                                                    | Określa typ papieru załadowanego do każdego zasobnika.                                                                                                    |
| Zwykły papier<br>Transparency (Folie)<br>Makulaturowy<br>Etykiety<br>Papier dokumentowy<br>Papier firmowy<br>Formularze<br>Papier kolorowy<br>Lekki papier<br>Ciężki papier<br>Gruby/bawełniany<br>Typ niestandardowy [x] | <ul> <li>Uwagi:</li> <li>Domyślnym ustawieniem fabrycznym dla zasobnika 1 jest zwykły papier. Domyślnym ustawieniem fabrycznym dla pozostałych zasobników jest Typ niestandardowy [x].</li> <li>Jeśli dostępna jest nazwa zdefiniowana przez użytkownika, będzie ona wyświetlana zamiast opcji Typ niestandardowy [x].</li> <li>To menu służy do konfigurowania automatycznego łączenia zasobników.</li> </ul>        |
| Rozmiar zasob. uniw.<br>A4<br>A5<br>A6<br>B5 JIS<br>Letter<br>Legal                                                                                                    | <ul> <li>Określa rozmiar papieru załadowanego do podajnika do wielu zastosowań.</li> <li>Uwagi: <ul> <li>Domyślnym ustawieniem fabrycznym jest A4.</li> <li>W Menu papieru należy dla ustawienia Konfiguracja podajnika uniwersalnego wybrać wartość "Kaseta", aby pojawiło się menu Rozmiar zasobnika uniwersalnego.</li> <li>Podajnik do wielu zastosowań nie wykrywa automatycznie rozmiaru</li> </ul> </li> </ul> |
| Executive<br>Oficio (Meksyk)<br>Folio<br>Statement<br>Uniwersalny<br>Koperta 7 3/4<br>Koperta 9<br>Koperta 104 × 239,4 mm<br>Koperta DL<br>Koperta 162 x 229 mm (C5)<br>Koperta B5<br>Inne koperty                        | <ul> <li>Podajnik do wield zastosowan nie wykrywa adtoniatycznie rozmiaru papieru.</li> <li>papieru. Upewnij się, że ustawiona jest wartość rozmiaru papieru.</li> </ul>                                                                                                    |

| Орсја                                                                                                    | Działanie                                                                                                    |
|----------------------------------------------------------------------------------------------------|----------------------------------------------------------------------------------------------------|
| Typ podajn. uniwers.                                                                                                    | Określa typ papieru załadowanego do podajnika do wielu zastosowań.                                                                                                    |
| Zwykły papier<br>Karty<br>Transparency (Folie)<br>Makulaturowy<br>Etykiety<br>Papier dokumentowy<br>Koperta<br>Rough Envelope (Gruba koperta) | <ul> <li>Uwagi:</li> <li>Domyślnym ustawieniem fabrycznym jest Zwykły papier.</li> <li>W Menu papieru należy dla ustawienia Konfiguracja podajnika<br/>uniwersalnego wybrać wartość "Kaseta", aby pojawiło się menu Typ<br/>podajnika uniwersalnego.</li> </ul> |
| Papier firmowy<br>Formularze<br>Papier kolorowy<br>Lekki papier<br>Ciężki papier<br>Gruby/bawełniany<br>Typ niestandardowy [x]                |                                                                                                    |
| Rozmiar papieru podawanego ręcznie                                                                                                    | Określa rozmiar papieru ładowanego ręcznie.                                                                                                    |
| A4<br>A5<br>A6<br>B5 JIS<br>Letter<br>Legal<br>Executive<br>Oficio (Meksyk)<br>Folio<br>Statement                                             | <b>Uwaga:</b> Domyślnym ustawieniem fabrycznym jest A4.                                                                                                    |

| Орсја                                  | Działanie                                                                                                    |
|----------------------------------------|----------------------------------------------------------------------------------------------------|
| Typ papieru podawanego ręcznie         | Określa typ papieru ładowanego ręcznie.                                                                                                    |
| Zwykły papier                          | Uwagi:                                                                                                    |
| Karty                                  | <ul> <li>Domyślnym ustawieniem fabrycznym jest Zwykły papier.</li> </ul>                                                                              |
| Transparency (Folie)                   |                                                                                                    |
| Makulaturowy                           | <ul> <li>w Menu papieru nalezy dla ustawienia Konfiguracja podajnika<br/>uniwersalnego wybrać wartość "Ręcznie", aby pojawiło się menu Typ</li> </ul> |
| Etykiety                               | papieru podawanego ręcznie.                                                                                                    |
| Papier dokumentowy                     |                                                                                                    |
| Papier firmowy                         |                                                                                                    |
| Formularze                             |                                                                                                    |
| Papier kolorowy                        |                                                                                                    |
| Lekki papier                           |                                                                                                    |
| Ciężki papier                          |                                                                                                    |
| Gruby/bawełniany                       |                                                                                                    |
| Typ niestandardowy [x]                 |                                                                                                    |
| Rozmiar kopert podawanych ręcznie      | Określa rozmiar koperty ładowanej ręcznie.                                                                                                    |
| Koperta 7 3/4                          | Uwaga: Domyślnym ustawieniem fabrycznym jest Koperta DL.                                                                                              |
| Koperta 9                              |                                                                                                    |
| Koperta 10                             |                                                                                                    |
| Koperta DL                             |                                                                                                    |
| Koperta C5                             |                                                                                                    |
| Koperta B5                             |                                                                                                    |
| Inne koperty                           |                                                                                                    |
| Typ kopert podawanych ręcznie          | Określa typ kopert podawanych ręcznie.                                                                                                    |
| Koperta                                | Uwaga: Domyślnym ustawieniem fabrycznym jest Koperta.                                                                                                 |
| Rough Envelope (Gruba koperta)         |                                                                                                    |
| Typ niestandardowy [x]                 |                                                                                                    |
| Uwaga: W tym menu znajdują się wyłączr | ie zainstalowane zasobniki i podajniki.                                                                                                    |

# Menu Konfiguracja podajnika uniwersalnego

| Орсја                                   | Działanie                                                                                                    |
|-----------------------------------------|----------------------------------------------------------------------------------------------------|
| Konfiguracja podajnika<br>uniwersalnego | Wskazanie, kiedy drukarka ma pobierać papier z podajnika uniwersalnego.<br><b>Uwagi:</b>                                                                                                 |
| Ręcznie<br>Pierwszy                     | <ul> <li>Domyślnym ustawieniem fabrycznym jest Kaseta. Za pomocą<br/>ustawienia Kaseta można skonfigurować podajnik do wielu<br/>zastosowań jako automatyczne źródło papieru.</li> </ul> |
|                                         | <ul> <li>Za pomocą opcji Ręcznie można skonfigurować podajnik uniwersalny<br/>do wyłącznej obsługi zadań drukowania z podawaniem ręcznym.</li> </ul>                                     |
|                                         | <ul> <li>Za pomocą ustawienia Pierwszy można skonfigurować podajnik<br/>uniwersalny jako główne źródło papieru.</li> </ul>                                                               |

# Menu Zastąp rozmiar

| Element                                                             | Przeznaczenie                                                                                                    |
|---------------------------------------------------------------------|----------------------------------------------------------------------------------------------------|
| Zastąp rozmiar<br>Wyłącz<br>Statement/A5<br>Letter/A4<br>Cała lista | <ul> <li>Zastępuje określony rozmiar papieru, jeśli żądany rozmiar nie jest dostępny.</li> <li>Uwagi: <ul> <li>Domyślnym ustawieniem fabrycznym jest Cała lista. Dozwolone są wszystkie dostępne możliwości zastępowania.</li> <li>Ustawienie Wyłącz oznacza, że zastępowanie rozmiaru papieru nie jest dozwolone.</li> <li>Ustawienie zastępowania rozmiaru umożliwia kontynuację zadania drukowania bez otrzymywania komunikatu Zmień papier.</li> </ul> </li> </ul> |

# Tekstura papieru, menu

| Орсја                                                                              | Działanie                                                                                                    |
|------------------------------------------------------------------------------------|----------------------------------------------------------------------------------------------------|
| <b>Tekstura zwykła</b><br>Gładka<br>Normal (Normalny)<br>Gruboziarnista            | Określa względną teksturę załadowanego zwykłego papieru.<br>Uwaga: Domyślnym ustawieniem fabrycznym jest Normal (Normalny).                                                                  |
| <b>Tekstura kart</b><br>Gładka<br>Normal (Normalny)<br>Gruboziarnista              | Określa względną teksturę załadowanych kart.<br><b>Uwagi:</b><br>• Domyślnym ustawieniem fabrycznym jest Normal (Normalny).<br>• Opcje są wyświetlane tylko wtedy, gdy karty są obsługiwane. |
| <b>Tekstura folii</b><br>Gładka<br>Normal (Normalny)<br>Gruboziarnista             | Określa względną teksturę załadowanych folii.<br><b>Uwaga:</b> Domyślnym ustawieniem fabrycznym jest Normal (Normalny).                                                                      |
| <b>Tekstura p. makulaturowego</b><br>Gładka<br>Normal (Normalny)<br>Gruboziarnista | Określa względną teksturę załadowanego papieru makulaturowego.<br><b>Uwaga:</b> Domyślnym ustawieniem fabrycznym jest Normal (Normalny).                                                     |
| <b>Tekstura etykiet</b><br>Gładka<br>Normal (Normalny)<br>Gruboziarnista           | Określa względną teksturę załadowanych etykiet.<br><b>Uwaga:</b> Domyślnym ustawieniem fabrycznym jest Normal (Normalny).                                                                    |
| <b>Tekstura pap. dokument.</b><br>Gładka<br>Normal (Normalny)<br>Gruboziarnista    | Określa względną teksturę załadowanego papieru dokumentowego.<br><b>Uwaga:</b> Domyślnym ustawieniem fabrycznym jest Gruboziarnista.                                                         |
| Tekstura kopert<br>Gładka<br>Normal (Normalny)<br>Gruboziarnista                   | Określa względną teksturę załadowanych kopert.<br><b>Uwaga:</b> Domyślnym ustawieniem fabrycznym jest Normal (Normalny).                                                                     |
| Gruboziarnista                                                                     | Okresia wzgiędną teksturę załadowanych kopert gruboziarnistych.                                                                                                    |

| Орсја                                                                              | Działanie                                                                                                    |
|------------------------------------------------------------------------------------|----------------------------------------------------------------------------------------------------|
| <b>Tekstura pap. firmowego</b><br>Gładka<br>Normal (Normalny)<br>Gruboziarnista    | Określa względną teksturę załadowanego papieru firmowego.<br><b>Uwaga:</b> Domyślnym ustawieniem fabrycznym jest Normal (Normalny).                                                                                                    |
| <b>Tekstura formularzy</b><br>Gładka<br>Normal (Normalny)                          | Określa względną teksturę załadowanych formularzy.<br><b>Uwaga:</b> Domyślnym ustawieniem fabrycznym jest Normal (Normalny).                                                                                                    |
| Gruboziarnista                                                                     |                                                                                                    |
| Gładka<br>Normal (Normalny)<br>Gruboziarnista                                      | Uwaga: Domyślnym ustawieniem fabrycznym jest Normal (Normalny).                                                                                                    |
| <b>Tekstura papieru lekkiego</b><br>Gładka<br>Normal (Normalny)<br>Gruboziarnista  | Określa względną teksturę załadowanego papieru.<br><b>Uwaga:</b> Domyślnym ustawieniem fabrycznym jest Normal (Normalny).                                                                                                    |
| <b>Tekstura papieru ciężkiego</b><br>Gładka<br>Normal (Normalny)<br>Gruboziarnista | Określa względną teksturę załadowanego papieru.<br><b>Uwaga:</b> Domyślnym ustawieniem fabrycznym jest Normal (Normalny).                                                                                                    |
| <b>Gruby/bawełniany — tekstura</b><br>Gruboziarnista                               | Określa względną teksturę załadowanego papieru bawełnianego.                                                                                                    |
| Tekstura niestandardowa [x]<br>Gładka<br>Normal (Normalny)<br>Gruboziarnista       | <ul> <li>Określa względną teksturę załadowanego papieru niestandardowego.</li> <li>Uwagi: <ul> <li>Domyślnym ustawieniem fabrycznym jest Normal (Normalny).</li> <li>Opcje są wyświetlane tylko wtedy, gdy jest obsługiwany typ niestandardowy.</li> </ul> </li> </ul> |

# Menu Gramatura papieru

| Element               | Działanie                                                       |
|-----------------------|-----------------------------------------------------------------|
| Gram papier zwykły    | Określa względną gramaturę załadowanego zwykłego papieru.       |
| Lekki                 | Uwaga: Domyślnym ustawieniem fabrycznym jest Normal (Normalny). |
| Ciężki                |                                                                 |
| Gramatura - karty     | Określa względną gramaturę załadowanych kart.                   |
| Lekki                 | Uwaga: Domyślnym ustawieniem fabrycznym jest Normal (Normalny). |
| Normal (Normalny)     |                                                                 |
| Ciężki                |                                                                 |
| Gramatura - folie     | Określa względną gramaturę załadowanych folii.                  |
| Lekki                 | Uwaga: Domyślnym ustawieniem fabrycznym jest Normal (Normalny). |
| Normal (Normalny)     |                                                                 |
| Ciężki                |                                                                 |
| Gramatura p. makulat. | Określa względną gramaturę załadowanego papieru makulaturowego. |
| Lekki                 | Uwaga: Domyślnym ustawieniem fabrycznym jest Normal (Normalny). |
| Normal (Normalny)     |                                                                 |
| Ciężki                |                                                                 |
| Gramatura - etykiety  | Określa względną gramaturę załadowanych etykiet.                |
| Lekki                 | Uwaga: Domyślnym ustawieniem fabrycznym jest Normal (Normalny). |
| Normal (Normalny)     |                                                                 |
| Ciężki                |                                                                 |
| Gramatura - pap. dok. | Określa względną gramaturę załadowanego papieru dokumentowego.  |
| Lekki                 | Uwaga: Domyślnym ustawieniem fabrycznym jest Normal (Normalny). |
| Normal (Normalny)     |                                                                 |
| Ciężki                |                                                                 |
| Gramatura - koperty   | Określa względną gramaturę załadowanych kopert.                 |
| Lekki                 | Uwaga: Domyślnym ustawieniem fabrycznym jest Normal (Normalny). |
| Normal (Normalny)     |                                                                 |
| Ciężki                |                                                                 |

| Element                                                                         | Działanie                                                                                                    |
|---------------------------------------------------------------------------------|----------------------------------------------------------------------------------------------------|
| <b>Gramatura grubych kopert</b><br>Lekki<br>Normal (Normalny)<br>Ciężki         | Określa względną gramaturę załadowanych kopert gruboziarnistych.<br><b>Uwaga:</b> Domyślnym ustawieniem fabrycznym jest Normal (Normalny).                                                                                                    |
| <b>Gramatura - pap. firm.</b><br>Lekki<br>Normal (Normalny)<br>Ciężki           | Określa względną gramaturę załadowanego papieru firmowego.<br><b>Uwaga:</b> Domyślnym ustawieniem fabrycznym jest Normal (Normalny).                                                                                                    |
| <b>Gramatura formularzy</b><br>Lekki<br>Normal (Normalny)<br>Ciężki             | Określa względną gramaturę załadowanych formularzy.<br><b>Uwaga:</b> Domyślnym ustawieniem fabrycznym jest Normal (Normalny).                                                                                                    |
| <b>Gram pap. kolor.</b><br>Lekki<br>Normal (Normalny)<br>Ciężki                 | Określa względną gramaturę załadowanego papieru kolorowego.<br><b>Uwaga:</b> Domyślnym ustawieniem fabrycznym jest Normal (Normalny).                                                                                                    |
| <b>Gram pap. lekki</b><br>Lekki                                                 | Określa, że gramatura załadowanych formularzy jest lekka.                                                                                                    |
| <b>Gram pap. ciężki</b><br>Ciężki                                               | Określa, że gramatura załadowanych formularzy jest ciężka.                                                                                                    |
| <b>Gruby/bawełniany –<br/>gramatura</b><br>Lekki<br>Normal (Normalny)<br>Ciężki | Określa względną gramaturę załadowanego papieru bawełnianego lub grubego.<br><b>Uwaga:</b> Domyślnym ustawieniem fabrycznym jest wartość Ciężki.                                                                                                    |
| Gramatura niestandardowa [x]<br>Lekki<br>Normal (Normalny)<br>Ciężki            | <ul> <li>Określa względną gramaturę załadowanego papieru niestandardowego.</li> <li>Uwagi: <ul> <li>Domyślnym ustawieniem fabrycznym jest Normal (Normalny).</li> <li>Opcje są wyświetlane tylko wtedy, gdy jest obsługiwany dany typ niestandardowy.</li> </ul> </li> </ul> |

# Ładowanie papieru, menu

| Орсја                                                           | Działanie                                                                                                    |
|-----------------------------------------------------------------|----------------------------------------------------------------------------------------------------|
| <b>Ładowanie p. makulat.</b><br>Dupleks<br>Wyłącz               | Określa i ustawia drukowanie dwustronne dla wszystkich zadań<br>drukowania, dla których wybranym typem papieru jest<br>Makulaturowy.                                                                                                    |
| <b>Ładowanie pap. dok.</b><br>Dupleks<br>Wyłącz                 | Określa i ustawia drukowanie dwustronne dla wszystkich zadań<br>drukowania, dla których wybranym typem papieru jest Papier<br>dokumentowy.                                                                                                    |
| <b>Ładowanie pap. firm.</b><br>Druk dwustronny<br>Wyłącz        | Określa i ustawia drukowanie dwustronne dla wszystkich zadań<br>drukowania, dla których wybranym typem papieru jest Papier<br>firmowy.                                                                                                    |
| <b>Ładowanie formularzy</b><br>Druk dwustronny<br>Wyłącz        | Określa i ustawia drukowanie dwustronne dla wszystkich zadań drukowania, dla których wybranym typem papieru jest Formularz.                                                                                                    |
| <b>Ładowanie pap. kolor.</b><br>Druk dwustronny<br>Wyłącz       | Określa i ustawia drukowanie dwustronne dla wszystkich zadań<br>drukowania, dla których wybranym typem papieru jest Kolorowy.                                                                                                    |
| Light Loading (Ładowanie - lekki)<br>Druk dwustronny<br>Wyłącz  | Określa i ustawia drukowanie dwustronne dla wszystkich zadań<br>drukowania, dla których wybranym typem papieru jest Lekki.                                                                                                    |
| Heavy Loading (Ładowanie - ciężki)<br>Druk dwustronny<br>Wyłącz | Określa i ustawia drukowanie dwustronne dla wszystkich zadań drukowania, dla których wybranym typem papieru jest Ciężki.                                                                                                    |
| <b>Ładowanie niestand. [x]</b><br>Dupleks<br>Wyłącz             | Określa i ustawia drukowanie dwustronne dla wszystkich zadań<br>drukowania, dla których wybranym typem papieru jest<br>Niestandardowy [x].<br><b>Uwaga:</b> Opcja ładowania niestandardowego [x] jest dostępna<br>tylko wtedy, gdy jest obsługiwany określony typ niestandardowy. |

Uwagi:

- Wybranie ustawienia Dupleks sprawia, że wszystkie zadania drukowania będą domyślnie drukowane dwustronnie, chyba że w oknie dialogowym Preferencje drukowania lub Drukowanie zostanie ustawione drukowanie jednostronne.
- Wybranie ustawienia Dupleks sprawia, że wszystkie zadania drukowania, w tym także jednostronne, są wysyłane przez moduł dupleksu.
- Domyślnym ustawieniem fabrycznym dla wszystkich opcji menu jest Wyłącz.

# Typy niestandardowe, menu

| Орсја                                                                                                    | Działanie                                                                                                    |
|----------------------------------------------------------------------------------------------------|----------------------------------------------------------------------------------------------------|
| <b>Typ niestandardowy [x]</b><br>Paper (Papier)<br>Karty<br>Transparency (Folie)<br>Gruby/bawełniany<br>Etykiety<br>Koperta | <ul> <li>Powiąż typ papieru lub nośnika specjalnego z domyślną fabryczną nazwą<br/>Typ niestandardowy [x] lub nazwą niestandardową zdefiniowaną przez<br/>użytkownika we wbudowanym serwerze WWW. Zdefiniowana przez<br/>użytkownika nazwa będzie wyświetlana zamiast opcji Typ<br/>niestandardowy [x].</li> <li><b>Uwagi:</b> <ul> <li>Domyślnym ustawieniem fabrycznym dla opcji Typ niestandardowy [x]<br/>jest Papier.</li> </ul> </li> <li>Niestandardowy typ nośnika musi być obsługiwany przed wybrany<br/>zasobnik lub podajnik, aby można było z nich drukować.</li> </ul> |
| Makulaturowy<br>Paper (Papier)<br>Karty<br>Transparency (Folie)<br>Gruby/bawełniany<br>Etykiety<br>Koperta<br>Bawełna       | <ul> <li>Określenie typu papieru, gdy w innych menu wybrano ustawienie<br/>Makulaturowy.</li> <li>Uwagi: <ul> <li>Domyślnym ustawieniem fabrycznym jest Papier.</li> <li>Papier makulaturowy musi być obsługiwany przed wybrany zasobnik<br/>lub podajnik, aby można było z nich drukować.</li> </ul> </li> </ul>                                                                                                    |

# Konfiguracja uniwersalna, menu

| Орсја                               | Działanie                                                                                                    |
|-------------------------------------|----------------------------------------------------------------------------------------------------|
| Jednostki miary                     | Określa jednostki miary.                                                                                                    |
| Cali                                | Uwagi:                                                                                                    |
| Milimetry                           | Domyślnym ustawieniem fabrycznym w USA są cale.                                                                                        |
|                                     | <ul> <li>Domyślnym międzynarodowym ustawieniem fabrycznym są<br/>milimetry.</li> </ul>                                                 |
| Portrait Width (Szerokość w pionie) | Ustawia szerokość w pionie.                                                                                                    |
| 3–8,5 cala                          | Uwagi:                                                                                                    |
| 76–216 mm                           | <ul> <li>Jeśli ustawiona wartość przekracza szerokość maksymalną,<br/>drukarka wykorzysta maksymalną dozwoloną szerokość.</li> </ul>   |
|                                     | <ul> <li>Domyślnym ustawieniem fabrycznym w USA jest 8,5 cala.</li> <li>Szerokość można zwiększać z przyrostem o 0,01 cala.</li> </ul> |
|                                     | <ul> <li>Domyślnym międzynarodowym ustawieniem fabrycznym jest<br/>216 mm. Szerokość można zwiększać z przyrostem o 1 mm.</li> </ul>   |
| Portrait Height (Wysokość w pionie) | Ustawia wysokość w pionie.                                                                                                    |
| 3–14,17 cala                        | Uwagi:                                                                                                    |
| 76–360 mm                           | <ul> <li>Jeśli ustawiona wartość przekracza wysokość maksymalną,<br/>drukarka wykorzysta maksymalną dozwoloną wysokość.</li> </ul>     |
|                                     | <ul> <li>Domyślnym ustawieniem fabrycznym w USA jest 14 cala.</li> <li>Wysokość można zwiększać z przyrostem o 0,01 cala.</li> </ul>   |
|                                     | <ul> <li>Domyślnym międzynarodowym ustawieniem fabrycznym jest<br/>356 mm. Wysokość można zwiększać z przyrostem o 1 mm.</li> </ul>    |

# Menu Raporty

# Menu Raporty

| Element                                                | Przeznaczenie                                                                                                    |
|--------------------------------------------------------|----------------------------------------------------------------------------------------------------|
| Strona ustawień menu                                   | Umożliwia wydrukowanie raportu zawierającego informacje dotyczące<br>papieru załadowanego do zasobników, zainstalowanej pamięci, całkowitej<br>liczby stron, alarmów, limitów czasu oczekiwania, języka panelu sterowania<br>drukarki, adresu TCP/IP, stanu materiałów eksploatacyjnych, stanu<br>połączenia sieciowego oraz inne informacje. |
| Statystyki urządzenia                                  | Umożliwia wydrukowanie raportu zawierającego statystyki drukarki, np.<br>informacje dotyczące materiałów eksploatacyjnych i szczegółowe informacje<br>o wydrukowanych stronach.                                                                                                    |
| Strona konfiguracji sieci                              | Umożliwia wydrukowanie raportu zawierającego informacje na temat<br>ustawień drukarki sieciowej, np. adres TCP/IP.<br><b>Uwaga:</b> Ten element menu jest wyświetlany tylko w przypadku drukarek<br>sieciowych lub drukarek podłączonych do serwerów druku.                                                                                   |
| Drukuj czcionki<br>Czcionki PCL<br>Czcionki PostScript | Umożliwia wydrukowanie raportu na temat wszystkich czcionek dostępnych<br>dla aktualnie wybranego języka drukarki.<br><b>Uwaga:</b> Dostępne są oddzielne listy dla emulacji PCL i PostScript.                                                                                                    |
| Asset Report (Raport<br>inwentaryzacji)                | Umożliwia wydrukowanie raportu zawierającego informacje inwentaryzacyjne na temat drukarki, np. numer seryjny i nazwę modelu.                                                                                                    |

# Menu Sieć/Porty

# Menu Aktywna karta sieciowa

| Element                                                | Przeznaczenie                                                                                                    |
|--------------------------------------------------------|----------------------------------------------------------------------------------------------------|
| Aktywna karta sieciowa                                 | Uwagi:                                                                                                    |
| Automatycznie<br>[lista dostępnych kart<br>sieciowych] | <ul> <li>Domyślnym ustawieniem fabrycznym jest ustawienie Automatycznie.</li> <li>Ten element menu pojawia się tylko wtedy, gdy zainstalowana jest opcjonalna karta sieciowa.</li> </ul> |

# Menu Sieć standardowa

**Uwaga:** W tym menu zostają wyświetlone tylko porty aktywne. Wszystkie porty nieaktywne zostają pominięte.

| Element                             | Przeznaczenie                                                                                                    |
|-------------------------------------|----------------------------------------------------------------------------------------------------|
| PCL SmartSwitch<br>Włącz<br>Wyłącz  | <ul> <li>Konfiguruje automatyczne przełączanie drukarki na emulację języka PCL, jeśli zadanie drukowania tego wymaga, bez względu na domyślny język drukarki.</li> <li>Uwagi: <ul> <li>Domyślnym ustawieniem fabrycznym jest ustawienie Włącz.</li> </ul> </li> <li>Jeśli wybrano ustawienie Wyłącz, drukarka nie analizuje otrzymywanych danych. Jeśli w przypadku opcji PS SmartSwitch wybrane jest ustawienie Włącz, w drukarce stosowana jest emulacja PostScript. Jeśli opcja PS SmartSwitch jest wyłączona, używany jest domyślny język drukarki określony w menu Ustawienia.</li> </ul> |
| PS SmartSwitch<br>Włącz<br>Wyłącz   | <ul> <li>Konfiguruje automatyczne przełączanie drukarki na emulację języka PS, jeśli zadanie drukowania tego wymaga, bez względu na domyślny język drukarki.</li> <li>Uwagi: <ul> <li>Domyślnym ustawieniem fabrycznym jest ustawienie Włącz.</li> </ul> </li> <li>Jeśli wybrano ustawienie Wyłącz, drukarka nie analizuje otrzymywanych danych. Jeśli w przypadku opcji PCL SmartSwitch wybrane jest ustawienie Włącz, w drukarce stosowana jest emulacja PCL. Jeśli opcja PCL SmartSwitch jest wyłączona, używany jest domyślny język drukarki określony w menu Ustawienia.</li> </ul>       |
| Tryb NPA<br>Wyłącz<br>Automatycznie | <ul> <li>Konfiguruje drukarkę tak, aby wykonywała operacje przetwarzania wymagane w komunikacji dwukierunkowej, zgodnie ze standardem NPA Protocol.</li> <li>Uwagi: <ul> <li>Domyślnym ustawieniem fabrycznym jest ustawienie Automatycznie.</li> </ul> </li> <li>Zmiana tego ustawienia na panelu sterowania i wyjście z menu powodują ponowne uruchomienie drukarki. Wybór menu jest następnie aktualizowany.</li> </ul>                                                                                                    |

| Element                                                                                                   | Przeznaczenie                                                                                                    |
|----------------------------------------------------------------------------------------------------|----------------------------------------------------------------------------------------------------|
| Bufor sieciowy<br>Automatycznie<br>Od 3 KB do [maksymalny<br>dozwolony rozmiar]                           | <ul> <li>Konfiguruje rozmiar buforu wejściowego połączenia sieciowego.</li> <li>Uwagi: <ul> <li>Domyślnym ustawieniem fabrycznym jest ustawienie Automatycznie.</li> <li>Wartość można zmieniać z przyrostem 1 KB.</li> <li>Maksymalny dozwolony rozmiar bufora zależy od ilości pamięci w drukarce, rozmiaru innych buforów łączy oraz od tego, czy w przypadku opcji Zapis zasobów wybrano ustawienie Włącz czy Wyłącz.</li> <li>Aby zwiększyć maksymalny dostępny rozmiar buforu połączenia sieciowego, należy wyłączyć lub zmniejszyć bufory USB.</li> <li>Zmiana tego ustawienia na panelu sterowania i wyjście z menu powodują ponowne uruchomienie drukarki. Wybór menu jest następnie aktualizowany.</li> </ul> </li> </ul> |
| <b>Binary PS (Mac)</b><br>Włącz<br>Wyłącz<br>Automatycznie                                                | <ul> <li>Konfiguruje drukarkę w celu przetwarzania binarnych zadań drukowania w języku PostScript pochodzących z komputerów Macintosh.</li> <li>Uwagi: <ul> <li>Domyślnym ustawieniem fabrycznym jest ustawienie Automatycznie.</li> <li>Ustawienie Wyłącz umożliwia filtrowanie zadań drukowania za pomocą standardowego protokołu.</li> <li>Ustawienie Włącz umożliwia przetwarzanie binarnych zadań drukowania w języku PostScript.</li> </ul> </li> </ul>                                                                                                    |
| KONFIGURACJA SIECI STD.<br>Raporty<br>Karta sieciowa<br>TCP/IP<br>IPv6<br>Sieć bezprzewodowa<br>AppleTalk | Wyświetlanie i konfiguracja ustawień sieciowych drukarki.<br><b>Uwaga:</b> Menu Sieć bezprzewodowa jest wyświetlane tylko wtedy, gdy drukarka<br>jest podłączona do sieci bezprzewodowej.                                                                                                    |

# Menu Raporty

Aby uzyskać dostęp do menu, przejdź do jednej z następujących opcji:

• Menu Sieć/Porty > Sieci/Porty > Sieć standardowa > KONFIGURACJA SIECI STD. > Raporty

| Element                       | Przeznaczenie                                                                                                   |
|-------------------------------|----------------------------------------------------------------------------------------------------|
| Drukuj stronę<br>konfiguracji | Umożliwia wydrukowanie raportu zawierającego informacje na temat ustawień drukarki sieciowej, np. adres TCP/IP. |

# Menu karty sieciowej

Aby uzyskać dostęp do menu, przejdź do jednej z następujących opcji:

#### • Sieć/porty >Sieć standardowa > KONFIGURACJA SIECI STD. >Karta sieciowa

| Ustawienia                                                                   | Przeznaczenie                                                                                                    |
|------------------------------------------------------------------------------|----------------------------------------------------------------------------------------------------|
| <b>Wyświetl stan karty</b><br>Podłączona<br>Odłączona                        | Umożliwia wyświetlenie stanu połączenia karty sieciowej.                                                                                                    |
| Wyświetl szybkość karty                                                      | Umożliwia wyświetlenie szybkości aktywnej karty sieciowej.                                                                                                    |
| Adres sieciowy<br>UAA<br>LAA<br>Job Timeout (Czas oczekiwania na<br>zadanie) | Umożliwia wyświetlenie adresów sieciowych.<br>Określa czas przed anulowaniem zadania drukowania sieciowego.<br>Uwagi:                                                                                                    |
| 0-255 sekund                                                                 | <ul> <li>Domyślnym ustawieniem fabrycznym jest 90 sekund.</li> <li>Jeśli wartość zostanie ustawiona na 0, czas oczekiwania zostanie wyłączony.</li> <li>Jeśli zostanie wybrana wartość 1–9, ustawienie zostanie zapisane jako 10.</li> </ul> |
| Strona baneru                                                                | Umożliwia ustawienie strony baneru.                                                                                                    |
| Wyłącz<br>Włącz                                                              | Uwaga: Domyślnym ustawieniem fabrycznym jest Wyłącz.                                                                                                    |

# Menu TCP/IP

Aby uzyskać dostęp do menu, przejdź do jednej z następujących opcji:

#### • Sieć/porty >Sieć standardowa > KONFIGURACJA SIECI STD. >TCP/IP

**Uwaga:** To menu jest dostępne tylko w drukarkach sieciowych lub drukarkach podłączonych do serwerów druku.

| Орсја                                     | Działanie                                                                                                    |
|-------------------------------------------|----------------------------------------------------------------------------------------------------|
| Ustaw nazwę hosta                         | Umożliwia ustawienie nazwy hosta.                                                                                                    |
| IP Address (Adres IP)                     | Umożliwia wyświetlenie lub zmianę bieżącego adresu TCP/IP.                                                                                                    |
|                                           | <b>Uwaga:</b> Ręczne ustawienie adresu IP powoduje wyłączenie opcji Enable DHCP (Włącz DHCP) i Enable Auto IP (Włącz Auto IP). W systemach z obsługą protokołów BOOTP i RARP zostaną również wyłączone opcje Enable BOOTP (Włącz BOOTP) i Enable RARP (Włącz RARP). |
| Maska sieci                               | Umożliwia wyświetlenie lub zmianę bieżącej maski sieci TCP/IP.                                                                                                    |
| Brama                                     | Umożliwia wyświetlenie lub zmianę bieżącej bramy TCP/IP.                                                                                                    |
| Włącz protokół DHCP                       | Określa adres serwera DHCP i przydział parametrów.                                                                                                    |
| On (Włącz)                                | Uwaga: Domyślnym ustawieniem fabrycznym jest On (Włącz).                                                                                                    |
| Wyłącz                                    |                                                                                                    |
| Włącz opcję AutolP                        | Umożliwia określenie ustawienia pracy w sieci przy zerowej konfiguracji.                                                                                                    |
| Yes (Tak)                                 | Uwaga: Domyślnym ustawieniem fabrycznym jest ustawienie Tak.                                                                                                    |
| No (Nie)                                  |                                                                                                    |
| Włącz FTP/TFTP                            | Powoduje włączenie wbudowanego serwera FTP umożliwiającego wysyłanie plików do drukarki przy użyciu protokołu FTP.                                                                                                    |
| Yes (Tak)<br>No (Nie)                     | Uwaga: Domyślnym ustawieniem fabrycznym jest ustawienie Tak.                                                                                                    |
| Enable HTTP Server (Włącz<br>serwer HTTP) | Powoduje włączenie wbudowanego serwera WWW. Po włączeniu tej opcji<br>można zdalnie monitorować działanie drukarki i zarządzać nią przy użyciu                                                                                                    |
| Yes (Tak)                                 | przeglądarki internetowej.                                                                                                    |
| No (Nie)                                  | <b>Uwaga:</b> Domyślnym ustawieniem fabrycznym jest Yes (Tak).                                                                                                    |
| Adres serwera WINS                        | Umożliwia wyświetlenie lub zmianę aktualnego adresu serwera WINS.                                                                                                    |
| Włącz protokół DDNS                       | Umożliwia wyświetlenie lub zmianę bieżącej wartości ustawienia DDNS.                                                                                                    |
| Yes (Tak)                                 | Uwaga: Domyślnym ustawieniem fabrycznym jest Yes (Tak).                                                                                                    |
| No (Nie)                                  |                                                                                                    |

| Орсја                             | Działanie                                                             |
|-----------------------------------|-----------------------------------------------------------------------|
| Włącz protokół mDNS               | Umożliwia wyświetlenie lub zmianę bieżącej wartości ustawienia mDNS.  |
| Yes (Tak)                         | Uwaga: Domyślnym ustawieniem fabrycznym jest ustawienie Tak.          |
| No (Nie)                          |                                                                       |
| Adres serwera DNS                 | Umożliwia wyświetlenie lub zmianę aktualnego adresu serwera DNS.      |
| Adres zapasowego serwera<br>DNS   | Umożliwia wyświetlenie i zmianę zapasowych adresów serwerów DNS.      |
| Adres zapasowego serwera<br>DNS 2 |                                                                       |
| Adres zapasowego serwera<br>DNS 3 |                                                                       |
| Włącz HTTPS                       | Umożliwia wyświetlenie lub zmianę bieżącej wartości ustawienia HTTPS. |
| Yes (Tak)                         | Uwaga: Domyślnym ustawieniem fabrycznym jest ustawienie Tak.          |
| No (Nie)                          |                                                                       |

# Menu IPv6

Aby uzyskać dostęp do menu, przejdź do jednej z następujących opcji:

#### • Sieć/Porty > Sieć standardowa > KONFIGURACJA SIECI STD.>IPv6

**Uwaga:** To menu jest dostępne tylko w drukarkach sieciowych lub drukarkach podłączonych do serwerów druku.

| Орсја                                      | Działanie                                                                                                    |
|--------------------------------------------|----------------------------------------------------------------------------------------------------|
| Włącz IPv6                                 | Włącza w drukarce protokół IP w wersji 6 (IPv6).                                                                                                |
| On (włącz)<br>Wyłącz                       | numerów.                                                                                                    |
|                                            | Uwaga: Domyślnym ustawieniem fabrycznym jest On (Włącz).                                                                                        |
| <b>Automat. konfiguracja</b><br>On (Włącz) | Określa możliwość zaakceptowania przez kartę sieciową drukarki<br>automatycznych wpisów konfiguracji adresu IPv6 dostarczonych<br>przez router. |
| Wyłącz                                     | <b>Uwaga:</b> Domyślnym ustawieniem fabrycznym jest On (Włącz).                                                                                 |
| Ustaw nazwę hosta <sup>*</sup>             | Umożliwia ustawienie nazwy hosta.                                                                                                    |

| Орсја                                                                     | Działanie                                                |
|---------------------------------------------------------------------------|----------------------------------------------------------|
| Pokaż adres <sup>*</sup>                                                  | Wyświetla aktualny adres IPv6.                           |
| Pokaż adres routera <sup>*</sup>                                          | Wyświetla aktualny adres routera.                        |
| Włącz DHCPv6                                                              | Włącza obsługę protokołu DHCPv6 w drukarce.              |
| On (Włącz)                                                                | Uwaga: Domyślnym ustawieniem fabrycznym jest On (Włącz). |
| Wyłącz                                                                    |                                                          |
| *<br>Te ustawienia można zmienić tylko za pomoca wbudowanego serwera WWW. |                                                          |

# Menu Sieć bezprzewodowa

Uwaga: To menu jest dostępne tylko w modelach drukarek podłączonych do sieci bezprzewodowej.

Aby uzyskać dostęp do menu, przejdź do jednej z następujących opcji:

#### • Sieć/Porty > Sieć standardowa > KONFIGURACJA SIECI STD. > Sieć bezprzewodowa

| Орсја                                                                       | Przeznaczenie                                                                                                    |
|-----------------------------------------------------------------------------|----------------------------------------------------------------------------------------------------|
| Konfiguracja bezpiecznego dostępu do<br>sieci Wi-Fi (WPS)                   | Ustanowienie połączenia bezprzewodowego oraz włączenie zabezpieczeń sieci.                                                                                                    |
| Metoda z przyciskiem<br>Metoda kodu PIN                                     | <ul> <li>Uwagi:</li> <li>Metoda z przyciskiem umożliwia podłączenie drukarki do sieci bezprzewodowej przez naciśnięcie przycisków na drukarce i na punkcie dostępu (routerze bezprzewodowym) w określonym przedziale czasu.</li> <li>Metoda kodu PIN umożliwia podłączenie drukarki do sieci bezprzewodowej przy użyciu kodu PIN z drukarki, który należy wprowadzić do ustawień sieci bezprzewodowej punktu dostępu.</li> </ul> |
| Włączenie/wyłączenie automatycznego<br>wykrywania WPS<br>Włączony<br>Wyłącz | <ul> <li>Umożliwia automatyczne wykrywanie metody łączenia z siecią stosowanej przez punkt dostępu obsługujący funkcję WPS — metody z przyciskiem lub metody kodu PIN.</li> <li>Uwagi: <ul> <li>Domyślnym ustawieniem fabrycznym jest Wyłącz.</li> <li>Dotyczy tylko modelu bizhub 4700P</li> </ul> </li> </ul>                                                                                                    |

| Орсја                        | Przeznaczenie                                                                                                    |
|------------------------------|----------------------------------------------------------------------------------------------------|
| Tryb sieci                   | Określa tryb sieci.                                                                                                    |
| Tryb infrastruktury          | Uwagi:                                                                                                    |
| Tryb ad hoc                  | <ul> <li>Domyślnym ustawieniem fabrycznym jest Ad hoc. Ten tryb<br/>umożliwia konfigurację bezpośredniego połączenia<br/>bezprzewodowego drukarki z komputerem.</li> </ul> |
|                              | <ul> <li>Tryb infrastruktury umożliwia dostęp drukarki do sieci przez<br/>punkt dostępu.</li> </ul>                                                                        |
|                              | Domyślnym ustawieniem fabrycznym jest Ad hoc.                                                                                                    |
| Zgodność                     | Określa standard sieci bezprzewodowej.                                                                                                    |
| 802.11b/g                    | Uwaga: Domyślnym ustawieniem fabrycznym jest 802.11b/g/n.                                                                                                    |
| 802.11b/g/n                  |                                                                                                    |
| Wybierz sieć                 | Umożliwia wybór sieci używanej przez drukarkę.                                                                                                    |
| Wyświetl jakość sygnału      | Umożliwia wyświetlenie informacji o jakości połączenia<br>bezprzewodowego.                                                                                                 |
| Wyświetl tryb bezpieczeństwa | Umożliwia wyświetlenie informacji o metodzie szyfrowania w sieci bezprzewodowej.                                                                                           |

# Menu AppleTalk

**Uwaga:** To menu jest dostępne tylko w modelach drukarek podłączonych do sieci przewodowej lub gdy zainstalowano opcjonalną kartę sieciową.

Aby uzyskać dostęp do menu, przejdź do jednej z następujących opcji:

#### • Sieć/Porty >Sieć standardowa > KONFIGURACJA SIECI STD.>Apple Talk

| Element        | Przeznaczenie                                                              |
|----------------|----------------------------------------------------------------------------|
| Włącz          | Włącza lub wyłącza obsługę protokołu AppleTalk.                            |
| Tak            | Uwaga: Domyślnym ustawieniem fabrycznym jest ustawienie Tak.               |
| Nie            |                                                                            |
| Wyświetl nazwę | Wyświetla przypisaną nazwę AppleTalk.                                      |
|                | <b>Uwaga:</b> Nazwę można zmienić tylko za pomocą wbudowanego serwera WWW. |

| Element                          | Przeznaczenie                                                                                                    |
|----------------------------------|----------------------------------------------------------------------------------------------------|
| Wyświetl adres                   | Wyświetla przypisany adres AppleTalk.                                                                                                    |
|                                  | <b>Uwaga:</b> Adres można zmienić tylko za pomocą wbudowanego serwera WWW.                                                                                                    |
| Ustaw strefę                     | Wyświetla listę stref AppleTalk dostępnych w sieci.                                                                                                    |
| [lista stref dostępnych w sieci] | <b>Uwaga:</b> Domyślnym ustawieniem fabrycznym jest strefa domyślna dla danej sieci. Jeśli nie istnieje strefa domyślna, ustawieniem domyślnym jest strefa oznaczona gwiazdką (*). |

# Menu Standardowy port USB

| Element                                             | Przeznaczenie                                                                                                    |
|-----------------------------------------------------|----------------------------------------------------------------------------------------------------|
| PCL SmartSwitch<br>Włącz<br>Wyłącz                  | <ul> <li>Konfiguruje drukarkę tak, aby automatycznie przełączała się na emulację języka PCL, jeśli wymaga tego zadanie drukowania otrzymane przez port USB, bez względu na domyślny język drukarki.</li> <li>Uwagi: <ul> <li>Domyślnym ustawieniem fabrycznym jest ustawienie Włącz.</li> </ul> </li> <li>Jeśli wybrane jest ustawienie Wyłącz, drukarka nie analizuje otrzymywanych danych. Jeśli w przypadku opcji PS SmartSwitch wybrane jest ustawienie Włącz, w drukarce stosowana jest emulacja PostScript. Jeśli opcja PS SmartSwitch jest wyłączona, używany jest domyślny język drukarki określony w menu Ustawienia.</li> </ul> |
| PS SmartSwitch<br>Włącz<br>Wyłącz                   | <ul> <li>Konfiguruje drukarkę tak, aby automatycznie przełączała się na emulację języka PS, jeśli wymaga tego zadanie drukowania otrzymane przez port USB, bez względu na domyślny język drukarki.</li> <li>Uwagi: <ul> <li>Domyślnym ustawieniem fabrycznym jest ustawienie Włącz.</li> <li>Jeśli wybrane jest ustawienie Wyłącz, drukarka nie analizuje otrzymywanych danych. Jeśli w przypadku opcji PCL SmartSwitch wybrane jest ustawienie Włącz, w drukarce stosowana jest emulacja PCL. Jeśli opcja PCL SmartSwitch jest wyłączona, używany jest domyślny język drukarki określony w menu Ustawienia.</li> </ul> </li> </ul>       |
| <b>Tryb NPA</b><br>Włącz<br>Wyłącz<br>Automatycznie | <ul> <li>Konfiguruje drukarkę tak, aby wykonywała operacje przetwarzania wymagane w komunikacji dwukierunkowej, zgodnie ze standardem NPA Protocol.</li> <li>Uwagi: <ul> <li>Domyślnym ustawieniem fabrycznym jest ustawienie Automatycznie. Jeśli wybrane jest ustawienie Automatycznie, drukarka analizuje dane, określa format, a następnie odpowiednio przetwarza dane.</li> <li>Zmiana tego ustawienia w panelu sterowania drukarki powoduje automatyczne ponowne uruchomienie drukarki. Wybór menu jest następnie aktualizowany.</li> </ul> </li> </ul>                                                                             |

| Element                                                                                | Przeznaczenie                                                                                                    |  |
|----------------------------------------------------------------------------------------|----------------------------------------------------------------------------------------------------|--|
| Bufor USB<br>Wyłączony<br>Automatycznie<br>Od 3 K do [maksymalny<br>dozwolony rozmiar] | <ul> <li>Konfiguruje rozmiar bufora wejściowego portu USB.</li> <li>Uwagi: <ul> <li>Domyślnym ustawieniem fabrycznym jest ustawienie Automatycznie.</li> </ul> </li> <li>Rozmiar bufora portu USB można zmieniać z przyrostem o 1 K.</li> <li>Maksymalny dozwolony rozmiar bufora zależy od ilości pamięci w drukarce, rozmiaru innych buforów łączy oraz od tego, czy w przypadku opcji Zapis zasobów wybrano ustawienie Włącz czy Wyłącz.</li> <li>Aby zwiększyć maksymalny dostępny rozmiar buforu USB, należy wyłączyć lub zmniejszyć bufory połączeń sieciowych.</li> <li>Zmiana tego ustawienia w panelu sterowania drukarki powoduje automatyczne ponowne uruchomienie drukarki. Wybór menu jest następnie aktualizowany.</li> </ul> |  |
| Binary PS (Mac)<br>Włącz<br>Wyłącz<br>Automatycznie                                    | <ul> <li>Konfiguruje drukarkę w celu przetwarzania binarnych zadań drukowania w języku PostScript pochodzących z komputerów Macintosh.</li> <li>Uwagi: <ul> <li>Domyślnym ustawieniem fabrycznym jest ustawienie Automatycznie.</li> <li>Ustawienie Włącz umożliwia przetwarzanie binarnych zadań drukowania w języku PostScript.</li> <li>Ustawienie Wyłącz umożliwia filtrowanie zadań drukowania za pomocą standardowego protokołu.</li> </ul> </li> </ul>                                                                                                    |  |
| Adres ENA<br>yyy.yyy.yyy.yyy                                                           | Konfiguruje informacje dotyczące adresu sieciowego zewnętrznego serwera<br>druku.<br><b>Uwaga:</b> To menu jest dostępne tylko jeśli drukarka jest podłączona do<br>zewnętrznego serwera druku za pomocą portu USB.                                                                                                    |  |
| Maska sieci ENA<br>yyy.yyy.yyy.yyy                                                     | Konfiguruje informacje dotyczące maski sieci zewnętrznego serwera druku.<br>Uwaga: To menu jest dostępne tylko jeśli drukarka jest podłączona do<br>zewnętrznego serwera druku za pomocą portu USB.                                                                                                    |  |
| Вгата ENA<br>ууу.ууу.ууу.ууу                                                           | Konfiguruje informacje dotyczące bramy zewnętrznego serwera druku.<br>Uwaga: To menu jest dostępne tylko jeśli drukarka jest podłączona do<br>zewnętrznego serwera druku za pomocą portu USB.                                                                                                    |  |

# Menu Konfiguracja SMTP

| Орсја                                                                                                    | Działanie                                                                                                    |
|----------------------------------------------------------------------------------------------------|----------------------------------------------------------------------------------------------------|
| Podstawowa brama SMTP                                                                                                    | Określa bramę serwera SMTP oraz port.                                                                                                    |
| Port podstawowej bramy SMTP                                                                                                    | <b>Uwaga:</b> Domyślnym portem bramy SMTP jest 25.                                                                                                    |
| Dodatkowa brama SMTP                                                                                                    |                                                                                                    |
| Port dodatkowej bramy SMTP                                                                                                    |                                                                                                    |
| Limit czasu SMTP                                                                                                    | Określa czas w sekundach, po którym serwer przestaje próbować wysłać wiadomość e-mail.                                                                                                    |
| 5–30                                                                                                    | Uwaga: Domyślnym ustawieniem fabrycznym jest 30 sekund.                                                                                                    |
| Adres zwrotny                                                                                                    | Określa adres zwrotny dla wiadomości e-mail wysyłanych przez<br>drukarkę, składający się z maksymalnie 128 znaków.                                                                                                    |
| <b>Zastosuj protokół SSL</b><br>Wyłączone<br>Negocjuj<br>Wymagane                                                                | <ul> <li>Konfiguruje drukarkę do korzystania z protokołu SSL w celu zapewnienia zwiększonego bezpieczeństwa podczas łączenia z serwerem SMTP.</li> <li>Uwagi:</li> <li>Domyślnym ustawieniem fabrycznym jest Wyłączone.</li> <li>W przypadku używania ustawienia Negociuj to serwer SMTP.</li> </ul> |
|                                                                                                    | określa, czy będzie stosowany protokół SSL.                                                                                                    |
| Uwierzytelnianie serwera SMTP<br>Nie wymaga uwierzytelnienia<br>Logowanie/Zwykły<br>CRAM-MD5<br>Digest-MD5<br>NTLM<br>Kerberos 5 | Określa typ uwierzytelniania użytkownika wymagany dla uprawnień<br>drukowania.<br><b>Uwaga:</b> Domyślne ustawienie fabryczne to "Nie wymaga<br>uwierzytelniania"                                                                                                    |
| Urządzenie – zainicjowany adres e-mail<br>Brak<br>Stosuj dane identyfikacyjne SMTP<br>urządzenia<br>Nazwa użytkownika urządzenia | Określa typ poświadczeń stosowanych podczas komunikacji z<br>serwerem SMTP. Niektóre serwery SMTP wymagają poświadczeń do<br>wysyłania wiadomości e-mail.<br>Uwagi:<br>• Domyślnym ustawieniem fabrycznym dla opcji Urządzenie –<br>zajnicjowany adres e-mail jest Brak                              |
| Hasło urządzenia                                                                                                    | <ul> <li>Po wybraniu opcji "Użyj poświadczeń SMTP urządzenia" do<br/>logowania na serwerze SMTP stosowane są wartości</li> </ul>                                                                                                    |
| Obszar Kerberos 5                                                                                                    | Identyfikator użytkownika urządzenia oraz Hasło urządzenia.                                                                                                    |
| Domena NTLM                                                                                                    |                                                                                                    |

# Bezpieczeństwo, menu

# Drukowanie poufne, menu

| Орсја                                                              | Działanie                                                                                                    |  |
|--------------------------------------------------------------------|----------------------------------------------------------------------------------------------------|--|
| Wygaśnięcie ważności<br>zadania poufnego                           | Ograniczenie czasu, przez który poufne zadanie drukowania pozostaje w drukarce, zanim zostanie usunięte.                                                                                                    |  |
| Wyłączone<br>1 godzina<br>4 godziny<br>24 godziny<br>1 tydzień     | <ul> <li>Uwagi:</li> <li>Jeśli ustawienie "Wygaśnięcie ważności zadania poufnego" zostanie zmienione, gdy poufne zadania drukowania znajdują się w pamięci RAM drukarki, czas wygaśnięcia tych zadań drukowania nie zostanie zmieniony na nową wartość domyślną.</li> <li>Jeśli drukarka zostanie wyłączona, wówczas wszystkie zadania poufne przechowywane w pamięci RAM drukarki zostaną usunięte.</li> </ul> |  |
| Powtórzenie<br>wygaśnięcia ważności<br>zadania                     | Ustawienie limitu czasu, przez który drukarka przechowuje zadania drukowania.                                                                                                    |  |
| Wyłączone                                                          |                                                                                                    |  |
| 1 godzina                                                          |                                                                                                    |  |
| 4 godziny                                                          |                                                                                                    |  |
| 24 godziny                                                         |                                                                                                    |  |
| 1 tydzień                                                          |                                                                                                    |  |
| Weryfikacja<br>wygaśnięcia ważności<br>zadania                     | Ustawienie limitu czasu, przez który drukarka przechowuje zadania drukowania wymagające weryfikacji.                                                                                                    |  |
| Wyłączone                                                          |                                                                                                    |  |
| 1 godzina                                                          |                                                                                                    |  |
| 4 godziny                                                          |                                                                                                    |  |
| 24 godziny                                                         |                                                                                                    |  |
| 1 tydzień                                                          |                                                                                                    |  |
| Rezerwuj wygaśnięcie<br>ważności zadania                           | Ustawienie limitu czasu, przez który drukarka przechowuje zadania drukowania do wydrukowania w późniejszym terminie.                                                                                                    |  |
| Wyłączone                                                          |                                                                                                    |  |
| 1 godzina                                                          |                                                                                                    |  |
| 4 godziny                                                          |                                                                                                    |  |
| 24 godziny                                                         |                                                                                                    |  |
| 1 tydzień                                                          |                                                                                                    |  |
| Uwaga: Domyślnym ustawieniem fabrycznym jest ustawienie Wyłączone. |                                                                                                    |  |

# Dziennik audytu bezpieczeństwa, menu

| Орсја                                                              | Działanie                                                                                                    |
|--------------------------------------------------------------------|----------------------------------------------------------------------------------------------------|
| Export Log (Eksportuj dziennik)                                    | Umożliwia autoryzowanemu użytkownikowi wyeksportowanie dziennika audytu.                                                                                           |
|                                                                    | Uwagi:                                                                                                    |
|                                                                    | <ul> <li>Aby wyeksportować dziennik audytu z panelu sterowania drukarki, podłącz<br/>napęd flash do drukarki.</li> </ul>                                           |
|                                                                    | <ul> <li>Dziennik audytu można również pobrać z wbudowanego serwera WWW, a<br/>następnie zapisać go na komputerze.</li> </ul>                                      |
| Delete Log (Usuń dziennik)                                         | Umożliwia usunięcie dzienników audytu.                                                                                                    |
| Delete now (Usuń teraz)                                            | Uwaga: Domyślnym ustawieniem fabrycznym jest Delete now (Usuń teraz).                                                                                              |
| Do not delete (Nie usuwaj)                                         |                                                                                                    |
| Configure Log (Konfiguruj<br>dziennik)                             | Określa sposób tworzenia dzienników audytu.                                                                                                    |
| Enable Audit (Włącz audyt)                                         | Uwagi:                                                                                                    |
| Yes (Tak)                                                          | Włączenie audytu określa, czy zdarzenia są zapisywane w dzienniku<br>audytu bezpieczeństwa i w dzienniku systemowym. Domyślnym<br>ustawieniem fabrycznym jest Nie. |
| No (Nie)                                                           |                                                                                                    |
| Enable Remote Syslog<br>(Włącz zdalny dziennik<br>systemowy)       | <ul> <li>Włączenie zdalnego dziennika systemowego określa, czy dzienniki są<br/>wysyłane na serwer zdalny. Domyślnym ustawieniem fabrycznym jest Nie.</li> </ul>   |
| No (Nie)                                                           | <ul> <li>Obiekt zdalnego dziennika systemowego określa wartość używaną do<br/>wysytapia dzienników na zdalny sonyor. Domyćlaym ustawioniom</li> </ul>              |
| Yes (Tak)                                                          | fabrycznym jest 4.                                                                                                    |
| Remote Syslog Facility<br>(Zdalny obiekt dziennika<br>systemowego) | <ul> <li>Po włączeniu dziennika audytu zabezpieczeń zapisywana jest wartość<br/>ważności każdego zdarzenia. Domyślnym ustawieniem fabrycznym jest 4.</li> </ul>    |
| 0–23                                                               |                                                                                                    |
| Severity of events to log<br>(Ważność zdarzeń do<br>raportowania)  |                                                                                                    |
| 0–7                                                                |                                                                                                    |

# Menu Ustaw datę i godzinę

| Орсја                                                                 | Działanie                                                                                                    |
|-----------------------------------------------------------------------|----------------------------------------------------------------------------------------------------|
| Aktualna data i godzina                                               | Wyświetla aktualne ustawienia daty i godziny drukarki.                                                                                                    |
| Ustaw datę i godzinę ręcznie<br>[wprowadzana data/godzina]            | Umożliwia wprowadzenie daty i godziny.<br><b>Uwagi:</b>                                                                                                    |
|                                                                       | <ul> <li>Ręczne ustawienie daty i godziny powoduje zmianę ustawienia Włącz NTP na Nie.</li> <li>Kreator umożliwia ustawienie daty i godziny w formacie: RRRR-MM-DD-GG:MM.</li> </ul>                                                                                                    |
| Automatycznie przestrzegaj<br>czasu letniego<br>Włączone<br>Wyłączone | Umożliwia zastosowanie w drukarce funkcji czasu letniego (DST — Daylight<br>Saving Time) zgodnie z ustawieniami początku i końca tego okresu<br>powiązanymi z ustawieniem strefy czasowej drukarki.<br><b>Uwaga:</b> Domyślnym ustawieniem fabrycznym jest On (Włącz).                                                                 |
| Włącz funkcję NTP<br>Włączone<br>Wyłączone                            | <ul> <li>Umożliwia korzystanie z protokołu NTP (Network Time Protocol),<br/>synchronizującego zegary urządzeń w sieci.</li> <li>Uwagi: <ul> <li>Domyślnym ustawieniem fabrycznym jest On (Włącz).</li> </ul> </li> <li>Ustawienie zostanie automatycznie zmienione na Wyłącz, gdy data i godzina zostaną zmienione ręcznie.</li> </ul> |
# Menu Ustawienia

### Ustawienia ogólne

### Menu ustawień ogólnych

| Орсја                                             | Działanie                                                                                      |
|---------------------------------------------------|------------------------------------------------------------------------------------------------|
| Display Language (Język wyświetlany)              | Wybranie języka, w jakim będzie wyświetlany tekst na<br>wyświetlaczu drukarki                  |
| Polski                                            |                                                                                                |
| Francais                                          | Uwaga: Niektore języki nie są obsługiwane przez wszystkie<br>drukarki.                         |
| Deutsch                                           |                                                                                                |
| Italiano                                          |                                                                                                |
| Espanol                                           |                                                                                                |
| Dansk                                             |                                                                                                |
| Norsk                                             |                                                                                                |
| Nederlands                                        |                                                                                                |
| Svenska                                           |                                                                                                |
| Portuguese                                        |                                                                                                |
| Suomi                                             |                                                                                                |
| Rosyjski                                          |                                                                                                |
| Polski                                            |                                                                                                |
| Grecki                                            |                                                                                                |
| Magyar                                            |                                                                                                |
| Turkce                                            |                                                                                                |
| Cesky                                             |                                                                                                |
| Simplified Chinese                                |                                                                                                |
| Traditional Chinese                               |                                                                                                |
| Korean                                            |                                                                                                |
| Japanese                                          |                                                                                                |
| Pokaż szacunkowe czasy eksploatacji<br>materiałów | Umożliwia wyświetlenie oszacowań materiałów<br>eksploatacyjnych na panelu sterowania drukarki, |
| Pokaż szacunki                                    | raportach statystyk urządzenia.                                                                |
| Nie pokazuj szacunków                             |                                                                                                |

| Орсја                                               | Działanie                                                                                                    |
|-----------------------------------------------------|----------------------------------------------------------------------------------------------------|
| Tryb Eco-Mode                                       | Umożliwia ustawienie trybu Eco-Mode.                                                                                                    |
| Wyłączone                                           | Uwaga: Domyślnym ustawieniem fabrycznym jest Wyłącz.                                                                                                    |
| Energy (Energia)<br>Energia/Papier                  |                                                                                                    |
| Paper (Papier)                                      |                                                                                                    |
| Tryb cichy                                          | Umożliwia ustawienie trybu cichego.                                                                                                    |
| Wyłącz<br>On (Włącz)                                | Uwaga: Domyślnym ustawieniem fabrycznym jest Wyłącz.                                                                                                    |
| Run Initial Setup (Uruchom konfigurację<br>wstępną) | Umożliwia wymuszenie na drukarce uruchomienie kreatora konfiguracji.                                                                                                    |
| Yes (Tak)                                           | Uwagi:                                                                                                    |
| No (Nie)                                            | Domyślnym ustawieniem fabrycznym jest Yes (Tak).                                                                                                    |
|                                                     | <ul> <li>Po ukończeniu działania kreatora konfiguracji i wybraniu<br/>opcji Done (Gotowe) na ekranie wyboru kraju ustawieniem<br/>domyślnym będzie wartość Nie.</li> </ul> |
| Paper Sizes (Rozmiary papieru)                      | Umożliwia określenie jednostki pomiaru dla rozmiarów<br>papieru.                                                                                                    |
| Stany Zjednoczone<br>Metric (Metryczny)             | Uwagi:                                                                                                    |
|                                                     | <ul> <li>Domyślnym ustawieniem fabrycznym są rozmiary<br/>amerykańskie.</li> </ul>                                                                                         |
|                                                     | <ul> <li>Ustawienie początkowe zależy od kraju lub regionu<br/>wybranego w początkowym kreatorze konfiguracji.</li> </ul>                                                  |

| Орсја                                                                                                    | Działanie                                                                                                    |
|----------------------------------------------------------------------------------------------------|----------------------------------------------------------------------------------------------------|
| Dostosowywanie ekranu głównego<br>Zmień język<br>Wyszukaj wstrzymane zadania<br>Zadania wstrzymane<br>Napęd USB<br>Profile i rozwiązania<br>Zakładki<br>Zadania według użytkownika<br>Formularze i ulubione<br>Ustawienia oszczędne<br>Salon sprzedaży<br>Zmień tło | <ul> <li>Umożliwia zmianę ikon i przycisków wyświetlanych na ekranie głównym.</li> <li>Dla każdej ikony i każdego przycisku do wyboru są następujące opcje:</li> <li>Wyświetlacz Do not display (Nie wyświetlaj)</li> <li>Uwagi:</li> <li>Ustawienie "Wyświetlaj" jest domyślnym ustawieniem fabrycznym dla elementów Wyszukaj wstrzymane zadania, Wstrzymane zadania, Napęd USB, Formularze i ulubione, Ustawienia oszczędne, Salon sprzedaży oraz Zmień tło.</li> <li>Domyślnym ustawieniem fabrycznym dla opcji Zmień język, Profile i rozwiązania, Zakładki i Zadania według użytkownika jest "Nie wyświetlaj".</li> <li>Opcja "Zakładki" pojawia się w oknie Wstrzymane zadania tylko w przypadku, gdy opcja Pokaż zakładki jest ustawiona na Tak i gdy jest podłączony aktywny kabel sieciowy.</li> </ul> |
| Limity czasu<br>tryb czuwania<br>Disabled (Wyłączony)<br>1–180 min                                                                                                    | <ul> <li>Określa czas mierzony od zakończenia zadania drukowania, po upływie którego drukarka przechodzi do trybu oszczędzania energii.</li> <li>Uwagi: <ul> <li>Domyślnym ustawieniem fabrycznym jest 30 min.</li> <li>Wartość "Wyłączone" jest wyświetlana tylko wtedy, gdy opcja Oszczędzanie energii jest wyłączona.</li> <li>Dzięki niższym ustawieniom oszczędza się więcej energii, ale potrzeba więcej czasu na nagrzanie urządzenia.</li> <li>Jeśli drukarka jest stale użytkowana, należy wybrać wysoką wartość ustawienia. W większości przypadków umożliwia to utrzymywanie gotowości drukarki do drukowania i skrócenie czasu nagrzewania do minimum.</li> </ul> </li> </ul>                                                                                                    |

| Орсја                                                                                                    | Działanie                                                                                                    |
|----------------------------------------------------------------------------------------------------|----------------------------------------------------------------------------------------------------|
| Limity czasu<br>Limit czasu trybu hibernacji<br>Disabled (Wyłączony)<br>1 godzina<br>2 godziny<br>3 godziny<br>6 godzin<br>1 dzień<br>2 dni<br>3 dni<br>1 tydzień<br>2 tygodnie<br>1 miesiąc | Umożliwia ustawienie czasu, po upływie którego drukarka<br>przechodzi w tryb hibernacji.<br><b>Uwaga:</b> Domyślnym ustawieniem fabrycznym są "3 godziny".                                                                                                    |
| Limity czasu<br>Czas oczekiwania ekranu<br>15–300 s                                                                                                    | Umożliwia ustawienie czasu (w sekundach), po którym<br>wyświetlacz powraca do stanu gotowości.<br><b>Uwaga:</b> Domyślnym ustawieniem fabrycznym jest 30 sec (30<br>sekund).                                                                                                    |
| Limity czasu<br>Oczekiwanie na wydruk<br>Disabled (Wyłączony)<br>1–255 s                                                                                                    | <ul> <li>Określa czas w sekundach, przez który drukarka oczekuje na komunikat zakończenia zadania, zanim pozostała część zadania drukowania zostanie anulowana.</li> <li>Uwagi: <ul> <li>Domyślnym ustawieniem fabrycznym jest 90 sec (90 sekund).</li> </ul> </li> <li>Jeśli licznik wygasa, dowolna częściowo zadrukowana strona, która nadal znajduje się w drukarce, zostaje wydrukowana.</li> <li>Opcja Print Timeout (Oczekiwanie na wydruk) jest dostępna tylko w przypadku korzystania z emulacji języka PCL. To ustawienie nie oddziałuje w żaden sposób na zadania drukowania korzystające z emulacji języka PostScript.</li> </ul> |

| Орсја                                                                                                    | Działanie                                                                                                    |
|----------------------------------------------------------------------------------------------------|----------------------------------------------------------------------------------------------------|
| Limity czasu<br>Limit czasu oczekiwania<br>Disabled (Wyłączony)<br>15–65535 s                                                                                  | <ul> <li>Określa czas w sekundach, przez który drukarka oczekuje na dodatkowe dane, zanim zadanie drukowania zostanie anulowane.</li> <li>Uwagi: <ul> <li>Domyślnym ustawieniem fabrycznym jest 40 sec (40 sekund).</li> </ul> </li> <li>To ustawienie nie oddziałuje w żaden sposób na zadania drukowania korzystające z emulacji języka PCL.</li> </ul>                                                                                                    |
| Naprawa błędów<br>Automatyczne ponowne uruchomienie<br>Uruchom ponownie podczas<br>bezczynności<br>Zawsze uruchamiaj ponownie<br>Nigdy nie uruchamiaj ponownie | Umożliwia ustawienie automatycznego ponownego<br>uruchomienia.<br><b>Uwaga:</b> Domyślnym ustawieniem fabrycznym jest Zawsze<br>uruchamiaj ponownie.                                                                                                    |
| <b>Naprawa błędów</b><br>Maksymalna liczba ponownych uruchomień<br>1–20                                                                                        | <ul> <li>Umożliwia ustawienie maksymalnej liczby automatycznych ponownych uruchomień.</li> <li>Uwagi:</li> <li>Jeśli liczba ponownych uruchomień urządzenia zrówna się z wartością tego ustawienia w określonym czasie, zamiast kolejnego ponownego uruchomienia zostanie wyświetlony odpowiedni komunikat o błędzie.</li> <li>Domyślnym ustawieniem fabrycznym jest 5.</li> </ul>                                                                                                    |
| <b>Odzyskiwanie drukowania</b><br>Autokontynuacja<br>Disabled (Wyłączony)<br>5–255 s                                                                           | Umożliwia drukarce automatyczne kontynuowanie drukowania<br>w niektórych sytuacjach w trybie offline, gdy problem nie został<br>rozwiązany w określonym czasie.<br><b>Uwaga:</b> Domyślnym ustawieniem fabrycznym jest Disabled<br>(Wyłączone).                                                                                                    |
| <b>Odzyskiwanie drukowania</b><br>Zacięcia — ponów<br>Włącz<br>Wyłącz<br>Automatycznie                                                                         | <ul> <li>Określa, czy drukarka ma ponownie drukować zacięte arkusze.</li> <li>Uwagi: <ul> <li>Domyślnym ustawieniem fabrycznym jest Automatycznie. Strony, które uległy zacięciu, są ponownie drukowane, chyba że pamięć wymagana do przetworzenia tych stron jest potrzebna do realizacji innych zadań.</li> <li>Wartość Włącz sprawia, że drukarka zawsze będzie ponownie drukować zacięte arkusze.</li> <li>Wartość Off (Wyłącz) sprawia, że drukarka nie będzie ponownie drukować zaciętych arkuszy.</li> </ul> </li> </ul> |

| Орсја                                                                                                    | Działanie                                                                                                    |
|----------------------------------------------------------------------------------------------------|----------------------------------------------------------------------------------------------------|
| <b>Odzyskiwanie drukowania</b><br>Pomoc przy zacięciu<br>On (Włącz)<br>Wyłącz                                                                          | <ul> <li>Uwagi:</li> <li>Domyślnym ustawieniem fabrycznym jest On (Włącz).<br/>Opcja Włącz powoduje, że drukarka automatycznie<br/>wyładowuje puste lub częściowo zadrukowane strony do<br/>odbiornika standardowego po usunięciu zaciętej strony.</li> <li>Wybranie opcji Wyłącz powoduje konieczność usunięcia<br/>wszystkich stron ze wszystkich możliwych miejsc, gdzie<br/>może wystąpić zacięcie.</li> </ul>           |
| Odzyskiwanie drukowania<br>Ochrona strony<br>Wyłącz<br>On (Włącz)                                                                                      | <ul> <li>Umożliwia prawidłowe drukowanie strony, która w innym przypadku mogłaby nie zostać wydrukowana.</li> <li>Uwagi:</li> <li>Domyślnym ustawieniem fabrycznym jest Wyłącz. Wartość Off (Wyłącz) powoduje wydrukowanie tylko części danych z określonej strony, jeśli pamięć jest zbyt mała do przetworzenia całej strony.</li> <li>Wartość On (Włącz) sprawia, że drukarka przetwarza i drukuje całą stronę.</li> </ul> |
| Limit czasu trybu hibernacji w trakcie<br>połączenia<br>Tryb hibernacji<br>Nie hibernuj                                                                | <ul> <li>Umożliwia ustawienie drukarki w tryb hibernacji nawet podczas aktywnego połączenia Ethernet.</li> <li>Uwagi: <ul> <li>Domyślnym ustawieniem fabrycznym dla krajów UE jest ustawienie Hibernuj.</li> <li>Domyślnym ustawieniem fabrycznym dla krajów spoza UE jest ustawienie Nie hibernuj.</li> </ul> </li> </ul>                                                                                                   |
| Naciśnięcie przycisku Czuwanie<br>Nie rób nic<br>Sleep (Czuwanie)<br>Naciśnięcie i przytrzymanie przycisku Czuwanie<br>Nie rób nic<br>Sleep (Czuwanie) | Określa sposób, w jaki drukarka w stanie bezczynności<br>reaguje na krótkie naciśnięcie przycisku Czuwanie.<br><b>Uwaga:</b> Domyślnym ustawieniem fabrycznym jest Czuwanie.<br>Określa sposób, w jaki drukarka w stanie bezczynności<br>reaguje na długie naciśnięcie przycisku Czuwanie.<br><b>Uwaga:</b> Domyślnym ustawieniem fabrycznym jest "Nie rób<br>nic".                                                          |

| Орсја                                                                                                    | Działanie                                                                                                    |
|----------------------------------------------------------------------------------------------------|----------------------------------------------------------------------------------------------------|
| Factory Defaults (Ustawienia fabryczne)<br>Do Not Restore (Nie przywracaj)<br>Restore Now (Przywróć teraz)                                                                                | <ul> <li>Przywraca ustawienia drukarki do domyślnych wartości fabrycznych.</li> <li>Uwagi: <ul> <li>Domyślnym ustawieniem fabrycznym jest Do Not Restore (Nie przywracaj). Ustawienie Do Not Restore (Nie przywracaj) zachowuje ustawienia użytkownika.</li> <li>Wszystkie pobrane zasoby zapisane w pamięci RAM są usuwane. Ustawienie to nie ma wpływu na pobrane zasoby zapisane w pamięci flash.</li> </ul> </li> </ul> |
| Niest. komun. główny<br>Wyłącz<br>IP Address (Adres IP)<br>Hostname (Nazwa hosta)<br>Contact Name (Osoba kontaktowa)<br>Miejsce<br>Nazwa konfiguracji zerowej<br>Tekst niestandardowy [x] | Wybierz niestandardowy komunikat ekranu głównego, który<br>jest wyświetlany jako alternatywna informacja o stanie<br>drukarki.<br><b>Uwaga:</b> Domyślnym ustawieniem fabrycznym jest Off<br>(Wyłącz).                                                                                                    |
| Eksport pakietu konfiguracji                                                                                                    | <b>Uwaga:</b> Eksport pakietu konfiguracji jest możliwy po<br>uprzednim podłączeniu pamięci USB do urządzenia.                                                                                                    |

### Napęd flash (dotyczy tylko modelu bizhub 4700P)

### Menu Napęd flash

| Ustawienia                                                                         | Przeznaczenie                                                                                                    |
|------------------------------------------------------------------------------------|----------------------------------------------------------------------------------------------------|
| Liczba kopii                                                                       | Określenie domyślnej liczby kopii dla każdego zadania drukowania.                                                                                                    |
| 1-999                                                                              | Uwaga: Domysinym ustawieniem fabrycznym jest 1.                                                                                                    |
| Paper Source (Źródło papieru)                                                      | Ustawienie domyślnego źródła papieru dla wszystkich zadań drukowania.                                                                                                    |
| Zasobnik [x]<br>Podajnik uniwersalny<br>Papier ręcznie<br>Koperty podawane ręcznie | <b>Uwaga:</b> Domyślnym ustawieniem fabrycznym jest Zasobnik 1 (zasobnik standardowy).                                                                                                    |
| <b>Sortuj</b><br>Off [Wyłącz] (1,1,1,2,2,2)<br>On [Włącz] (1,2,1,2,1,2)            | W przypadku drukowania wielu kopii strony zadania drukowania są układane w<br>kolejności.<br><b>Uwaga:</b> Domyślnym ustawieniem fabrycznym jest Włącz.                                                                                                    |
| Strony (Dupleks)                                                                   | Określa sposób drukowania: po jednej lub po obu stronach arkusza.                                                                                                    |
| 1 sided (1-stronnie)<br>2 sided (2-stronnie)                                       | <b>Uwaga:</b> Domyślne ustawienie fabryczne to 1 sided (1-stronnie).                                                                                                    |
| Duplex Binding (Brzeg na<br>oprawę)                                                | Umożliwia wybór brzegu na oprawę w przypadku drukowania dwustronnego w odniesieniu do orientacji papieru.                                                                                                    |
| Długa krawędź<br>Krótka krawędź                                                    | <ul> <li>Uwagi:</li> <li>Domyślnym ustawieniem fabrycznym jest Długa krawędź. Ustawienie<br/>Długa krawędź zakłada oprawę wzdłuż długiej krawędzi strony (czyli lewej<br/>w przypadku orientacji pionowej i górnej w przypadku orientacji poziomej).</li> <li>W przypadku wybrania opcji oprawy wzdłuż krótkiej krawędzi strony będą<br/>łączone wzdłuż krótkiej krawędzi (czyli górnej w przypadku orientacji<br/>pionowej i lewej w przypadku orientacji poziomej).</li> </ul> |
| Oszczędność papieru                                                                | Powoduje, że obrazy wielu stron są drukowane na jednej stronie arkusza.                                                                                                    |
| Wyłącz                                                                             | Uwagi:                                                                                                    |
| 2 na arkuszu                                                                       | Domyślnym ustawieniem fabrycznym jest ustawienie Wyłączone.                                                                                                    |
| 3 na arkuszu<br>4 na arkuszu                                                       | <ul> <li>Wybrana liczba odpowiada liczbie stron drukowanych na jednej stronie<br/>arkusza.</li> </ul>                                                                                                    |
| 6 na arkuszu                                                                       |                                                                                                    |
| 9 na arkuszu                                                                       |                                                                                                    |
| 16 na arkuszu                                                                      |                                                                                                    |

| Ustawienia                                                                                                  | Przeznaczenie                                                                                                    |
|----------------------------------------------------------------------------------------------------|----------------------------------------------------------------------------------------------------|
| Oszczędność papieru —<br>kolejność<br>Poziomo<br>Odwróć w poziomie<br>Odwróć w pionie<br>Pionowo            | <ul> <li>Określa położenie obrazów wielu stron.</li> <li>Uwagi: <ul> <li>Domyślnym ustawieniem fabrycznym jest Poziomo.</li> <li>Rozmieszczenie obrazów stron zależy od ich liczby oraz orientacji, która może być pionowa lub pozioma.</li> </ul> </li> </ul>                                                                                                    |
| Oszczędność papieru —<br>orientacja<br>Automatycznie<br>Poziomo<br>Pionowo                                  | Określa orientację dokumentu wielostronicowego.<br><b>Uwaga:</b> Domyślnym ustawieniem fabrycznym jest Automatycznie. Drukarka<br>sama wybiera orientację pionową lub poziomą.                                                                                                    |
| <b>Oszczędność papieru —<br/>obramowanie</b><br>Brak<br>Pełne                                               | Drukuje obramowanie na obrazie każdej strony.<br><b>Uwaga:</b> Domyślnym ustawieniem fabrycznym jest Brak.                                                                                                    |
| Separator Sheets (Arkusze<br>separujące)<br>Wyłącz<br>Między kopiami<br>Między zadaniami<br>Między stronami | <ul> <li>Określa, czy w zadaniu drukowania umieszczać arkusze separujące.</li> <li>Uwagi: <ul> <li>Domyślnym ustawieniem fabrycznym jest Wyłączone. Arkusze separujące nie są uwzględniane w zadaniu drukowania.</li> <li>Wartość Między kopiami powoduje umieszczanie pustego arkusza między poszczególnymi kopiami zadania, jeśli opcja Sortowanie jest włączona. Jeśli opcja Sortuj jest włączona, puste strony są umieszczane między poszczególnymi zestawami wydrukowanych stron (na przykład po wszystkich stronach 1 i po wszystkich stronach 2).</li> <li>Wartość Między zadaniami powoduje, że puste arkusze są umieszczane między zadaniami drukowania.</li> <li>Wartość Między stronami powoduje, że puste arkusze są umieszczane między poszczególnymi stronami zadania drukowania. To ustawienie jest użyteczne w przypadku drukowania na foliach lub umieszczania w dokumencie pustych arkuszy przeznaczonych na uwagi.</li> </ul> </li> </ul> |
| Źródło arkuszy separujących<br>Zasobnik [x]<br>Podajnik ręczny<br>Blank Pages (Puste strony)                | <ul> <li>Określa źródło papieru dla arkuszy separujących.</li> <li>Uwagi: <ul> <li>Domyślnym ustawieniem fabrycznym jest Zasobnik 1 (zasobnik standardowy).</li> </ul> </li> <li>Aby opcja Manual Feeder (Podajnik ręczny) była dostępna jako opcja menu, w menu Paper (Papier) należy dla ustawienia Configure MP (Konfiguracja podajnika uniwersalnego) wybrać wartość Cassette (Kaseta).</li> <li>Określa, czy w zadaniu drukowania mają być umieszczane puste strony.</li> </ul>                                                                                                    |
| Nie drukuj<br>Drukuj                                                                                        | Uwaga: Domyślnym ustawieniem fabrycznym jest Nie drukuj.                                                                                                    |

### Ustawienia wydruku

### Menu Ustawienia

| Орсја                                                                                            | Działanie                                                                                                    |
|--------------------------------------------------------------------------------------------------|----------------------------------------------------------------------------------------------------|
| Printer Language (Język drukarki)<br>Emulacja PCL<br>PS Emulation (Emulacja PS)<br>Emulacja PPDS | <ul> <li>Umożliwia ustawienie domyślnego języka drukarki.</li> <li>Uwagi: <ul> <li>Domyślnym ustawieniem fabrycznym jest Emulacja PCL.</li> <li>Emulacja PostScript wykorzystuje interpreter języka PostScript do przetwarzania zadań drukowania.</li> </ul> </li> <li>Emulacja PCL wykorzystuje interpreter języka PCL do przetwarzania zadań drukowania.</li> <li>Ustawienie konkretnego języka drukarki jako domyślnego nie wyklucza możliwości wysyłania przy użyciu programu zadań drukowania korzystających z innego języka drukarki jezyka</li> </ul>                                                                                                    |
| Print Area (Obszar wydruku)<br>Normal (Normalny)<br>Whole Page (Cała strona)                     | <ul> <li>Określa logiczny i fizyczny obszar przeznaczony do zadrukowania.</li> <li>Uwagi: <ul> <li>Domyślnym ustawieniem fabrycznym jest Normal (Normalny). Próba wydrukowania jakichkolwiek danych poza obszarem przeznaczonym do zadrukowania, określonym przez opcję Normal (Normalny), spowoduje obcięcie obrazu do granic określonych przez tę opcję.</li> <li>Ustawienie Whole Page (Cała strona) umożliwia przeniesienie obrazu do obszaru nieprzeznaczonego do drukowania określonego przez ustawienie Normalny. Ustawienie ma wpływ tylko na strony drukowane przy użyciu interpretera języka PCL 5e i nie zmienia stron drukowanych przy użyciu interpretera języków PCL XL lub PostScript.</li> </ul> </li> </ul> |
| <b>Download Target (Miejsce zapisu)</b><br>Pamięć flash                                          | <ul> <li>Umożliwia określenie miejsca przechowywania pobranych zasobów.</li> <li>Uwagi:</li> <li>Zapisywanie pobranych elementów w pamięci flash powoduje zapisanie ich w sposób trwały. Po wyłączeniu drukarki pobrane elementy znajdujące się w pamięci flash nie zostaną utracone.</li> <li>Ten element menu pojawia się tylko wtedy, gdy zainstalowano opcjonalną pamięć flash.</li> </ul>                                                                                                    |

| Орсја                                                 | Działanie                                                                                                    |
|-------------------------------------------------------|----------------------------------------------------------------------------------------------------|
| Resource Save (Zapis zasobów)<br>On (Włącz)<br>Wyłącz | <ul> <li>Określa sposób obsługi pobranych zasobów, np. czcionek i makr, tymczasowo przechowywanych w pamięci RAM, w przypadku otrzymania zadania drukowania wymagającego większej ilości pamięci, niż jest dostępna.</li> <li>Uwagi: <ul> <li>Domyślnym ustawieniem fabrycznym jest ustawienie Wyłącz. Ustawienie Wyłącz sprawia, że drukarka zachowuje pobrane zasoby tylko do momentu, gdy potrzebna jest dodatkowa pamięć. Pobrane zasoby są usuwane, by umożliwić przetwarzanie zadań drukowania.</li> <li>Ustawienie Włącz sprawia, że podczas zmian języka i operacji resetowania drukarki pobrane zasoby są zachowywane. Jeśli dostępna w drukarce pamięć skończy się, na wyświetlaczu drukarki zostanie wyświetlony komunikat Pamięć pełna 38, ale pobrane elementy nie zostaną usunięte.</li> </ul> </li> </ul> |

### Menu wykańczania

| Орсја                                                                     | Działanie                                                                                                    |
|---------------------------------------------------------------------------|----------------------------------------------------------------------------------------------------|
| Opcja<br>Strony (dupleks)<br>1 sided (1-stronnie)<br>2 sided (2-stronnie) | <ul> <li>Ozrafanie</li> <li>Określa, czy drukowanie w trybie dwustronnym (dupleks) ma być ustawieniem domyślnym dla wszystkich zadań drukowania.</li> <li>Uwagi: <ul> <li>Domyślnym ustawieniem fabrycznym jest ustawienie Jednostronne.</li> <li>Drukowanie dwustronne można ustawić z poziomu oprogramowania.</li> <li>Użytkownicy systemu Windows: </li> <li>Kliknij kolejno opcje Plik &gt;Drukuj.</li> <li>Kliknij opcję Właściwości, Preferencje, Opcje lub Ustawienia.</li> </ul> </li> </ul> |
|                                                                           | <ol> <li>Wybierz kolejno opcje File (Plik) &gt;Print (Drukuj).</li> <li>Skoryguj ustawienia, korzystając z okna dialogowego drukowania i menu</li> </ol>                                                                                                    |
|                                                                           | podręcznych.                                                                                                    |

| Орсја                                                                                                    | Działanie                                                                                                    |
|----------------------------------------------------------------------------------------------------|----------------------------------------------------------------------------------------------------|
| Duplex Binding (Brzeg na<br>oprawę)<br>Długa krawędź<br>Krótka krawędź                                      | <ul> <li>Zdefiniuj sposób, w jaki dwustronnie drukowane strony są łączone i drukowane.</li> <li>Uwagi: <ul> <li>Domyślnym ustawieniem fabrycznym jest Długa krawędź. Opcja Długa krawędź powoduje, że strony będą łączone wzdłuż długiej krawędzi (czyli lewej w przypadku orientacji pionowej i górnej w przypadku orientacji poziomej).</li> <li>Opcja Krótka krawędź powoduje, że strony będą łączone wzdłuż krótkiej krawędzi (czyli górnej w przypadku orientacji pionowej i lewej w przypadku orientacji pionowej i pionowej i lewej w przypadku orientacji pionowej i lewej w przypadku orientacji pionowej i lewej w p</li></ul></li></ul> |
| Liczba kopii                                                                                                | Określa domyślną liczbę kopii dla każdego zadania drukowania.                                                                                                    |
| 1–999                                                                                                    | Uwaga: Domyślnym ustawieniem fabrycznym jest ustawienie 1.                                                                                                    |
| Blank Pages (Puste strony)                                                                                  | Określ, czy w zadaniu drukowania mają być umieszczane puste strony.                                                                                                    |
| Nie drukuj<br>Drukuj                                                                                        | <b>Uwaga:</b> Domyślnym ustawieniem fabrycznym jest Nie drukuj.                                                                                                    |
| Sortuj                                                                                                    | Układanie stron po kolei w przypadku drukowania wielu kopii strony.                                                                                                    |
| (1,1,1) (2,2,2)<br>(1,2,3) (1,2,3)                                                                          | <b>Uwaga:</b> Domyślnym ustawieniem fabrycznym jest (1,2,3) (1,2,3).                                                                                                    |
| Separator Sheets (Arkusze<br>separujące)<br>Wyłącz<br>Między kopiami<br>Między zadaniami<br>Między stronami | <ul> <li>Określ, czy w zadaniu drukowania mają być umieszczane arkusze separujące.</li> <li>Uwagi: <ul> <li>Domyślnym ustawieniem fabrycznym jest Off (Wyłącz).</li> </ul> </li> <li>Opcja Między kopiami powoduje umieszczanie pustego arkusza między poszczególnymi kopiami zadania drukowania, jeśli opcja Sortowanie ma ustawienie (1,1,1) (2,2,2). Jeśli opcja Sortowanie ma ustawienie (1,2,3) (1,2,3), puste strony są umieszczane między poszczególnymi zestawami wydrukowanych stron (na przykład po wszystkich stronach 2 i po wszystkich stronach 3).</li> <li>Wartość Między zadaniami powoduje, że puste arkusze są umieszczane między poszczególnymi stronami zadania drukowania. To ustawienie jest użyteczne w przypadku drukowania na foliach lub umieszczania w dokumencie pustych stron.</li> </ul>                                                                                                    |
| Separator Source (Źródło<br>separatorów)<br>Zasobnik [x]<br>Multi-Purpose Feeder<br>(Podajnik uniwersalny)  | Określenie źródła papieru dla arkuszy separujących.<br><b>Uwaga:</b> Domyślnym ustawieniem fabrycznym jest Zasobnik 1 (zasobnik<br>standardowy).                                                                                                    |

| Орсја                                         | Działanie                                                                                                    |
|-----------------------------------------------|----------------------------------------------------------------------------------------------------|
| Oszczędność papieru                           | Drukuj na jednej stronie papieru obrazy wielostronicowe.                                                                       |
| Wyłącz                                        | Uwagi:                                                                                                    |
| 2 na arkuszu                                  | Domyślnym ustawieniem fabrycznym jest Off (Wyłącz).                                                                            |
| 4 na arkuszu                                  | <ul> <li>Wybrana liczba odpowiada liczbie stron drukowanych na jednej stronie arkusza.</li> </ul>                              |
| 9 na arkuszu<br>9 na arkuszu<br>12 na arkuszu |                                                                                                    |
| 16 na arkuszu                                 |                                                                                                    |
| Oszczędność papieru —<br>kolejność            | Określ ustawienie obrazów wielu stron na jednym arkuszu w przypadku użycia opcji Oszczędność papieru.                          |
| Poziomo                                       | Uwagi:                                                                                                    |
| Odwróć w poziomie                             | Domyślnym ustawieniem fabrycznym jest Poziomo.                                                                                 |
| Odwróć w pionie<br>Pionowo                    | <ul> <li>Rozmieszczenie obrazów stron zależy od ich liczby oraz orientacji, która<br/>może być pionowa lub pozioma.</li> </ul> |
| Oszczędność papieru —<br>orientacia           | Określa orientację dokumentu wielostronicowego.                                                                                |
| Automatycznie                                 | <b>Uwaga:</b> Domyślnym ustawieniem fabrycznym jest Automatycznie. Drukarka sama wybiera orientację pionową lub poziomą.       |
| Poziomo                                       |                                                                                                    |
| Plonowo                                       |                                                                                                    |
| Oszczędność papieru —<br>obramowanie          | Drukuj obramowanie w przypadku użycia opcji Oszczędność papieru.                                                               |
| Brak                                          | owaga: Domysinym ustawieniem rabrycznym jest Brak.                                                                             |
| Pełne                                         |                                                                                                    |

### Menu jakości

| Орсја                                                                                                    | Działanie                                                                                                    |
|----------------------------------------------------------------------------------------------------|----------------------------------------------------------------------------------------------------|
| Print Resolution<br>(Rozdzielczość wydruku)<br>300 dpi<br>600 dpi<br>1200 dpi<br>1200 Image Q                        | Określa rozdzielczość wydruku w punktach na cal.<br><b>Uwaga:</b> Domyślne ustawienie fabryczne to 600 dpi.                                                                                                    |
| 2400 Image Q<br>Poprawa ostrości obrazu<br>Wyłączone<br>Czcionki<br>Poziomo<br>Pionowo<br>W obu kierunkach<br>Osobno | Umożliwia drukowanie większej liczby pikseli w zbitkach w celu zwiększenia<br>wyrazistości druku, poprawienia wyglądu obrazów w poziomie lub w pionie albo<br>wyglądu czcionki.<br><b>Uwaga:</b> Domyślnym ustawieniem fabrycznym jest Off (Wyłącz).                                                                                                    |
| Intensywność toneru<br>1–10                                                                                          | <ul> <li>Rozjaśnianie lub przyciemnianie wydruku.</li> <li>Uwagi: <ul> <li>Domyślne ustawienie fabryczne to 8 sekund.</li> <li>Wybranie mniejszej wartości przyczynia się do zmniejszenia zużycia toneru.</li> </ul> </li> </ul>                                                                                                    |
| Poprawa dokładności linii<br>Włączone<br>Wyłączone                                                                   | <ul> <li>Włączenie trybu drukowania bardziej odpowiedniego dla takich plików, jak np. rysunki architektoniczne, mapy, schematy układów elektronicznych i diagramy sekwencji działań.</li> <li>Uwagi: <ul> <li>Domyślnym ustawieniem fabrycznym jest Off (Wyłącz).</li> </ul> </li> <li>Aby ustawić tę opcję za pomocą oprogramowania Embedded Web Server, w polu adresu przeglądarki wprowadź adres IP drukarki sieciowej.</li> </ul> |
| Korekta skali szarości<br>Automatyczny<br>Wyłączone                                                                  | Automatyczna regulacja poprawy kontrastu stosowanego w obrazach.<br><b>Uwaga:</b> Domyślnym ustawieniem fabrycznym jest Auto (Automatycznie).                                                                                                    |
| Jasność<br>Od -6 do 6                                                                                                | Dostosowanie wydruków poprzez rozjaśnianie lub przyciemnianie. Rozjaśniając<br>druk, można oszczędzać toner.<br><b>Uwaga:</b> Domyślne ustawienie fabryczne to 0 sekund.                                                                                                    |
| Kontrast<br>0–5                                                                                                    | Dostosowanie kontrastu wydruków.<br><b>Uwaga:</b> Domyślne ustawienie fabryczne to 0 sekund.                                                                                                    |

### Menu Rejestrowanie zadań

#### Uwagi:

- To menu pojawia się tylko wtedy, gdy zainstalowano Upgrade Kit 256MB User Flash (opcja: UK-P01).
- Do prowadzenia statystyki dotyczącej Rozliczania zadań służy aplikacja PageScope Account Manager. Aby móc prowadzić statystykę dotyczącą Rozliczania zadań wymagana jest instalacja aplikacji PageScope Account Manager (załadowany) oraz określenie tego urządzenia jako urządzenia docelowego.
- Korzystając z menu Rozliczanie zadań zalecamy ustawienie hasła administratora na wbudowanym serwerze WWW.

| Орсја                                                                                                    | Działanie                                                                                                    |
|----------------------------------------------------------------------------------------------------|----------------------------------------------------------------------------------------------------|
| <b>Dziennik rejestrowania zadań</b><br>Włączone<br>Wyłączone                                                                                                    | Określa, czy otrzymane zadania drukowania mają być rejestrowane.<br><b>Uwaga:</b> Domyślnym ustawieniem fabrycznym jest Wyłączone.                                                                                                    |
| Częstotliwość dziennika<br>rejestrowania<br>Codziennie<br>Tygodniowo<br>Miesięcznie                                                                                                    | <ul> <li>Określanie cyklu aktualizacji pliku dziennika.</li> <li>Uwagi: <ul> <li>Domyślnym ustawieniem fabrycznym jest Co miesiąc.</li> </ul> </li> <li>Co tydzień zaczyna się w poniedziałek o godzinie 00:00 i kończy w niedzielę o godzinie 23:59.</li> <li>Co miesiąc zaczyna się o godzinie 00:00 pierwszego dnia miesiąca i kończy o godzinie 23:59 ostatniego dnia miesiąca.</li> </ul> |
| Działanie dziennika na koniec<br>okresu<br>Brak<br>Wyślij przez e-mail bieżący<br>dziennik<br>Wyślij przez e-mail i usuń bieżący<br>dziennik<br>Opublikuj bieżący dziennik<br>Opublikuj i usuń bieżący dziennik | Określa zachowanie drukarki na koniec cyklu aktualizacji pliku dziennika.<br><b>Uwaga:</b> Domyślnym ustawieniem fabrycznym jest Brak.                                                                                                    |
| Dziennik prawie pełny<br>Wyłączone<br>1-49                                                                                                    | Określa wartość liczbową, na podstawie której drukarka ocenia, że zbliża<br>się górny limit przestrzeni na przechowywanie dzienników.<br><b>Uwaga:</b> Górny limit przestrzeni na przechowywanie dzienników wynosi 50<br>MB.                                                                                                    |

| Орсја                                             | Działanie                                                                                                    |
|---------------------------------------------------|----------------------------------------------------------------------------------------------------|
| Rejestrowanie działań, gdy prawie<br>pełny        | Określa zachowanie drukarki przed osiągnięciem górnego limitu przestrzeni na przechowywanie dzienników.                                                                                                    |
| Brak                                              | Uwaga: Domyślnym ustawieniem fabrycznym jest Brak.                                                                                                    |
| Wyślij przez e-mail bieżący<br>dziennik           |                                                                                                    |
| Wyślij przez e-mail i usuń bieżący<br>dziennik    |                                                                                                    |
| Wyślij przez e-mail i usuń<br>najstarszy dziennik |                                                                                                    |
| Opublikuj bieżący dziennik                        |                                                                                                    |
| Opublikuj i usuń bieżący dziennik                 |                                                                                                    |
| Opublikuj i usuń najstarszy<br>dziennik           |                                                                                                    |
| Usuń bieżący dziennik                             |                                                                                                    |
| Usuń najstarszy dziennik                          |                                                                                                    |
| Usuń wszystkie oprócz bieżącego                   |                                                                                                    |
| Usuń wszystkie dzienniki                          |                                                                                                    |
| Rejestrowanie działań, gdy pełny                  | Określa zachowanie drukarki po osiągnięciu górnego limitu przestrzeni na<br>przechowywanie dzienników.                                                                                                    |
| Brak                                              |                                                                                                    |
| Wyślij przez e-mail i usuń bieżący<br>dziennik    | <b>Uwaga:</b> Domysinym ustawieniem fabrycznym jest Brak.                                                                                                    |
| Wyślij przez e-mail i usuń<br>najstarszy dziennik |                                                                                                    |
| Opublikuj i usuń bieżący dziennik                 |                                                                                                    |
| Opublikuj i usuń najstarszy<br>dziennik           |                                                                                                    |
| Usuń bieżący dziennik                             |                                                                                                    |
| Usuń najstarszy dziennik                          |                                                                                                    |
| Usuń wszystkie oprócz bieżącego                   |                                                                                                    |
| Usuń wszystkie dzienniki                          |                                                                                                    |
| URL do wysł.dzien.                                | Określa folder, w którym mają być zapisywane dzienniki rozliczania zadań.                                                                                                    |
| [nazwa określana przez<br>użytkownika]            | <b>Uwaga:</b> Ta opcja jest dostępna, kiedy w menu Postępowanie z dziennikiem przed osiągnięciem poziomu zapełnienia / Postępowanie z dziennikiem po osiągnięciu poziomu zapełnienia zostanie wybrana opcja "Opublikuj bieżący dziennik", "Opublikuj i usuń bieżący dziennik" lub "Opublikuj i usuń najstarszy dziennik". |

| Орсја                                                                    | Działanie                                                                                                    |
|--------------------------------------------------------------------------|----------------------------------------------------------------------------------------------------|
| <b>E-mail do wysł. dzienn.</b><br>[nazwa określana przez<br>użytkownika] | Określa adres e-mail, na który będą wysyłane dzienniki rozliczania zadań.<br><b>Uwaga:</b> Ta opcja jest dostępna, kiedy w menu Postępowanie z dziennikiem<br>przed osiągnięciem poziomu zapełnienia / Postępowanie z dziennikiem po<br>osiagnieciu poziomu zapełnienia zostanie wybrana opcja "Wyślij przez e-                                                                                                |
|                                                                          | mail bieżący dziennik", "Wyślij przez e-mail i usuń bieżący dziennik" lub<br>"Wyślij przez e-mail i usuń najstarszy dziennik".                                                                                                    |
| Pref. pl. dziennika                                                      | Zmienia prefiks pliku dziennika.                                                                                                    |
| [nazwa określana przez<br>użytkownika]                                   | Uwagi:                                                                                                    |
|                                                                          | <ul> <li>Obowiązują dwie zasady nazywania plików dziennika.<br/>Bieżące pliki dziennika są wyświetlane jako "jal_[wartość ustawienia<br/>Prefiks pliku dziennika]_current.csv".<br/>Zamknięte pliki dziennika są wyświetlane jako "jal_[wartość ustawienia<br/>Prefiks pliku dziennika]_[znacznik czasu w odpowiednim Formacie daty<br/>dla pierwszego dnia zadań uwzględnionych w dzienniku].csv".</li> </ul> |
|                                                                          | <ul> <li>Domyślnym ustawieniem fabrycznym jest nazwa bieżącego hosta w<br/>menu TCP/IP.</li> </ul>                                                                                                    |
| Usuń dzienniki                                                           | Należy wybrać żądany plik dziennika z wyświetlanej listy, a następnie go<br>usunąć.                                                                                                    |
| Zaznacz wszyst.                                                          | <b>Ilwaga:</b> Ta opcia jest wyświetlana tylko wtędy, ody Dziennik rozliczania                                                                                                    |
| Usuń zazn. wszyst.                                                       | zadań jest włączony.                                                                                                    |
| Usuń                                                                     |                                                                                                    |
| Drukuj/eksportuj dzienniki                                               | Określa przetwarzanie pliku dziennika rozliczania zadań.                                                                                                    |
| Drukuj                                                                   | Uwagi:                                                                                                    |
| Szczegółowe                                                              | Ta opcja jest wyświetlana tylko wtedy, gdy Dziennik rozliczania zadań                                                                                                    |
| Podsumowanie ID                                                          | jest włączony.                                                                                                    |
| Podsumowanie kodu konta                                                  | <ul> <li>W przypadku eksportu dzienników do napędu flash USB, kontrolka<br/>dostanu na napedzie flach zamiga, zgaźnie i ponownie zamiga, leśli</li> </ul>                                                                                                    |
| Eksportuj                                                                | napęd flash USB nie ma kontrolki dostępu, należy zaczekać około 90<br>sekund po zakończeniu eksportowania dzienników przed usunięciem<br>napędu flash.                                                                                                    |

### Narzędzia, menu

| Орсја                   | Przeznaczenie                                                                                                    |
|-------------------------|----------------------------------------------------------------------------------------------------|
| Formatuj pamięć flash   | Sformatuj pamięć flash.                                                                                                    |
| Tak<br>Nie              | <b>Ostrzeżenie — istnieje możliwość uszkodzenia:</b> Podczas formatowania pamięci flash nie wolno wyłączać drukarki.                                                     |
|                         | Uwagi:                                                                                                    |
|                         | <ul> <li>Opcja Tak powoduje usunięcie wszystkich danych zapisanych w pamięci<br/>flash.</li> </ul>                                                                       |
|                         | Opcja Nie powoduje anulowanie żądania formatowania.                                                                                                    |
|                         | <ul> <li>Termin pamięć flash odnosi się do pamięci dodanej przez zainstalowanie w<br/>drukarce karty pamięci flash.</li> </ul>                                           |
|                         | <ul> <li>Opcjonalna karta pamięci flash nie może być chroniona przed odczytem i<br/>zapisem ani przed samym zapisem.</li> </ul>                                          |
|                         | <ul> <li>Ten element menu pojawia się tylko wtedy, gdy zainstalowana jest sprawna<br/>karta pamięci flash.</li> </ul>                                                    |
| Włącz druk szesnastkowy | Ułatwia zlokalizowanie źródła problemu występującego w zadaniu drukowania.                                                                                               |
|                         | Uwagi:                                                                                                    |
|                         | <ul> <li>Po włączeniu tej opcji wszystkie dane wysłane do drukarki są drukowane w<br/>postaci szesnastkowej i znakowej, a kody sterujące nie są przetwarzane.</li> </ul> |
|                         | <ul> <li>Aby zakończyć lub wyłączyć tryb druku szesnastkowego, należy wyłączyć<br/>lub zresetować drukarkę.</li> </ul>                                                   |
| Estymator pokrycia      | Udostępnia szacunkową wartość procentową pokrycia strony tonerem. Wartość                                                                                                |
| Wyłączone               | drukowania.                                                                                                    |
| Włączone                | <b>Uwaga:</b> Domyślnym ustawieniem fabrycznym jest Wyłącz.                                                                                                    |

### Menu XPS

| Орсја                      | Przeznaczenie                                                             |
|----------------------------|---------------------------------------------------------------------------|
| <b>Wydruk str. z błęd.</b> | Powoduje drukowanie stron zawierających informacje o błędach, w tym       |
| Wyłączone                  | błędach znaczników języka XML.                                            |
| Włączone                   | <b>Uwaga:</b> Domyślnym ustawieniem fabrycznym jest ustawienie Wyłączone. |

### Menu PDF

| Element            | Działanie                                                             |
|--------------------|-----------------------------------------------------------------------|
| Skaluj do rozmiaru | Powoduje dopasowanie zawartości strony do wybranego rozmiaru papieru. |
| Tak                | Uwaga: Domyślnym ustawieniem fabrycznym jest Nie.                     |
| Nie                |                                                                       |
| Adnotacje          | Powoduje drukowanie komentarzy z pliku PDF.                           |
| Nie drukuj         | Uwaga: Domyślnym ustawieniem fabrycznym jest ustawienie Nie drukuj.   |
| Drukuj             |                                                                       |

### Menu PostScript

| Орсја                           | Działanie                                                                                                    |
|---------------------------------|----------------------------------------------------------------------------------------------------|
| Print PS Error (Drukuj błąd PS) | Drukuje stronę opisującą błąd PostScript.                                                                                                    |
| Włączone                        | Uwaga: Domyślnym ustawieniem fabrycznym jest Off (Wyłącz).                                                                                                    |
| Wyłączone                       |                                                                                                    |
| Zablokuj tryb startowy PS       | Wyłączenie pliku SysStart.                                                                                                    |
| Włączone                        | Uwaga: Domyślnym ustawieniem fabrycznym jest Off (Wyłącz).                                                                                                    |
| Wyłączone                       |                                                                                                    |
| Priorytet czcionek              | Określenie kolejności wyszukiwania czcionek.                                                                                                    |
| Rezydentne                      | Uwagi:                                                                                                    |
| Flash                           | Domyślnym ustawieniem fabrycznym jest Rezydentne.                                                                                                    |
|                                 | <ul> <li>Ten element menu jest dostępny tylko wtedy, gdy zainstalowano<br/>opcjonalną, sformatowaną kartę pamięci flash i zainstalowane<br/>urządzenie działa prawidłowo.</li> </ul> |
|                                 | <ul> <li>Należy się upewnić, że opcjonalna pamięć flash nie jest chroniona<br/>przed odczytem i zapisem oraz przed samym zapisem, ani<br/>zabezpieczona hasłem.</li> </ul>           |
|                                 | Rozmiar bufora zadań nie może być ustawiony na 100%.                                                                                                    |

### Menu emulacji PCL

| Орсја                                              | Działanie                                                                                                    |
|----------------------------------------------------|----------------------------------------------------------------------------------------------------|
| Źródło czcionek                                    | Określa zestaw czcionek używanych w menu Nazwa czcionki.                                                                                                    |
| Rezydentne<br>Pobrane<br>Pamięć flash<br>Wszystkie | <ul> <li>Uwagi:</li> <li>Domyślnym ustawieniem fabrycznym jest ustawienie "Rezydentne".<br/>Ustawienie "Rezydentne" powoduje wyświetlanie domyślnego zestawu<br/>czcionek załadowanych do pamięci RAM.</li> <li>Ustawienie "Pobrane" powoduje wyświetlenie wszystkich czcionek<br/>pobranych do pamięci RAM.</li> <li>Ustawienie "Pamięć flash" powoduje wyświetlenie wszystkich czcionek<br/>zapisanych w tym elemencie opcjonalnym. Opcjonalna karta pamięci<br/>flash musi być odpowiednio sformatowana i nie może być chroniona<br/>przed odczytem i zapisem ani przed samym zapisem i nie może być<br/>zabezpieczona hasłem.</li> <li>Ustawienie "Wszystkie" powoduje wyświetlenie wszystkich czcionek<br/>dostępnych dla danej opcji.</li> </ul> |
| Nazwa czcionki                                     | Określenie konkretnej czcionki i miejsca jej zapisu.                                                                                                    |
| R0 Courier                                         | <b>Uwaga:</b> Domyślnym ustawieniem fabrycznym jest R0 Courier. Wartość R0 Courier pokazuje nazwę czcionki, jej identyfikator i miejsce zapisu w drukarce. Stosowane są następujące skróty dla źródeł czcionek: R — rezydentne, F — pamięć flash i D — pobrane.                                                                                                    |
| Zestaw znaków                                      | Określenie zestawu znaków dla poszczególnych czcionek.                                                                                                    |
| 10U PC-8<br>12U PC-850                             | <ul> <li>Uwagi:</li> <li>Domyślnym ustawieniem fabrycznym w USA jest 10U PC-8.<br/>Domyślnym międzynarodowym ustawieniem fabrycznym jest 12U PC-850.</li> <li>Zestaw znaków to zbiór znaków alfanumerycznych, interpunkcyjnych i symboli specjalnych. Zestawy znaków umożliwiają obsługę poszczególnych języków lub programów, np. symboli matematycznych w tekście naukowym. Wyświetlane są tylko obsługiwane zestawy znaków.</li> <li>Wartości zestawu znaków są wyświetlane jako: "[ID czcionki][Nazwa czcionki]" (np. "10U PC-8").</li> </ul>                                                                                                    |

| Орсја                                                                                                    | Działanie                                                                                                    |
|----------------------------------------------------------------------------------------------------|----------------------------------------------------------------------------------------------------|
| Ustaw. emulacji PCL<br>Wielkość<br>0.08–100                                                                          | <ul> <li>Określa gęstość znaków dla skalowalnych czcionek o stałej szerokości (nieproporcjonalnych).</li> <li>Uwagi: <ul> <li>Domyślnym ustawieniem fabrycznym jest 10.</li> <li>Element Wielkość określa liczbę znaków czcionki o stałej szerokości przypadających na jeden cal.</li> <li>Wielkość można zmieniać z przyrostem o 0,01 znaku na cal.</li> <li>W przypadku nieskalowalnych czcionek o stałej szerokości wielkość jest wyświetlana, ale nie można jej zmienić.</li> </ul> </li> </ul>        |
| <b>Ustaw. emulacji PCL</b><br>Orientacja<br>Pionowo<br>Poziomo                                                       | <ul> <li>Określenie orientacji tekstu i grafiki na stronie.</li> <li>Uwagi: <ul> <li>Domyślnym ustawieniem fabrycznym jest Pionowo. Ustawienie Pionowo powoduje, że tekst i grafika są drukowane wzdłuż krótszego brzegu arkusza.</li> <li>Ustawienie Poziomo powoduje, że tekst i grafika są drukowane wzdłuż dłuższego brzegu arkusza.</li> </ul> </li> </ul>                                                                                                    |
| <b>Ustaw. emulacji PCL</b><br>Wierszy na stronę<br>1–255                                                             | <ul> <li>Określa liczbę wierszy drukowanych na poszczególnych stronach.</li> <li>Uwagi: <ul> <li>Ustawieniem domyślnym jest 64.</li> </ul> </li> <li>Odstęp między poszczególnymi wierszami jest określany na podstawie następujących ustawień: Wierszy na stronę, Rozmiar papieru i Orientacja. Przed ustawieniem opcji Wierszy na stronę należy ustawić opcje Rozmiar papieru i Orientacja.</li> </ul>                                                                                                   |
| Ustaw. emulacji PCL<br>Szerokość A4<br>198 mm<br>203 mm<br>Ustaw. emulacji PCL<br>Autom. CR po LF<br>Włącz<br>Wyłącz | <ul> <li>Konfiguruje drukarkę do drukowania na papierze o rozmiarze A4.</li> <li>Uwagi: <ul> <li>Domyślnym ustawieniem fabrycznym jest 198 mm.</li> <li>Ustawienie 203 mm zapewnia szerokość strony umożliwiającą wydrukowanie 80 znaków o parametrze Wielkość równym 10.</li> </ul> </li> <li>Określa, czy po poleceniu przejścia do nowego wiersza (LF) automatycznie wykonywana jest operacja powrotu karetki (CR).</li> <li>Uwaga: Domyślnym ustawieniem fabrycznym jest ustawienie Wyłącz.</li> </ul> |

| Орсја                                                                                                    | Działanie                                                                                                    |
|----------------------------------------------------------------------------------------------------|----------------------------------------------------------------------------------------------------|
| Ustaw. emulacji PCL<br>Autom. LF po CR<br>Włącz<br>Wyłącz                                                                                                    | Określa, czy po poleceniu powrotu karetki (CR) automatycznie<br>wykonywana jest operacja przejścia do nowego wiersza (LF).<br><b>Uwaga:</b> Domyślnym ustawieniem fabrycznym jest ustawienie Wyłącz.                                                                                                    |
| Zmiana numerów zasobników<br>Przypisz pod. uniw.<br>Wyłącz<br>Brak<br>0–199<br>Przypisz zasobnik [x]<br>Wyłącz<br>Brak<br>0–199<br>Przypisz papier ręcznie<br>Wyłącz<br>Brak<br>0–199<br>Przypisz ręczny pod. kopert<br>Wyłącz<br>Brak<br>0–199 | <ul> <li>Konfiguruje drukarkę do pracy z oprogramowaniem drukarki lub programami używającymi innych numerów źródeł przypisanych do zasobników i podajników.</li> <li>Uwagi: <ul> <li>Domyślnym ustawieniem fabrycznym jest Off (Wyłącz).</li> </ul> </li> <li>Nie można wybrać ustawienia Brak. Opcja wyświetlana jest tylko wtedy, gdy zostaje wybrana przez interpreter języka PCL 5. Ustawienie to powoduje również ignorowanie polecenia wyboru podawania papieru.</li> <li>Wartości 0–199 umożliwiają przypisywanie ustawień niestandardowych.</li> </ul> |

| Орсја                                                             | Działanie                                                                                      |  |
|-------------------------------------------------------------------|------------------------------------------------------------------------------------------------|--|
| Zmiana numerów zasobników                                         | Wyświetlenie domyślnej wartości fabrycznej przypisanej do                                      |  |
| Wyświetl ustawienia fabryczne                                     | poszczegoinych zasobników lub podajników.                                                      |  |
| MPF Default (Domyślny nr<br>podajnika wielofunkcyjnego)<br>= 8    |                                                                                                |  |
| Domyślny nr podajnika 1 = 1                                       |                                                                                                |  |
| Domyślny nr podajnika 2 = 4                                       |                                                                                                |  |
| Domyślny nr podajnika 3 = 5                                       |                                                                                                |  |
| Domyślny nr podajnika 4 = 20                                      |                                                                                                |  |
| Domyślny nr podajnika 5 = 21                                      |                                                                                                |  |
| Env Default (Domyślny nr<br>podajnika kopert) = 6                 |                                                                                                |  |
| MPaper Default (Domyślny nr<br>ręcznego podajnika papieru)<br>= 2 |                                                                                                |  |
| MEnv Default (Domyślny nr<br>ręcznego podajnika kopert) =<br>3    |                                                                                                |  |
| Zmiana numerów zasobników                                         | Przywraca domyślne wartości fabryczne wszystkim numerom przypisanym do zasobników i podajników |  |
| Przywróć domyślne                                                 |                                                                                                |  |
| Yes (Tak)                                                         |                                                                                                |  |
| No (Nie)                                                          |                                                                                                |  |

### Menu HTML

| Орсја          |                 | Przeznaczenie                                         |
|----------------|-----------------|-------------------------------------------------------|
| Nazwa czcionki | Joanna MT       | Ustawia domyślną czcionkę używaną w dokumentach HTML. |
| Albertus MT    | Letter Gothic   | Uwaga: W dokumentach HTML, w których nie określono    |
| Antique Olive  | Lubalin Graph   | czcionki, jest używana czcionka Times.                |
| Apple Chancery | Marigold        |                                                       |
| Arial MT       | MonaLisa Recut  |                                                       |
| Avant Garde    | Monaco          |                                                       |
| Bodoni         | New CenturySbk  |                                                       |
| Bookman        | New York        |                                                       |
| Chicago        | Optima          |                                                       |
| Clarendon      | Oxford          |                                                       |
| Cooper Black   | Palatino        |                                                       |
| Copperplate    | StempelGaramond |                                                       |
| Coronet        | Taffy           |                                                       |
| Courier        | Times           |                                                       |
| Eurostile      | TimesNewRoman   |                                                       |
| Garamond       | Univers         |                                                       |
| Geneva         | Zapf Chancery   |                                                       |
| Gill Sans      | NewSansMTCS     |                                                       |
| Goudy          | NewSansMTCT     |                                                       |
| Helvetica      | New SansMTJA    |                                                       |
| Hoefler Text   | NewSansMTKO     |                                                       |
| Intl CG Times  |                 |                                                       |
| Intl Courier   |                 |                                                       |
| Intl Univers   |                 |                                                       |

| Орсја                | Przeznaczenie                                                    |  |
|----------------------|------------------------------------------------------------------|--|
| Rozmiar czcionki     | Ustawia domyślny rozmiar czcionki używanej w dokumentach HTML.   |  |
| 1–255 punktów        | Uwagi:                                                           |  |
|                      | Domyślnym ustawieniem fabrycznym jest 12 punktów.                |  |
|                      | • Rozmiar czcionki może być zwiększany z przyrostem 1 punktu.    |  |
| Skala                | Skaluje domyślną czcionkę używaną w dokumentach HTML.            |  |
| 1–400%               | Uwagi:                                                           |  |
|                      | Domyślnym ustawieniem fabrycznym jest 100%.                      |  |
|                      | Skalowanie można zwiększać z przyrostem 1%.                      |  |
| Orientacja           | Określa orientację strony w dokumentach HTML.                    |  |
| Pionowa              | Uwaga: Domyślnym ustawieniem fabrycznym jest ustawienie Pionowa. |  |
| Pozioma              |                                                                  |  |
| Rozmiar marginesów   | Ustawia margines strony w dokumentach HTML.                      |  |
| 8–255 mm             | Uwagi:                                                           |  |
|                      | Domyślnym ustawieniem fabrycznym jest 19 mm.                     |  |
|                      | Rozmiar marginesów można zwiększać z przyrostem 1 mm.            |  |
| Tła                  | Określa, czy w dokumentach HTML mają być drukowane tła.          |  |
| Nie drukuj<br>Drukuj | <b>Uwaga:</b> Domyślnym ustawieniem fabrycznym jest Drukuj.      |  |

### Obraz, menu

| Орсја                                                                                                    | Przeznaczenie                                                                                                    |
|----------------------------------------------------------------------------------------------------|----------------------------------------------------------------------------------------------------|
| Automatyczne dopasowanie<br>Włączone<br>Wyłączone                                                                                        | Umożliwia wybór optymalnych ustawień rozmiaru, skalowania i orientacji<br>papieru.<br><b>Uwaga:</b> Domyślnym ustawieniem fabrycznym jest ustawienie Włączone. To<br>ustawienie przesłania ustawienia skali i orientacji w przypadku niektórych<br>obrazów.                                                     |
| <b>Odwróć</b><br>Włączone<br>Wyłączone                                                                                                   | <ul> <li>Odwraca bitonalne obrazy monochromatyczne.</li> <li>Uwagi: <ul> <li>Domyślnym ustawieniem fabrycznym jest ustawienie Wyłączone.</li> <li>To ustawienie nie ma zastosowania w przypadku obrazów w formacie GIF lub JPEG.</li> </ul> </li> </ul>                                                         |
| Skalowanie<br>U góry z lewej strony<br>Najlepsze dopasowanie<br>Na środku<br>Dopasuj wys./szer.<br>Dopasuj wysokość<br>Dopasuj szerokość | <ul> <li>Dopasowuje obraz do wybranego rozmiaru papieru.</li> <li>Uwagi: <ul> <li>Domyślnym ustawieniem fabrycznym jest Najlepsze dopasowanie.</li> </ul> </li> <li>Jeśli opcja Automatyczne dopasowanie jest włączona, opcja Skalowanie zostaje automatycznie ustawiona jako Najlepsze dopasowanie.</li> </ul> |
| <b>Orientacja</b><br>Pionowa<br>Pozioma<br>Odwróć w pionie<br>Odwróć w poziomie                                                          | Określa orientację obrazu.<br><b>Uwaga:</b> Domyślnym ustawieniem fabrycznym jest ustawienie Pionowa.                                                                                                    |

# 7—Ochrona środowiska

# Oszczędzanie papieru i toneru

Badania wykazały, że aż 80% wpływu, jaki drukarka ma na środowisko, jest związane ze zużyciem papieru. Wpływ ten można znaczenie zmniejszyć, korzystając z papieru makulaturowego oraz stosując się do takich zasad drukowania, jak np. drukowanie po obu stronach papieru lub drukowanie wielu stron na jednej stronie pojedynczego arkusza papieru.

### Używanie papieru makulaturowego

Firma KONICA MINOLTA jest wrażliwa na problemy środowiska naturalnego, dlatego wspiera korzystanie z biurowego papieru makulaturowego do drukarek laserowych.

### Zmniejszanie zużycia materiałów eksploatacyjnych

Istnieje wiele sposobów na zmniejszenie ilości papieru i toneru zużywanych podczas drukowania. Można:

#### Używanie obu stron arkusza papieru

Jeśli użytkowany model drukarki obsługuje drukowanie dwustronne, można zdecydować, czy arkusze będą zadrukowywane po jednej, czy po obu stronach, wybierając opcję **Drukowanie dwustronne** w oknie dialogowym Drukuj.

#### Drukowanie wiele stron na jednym arkuszu papieru

Można drukować do 16 kolejnych stron wielostronicowego dokumentu na jednej stronie arkusza papieru, wybierając odpowiednie ustawienie w obszarze Multipage printing (Drukowanie wielu stron na arkuszu) okna dialogowego Printing (Drukowanie).

#### Unikanie zacięć papieru

Ustaw poprawnie typ i rozmiar papieru, aby unikać zacięć papieru. Więcej informacji można znaleźć w sekcji Zapobieganie zacięciom.

# 8—Przegląd drukarki

**Ostrzeżenie — istnieje możliwość uszkodzenia:** Zaniedbanie działań mających na celu zachowanie optymalnej jakości wydruków bądź wymiany części lub materiałów eksploatacyjnych może spowodować uszkodzenie drukarki.

# Czyszczenie drukarki

### Czyszczenie drukarki

Uwaga: To zadanie należy wykonywać co kilka miesięcy.

**Ostrzeżenie — istnieje możliwość uszkodzenia:** Uszkodzenia drukarki spowodowane niewłaściwą obsługą nie podlegają gwarancji.

1. Upewnij się, że drukarka jest wyłączona, a kabel zasilający nie jest włożony do gniazdka elektrycznego.

**UWAGA — NIEBEZPIECZEŃSTWO PORAŻENIA PRĄDEM:** Aby uniknąć porażenia prądem elektrycznym podczas czyszczenia zewnętrznej powierzchni drukarki, należy najpierw wyjąć przewód zasilający z gniazdka elektrycznego, a następnie odłączyć wszystkie kable prowadzące do urządzenia.

- 2. Wyjmij papier z odbiornika standardowego i podajnika uniwersalnego.
- 3. Przy pomocy miękkiej szczoteczki lub odkurzacza usuń kurz i kawałki papieru znajdujące się dookoła drukarki.
- 4. Zwilż wodą czystą, nie pozostawiającą włókien szmatkę i przetrzyj nią zewnętrzną część drukarki.

**Ostrzeżenie — istnieje możliwość uszkodzenia:** Nie należy używać środków czyszczących ani detergentów stosowanych w gospodarstwie domowym, gdyż mogą one uszkodzić obudowę drukarki.

5. Przed rozpoczęciem nowego zadania drukowania należy upewnić się, że wszystkie elementy drukarki są suche.

# Zamawianie części i materiałów eksploatacyjnych

### Używanie oryginalnych części i materiałów eksploatacyjnych firmy KONICA MINOLTA.

Drukarka KONICA MINOLTA działa najlepiej z oryginalnymi częściami i materiałami eksploatacyjnymi firmy KONICA MINOLTA. Używanie materiałów i części innych producentów może negatywnie wpłynąć na wydajność, pracę i żywotność drukarki i jej części. Używanie materiałów eksploatacyjnych lub części innych producentów może spowodować utratę gwarancji. Uszkodzenia spowodowane używaniem materiałów lub części innych producentów nie są naprawiane w ramach gwarancji. Wszelkie wskaźniki materiałów są zaprojektowane tak, by współpracować z materiałami i częściami firmy KONICA MINOLTA. Ich praca może zostać zakłócona, gdy użyte zostaną materiały lub części innych producentów. Użytkowanie materiałów i części związanych z obrazami dłużej niż jest to zalecane może spowodować uszkodzenie drukarki KONICA MINOLTA i jej podzespołów.

### Zamawianie kaset z tonerem

#### Uwagi:

- Szacunkowa wydajność naboju jest zgodna z normą ISO/IEC 19752.
- Stosowanie bardzo niskiego pokrycia wydruku przez dłuższy czas może pogorszyć rzeczywistą wydajność.

| Nazwa elementu                                                                                     | Numer katalogowy |  |  |
|----------------------------------------------------------------------------------------------------|------------------|--|--|
| Stany Zjednoczone, Ameryka Łacińska (120 V) i Tajwan                                               |                  |  |  |
| Kaseta z tonerem 20K do modelu bizhub 4000P (Zwrotny)                                              | A63W 01F         |  |  |
| Kaseta z tonerem 20K do modelu bizhub 4000P                                                        | A63W 01W         |  |  |
| Kaseta z tonerem 20K do modelu bizhub 4700P (Zwrotny)                                              | A63T 01F         |  |  |
| Kaseta z tonerem 20K do modelu bizhub 4700P                                                        | A63T 01W         |  |  |
| Europa                                                                                             |                  |  |  |
| Kaseta z tonerem 20K do modelu bizhub 4000P (Zwrotny)                                              | A63W 01H         |  |  |
| Kaseta z tonerem 20K do modelu bizhub 4000P                                                        | A63W 01W         |  |  |
| Kaseta z tonerem 20K do modelu bizhub 4700P (Zwrotny)                                              | A63T 01H         |  |  |
| Kaseta z tonerem 20K do modelu bizhub 4700P                                                        | A63T 01W         |  |  |
| Region Azji i Pacyfiku, Afryka, Bliski Wschód, Ameryka Łacińska (220 V), Australia i Nowa Zelandia |                  |  |  |
| Kaseta z tonerem 20K do modelu bizhub 4000P (Zwrotny)                                              | A63W 01K         |  |  |
| Kaseta z tonerem 20K do modelu bizhub 4000P                                                        | A63W 01W         |  |  |
| Kaseta z tonerem 20K do modelu bizhub 4700P (Zwrotny)                                              | A63T 01K         |  |  |
| Kaseta z tonerem 20K do modelu bizhub 4700P                                                        | A63T 01W         |  |  |
| Chiny                                                                                              |                  |  |  |
| Kaseta z tonerem 20K do modelu bizhub 4000P (Zwrotny)                                              | A63W 01K         |  |  |
| Kaseta z tonerem 20K do modelu bizhub 4000P                                                        | A63W 01R         |  |  |
| Kaseta z tonerem 20K do modelu bizhub 4700P (Zwrotny)                                              | A63T 01K         |  |  |
| Kaseta z tonerem 20K do modelu bizhub 4700P                                                        | A63T 01R         |  |  |

### Zamawianie zestawu obrazującego

Stosowanie bardzo niskiego pokrycia wydruku przez dłuższy czas może doprowadzić do niesprawności części składowych naboju przed wyczerpaniem się toneru.

Więcej informacji na temat wymiany zespołu obrazującego zawiera instrukcja dostarczona z tym elementem.

| Nazwa elementu                                                  | Region         | Numer katalogowy |
|-----------------------------------------------------------------|----------------|------------------|
| Zestaw obrazujący 60K do modeli bizhub 4000P/4700P<br>(Zwrotny) | Ogólnoświatowy | A63X 03V         |
| Zestaw obrazujący 60K do modeli bizhub 4000P/4700P              | Ogólnoświatowy | A63X 03W         |

## Przewidywana liczba pozostałych stron

Liczba ta jest określana w oparciu o niedawno drukowane pozycje. Dokładność może się różnić w zależności od wielu czynników, np. zawartości dokumentów, jakości druku i innych ustawień.

Dokładność co do przewidywanej liczby stron może się zmniejszać, jeśli faktyczne zapotrzebowanie na druk różni się od wcześniejszych statystyk. Należy wziąć pod uwagę poziom dokładności tych wyliczeń przed dokonaniem zakupu lub wymianą materiałów eksploatacyjnych. Zanim uzyska się właściwą historię drukowania, wstępne szacowanie zakłada zużycie oparte na metodach testowych i zawartości stron wyliczone przez organizację International Organization for Standardization\*.

\* Średnia deklarowana wydajność przy ciągłym korzystaniu z czarnego tuszu zgodna z normą ISO/IEC 19752.

## Przechowywanie materiałów eksploatacyjnych

Do przechowywania materiałów eksploatacyjnych należy wybrać chłodne, czyste miejsce. Materiały eksploatacyjne należy do momentu ich użycia przechowywać skierowane prawidłową stroną do góry, w oryginalnym opakowaniu.

Materiałów eksploatacyjnych nie należy wystawiać na działanie:

- światła słonecznego,
- temperatur wyższych niż 35°C,
- dużej wilgotności (powyżej 80%),
- zasolonego powietrza,
- gazów powodujących korozję,
- silnego zapylenia.

# Wymiana materiałów eksploatacyjnych

### Wymiana kasety z tonerem

1. Naciśnij przycisk po prawej stronie drukarki, a następnie otwórz przednie drzwiczki.

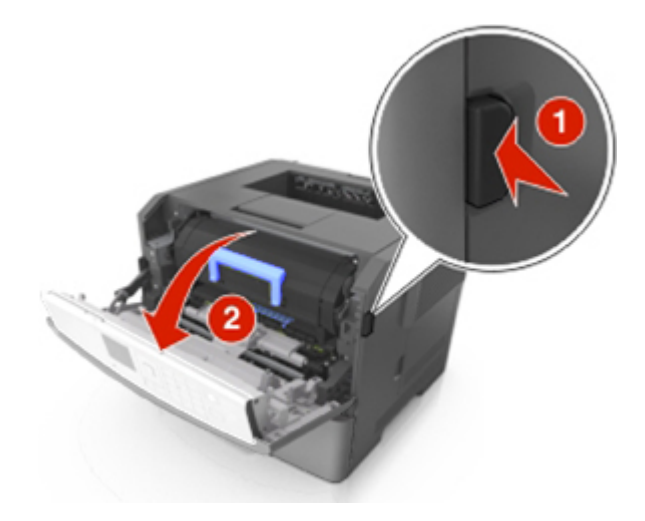

2. Wyciągnij kasetę z tonerem za pomocą uchwytu.

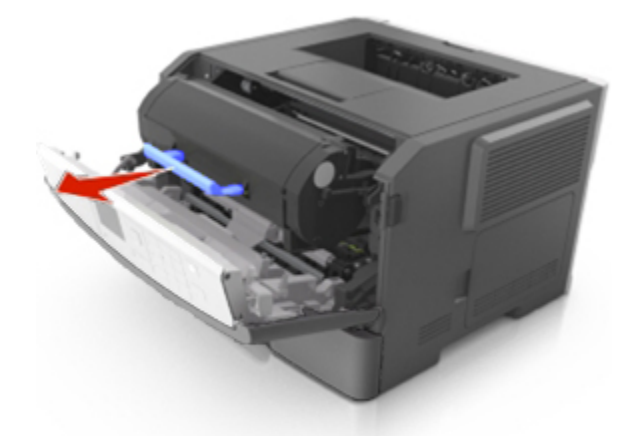

- 3. Rozpakuj kasetę z tonerem, a następnie usuń wszystkie elementy opakowania.
- 4. Potrząśnij nową kasetą, aby rozprowadzić toner.

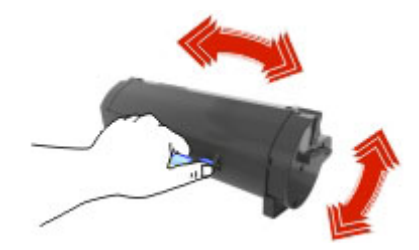

5. Włóż kasetę z tonerem do drukarki, wyrównując boczne szyny kasety ze strzałkami na bocznych szynach w drukarce.

**Ostrzeżenie — istnieje możliwość uszkodzenia:** Nie należy wystawiać bębna na bezpośrednie działanie światła na dłużej niż 10 minut. Długotrwałe działanie światła może negatywnie wpłynąć na jakość wydruku.

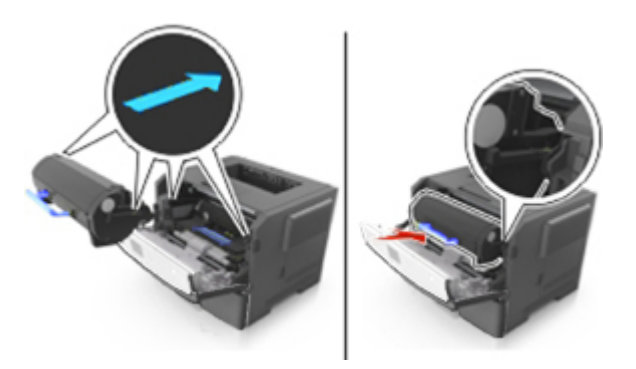

**Uwaga:** Pustą kasetę z tonerem należy usunąć zgodnie z lokalnymi przepisami. Nie palić kasety z tonerem.

**UWAGA:** W razie dostania się toneru do oczu należy natychmiast przemyć je chłodną wodą i zasięgnąć porady lekarza.

6. Zamknij przednie drzwiczki.

#### Wymiana zespołu obrazującego

1. Naciśnij przycisk po prawej stronie drukarki, a następnie otwórz przednie drzwiczki.

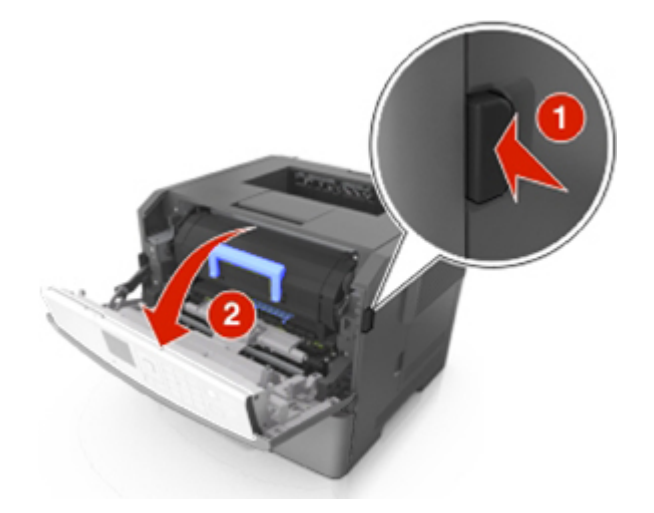

2. Wyciągnij kasetę z tonerem za pomocą uchwytu.

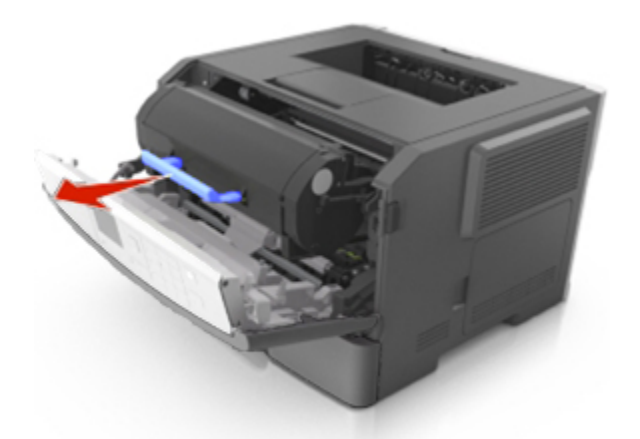

3. Podnieś niebieską dźwignię, a następnie całkowicie wyciągnij bęben z drukarki.

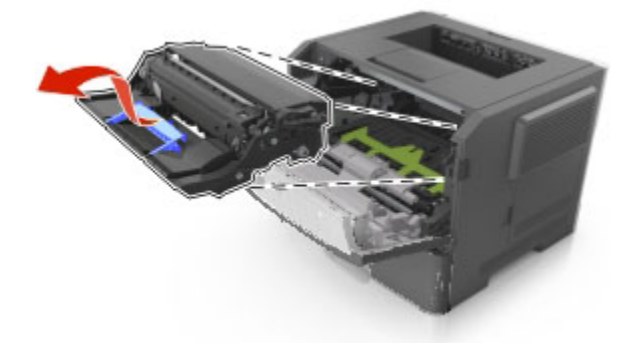

4. Rozpakuj nowy zestaw obrazujący, a następnie nim potrząśnij.

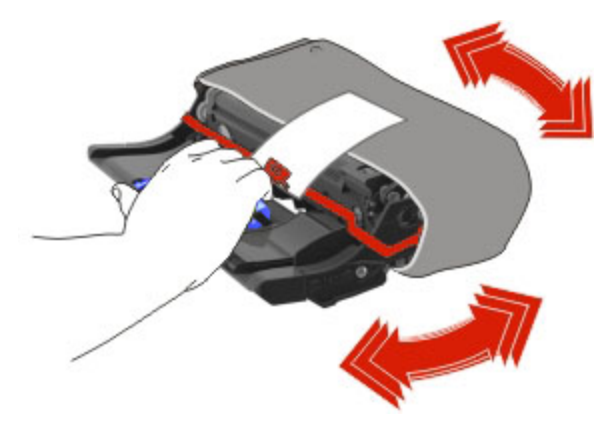

5. Usuń wszystkie elementy opakowania z zestawu obrazującego.

**Ostrzeżenie — istnieje możliwość uszkodzenia:** Nie należy wystawiać bębna na bezpośrednie działanie światła na dłużej niż 10 minut. Długotrwałe działanie światła może negatywnie wpłynąć na jakość wydruku.

**Ostrzeżenie — istnieje możliwość uszkodzenia:** Nie wolno dotykać bębna fotoprzewodnika. Może to mieć wpływ na jakość wydruku kolejnych zadań drukowania.

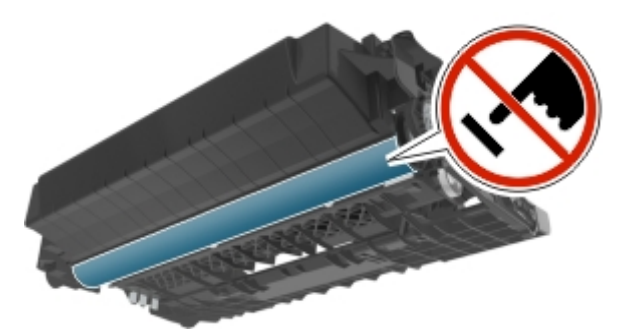

6. Włóż zestaw obrazujący do drukarki, wyrównując strzałki na bocznych szynach zestawu obrazującego ze strzałkami na bocznych szynach w drukarce.

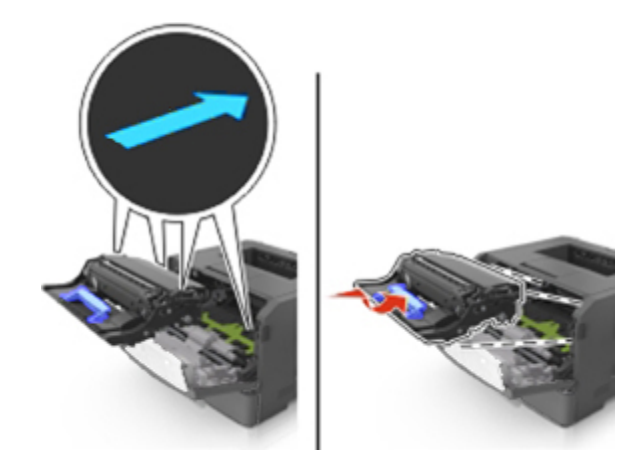

7. Włóż kasetę z tonerem do drukarki, wyrównując boczne szyny kasety ze strzałkami na bocznych szynach w drukarce.

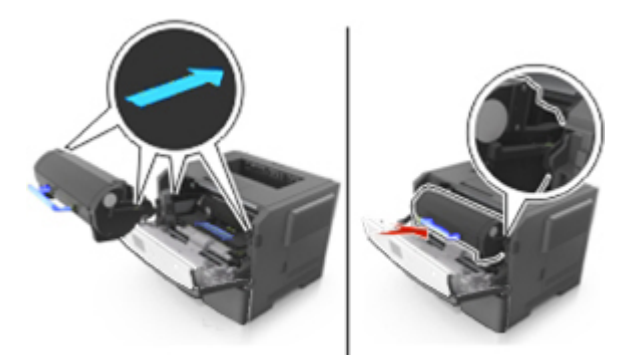

8. Zamknij przednie drzwiczki.

**Uwaga:** Zużyty zespół obrazujący należy usunąć zgodnie z lokalnymi przepisami. Nie palić zespołu obrazującego.

# Przenoszenie drukarki

### Przed przystąpieniem do przenoszenia drukarki

**UWAGA — NIEBEZPIECZEŃSTWO USZKODZENIA CIAŁA:** Przed przystąpieniem do przenoszenia drukarki należy wykonać poniższe zalecane czynności, aby nie dopuścić do uszkodzenia ciała ani uszkodzenia drukarki.

- Wyłączyć drukarkę przełącznikiem zasilania i wyjąć wtyczkę przewodu zasilającego z gniazda elektrycznego.
- Przed rozpoczęciem przenoszenia drukarki należy odłączyć wszystkie przewody i kable.
- Jeśli jest zainstalowany opcjonalny zasobnik, najpierw należy go usunąć z drukarki. Aby usunąć opcjonalny zasobnik, przesuwaj zatrzask z prawej strony zasobnika ku przodowi zasobnika, aż *zaskoczy* na miejsce.

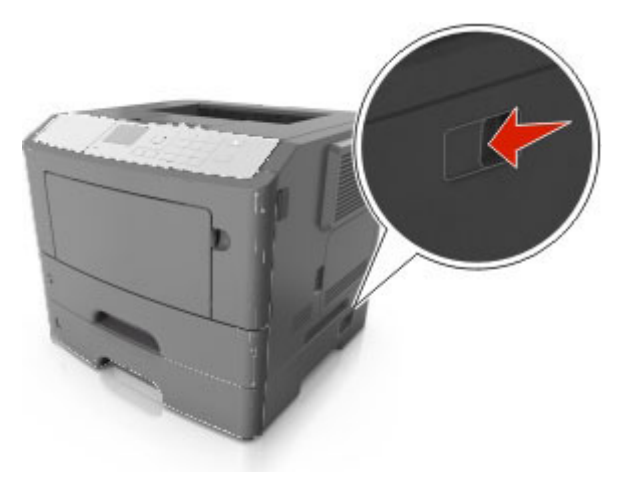

- Przy podnoszeniu należy skorzystać z uchwytów umieszczonych na bokach drukarki.
- Podczas ustawiania drukarki należy zachować ostrożność, aby nie przycisnąć sobie palców.
- Przed konfiguracją drukarki należy upewnić się, że wokół niej pozostaje wystarczająco dużo miejsca.

Należy używać wyłącznie przewodu zasilającego dostarczonego wraz z tym produktem lub zamiennika autoryzowanego przez producenta.

**Ostrzeżenie — istnieje możliwość uszkodzenia:** Uszkodzenia drukarki spowodowane niewłaściwym przenoszeniem nie podlegają gwarancji.

### Przenoszenie drukarki w inne miejsce

Drukarkę i jej wyposażenie można bezpiecznie przenieść w inne miejsce, przestrzegając następujących środków ostrożności:

- Jeśli drukarka jest przewożona na wózku, musi on mieć na tyle dużą powierzchnię, aby mieściła się na nim cała podstawa drukarki.
- Jeśli wyposażenie drukarki jest przewożone na wózku, musi on mieć na tyle dużą powierzchnię, aby mieściły się na nim całe podstawy opcjonalnych elementów wyposażenia.
- Przenoś drukarkę w pozycji pionowej.
- Unikaj gwałtownych wstrząsów.

#### **Transport drukarki**

Na czas transportu należy umieścić drukarkę w oryginalnym opakowaniu lub opakowaniu zastępczym, które można zamówić w punkcie zakupu drukarki.
# 9-Usuwanie zacięć

W większości przypadków można uniknąć zacięć dzięki starannemu doborowi papieru i nośników specjalnych oraz właściwemu sposobowi ładowania. Jeśli jednak dojdzie do zacięć, należy wykonać czynności opisane w tym rozdziale.

**Ostrzeżenie — istnieje możliwość uszkodzenia:** Nigdy nie korzystaj z żadnych narzędzi w celu usuwania zacięć. Takie działanie może doprowadzić do nieodwracalnego uszkodzenia nagrzewnicy.

## Zapobieganie zacięciom

#### Prawidłowo załaduj papier

• Należy się upewnić, że papier w zasobniku leży płasko.

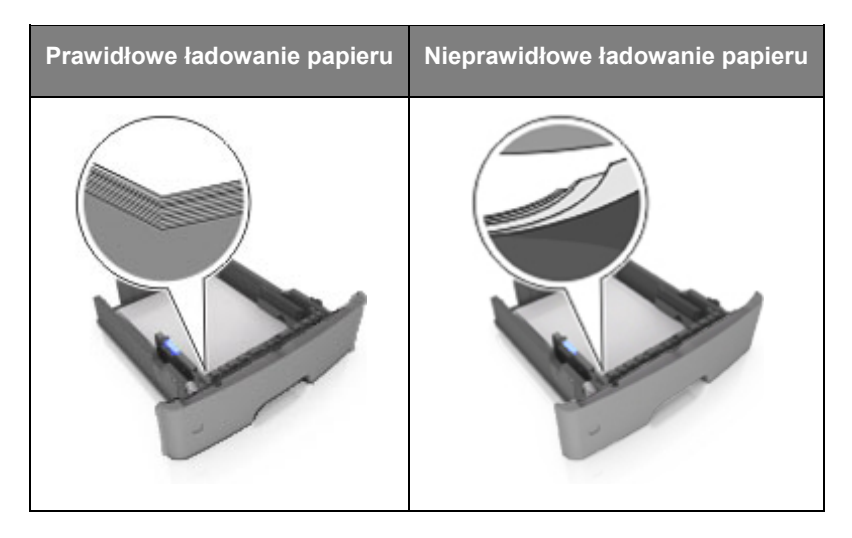

- Nie należy wyjmować zasobnika w trakcie drukowania.
- Nie należy załadowywać zasobnika w trakcie drukowania. Należy go załadować przed drukowaniem albo poczekać na monit o załadowanie go.
- Nie należy ładować zbyt dużej ilości papieru. Upewnij się, że wysokość stosu nie wykracza poza wskaźnik maksymalnego wypełnienia papierem.

• Nie należy wsuwać papieru do zasobnika. Załaduj papier tak jak przedstawiono na rysunku.

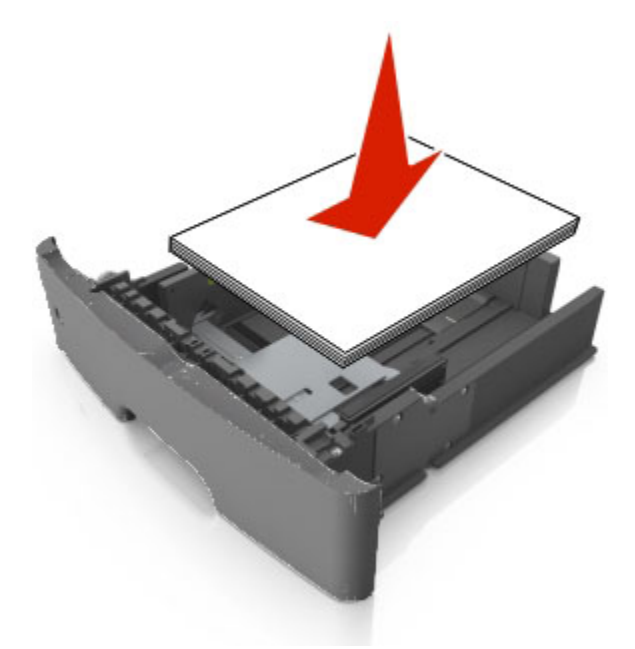

- Należy się upewnić, że prowadnice w zasobniku lub podajniku uniwersalnym są ustawione prawidłowo i nie dociskają mocno papieru lub kopert.
- Po załadowaniu papieru zasobnik należy mocno dopchnąć do drukarki.

#### Korzystaj z zalecanego rodzaju papieru

- Należy stosować wyłącznie zalecany papier i nośniki specjalne.
- Nie należy ładować pomarszczonego, pogniecionego, wilgotnego, zagiętego ani pozwijanego papieru.
- Przed załadowaniem papier należy wygiąć, przekartkować, a następnie wyprostować.

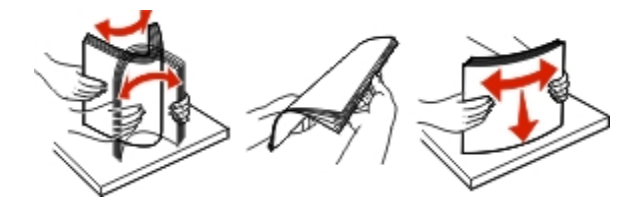

- Nie należy używać papieru pociętego lub przyciętego ręcznie.
- Nie należy jednocześnie umieszczać papieru o różnych rozmiarach, różnej gramaturze ani różnego typu w tym samym zasobniku.
- Upewnij się, że rozmiar i typ papieru są ustawione prawidłowo w Embedded Web Server lub na komputerze.

**Uwaga:** W zależności od używanego systemu operacyjnego, uzyskaj dostęp do menu Papier, używając funkcji Ustawienia drukarki.

• Papier należy przechowywać zgodnie z zaleceniami producenta.

# Znaczenie komunikatów o zacięciu i oznaczeń miejsca ich wystąpienia

W przypadku zacięcia na wyświetlaczu drukarki pojawia się komunikat wskazujący miejsce, w którym ono występuje, oraz informację z prośbą o jego usunięcie. W celu usunięcia zacięcia otwórz drzwiczki, pokrywy i zasobniki wskazane na wyświetlaczu.

#### Uwagi:

- Gdy opcja Pomoc przy zacięciu jest włączona, po usunięciu zaciętej strony drukarka automatycznie wyładowuje puste lub częściowo zadrukowane strony do odbiornika standardowego. Sprawdź, czy w stosie wydruków są odrzucone strony.
- Gdy funkcja usuwania zacięć ma ustawioną wartość Włącz lub Automatycznie, zacięte strony są drukowane ponownie. Ustawienie Automatycznie nie gwarantuje jednak wydrukowania strony.

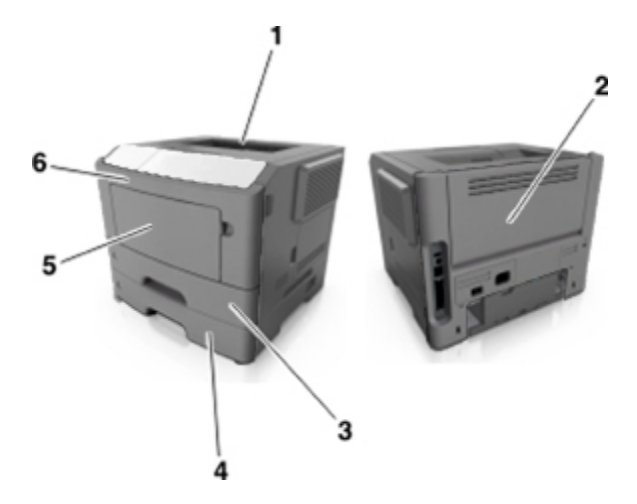

|   | Obszar                   | Komunikat panelu sterowania<br>drukarki                                              | Co należy zrobić                                                                                                    |
|---|--------------------------|--------------------------------------------------------------------------------------|----------------------------------------------------------------------------------------------------|
| 1 | Odbiornik<br>standardowy | Zacięcie [x] str., opróżnij standardowy odbiornik. [20y.xx]                          | Wyjmij zacięty papier.                                                                                                    |
| 2 | Tylne<br>drzwiczki       | Zacięcie [x] str., otwórz tylne<br>drzwiczki. [20y.xx]                               | Otwórz tylne drzwiczki, a następnie<br>wyjmij zacięty papier.                                                                                                    |
| 3 | Zasobnik 1               | Zacięcie [x] stron papieru, wyjmij<br>podajnik 1, aby wyczyścić<br>dupleks. [23y.xx] | Wyciągnij całkowicie zasobnik 1,<br>następnie naciśnij przednią klapę<br>dupleksu i usuń zacięty papier.<br><b>Uwaga:</b> Usunięcie niektórych zacięć<br>23y.xx może wymagać otwarcia tylnych<br>drzwiczek. |
| 4 | Zasobnik [x]             | Zacięcie [x] str., wyjmij zasobnik<br>[x]. [24y.xx]                                  | Wyciągnij wskazany zasobnik, a<br>następnie usuń zacięty papier.                                                                                                    |

|   | Obszar                  | Komunikat panelu sterowania<br>drukarki                   | Co należy zrobić                                                                                        |
|---|-------------------------|-----------------------------------------------------------|----------------------------------------------------------------------------------------------------|
| 5 | Podajnik<br>uniwersalny | Zacięcie [x] str., wyczyść podajnik<br>ręczny. [250.xx]   | Wyjmij cały papier z podajnika<br>uniwersalnego, a następnie wyjmij<br>zacięty papier.                  |
| 6 | Przednie<br>drzwiczki   | Zacięcie [x] str., otwórz przednie<br>drzwiczki. [20y.xx] | Otwórz przednie drzwiczki i wyjmij<br>kasetę z tonerem i zestaw obrazujący<br>oraz usuń zacięty papier. |

## Zacięcie [x] str., otwórz przednie drzwiczki. [20y.xx]

**UWAGA — GORĄCA POWIERZCHNIA:** Wewnętrzne elementy drukarki mogą być gorące. W celu zmniejszenia ryzyka oparzenia, przed dotknięciem danej części należy odczekać, aż ostygnie.

1. Naciśnij przycisk po prawej stronie drukarki, a następnie otwórz przednie drzwiczki.

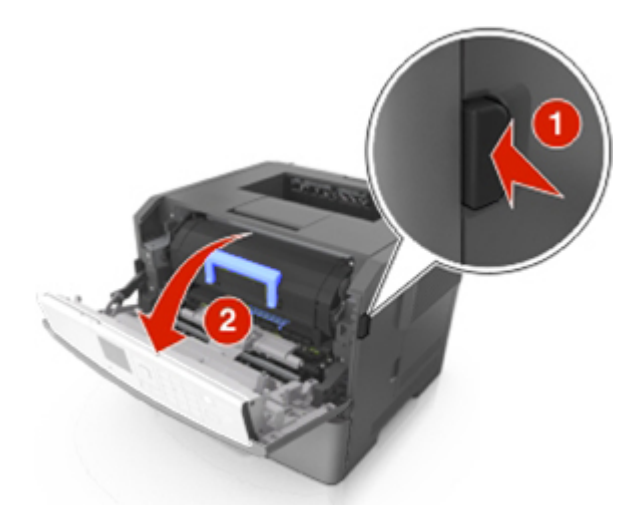

2. Wyciągnij kasetę z tonerem za pomocą uchwytu.

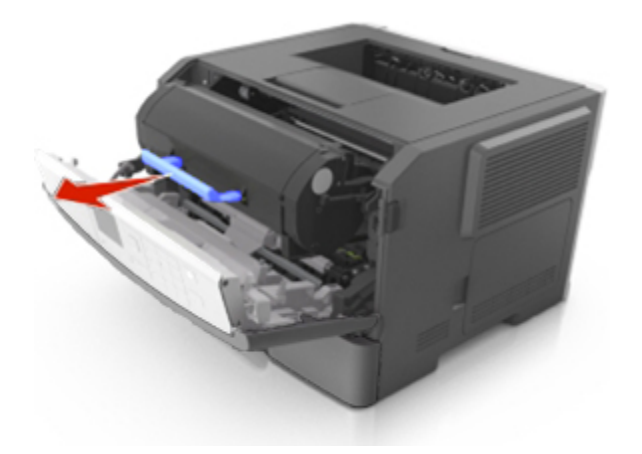

3. Podnieś niebieską dźwignię, a następnie całkowicie wyciągnij bęben z drukarki.

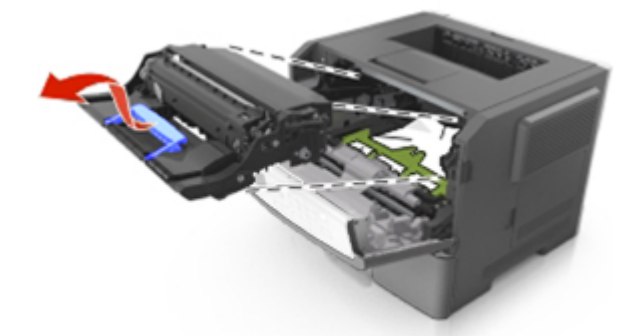

**Ostrzeżenie — istnieje możliwość uszkodzenia:** Nie wolno dotykać niebieskiego lśniącego bębna fotoprzewodnika poniżej zestawu bębna. Może to wpłynąć na jakość kolejnych zadań drukowania.

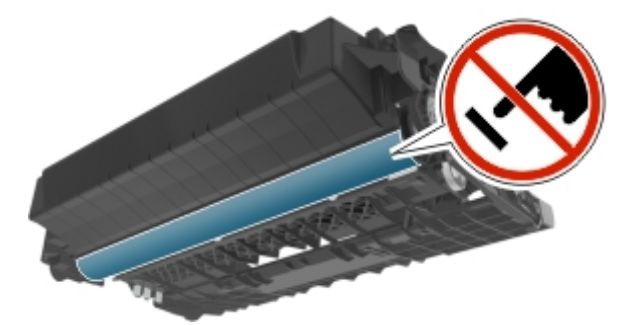

4. Podnieś zieloną klapkę z przodu drukarki.

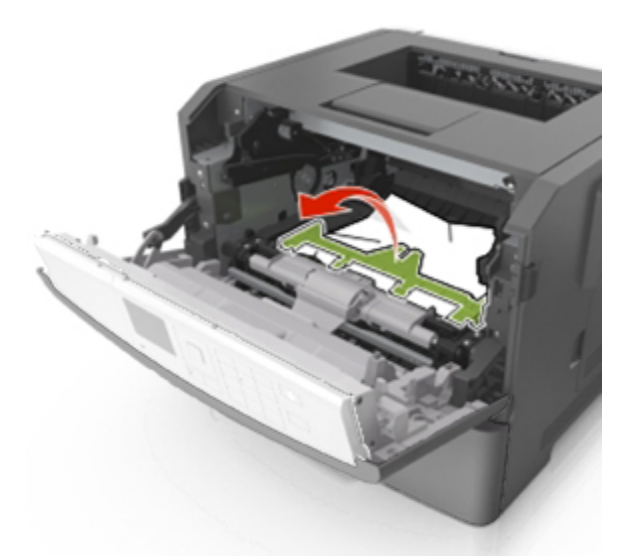

5. Odłóż bęben na bok na płaską, gładką powierzchnię.

**Ostrzeżenie — istnieje możliwość uszkodzenia:** Nie należy wystawiać bębna na bezpośrednie działanie światła na dłużej niż 10 minut. Długotrwałe działanie światła może negatywnie wpłynąć na jakość wydruku.

6. Chwyć mocno zacięty papier z obu stron i delikatnie go wyciągnij.

**Uwaga:** Upewnij się, że wszystkie kawałki papieru zostały usunięte.

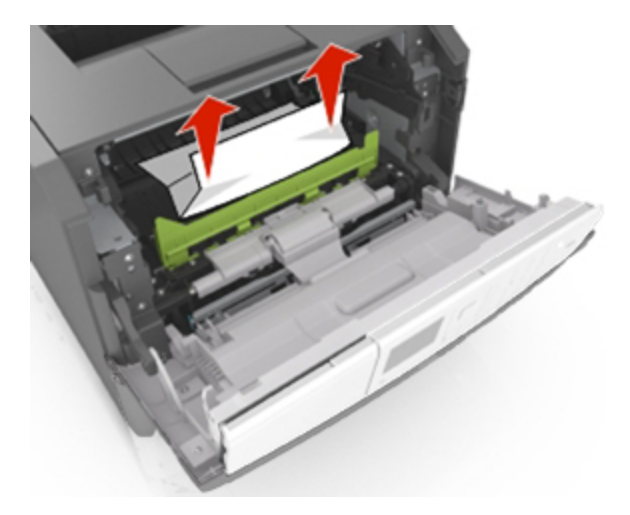

7. Włóż bęben, wyrównując strzałki na bocznych szynach bębna ze strzałkami na bocznych szynach w drukarce, a następnie umieść bęben w drukarce.

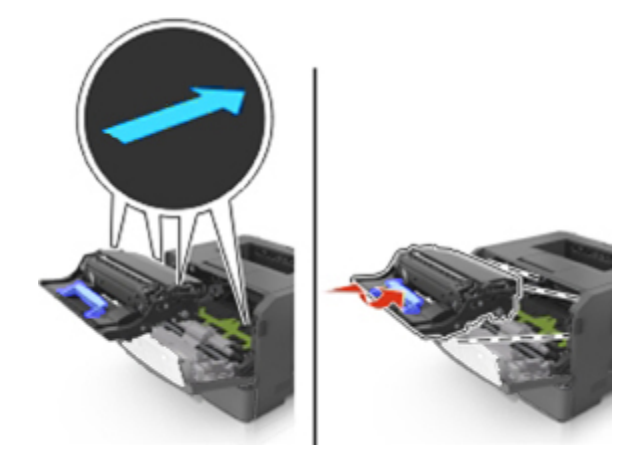

8. Włóż kasetę z tonerem, wyrównując boczne szyny kasety ze strzałkami na bocznych szynach w drukarce, a następnie umieść kasetę w drukarce.

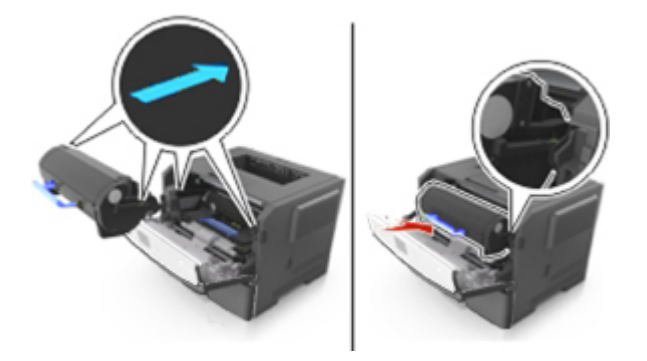

- 9. Zamknij przednie drzwiczki.
- 10. Z panelu sterowania drukarki wybierz **Dalej** > <sup>OK</sup> >**Usuń zacięcie i naciśnij przycisk OK** > <sup>OK</sup>.

## Zacięcie [x] str., otwórz tylne drzwiczki. [20y.xx]

1. Otwórz przednie drzwiczki.

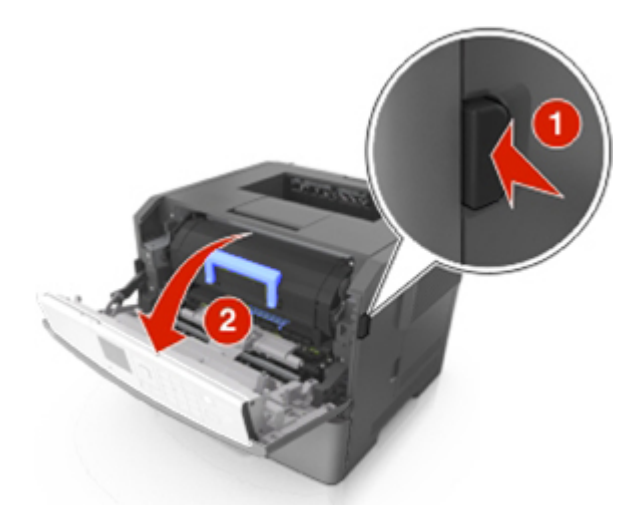

2. Ostrożnie opuść tylne drzwiczki.

**UWAGA — GORĄCA POWIERZCHNIA:** Wewnętrzne elementy drukarki mogą być gorące. W celu zmniejszenia ryzyka oparzenia przed dotknięciem danej części należy odczekać, aż ostygnie.

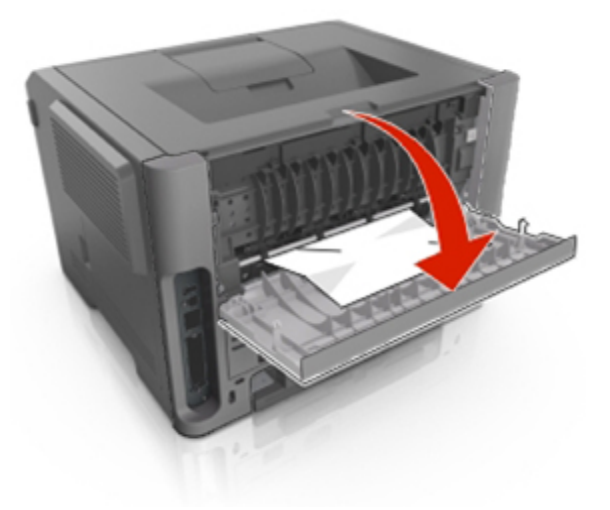

3. Chwyć mocno zacięty papier z obu stron i delikatnie go wyciągnij.

**Uwaga:** Upewnij się, że wszystkie kawałki papieru zostały usunięte.

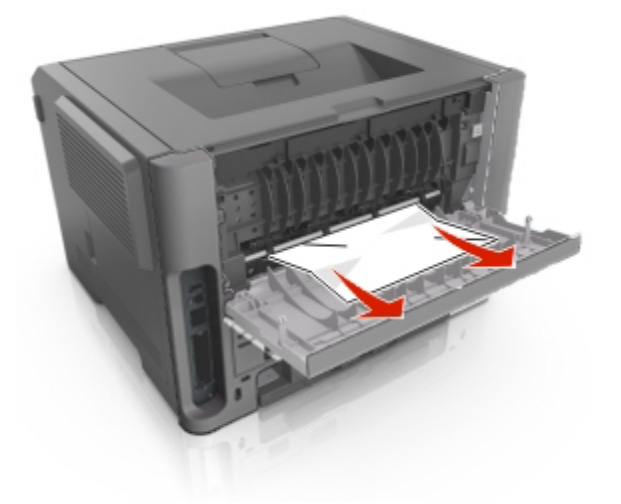

- 4. Zamknij tylne drzwiczki.
- 5. Z panelu sterowania drukarki wybierz Dalej > <sup>OK</sup> > Usuń zacięcie i naciśnij przycisk OK > <sup>OK</sup>.

## Zacięcie [x] str., opróżnij standardowy odbiornik. [20y.xx]

1. Chwyć mocno zacięty papier z obu stron i delikatnie go wyciągnij.

Uwaga: Upewnij się, że wszystkie kawałki papieru zostały usunięte.

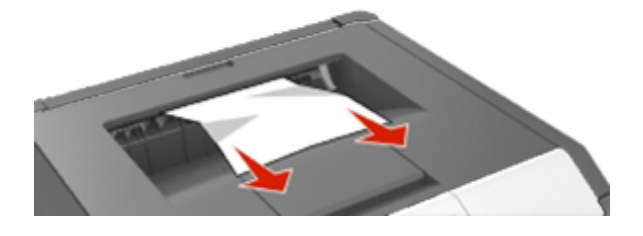

2. Z panelu sterowania drukarki wybierz **Dalej** > OK > **Usuń zacięcie i naciśnij przycisk OK** > OK.

# Zacięcie [x] stron papieru, wyjmij podajnik 1, aby wyczyścić dupleks. [23y.xx]

**UWAGA — GORĄCA POWIERZCHNIA:** Wewnętrzne elementy drukarki mogą być gorące. W celu zmniejszenia ryzyka oparzenia, przed dotknięciem danej części należy odczekać, aż ostygnie.

1. Wyciągnij całkowicie zasobnik z drukarki.

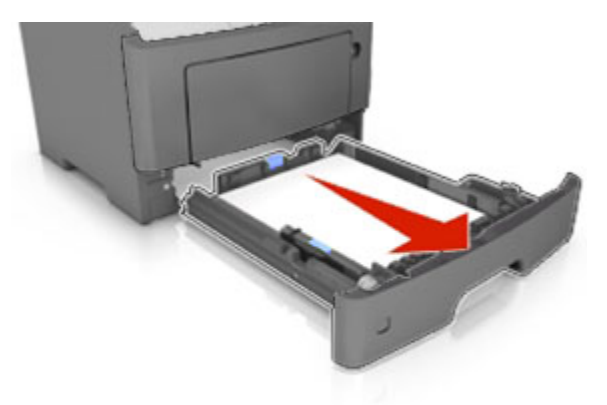

2. Znajdź niebieską dźwignię i pociągnij ją w dół, aby zlikwidować zacięcie.

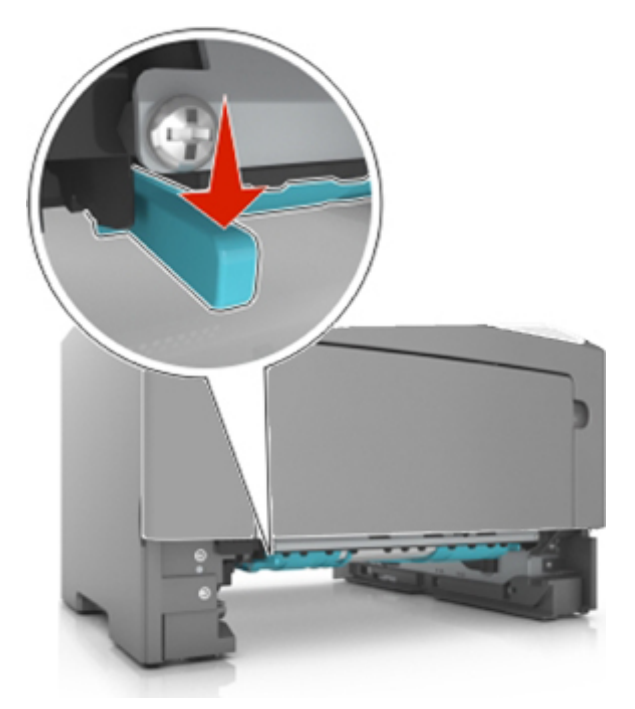

3. Chwyć mocno zacięty papier z obu stron i delikatnie go wyciągnij.

**Uwaga:** Upewnij się, że wszystkie kawałki papieru zostały usunięte.

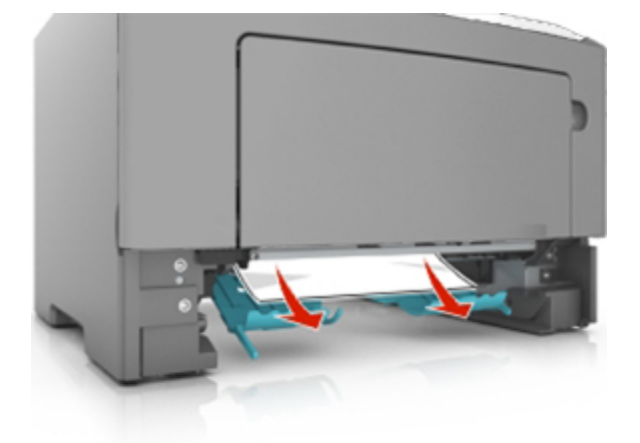

- 4. Włóż zasobnik.
- 5. Z panelu sterowania drukarki wybierz Dalej > <sup>OK</sup> > Usuń zacięcie i naciśnij przycisk OK > <sup>OK</sup>.

## Zacięcie [x] str., otwórz zasobnik [x]. [24y.xx]

1. Wyciągnij całkowicie zasobnik z drukarki.

**Uwaga:** Na wyświetlaczu drukarki zostanie wyświetlony komunikat informujący, w którym zasobniku wystąpiło zacięcie papieru.

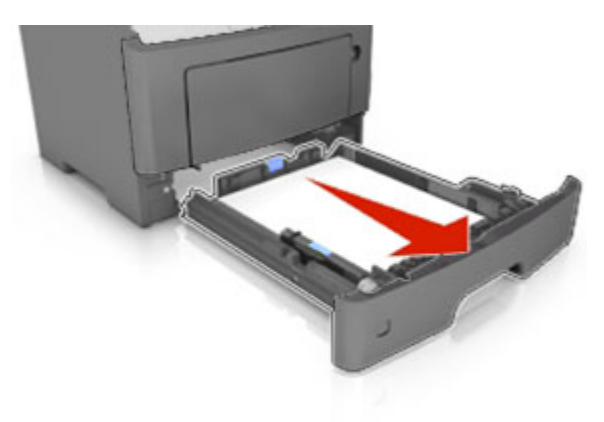

2. Chwyć mocno zacięty papier z obu stron i delikatnie go wyciągnij.

**Uwaga:** Upewnij się, że wszystkie kawałki papieru zostały usunięte.

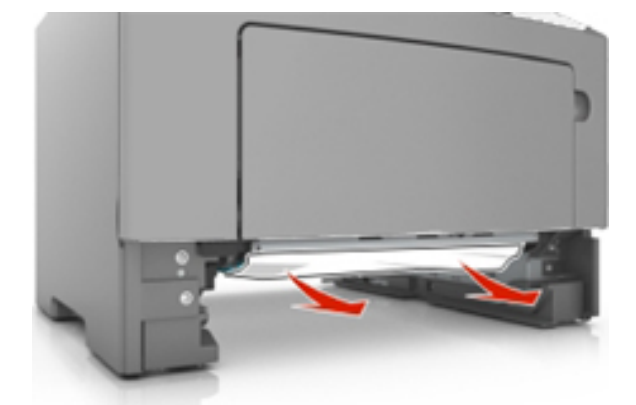

- 3. Włóż zasobnik.
- 4. Z panelu sterowania drukarki wybierz Dalej > <sup>OK</sup> > Usuń zacięcie i naciśnij przycisk OK > <sup>OK</sup>.

## Zacięcie [x] str., wyczyść podajnik ręczny. [25y.xx]

1. Papier zacięty w podajniku uniwersalnym chwyć mocno z obu stron, a następnie delikatnie go wyciągnij.

Uwaga: Upewnij się, że wszystkie kawałki papieru zostały usunięte.

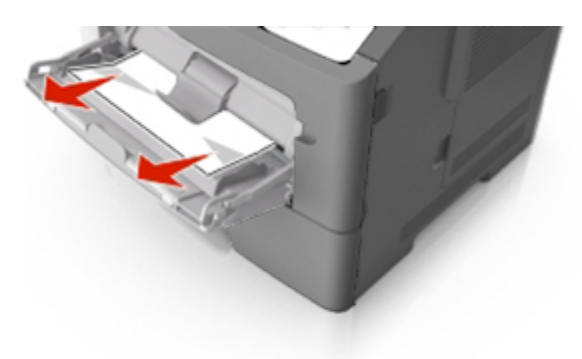

2. Zegnij arkusze papieru w jedną i w drugą stronę, aby je rozdzielić, a następnie przekartkuj stos. Nie składaj ani nie marszcz papieru. Wyrównaj krawędzie stosu, opierając go na płaskiej powierzchni.

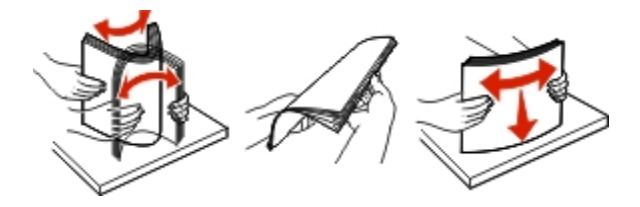

3. Ponownie załaduj papier do podajnika uniwersalnego.

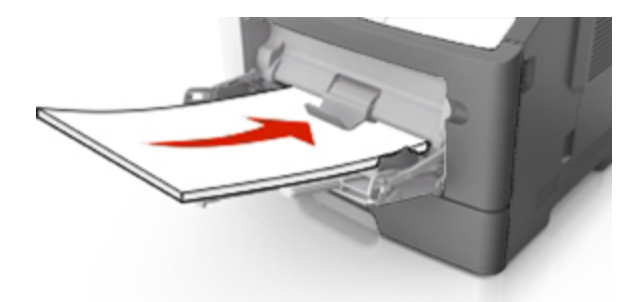

Uwaga: Upewnij się, że prowadnica papieru lekko dotyka krawędzi papieru.

4. Z panelu sterowania drukarki wybierz Dalej > <sup>OK</sup> > Usuń zacięcie i naciśnij przycisk OK > <sup>OK</sup>.

# 10—Rozwiązywanie problemów

## Znaczenie komunikatów drukarki

#### Błąd parowania kasety i bębna [41.xy]

1. Upewnij się, że zarówno nabój z tonerem, jak i wkład światłoczuły mają oznaczenia *MICR* (Magnetic Imaging Content Recording) lub ich nie mają.

**Uwaga:** Listę obsługiwanych materiałów eksploatacyjnych można znaleźć w części "Zamawianie materiałów eksploatacyjnych" w *Podręcznik użytkownika*.

2. Wymień kasetę z tonerem lub zespół obrazujący, aby obydwa elementy nie miały oznaczenia MICR.

#### Kończy się kaseta [88.xy]

Konieczne może być zamówienie kasety z tonerem. Na panelu sterowania drukarki dotknij opcji

Kontynuuj, aby usunąć komunikat i kontynuować drukowanie. Naciśnij <sup>OK</sup>, aby potwierdzić.

#### Kaseta prawie pusta [88,xy]

Na panelu sterowania drukarki dotknij opcji **Kontynuuj**, aby usunąć komunikat i kontynuować drukowanie. Naciśnij <sup>OK</sup>. aby potwierdzić.

# Bardzo niski poziom toneru w kasecie drukującej, pozostało [x] stron do wydrukowania [88.xy]

Konieczna może okazać się szybka wymiana naboju z tonerem. Więcej informacji można znaleźć w sekcji "Wymiana materiałów eksploatacyjnych" w *Podręczniku użytkownika*.

Na panelu sterowania drukarki dotknij opcji **Kontynuuj**, aby usunąć komunikat i kontynuować drukowanie. Naciśnij <sup>OK</sup>, aby potwierdzić.

#### Zmień [źródło papieru] na [nazwa typu niestandardowego], załaduj [orientacja]

Wypróbuj jedną lub więcej spośród poniższych opcji

- Załaduj do zasobnika papier prawidłowego rozmiaru i typu, sprawdź, czy w menu Papier na panelu sterowania drukarki zostały wybrane odpowiednie ustawienia rozmiaru i typu papieru, a następnie dotknij opcji **Zmieniono papier**. Naciśnij OK, aby potwierdzić.
- Anuluj zadanie drukowania.

#### Zmień [źródło papieru] na [ciąg niestandardowy], załaduj [orientacja papieru]

Wypróbuj jedną lub więcej spośród poniższych opcji:

- Załaduj do zasobnika papier prawidłowego rozmiaru i typu. Sprawdź, czy w menu papieru na panelu sterowania drukarki zostały określone odpowiednie ustawienia rozmiaru i typu papieru, a następnie wybierz opcie **Zmieniono papier**. Naciśnij <sup>OK</sup>, aby potwierdzić.
- Anuluj zadanie drukowania.

#### Zmiana [źródło papieru] na [rozmiar papieru] ładowanie [orientacja]

Wypróbuj jedną lub więcej spośród poniższych opcji:

- Załaduj do zasobnika papier prawidłowego rozmiaru i typu, sprawdź, czy w menu Papier na panelu sterowania drukarki zostały wybrane odpowiednie ustawienia rozmiaru i typu papieru, a następnie
  - dotknij opcji **Zmieniono papier**. Naciśnij <sup>OK</sup>, aby potwierdzić.
- Anuluj zadanie drukowania.

#### Zmiana [źródło papieru] na [typ papieru] [rozmiar papieru], ładowanie [orientacja]

Wypróbuj jedną lub więcej spośród poniższych opcji:

- Załaduj do zasobnika papier prawidłowego rozmiaru i typu, sprawdź, czy w menu Papier na panelu sterowania drukarki zostały wybrane odpowiednie ustawienia rozmiaru i typu papieru, a następnie dotknij opcji **Zmieniono papier**. Naciśnij OK, aby potwierdzić.
- Anuluj zadanie drukowania.

#### Zamknij przednie drzwiczki

Zamknij przednie drzwiczki drukarki.

#### Złożona strona, część danych może nie zostać wydrukowanych [39]

Wypróbuj jedną lub więcej spośród poniższych opcji:

- Na panelu sterowania drukarki dotknij opcji Kontynuuj, aby usunąć komunikat i kontynuować drukowanie. Naciśnij <sup>OK</sup>, aby potwierdzić.
- Anuluj bieżące zadanie drukowania. Naciśnij OK, aby potwierdzić.
- Zainstaluj dodatkową pamięć drukarki.

#### Zmiana konfiguracji, niektóre wstrzymane zadania nie zostały przywrócone [57]

Zatrzymane zadania zostaną unieważnione z powodu następujących możliwych zmian w drukarce:

- Nastąpiła aktualizacja oprogramowania układowego.
- Zasobnik, z którego drukowano został usunięty.
- Zadanie drukowania zostało wysłane z pamięci flash, która nie jest już podłączona do portu USB.

Na panelu sterowania drukarki wybierz opcję **Kontynuuj**, aby usunąć ten komunikat. Naciśnij <sup>OK</sup>, aby potwierdzić.

#### Wykryto uszkodzoną pamięć flash [51]

Wypróbuj jedną lub więcej spośród poniższych opcji:

- Wymień uszkodzoną kartę pamięci flash.
- Na panelu sterowania drukarki dotknij opcji Kontynuuj, aby usunąć komunikat i kontynuować drukowanie. Naciśnij OK, aby potwierdzić.
- Anuluj bieżące zadanie drukowania.

#### Błąd odczytu napędu USB. Wyjmij urządzenie USB.

Włożone zostało nieobsługiwane urządzenie USB. Wyjmij to urządzenie USB, a następnie zainstaluj obsługiwane.

#### Błąd podczas odczytu danych z koncentratora USB. Odłącz koncentrator.

Podłączony został nieobsługiwany koncentrator USB. Odłącz ten koncentrator USB, a następnie zainstaluj obsługiwany.

#### Bęben pusty [84.xy]

Konieczny może być zakup nowego bębna. Na panelu sterowania drukarki dotknij opcji **Kontynuuj**, aby usunąć komunikat i kontynuować drukowanie. Naciśnij <sup>OK</sup>, aby potwierdzić.

#### Bęben prawie pusty [84.xy]

Na panelu sterowania drukarki dotknij opcji **Kontynuuj**, aby usunąć komunikat i kontynuować drukowanie. Naciśnij <sup>OK</sup>, aby potwierdzić.

# Bardzo niski poziom zestawu obrazującego, pozostało [x] stron do wydrukowania [84.xy]

Konieczna może być szybka wymiana jednostki obrazującej. Więcej informacji można znaleźć w sekcji "Wymiana materiałów eksploatacyjnych" w *Podręczniku użytkownika*.

W razie konieczności, na panelu sterowania drukarki dotknij opcji **Kontynuuj**, aby usunąć komunikat i kontynuować drukowanie. Naciśnij OK, aby potwierdzić.

#### Nieprawidłowy rozmiar papieru, otwórz [źródło papieru] [34]

Wypróbuj jedną lub więcej spośród poniższych opcji:

- Załaduj do zasobnika papier o odpowiednim rozmiarze.
- Na panelu sterowania skanera dotknij opcji Kontynuuj, aby usunąć komunikat i wydrukować zadanie, używając innego zasobnika. Naciśnij <sup>OK</sup>, aby potwierdzić.
- Sprawdź prowadnice długości i szerokości w zasobniku, upewniając się, że papier jest prawidłowo załadowany.
- Upewnij się, czy prawidłowy rozmiar i typ papieru są określone w oknie Właściwości drukowania lub Drukowanie.
- Upewnij się, że rozmiar i typ papieru są określone w menu Papier na panelu sterowania drukarki.
- Upewnij się, że ustawiony jest poprawny rozmiar papieru. Jeśli na przykład dla ustawienia Rozmiar zasobnika uniwersalnego została wybrana wartość Uniwersalny, sprawdź, czy włożony nośnik jest wystarczająco duży, aby można było na nim wydrukować dane.
- Anuluj zadanie drukowania.

#### Włóż zasobnik [x]

Włóż wskazany zasobnik do drukarki.

#### Za mało pamięci do obsługi funkcji zapisu zasobów [35]

Zainstaluj dodatkową pamięć drukarki lub dotknij opcji Kontynuuj na panelu sterowania drukarki, aby

wyłączyć zapisywanie zasobów, usunąć komunikat o kontynuować drukowanie. Naciśnij <sup>OK</sup>, aby potwierdzić.

#### Za mało pamięci do sortowania zadań [37]

Wypróbuj jedną lub więcej spośród poniższych opcji:

- Dotknij opcji Kontynuuj, aby wydrukować część zadania zapisaną już w pamięci i rozpocząć sortowanie pozostałej części zadania. Naciśnij OK, aby potwierdzić.
- Anuluj bieżące zadanie drukowania.

#### Za mało pamięci do defragmentacji pamięci flash [37]

Wypróbuj jedną lub więcej spośród poniższych opcji:

- Na panelu sterowania drukarki wybierz opcję Kontynuuj, zatrzymać defragmentację i kontynuować drukowanie. Naciśnij OK, aby potwierdzić.
- Usuń czcionki, makra oraz inne dane znajdujące się w pamięci drukarki.
- Zainstaluj dodatkową pamięć drukarki.

#### Za mało pamięci, niektóre wstrzymane zadania zostały usunięte [37]

Niektóre wstrzymane zadania zostały usunięte w celu przetworzenia zadań bieżących.

Naciśnij <sup>OK</sup>, aby potwierdzić.

#### Za mało pamięci, nie można przywrócić niektórych wstrzymane zadania [37]

Wypróbuj jedną lub więcej spośród poniższych opcji:

- Na panelu sterowania drukarki naciśnij OK, aby potwierdzić.
- Usuń inne wstrzymane zadania, aby zwolnić dodatkową pamięć drukarki.

# Załaduj papier do źródła [źródło papieru] [ciąg niestandardowy] [orientacja papieru]

Wypróbuj jedną lub więcej spośród poniższych opcji:

- Załaduj do zasobnika lub podajnika papier odpowiedniego typu i rozmiaru.
- Aby użyć zasobnika zawierającego właściwy rozmiar lub typ papieru, wybierz opcję Papier

załadowany, kontynuuj na panelu sterowania drukarki. Naciśnij OK, aby potwierdzić.

**Uwaga:** Jeśli drukarka wykryje zasobnik zawierający papier odpowiedniego typu i rozmiaru, pobierze go z tego zasobnika. W przypadku nieznalezienia zasobnika zawierającego papier odpowiedniego typu i rozmiaru wydruk zostanie wykonany na papierze z domyślnego źródła papieru.

• Anuluj bieżące zadanie.

#### Załaduj papier do źródła [źródło papieru] [nazwa typu niestandardowego] [orientacja papieru]

Wypróbuj jedną lub więcej spośród poniższych opcji:

- Załaduj do zasobnika lub podajnika papier odpowiedniego typu i rozmiaru.
- Aby użyć zasobnika zawierającego właściwy rozmiar lub typ papieru, wybierz opcję Papier

załadowany, kontynuuj na panelu sterowania drukarki. Naciśnij OK, aby potwierdzić.

**Uwaga:** Jeśli drukarka wykryje zasobnik zawierający papier odpowiedniego typu i rozmiaru, pobierze go z tego zasobnika. W przypadku nieznalezienia zasobnika zawierającego papier odpowiedniego typu i rozmiaru wydruk zostanie wykonany na papierze z domyślnego źródła papieru.

• Anuluj bieżące zadanie.

#### Załaduj papier do źródła [źródło papieru] [rozmiar papieru] [orientacja papieru]

Wypróbuj jedną lub więcej spośród poniższych opcji:

- Załaduj do zasobnika lub podajnika papier prawidłowego rozmiaru.
- Aby użyć zasobnika lub podajnika zawierającego właściwy rozmiar papieru, wybierz opcję Papier

załadowany, kontynuuj na panelu sterowania drukarki. Naciśnij OK, aby potwierdzić.

**Uwaga:** Jeśli drukarka wykryje zasobnik zawierający papier odpowiedniego typu i rozmiaru, pobierze go z tego zasobnika. W przypadku nieznalezienia zasobnika zawierającego papier odpowiedniego typu i rozmiaru wydruk zostanie wykonany na papierze z domyślnego źródła papieru.

• Anuluj bieżące zadanie.

#### Załaduj papier do źródła [źródło papieru] [typ papieru] [rozmiar papieru] [orientacja papieru]

Wypróbuj jedną lub więcej spośród poniższych opcji:

- Załaduj do zasobnika lub podajnika papier odpowiedniego typu i rozmiaru.
- Aby użyć zasobnika lub podajnika zawierającego właściwy rozmiar i typ papieru, wybierz opcję

Papier załadowany, kontynuuj na panelu sterowania drukarki. Naciśnij OK, aby potwierdzić.

**Uwaga:** Jeśli drukarka wykryje zasobnik zawierający papier odpowiedniego typu i rozmiaru, pobierze go z tego zasobnika. W przypadku nieznalezienia zasobnika zawierającego papier odpowiedniego typu i rozmiaru wydruk zostanie wykonany na papierze z domyślnego źródła papieru.

• Anuluj bieżące zadanie.

# Załaduj do podajnika ręcznego [nazwa typu niestandardowego] [orientacja papieru]

Wypróbuj jedną lub więcej spośród poniższych opcji:

- Załaduj do podajnika uniwersalnego prawidłowy typ papieru o właściwym rozmiarze.
- Naciśnij <sup>OK</sup>, aby usunąć komunikat i kontynuować drukowanie.

**Uwaga:** Jeśli w momencie, gdy wybrana została opcja **Kontynuuj** lub wciśnięty został przycisk w podajniku nie ma papieru, drukarka pomija to żądanie i drukuje z automatycznie wybranego zasobnika.

• Anuluj bieżące zadanie.

#### Załaduj do podajnika ręcznego [ciąg niestandardowy] [orientacja papieru]

Wypróbuj jedną lub więcej spośród poniższych opcji:

- Załaduj do podajnika papier odpowiedniego typu i rozmiaru.
- Naciśnij <sup>OK</sup>, aby usunąć komunikat i kontynuować drukowanie.

**Uwaga:** Jeśli w momencie wciśnięcia przycisku <sup>OK</sup> w podajniku nie ma papieru, drukarka automatycznie pomija to żądanie i drukuje z automatycznie wybranego zasobnika.

• Anuluj bieżące zadanie.

#### Załaduj do podajnika ręcznego [rozmiar papieru] [orientacja papieru]

Wypróbuj jedną lub więcej spośród poniższych opcji:

- Załaduj do podajnika uniwersalnego papier o właściwym rozmiarze.
- Naciśnij <sup>OK</sup>, aby usunąć komunikat i kontynuować drukowanie.

**Uwaga:** Jeśli w momencie wciśnięcia przycisku w podajniku nie ma papieru, drukarka automatycznie pomija to żądanie i drukuje z automatycznie wybranego zasobnika.

• Anuluj bieżące zadanie.

# Załaduj do podajnika ręcznego [typ papieru] [rozmiar papieru] [orientacja papieru]

Wypróbuj jedną lub więcej spośród poniższych opcji:

• Załaduj do podajnika uniwersalnego prawidłowy typ papieru o właściwym rozmiarze.

• Naciśnij <sup>OK</sup>, aby usunąć komunikat i kontynuować drukowanie.

**Uwaga:** Jeśli w momencie wciśnięcia przycisku <sup>OK</sup> w podajniku nie ma papieru, drukarka automatycznie pomija to żądanie i drukuje z automatycznie wybranego zasobnika.

• Anuluj bieżące zadanie.

#### Zestaw konserwacyjny prawie pusty [80.xy]

Może być konieczny zakup nowego zestawu konserwacyjnego. Dotknij przycisku Kontynuuj, aby usunąć komunikat i kontynuować drukowanie. Naciśnij <sup>OK</sup>, aby potwierdzić.

#### Zestaw konserwacyjny prawie pusty [80.xy]

Dotknij przycisku **Kontynuuj**, aby usunąć komunikat i kontynuować drukowanie. Naciśnij <sup>OK</sup>, aby potwierdzić.

# Bardzo niski poziom zestawu konserwacyjnego, pozostało [x] stron do wydrukowania [80.xy]

Konieczna może okazać się szybka wymiana zestawu konserwacyjnego.

Na panelu sterowania drukarki dotknij opcji Kontynuuj, aby usunąć komunikat i kontynuować drukowanie.

Naciśnij <sup>OK</sup>, aby potwierdzić.

#### Pamięć pełna [38]

Wypróbuj jedną lub więcej spośród poniższych opcji:

- Na panelu sterowania drukarki wybierz opcję Anuluj zadanie, aby usunąć komunikat. Naciśnij <sup>OK</sup>, aby potwierdzić.
- Zainstaluj dodatkową pamięć drukarki.

#### Błąd oprogramowania sieci [x] [54]

Wypróbuj jedną lub więcej spośród poniższych opcji:

- Na panelu sterowania drukarki dotknij opcji Kontynuuj, aby kontynuować drukowanie. Naciśnij ok, aby potwierdzić.
- Wyłącz drukarkę, a następnie odczekaj około 10 sekund, po czym włącz ją ponownie.
- Zaktualizuj oprogramowanie sprzętowe do pracy w sieci w drukarce lub serwerze druku.

#### [typ materiału eksploatacyjnego] innego producenta, patrz Podręcznik użytkownika [33.xy]

Uwaga: Typem materiału eksploatacyjnego może być nabój z tonerem lub bęben.

System wykrył, że w drukarce zainstalowano materiał eksploatacyjny lub część innego producenta.

Drukarka KONICA MINOLTA działa najlepiej z oryginalnymi materiałami eksploatacyjnymi i częściami producenta. Używanie materiałów i części innych producentów może negatywnie wpłynąć na wydajność, pracę i żywotność drukarki i jej części.

Wszystkie wskaźniki trwałości zostały tak zaprojektowane, aby współpracować z oryginalnymi materiałami eksploatacyjnymi i częściami producenta drukarki i ich praca może zostać zakłócona, gdy zostaną użyte materiały eksploatacyjne lub części innych producentów. Użytkowanie materiałów i części związanych z obrazami dłużej niż jest to zalecane może spowodować uszkodzenie drukarki KONICA MINOLTA i jej komponentów.

**Ostrzeżenie — istnieje możliwość uszkodzenia:** Używanie materiałów lub części innych producentów może spowodować utratę gwarancji. Uszkodzenia spowodowane używaniem materiałów lub części innych producentów nie będą naprawiane w ramach gwarancji.

Aby zaakceptować powyższe informacje dotyczące ryzyka i korzystać z materiałów eksploatacyjnych i części innych producentów.

Aby usunąć ten komunikat i kontynuować drukowanie, naciśnij jednocześnie i przytrzymaj przez 15

sekund przyciski 🏾 K i 🔀 na panelu sterowania drukarki.

Jeśli nie chcesz zaakceptować powyższych informacji, wyjmij materiał eksploatacyjny lub część innego producenta z drukarki, a następnie zainstaluj oryginalny materiał eksploatacyjny lub część producenta drukarki.

**Uwaga:** Listę obsługiwanych materiałów eksploatacyjnych można znaleźć w części "Zamawianie materiałów eksploatacyjnych" w *Podręcznik użytkownika*.

#### Za mało wolnego miejsca w pamięci flash dla zasobów [52]

Wypróbuj jedną lub więcej spośród poniższych opcji:

- Na panelu sterowania drukarki wybierz opcję Kontynuuj, aby usunąć komunikat i kontynuować drukowanie. Naciśnij OK, aby potwierdzić.
- Usuń czcionki, makra oraz inne dane zapisane w pamięci flash.
- Zainstaluj kartę pamięci flash o większej pojemności.

**Uwaga:** Załadowane czcionki i makra, które nie zostały wcześniej zapisane w pamięci flash, są usuwane.

# Drukarka musiała zostać uruchomiona ponownie. Ostatnie zadanie może być niezakończone.

Na panelu sterowania drukarki naciśnij <sup>OK</sup>, aby potwierdzić.

#### Ponownie zainstaluj brakującą lub nieodpowiadającą kasetę [31.xy]

Wypróbuj jedną lub więcej spośród poniższych opcji:

• Sprawdź, czy nie brakuje naboju z tonerem. Jeśli tak jest, zainstaluj go.

Więcej informacji na temat instalacji naboju można znaleźć w sekcji "Wymiana materiałów eksploatacyjnych" w *Podręczniku użytkownika*.

• Jeśli nabój z tonerem jest zainstalowany, ale nie działa, wyjmij go, a następnie zainstaluj ponownie.

**Uwaga:** Jeśli po ponownym zainstalowaniu komunikat nadal się pojawia, kaseta jest uszkodzona. Wymień kasetę z tonerem.

#### Ponownie zainstaluj brakujący lub nieodpowiadający bęben [31.xy]

Wypróbuj jedną lub więcej spośród poniższych opcji:

• Sprawdź, czy nie brakuje wkładu światłoczułego. Jeśli tak jest, zainstaluj go.

Więcej informacji na temat instalacji wkładu światłoczułego można znaleźć w sekcji "Wymiana materiałów eksploatacyjnych" w *Podręczniku użytkownika*.

• Jeśli wkład światłoczuły jest zainstalowany, ale nie działa, wyjmij go, a następnie zainstaluj ponownie.

**Uwaga:** Jeśli po ponownym zainstalowaniu komunikat nadal się pojawia, bęben jest uszkodzony. Wymień zestaw obrazujący.

#### Wyjmij papier ze standardowego odbiornika

Wyjmij stos papieru z odbiornika standardowego. Drukarka automatycznie wykrywa, że papier został wyjęty, i wznawia drukowanie.

Jeśli wyjęcie papieru nie spowodowało usunięcia komunikatu, naciśnij OK, aby potwierdzić.

#### Wymień kasetę, pozostało 0 stron do wydrukowania [88.xy]

Wymień nabój z tonerem, aby usunąć komunikat i kontynuować drukowanie. Więcej informacji na ten temat można znaleźć w intrukcji dostarczanej z materiałem eksploatacyjnym lub w sekcji "Wymiana materiałów eksploatacyjnych" w *Podręczniku użytkownika*.

**Uwaga:** Jeśli nie masz zamiennej kasety, zapoznaj się z sekcją "Zamawianie materiałów eksploatacyjnych" w *Podręcznik użytkownika*.

#### Wymień kasetę, nieprawidłowy region drukarki [42,xy]

Zainstaluj kasetę z tonerem, która jest zgodna z numerem regionu drukarki. *x* oznacza wartość regionu drukarki. *y* oznacza wartość regionu kasety. x i y mogą mieć następujące wartości:

#### Lista regionów dla drukarek i nabojów z tonerem

| Numer regionu | Region                                               |
|---------------|------------------------------------------------------|
| 1             | Stany Zjednoczone, Ameryka Łacińska (120 V) i Tajwan |
| 2             | Europa                                               |
| 3             | Rejon Azji                                           |

#### Uwagi:

- Wartości x i y to współrzędne .xy kodu błędu wyświetlanego na panelu sterowania drukarki.
- Wartości x i y muszą być zgodne, aby można było kontynuować drukowanie.

#### Wymień bęben, pozostało 0 stron do wydrukowania [84.xy]

Wymień wkład światłoczuły, aby usunąć komunikat i kontynuować drukowanie. Więcej informacji na ten temat można znaleźć w intrukcji dostarczanej z materiałem eksploatacyjnym lub w sekcji "Wymiana materiałów eksploatacyjnych" w *Podręczniku użytkownika*.

**Uwaga:** Jeśli nie masz zamiennego zespołu obrazującego, zapoznaj się z sekcją "Zamawianie materiałów eksploatacyjnych" w *Podręcznik użytkownika*.

#### Wymień zestaw konserwacyjny, pozostało 0 stron do wydrukowania [80,.xy]

Skontaktuj się z działem obsługi klienta pod adresem <u>http://www.konicaminolta.com</u> lub obsługą serwisową, a następnie zgłoś ten komunikat. Zostanie zaplanowana konserwacja drukarki.

#### Wymień nieobsługiwaną kasetę [32.xy]

Wyjmij nabój z tonerem, a następnie zainstaluj obsługiwany nabój, aby usunąć komunikat i kontynuować drukowanie. Więcej informacji na ten temat można znaleźć w intrukcji dostarczanej z materiałem eksploatacyjnym lub w sekcji "Wymiana materiałów eksploatacyjnych" w *Podręczniku użytkownika*.

**Uwaga:** Jeśli nie masz zamiennej kasety, zapoznaj się z sekcją "Zamawianie materiałów eksploatacyjnych" w *Podręcznik użytkownika*.

#### Wymień nieobsługiwany bęben [32.xy]

Wyjmij wkład światłoczuły, a następnie zainstaluj obsługiwany wkład, aby usunąć komunikat i kontynuować drukowanie. Więcej informacji na ten temat można znaleźć w intrukcji dostarczanej z

materiałem eksploatacyjnym lub w sekcji "Wymiana materiałów eksploatacyjnych" w *Podręczniku użytkownika*.

**Uwaga:** Jeśli nie masz zamiennego zespołu obrazującego, zapoznaj się z sekcją "Zamawianie materiałów eksploatacyjnych" w *Podręcznik użytkownika*.

#### Opcja seryjna [x] błąd [54]

Wypróbuj jedną lub więcej spośród poniższych opcji:

- Sprawdź, czy przewód szeregowy jest prawidłowo podłączony oraz czy jest odpowiedni do używanego portu szeregowego.
- Sprawdź, czy parametry interfejsu szeregowego (protokół, body, parzystość i bity danych) w drukarce i komputerze są ustawione prawidłowo.
- Na panelu sterowania drukarki dotknij opcji Kontynuuj, aby kontynuować drukowanie. Naciśnij OK, aby potwierdzić.
- Wyłącz drukarkę i włącz ją z ponownie.

#### Nie skonfigurowano serwera SMTP. Skontaktuj się z administratorem systemu.

Na panelu sterowania drukarki wybierz opcję **Kontynuuj**, aby usunąć ten komunikat. Naciśnij <sup>OK</sup>, aby potwierdzić.

Uwaga: Jeśli komunikat pojawi się ponownie, skontaktuj się z administratorem systemu.

#### Błąd oprogramowania sieci standardowej [54]

Wypróbuj jedną lub więcej spośród poniższych opcji:

- Na panelu sterowania drukarki dotknij opcji Kontynuuj, aby kontynuować drukowanie. Naciśnij ok, aby potwierdzić.
- Wyłącz drukarkę i włącz ją z ponownie.
- Zaktualizuj oprogramowanie sprzętowe do pracy w sieci w drukarce lub serwerze druku.

#### Standardowy port USB wyłączony [56]

Na panelu sterowania drukarki wybierz opcję **Kontynuuj**, aby usunąć ten komunikat. Naciśnij <sup>OK</sup>, aby potwierdzić.

#### Uwagi:

- Drukarka usunie wszystkie dane otrzymane przez port USB.
- Sprawdź, czy element menu Bufor USB nie jest ustawiony jako Wyłączony.

#### Za dużo zainstalowanych opcji pamięci flash [58]

- 1. Wyłącz drukarkę.
- 2. Wyjmij wtyczkę przewodu zasilającego z gniazdka elektrycznego.
- 3. Usuń nadmiarową pamięć flash.
- 4. Podłącz przewód zasilający do prawidłowo uziemionego gniazda elektrycznego.
- 5. Ponownie włącz drukarkę.

#### Za dużo podłączonych zasobników [58]

- 1. Wyłącz drukarkę.
- 2. Wyjmij wtyczkę przewodu zasilającego z gniazdka elektrycznego.
- 3. Usuń nadmiarowe zasobniki.
- 4. Podłącz przewód zasilający do prawidłowo uziemionego gniazda elektrycznego.
- 5. Ponownie włącz drukarkę.

#### Wykryto niesformatowaną pamięć flash [53]

Wypróbuj jedną lub więcej spośród poniższych opcji:

- Na panelu sterowania drukarki wybierz opcję Kontynuuj, aby usunąć komunikat i kontynuować drukowanie. Naciśnij OK, aby potwierdzić.
- Sformatuj pamięć flash.

**Uwaga:** Jeśli komunikat o błędzie jest w dalszym ciągu wyświetlany, pamięć flash może być uszkodzona i może być konieczna jej wymiana.

#### Nieobsługiwana opcja w gnieździe [x] [55]

- 1. Wyłącz drukarkę.
- 2. Wyjmij wtyczkę przewodu zasilającego z gniazdka elektrycznego.
- 3. Odłącz nieobsługiwaną kartę opcji od płyty kontroli drukarki, a na jej miejsce włóż kartę obsługiwaną.
- 4. Podłącz przewód zasilający do prawidłowo uziemionego gniazda elektrycznego.
- 5. Włącz ponownie drukarkę.

#### Nie skonfigurowano serwera Weblink. Skontaktuj się z administratorem systemu.

Wybierz opcję Kontynuuj, aby usunąć komunikat. Naciśnij OK, aby potwierdzić.

Uwaga: Jeśli komunikat pojawi się ponownie, skontaktuj się z administratorem systemu.

## Rozwiązywanie problemów z drukarką

- Podstawowe problemy z drukarką
- Problemy z opcjami
- Problemy z podawaniem papieru

#### Podstawowe problemy z drukarką

#### Drukarka nie odpowiada

| Działanie                                                                                                    | Tak                                                                                                    | Nie                                                                                                    |
|----------------------------------------------------------------------------------------------------|----------------------------------------------------------------------------------------------------|----------------------------------------------------------------------------------------------------|
| <b>Krok 1</b><br>Upewnij się, że drukarka jest włączona.                                                                                                    | Przejdź do punktu 2.                                                                                                    | Włącz drukarkę.                                                                                                    |
| Czy drukarka jest włączona?                                                                                                    |                                                                                                    |                                                                                                    |
| <b>Krok 2</b><br>Sprawdź, czy drukarka działa w trybie<br>czuwania lub hibernacji.                                                                          | Naciśnij przycisk czuwania,<br>aby wyprowadzić drukarkę z<br>trybu czuwania lub hibernacji.                                                  | Przejdź do punktu 3.                                                                                                    |
| Czy drukarka działa w trybie czuwania lub hibernacji?                                                                                                    |                                                                                                    |                                                                                                    |
| Krok 3<br>Sprawdź, czy jeden koniec przewodu<br>zasilającego jest podłączony do drukarki, a<br>drugi — do prawidłowo uziemionego<br>gniazdka elektrycznego. | Przejdź do punktu 4.                                                                                                    | Podłącz jeden koniec przewodu<br>zasilającego do drukarki, a drugi<br>do prawidłowo uziemionego<br>gniazda elektrycznego. |
| Czy przewód zasilający jest podłączony do<br>drukarki i prawidłowo uziemionego gniazdka<br>elektrycznego?                                                   |                                                                                                    |                                                                                                    |
| Krok 4<br>Sprawdź, czy do gniazdka elektrycznego jest<br>podłączony inny sprzęt elektryczny.                                                                | Odłącz inny sprzęt elektryczny,<br>a następnie włącz drukarkę.<br>Jeśli drukarka nie działa,<br>ponownie podłącz inny sprzęt<br>elektryczny. | Przejdź do punktu 5.                                                                                                    |
| Czy inny sprzęt elektryczny działa?                                                                                                    |                                                                                                    |                                                                                                    |

| Działanie                                                                                                    | Tak                                                                                                    | Nie                                                                                                    |
|----------------------------------------------------------------------------------------------------|----------------------------------------------------------------------------------------------------|----------------------------------------------------------------------------------------------------|
| Krok 5<br>Sprawdź, czy kable łączące drukarkę i<br>komputer są włożone do właściwych portów.                                                                                                  | Przejdź do punktu 6.                                                                                       | <ul> <li>Należy dopasować do siebie<br/>następujące elementy:</li> <li>Symbol USB na kablu do<br/>symbolu USB na drukarce.</li> <li>Odpowiedni kabel Ethernet z<br/>portem Ethernet</li> </ul> |
| Krok 6                                                                                                    | Włącz zasilanie wyłącznikiem                                                                               | Przejdź do punktu 7.                                                                                                    |
| Upewnij się, że gniazdo elektryczne nie jest<br>wyłączone za pomocą wyłącznika albo<br>bezpiecznika.                                                                                          | lub zresetuj bezpiecznik.                                                                                  |                                                                                                    |
| Czy gniazdo elektryczne jest wyłączone za<br>pomocą wyłącznika albo bezpiecznika?                                                                                                    |                                                                                                    |                                                                                                    |
| Krok 7<br>Sprawdź, czy drukarka jest podłączona do<br>jakichkolwiek filtrów przeciwprzepięciowych,<br>zasilaczy awaryjnych lub przedłużaczy.                                                  | Podłącz przewód zasilający<br>drukarki bezpośrednio do<br>prawidłowo uziemionego<br>gniazda elektrycznego. | Przejdź do punktu 8.                                                                                                    |
| Czy drukarka jest podłączona do<br>jakichkolwiek filtrów przeciwprzepięciowych,<br>zasilaczy awaryjnych lub przedłużaczy?                                                                     |                                                                                                    |                                                                                                    |
| Krok 8<br>Sprawdź, czy jeden koniec kabla drukarki jest<br>podłączony do portu drukarki, a drugi do<br>komputera, serwera druku, sprzętu<br>opcjonalnego lub innego urządzenia<br>sieciowego. | Przejdź do punktu 9.                                                                                       | Podłącz kabel drukarki<br>prawidłowo do drukarki i<br>komputera, serwera druku,<br>wyposażenia opcjonalnego lub<br>innego urządzenia sieciowego.                                               |
| Czy kabel drukarki jest prawidłowo<br>podłączony do drukarki i komputera, serwera<br>druku, wyposażenia opcjonalnego lub innego<br>urządzenia sieciowego?                                     |                                                                                                    |                                                                                                    |

| Działanie                                                                                                    | Tak                        | Nie                                                                                                    |
|----------------------------------------------------------------------------------------------------|----------------------------|----------------------------------------------------------------------------------------------------|
| Krok 9<br>Upewnij się, że cały sprzęt opcjonalny został<br>zainstalowany prawidłowo i usuń wszelkie<br>opakowania. | Przejdź do punktu 10.      | Wyłącz drukarkę, usuń wszystkie<br>opakowania, a następnie<br>ponownie zainstaluj sprzęt<br>opcjonalny i włącz drukarkę. |
| Czy cały sprzęt opcjonalny został prawidłowo<br>zainstalowany i usunięto wszystkie<br>opakowania?                  |                            |                                                                                                    |
| Krok 10<br>Sprawdź, czy w sterowniku drukarki zostały<br>wybrane odpowiednie ustawienia portów.                    | Przejdź do punktu 11.      | Użyj poprawnych ustawień<br>sterownika drukarki.                                                                         |
| Czy ustawienia portów są poprawne?                                                                                 |                            |                                                                                                    |
| Krok 11<br>Sprawdź zainstalowany sterownik drukarki.                                                               | Przejdź do punktu 12.      | Zainstaluj odpowiedni sterownik<br>drukarki.                                                                             |
| Czy jest zainstalowany odpowiedni sterownik<br>drukarki?                                                           |                            |                                                                                                    |
| Krok 12                                                                                                    | Problem został rozwiązany. | Kontakt: pomoc techniczna.                                                                                               |
| Wyłącz drukarkę, zaczekaj około 10 sekund,<br>a następnie włącz ją ponownie.                                       |                            |                                                                                                    |
| Czy drukarka działa?                                                                                               |                            |                                                                                                    |

### Wyświetlacz drukarki jest pusty

| Działanie                                                                     | Tak                           | Nie                  |
|-------------------------------------------------------------------------------|-------------------------------|----------------------|
| <b>Krok 1</b><br>Naciśnij przycisk czuwania na panelu sterowania<br>drukarki. | Problem został<br>rozwiązany. | Przejdź do punktu 2. |
| Czy na wyświetlaczu drukarki pojawia się komunikat <b>Gotowa</b> ?            |                               |                      |

| Działanie                                                                                | Tak                           | Nie                                                             |
|------------------------------------------------------------------------------------------|-------------------------------|-----------------------------------------------------------------|
| Krok 2<br>Wyłącz drukarkę, zaczekaj około 10 sekund, a<br>następnie włącz ją ponownie.   | Problem został<br>rozwiązany. | Wyłącz drukarkę i skontaktuj się z<br><u>pomoc techniczna</u> . |
| Czy na wyświetlaczu drukarki pojawiają się<br>komunikaty <b>Czekaj</b> i <b>Gotowa</b> ? |                               |                                                                 |

#### Problemy z opcjami

#### Nie można wykryć opcjonalnego wyposażenia wewnętrznego

| Działanie                                                                                                    | Yes (Tak)      | No (Nie)                                        |
|----------------------------------------------------------------------------------------------------|----------------|-------------------------------------------------|
| Krok 1                                                                                                    | Problem został | Przejdź do punktu 2.                            |
| Wyłącz drukarkę, a następnie odczekaj około 10 sekund, po czym włącz drukarkę.                                                                                                  | iozwiązany.    |                                                 |
| Czy opcjonalne wyposażenie wewnętrzne działa prawidłowo?                                                                                                    |                |                                                 |
| Krok 2                                                                                                    | Przejdź do     | Podłącz opcjonalne<br>wyposażenie wewnetrzne do |
| Sprawdź, czy opcjonalne wyposażenie wewnętrzne jest prawidłowo zainstalowane na płycie sterowania.                                                                              | ρυτικία 5.     | płyty sterowania.                               |
| <ol> <li>Należy wyłączyć drukarkę za pomocą przełącznika<br/>zasilania, a następnie wyjąć wtyczkę przewodu zasilającego<br/>z gniazdka elektrycznego.</li> </ol>                |                |                                                 |
| <ol> <li>Upewnij się, że opcjonalne wyposażenie wewnętrzne jest<br/>zainstalowane w odpowiednim złączu na płycie sterowania.</li> </ol>                                         |                |                                                 |
| <ol> <li>Podłącz przewód zasilający z jednej strony do drukarki, a z<br/>drugiej – do prawidłowo uziemionego gniazdka<br/>elektrycznego, a następnie włącz drukarkę.</li> </ol> |                |                                                 |
| Czy opcjonalne wyposażenie wewnętrzne jest prawidłowo zainstalowane na płycie sterowania?                                                                                       |                |                                                 |

#### Podręcznik użytkownika

| Działanie                                                                                                    | Yes (Tak)               | No (Nie)                                                     |
|----------------------------------------------------------------------------------------------------|-------------------------|--------------------------------------------------------------|
| Krok 3<br>Wydrukuj stronę ustawień menu, a następnie sprawdź, czy dane<br>opcjonalne wyposażenie wewnętrzne jest wymienione na liście<br>zainstalowanych funkcji. | Przejdź do<br>punktu 4. | Zainstaluj ponownie<br>opcjonalne wyposażenie<br>wewnętrzne. |
| Czy opcjonalne wyposażenie wewnętrzne jest wymienione na stronie ustawień menu?                                                                                   |                         |                                                              |
| Krok 4                                                                                                    | Problem został          | Kontakt: pomoc techniczna.                                   |
| <ol> <li>Sprawdź, czy opcjonalne wyposażenie wewnętrzne jest<br/>zaznaczone.</li> </ol>                                                                           | rozwiązany.             |                                                              |
| Może okazać się konieczne ręczne dodanie opcjonalnego<br>wyposażenia wewnętrznego w sterowniku drukarki, aby<br>stało się ono dostępne dla zadań drukowania.      |                         |                                                              |
| 2. Wyślij ponownie zadanie drukowania.                                                                                                    |                         |                                                              |
| Czy opcjonalne wyposażenie wewnętrzne działa prawidłowo?                                                                                                    |                         |                                                              |

### Problemy z zasobnikiem

| Działanie            |                                                                                                    | Tak                        | Nie                  |
|----------------------|----------------------------------------------------------------------------------------------------|----------------------------|----------------------|
| Krok 1               |                                                                                                    | Problem został rozwiązany. | Przejdź do punktu 2. |
| 1.                   | Otwórz zasobnik i wykonaj<br>przynajmniej jedną z poniższych<br>czynności:                                                                                                    |                            |                      |
|                      | <ul> <li>Sprawdź, czy nie wystąpiło<br/>zacięcie papieru lub jego<br/>nieprawidłowe podawanie.</li> </ul>                                                                       |                            |                      |
|                      | <ul> <li>Ustaw prowadnice zgodnie<br/>z rozmiarem papieru,<br/>korzystając ze znaczników<br/>rozmiaru, umieszczonych<br/>na dnie zasobnika.</li> </ul>                          |                            |                      |
|                      | <ul> <li>W przypadku drukowania<br/>na papierze o rozmiarze<br/>niestandardowym należy<br/>upewnić się, że prowadnice<br/>papieru są dosunięte do<br/>jego krawędzi.</li> </ul> |                            |                      |
|                      | <ul> <li>Upewnij się, że papier nie<br/>wykracza poza wskaźnik<br/>maksymalnego wypełnienia<br/>papierem.</li> </ul>                                                            |                            |                      |
|                      | <ul> <li>Należy się upewnić, że<br/>papier w zasobniku leży<br/>płasko.</li> </ul>                                                                                              |                            |                      |
| 2.                   | Sprawdź, czy zasobnik zamyka<br>się prawidłowo.                                                                                                    |                            |                      |
|                      |                                                                                                    |                            |                      |
| Czy zasobnik działa? |                                                                                                    |                            |                      |
| Krok 2               |                                                                                                    | Problem został rozwiązany. | Przejdź do punktu 3. |
| 1.                   | Wyłącz drukarkę, odczekaj<br>około 10 sekund, a następnie<br>włącz ją ponownie.                                                                                                 |                            |                      |
| 2.                   | Wyślij ponownie zadanie<br>drukowania.                                                                                                    |                            |                      |
| Czy                  | y zasobnik działa?                                                                                                    |                            |                      |

| Działanie                                                                                                    | Tak                        | Nie                                                                                                    |
|----------------------------------------------------------------------------------------------------|----------------------------|----------------------------------------------------------------------------------------------------|
| Krok 3<br>Sprawdź, czy zasobnik jest<br>zainstalowany.<br>Wydrukuj stronę z ustawieniami<br>menu i sprawdź, czy zasobnik<br>znajduje się na liście<br>zainstalowanych opcji.<br>Czy zasobnik znajduje się na liście<br>na stronie ustawień menu?                                                         | Przejdź do punktu 4.       | Ponownie zainstaluj zasobnik.<br>Więcej informacji na ten temat<br>można znaleźć w dokumentacji<br>instalacyjnej dostarczonej z<br>zasobnikiem. |
| Krok 4<br>Sprawdź, czy zasobnik jest dostępny<br>w sterowniku drukarki.<br>Uwaga: Może okazać się konieczne<br>ręczne dodanie zasobnika w<br>sterowniku drukarki, aby był ona<br>dostępny dla zadań drukowania.<br>Czy zasobnik jest dostępny w<br>sterowniku drukarki?                                  | Przejdź do punktu 5.       | Ręcznie dodaj zasobnik w<br>sterowniku drukarki.                                                                                                |
| <ul> <li>Krok 5</li> <li>Sprawdź, czy jest zaznaczona odpowiednia opcja.</li> <li>1. Zaznacz opcję w używanej aplikacji. Użytkownicy systemu operacyjnego Mac OS X 9 powinni sprawdzić, czy drukarka jest skonfigurowana w programie Chooser.</li> <li>2. Wyślij ponownie zadanie drukowania.</li> </ul> | Problem został rozwiązany. | Kontakt: pomoc techniczna.                                                                                                    |
| Czy zasodnik działa?                                                                                                    |                            |                                                                                                    |

#### Problemy z podawaniem papieru

#### Papier często się zacina

| Działanie                           |                                                                                                    | Tak                 | Nie            |
|-------------------------------------|----------------------------------------------------------------------------------------------------|---------------------|----------------|
| Kro                                 | ok 1                                                                                                    | Przejdź do          | Problem został |
| 1.                                  | Wyciągnij podajnik, a następnie wykonaj jedną z poniższych<br>czynności:                                                                                  | punktu 2.           | rozwiązany.    |
|                                     | <ul> <li>Należy się upewnić, że papier w zasobniku leży płasko.</li> </ul>                                                                                |                     |                |
|                                     | <ul> <li>Ustaw prowadnice zgodnie z rozmiarem papieru, korzystając ze<br/>znaczników rozmiaru, umieszczonych na dnie zasobnika.</li> </ul>                |                     |                |
|                                     | - Sprawdź czy prowadnice papieru są wyrównane do jego brzegów.                                                                                            |                     |                |
|                                     | <ul> <li>Upewnij się, że papier nie wykracza poza wskaźnik<br/>maksymalnego wypełnienia papierem.</li> </ul>                                              |                     |                |
|                                     | <ul> <li>Sprawdź czy drukowanie odbywa się na zalecanym papierze (typ i rozmiar).</li> </ul>                                                              |                     |                |
| 2.                                  | Włóż prawidłowo podajnik.                                                                                                    |                     |                |
|                                     | Jeśli jest dostępna opcja usuwania zacięć papieru, to zadania<br>drukowania będą wznawiane automatycznie.                                                 |                     |                |
|                                     |                                                                                                    |                     |                |
| Czy papier nadal często się zacina? |                                                                                                    |                     |                |
| Kro                                 | ok 2                                                                                                    | Przejdź do          | Problem został |
| 1.                                  | Załaduj papier z nowego opakowania.                                                                                                    |                     | TOZWIĄZANY.    |
|                                     | <b>Uwaga:</b> Papier wchłonął wilgoć z powodu wysokiej wilgotności<br>powietrza. Do chwili użycia papier należy przechowywać w<br>oryginalnym opakowaniu. |                     |                |
| 2.                                  | Wyślij ponownie zadanie drukowania.                                                                                                    |                     |                |
|                                     |                                                                                                    |                     |                |
| Czy papier nadal często się zacina? |                                                                                                    |                     |                |
| Kro                                 | ok 3                                                                                                    | Kontakt: pomoc      | Problem został |
| 1.                                  | Poczytaj wskazówki odnośnie unikania zacięć papieru. Więcej informacji można znaleźć w sekcji <u>Zapobieganie zacięciom</u> .                             | <u>tecnniczna</u> . | rozwiązany.    |
| 2.                                  | Postępuj zgodnie z zaleceniami i ponownie wyślij zadanie drukowania.                                                                                      |                     |                |
|                                     |                                                                                                    |                     |                |
| Czy papier nadal często się zacina? |                                                                                                    |                     |                |

#### Komunikat o zacięciu papieru nie znika po usunięciu zacięcia

| <ol> <li>Wykonaj jedną z następujących czynności:</li> <li>Wybierz opcję Dalej &gt; <sup>OK</sup> &gt; Usuń zacięcie i naciśnij<br/>przycisk OK &gt; <sup>OK</sup>.</li> </ol> | Kontakt: <u>pomoc</u><br><u>techniczna</u> . | Problem został<br>rozwiązany. |
|----------------------------------------------------------------------------------------------------|----------------------------------------------|-------------------------------|
| <ol> <li>Postępuj według instrukcji widocznych na wyświetlaczu drukarki.</li> <li>Czy nadal widać komunikat o zacieciu papieru?</li> </ol>                                     |                                              |                               |

#### Zacięte strony nie są drukowane ponownie

| Działanie |                                                  | Tak                                                                                    | Nie   |                |                |
|-----------|--------------------------------------------------|----------------------------------------------------------------------------------------|-------|----------------|----------------|
| 1.        | Wła                                              | ączanie funkcji usuwania zacięć                                                        |       | Problem został | Kontakt: pomoc |
|           | a.                                               | Przy użyciu panelu sterowania drukarki przejdź do o                                    | pcji: | Tozwiązany.    |                |
|           |                                                  | Ustawienia >Ustawienia ogólne >Odzyskiwanie<br>drukowania >Zacięcia - ponów            |       |                |                |
|           | b.                                               | Wybierz ustawienie Włącz lub Auto.                                                     |       |                |                |
|           | C.                                               | W zależności od modelu drukarki naciśnij przycisk<br>lub dotknij opcji <b>Wyślij</b> . | OK    |                |                |
| 2.        | Po                                               | onownie wyślij strony, które nie zostały wydrukowane.                                  |       |                |                |
| Cz        | Czy zacięte strony zostały wydrukowane ponownie? |                                                                                        |       |                |                |

## Rozwiązywanie problemów z drukowaniem

#### Problemy z drukowaniem

#### Nie można wydrukować wielojęzycznych plików PDF

| Działanie               |                                                                                                    | Tak                           | Nie                  |
|-------------------------|----------------------------------------------------------------------------------------------------|-------------------------------|----------------------|
| <b>Kro</b><br>1.<br>2.  | <ul> <li><b>bk 1</b></li> <li>Sprawdź, czy w opcjach drukowania dokumentów PDF wybrano osadzenie wszystkich czcionek.</li> <li>Utwórz nowy plik PDF, a następnie ponownie wyślij zadanie drukowania.</li> </ul> | Problem został<br>rozwiązany. | Przejdź do punktu 2. |
| Czy pliki są drukowane? |                                                                                                    |                               |                      |
| Krok 2                  |                                                                                                    | Problem został                | Kontakt: pomoc       |
| 1.                      | Otwórz dokument, który ma zostać wydrukowany, w programie<br>Adobe Acrobat.                                                                                                    | rozwiązany.                   | <u>tecnniczna</u> .  |
| 2.                      | Kliknij kolejno <b>Plik &gt;Drukuj &gt;Zaawansowane &gt;Drukuj jako<br/>obraz &gt;OK &gt;OK.</b>                                                                                                    |                               |                      |
| Czy pliki są drukowane? |                                                                                                    |                               |                      |

#### Wyświetlany jest komunikat o błędzie odczytu napędu flash

| Działanie                                                                                    | Yes (Tak)            | No (Nie)                                  |
|----------------------------------------------------------------------------------------------|----------------------|-------------------------------------------|
| Krok 1                                                                                       | Przejdź do punktu 2. | Włóż napęd flash do<br>przedniego gniazda |
| Sprawdź, czy napęd flash jest włożony do przedniego gniazda USB.                             |                      | USB.                                      |
| <b>Uwaga:</b> Napęd flash nie będzie działać, jeśli zostanie włożony do tylnego gniazda USB. |                      |                                           |
| Czy napęd flash jest włożony do przedniego gniazda<br>USB?                                   |                      |                                           |

#### Podręcznik użytkownika

| Działanie                                                                                                    | Yes (Tak)                                                                                                    | No (Nie)                                    |
|----------------------------------------------------------------------------------------------------|----------------------------------------------------------------------------------------------------|---------------------------------------------|
| <ul> <li>Krok 2</li> <li>Sprawdź, czy drukarka jest zajęta.</li> <li>Uwaga: Na taki stan wskazuje migająca na zielono lampka.</li> <li>Czy na wyświetlaczu pojawił się komunikat o błędzie?</li> </ul>                                                                                                 | Poczekaj, aż drukarka będzie<br>gotowa, a następnie wyświetl listę<br>zadań wstrzymanych i wydrukuj<br>dokumenty. | Przejdź do punktu 3.                        |
| <ul> <li>Krok 3</li> <li>Sprawdź, czy na wyświetlaczu pojawił się komunikat o błędzie.</li> <li>Uwaga: Na błąd drukarki wskazuje migająca na czerwono lampka. Ponieważ drukarka wymaga interwencji użytkownika, ignoruje napęd flash.</li> <li>Czy drukarka wymaga interwencji użytkownika?</li> </ul> | Usuń komunikat.                                                                                                   | Przejdź do punktu 4.                        |
| <ul> <li>Krok 4</li> <li>Sprawdź, czy napęd flash jest obsługiwany.</li> <li>Więcej informacji na temat przetestowanych i zatwierdzonych urządzeń pamięci flash ze złączem USB można znaleźć w sekcji Obsługiwane napędy flash i typy plików.</li> <li>Czy napęd flash jest obsługiwany?</li> </ul>    | Przejdź do punktu 5.                                                                                              | Użyj obsługiwanego<br>napędu flash.         |
| Krok 5<br>Sprawdź, czy gniazdo USB nie zostało wyłączone<br>przez obsługę techniczną systemu.<br>Czy gniazdo USB jest wyłączone?                                                                                                    | Skontaktuj się z administratorem systemu.                                                                         | Kontakt <u>pomoc</u><br><u>techniczna</u> . |
## Zadania drukowania nie są drukowane

| Działanie                                                                                                    | Tak                           | Nie                     |
|----------------------------------------------------------------------------------------------------|-------------------------------|-------------------------|
| <ul> <li>Krok 1</li> <li>1. W dokumencie, który próbujesz wydrukować, otwórz okno dialogowe<br/>Drukuj i sprawdź, czy została wybrana odpowiednia drukarka.</li> <li>Uwaga: Jeśli urządzenie nie jest drukarką domyślną, należy wybrać<br/>drukarkę dla każdego dokumentu, który ma zostać wydrukowany.</li> </ul>                                            | Problem został<br>rozwiązany. | Przejdź do punktu<br>2. |
| <ol> <li>Wyślij ponownie zadanie drukowania.</li> <li>Czy zadania są drukowane?</li> </ol>                                                                                                    |                               |                         |
| <ul> <li>Krok 2</li> <li>1. Sprawdź, czy drukarka jest podłączona i włączona, oraz czy na jej wyświetlaczu jest wyświetlany komunikat Gotowe.</li> <li>2. Wyślij ponownie zadanie drukowania.</li> <li>Czy zadania są drukowane?</li> </ul>                                                                                                    | Problem został<br>rozwiązany. | Przejdź do punktu<br>3. |
| <ul> <li>Krok 3</li> <li>Jeśli na wyświetlaczu drukarki jest wyświetlany komunikat o błędzie, należy go usunąć.</li> <li>Uwaga: Po usunięciu komunikatu drukarka wznowi drukowanie.</li> <li>Czy zadania są drukowane?</li> </ul>                                                                                                    | Problem został<br>rozwiązany. | Przejdź do punktu<br>4. |
| <ul> <li>Krok 4</li> <li>1. Sprawdź, czy porty (USB lub Ethernet) działają, oraz czy kable są prawidłowo podłączone do komputera i drukarki.</li> <li>Uwaga: Więcej informacji na ten temat można znaleźć w dokumentacji instalacyjnej dostarczonej z drukarką.</li> <li>2. Wyślij ponownie zadanie drukowania.</li> <li>Czy zadania są drukowane?</li> </ul> | Problem został<br>rozwiązany. | Przejdź do punktu<br>5. |

| Działanie                                                                                                    | Tak                           | Nie                                          |
|----------------------------------------------------------------------------------------------------|-------------------------------|----------------------------------------------|
| <ul> <li>Krok 5</li> <li>1. Wyłącz drukarkę, zaczekaj około 10 sekund, a następnie włącz ją ponownie.</li> <li>2. Wyślij ponownie zadanie drukowania.</li> </ul>           | Problem został<br>rozwiązany. | Przejdź do punktu<br>6.                      |
| Czy zadania są drukowane?                                                                                                    |                               |                                              |
| <ul> <li>Krok 6</li> <li>1. Usuń sterownik drukarki i zainstaluj go ponownie. Więcej informacji można znaleźć w sekcji <u>Instalowanie sterownika drukarki</u>.</li> </ul> | Problem został<br>rozwiązany. | Kontakt: <u>pomoc</u><br><u>techniczna</u> . |
| <ol> <li>Wyślij ponownie zadanie drukowania.</li> <li>Czy zadania są drukowane?</li> </ol>                                                                                 |                               |                                              |

#### Nie można drukować zadań poufnych i innych wstrzymanych zadań

**Uwaga:** Zadania poufne i próbne oraz wydruku odroczonego i powtarzanego są usuwane z pamięci drukarki w momencie, gdy potrzebna jest dodatkowa pamięć do przetwarzania kolejnych zadań wstrzymanych.

| Działanie                                                                                                    | Yes (Tak)               | No (Nie)                                                                                                    |
|----------------------------------------------------------------------------------------------------|-------------------------|----------------------------------------------------------------------------------------------------|
| Krok 1<br>Otwórz folder z zadaniami wstrzymanymi na<br>wyświetlaczu drukarki, a następnie<br>sprawdź, czy zadanie drukowania znajduje<br>się na liście. | Przejdź do<br>punktu 2. | Wybierz jedną z opcji Drukowanie z zatrzymaniem,<br>a następnie wyślij zadanie drukowania ponownie.<br>Więcej informacji można znaleźć w sekcji<br><u>Drukowanie zadań poufnych i innych zadań</u><br><u>wstrzymanych</u> . |
| Czy zadanie drukowania znajduje się na<br>liście w folderze z zadaniami<br>wstrzymanymi?                                                                |                         |                                                                                                    |

#### Podręcznik użytkownika

| Działanie                                                                                                    | Yes (Tak)      | No (Nie)                         |
|----------------------------------------------------------------------------------------------------|----------------|----------------------------------|
| Krok 2                                                                                                    | Problem został | Przejdź do punktu 3.             |
| Zadanie drukowania może zawierać błąd formatowania lub nieprawidłowe dane.                                                                                       | rozwiązany.    |                                  |
| <ul> <li>Usuń zadanie drukowania, a następnie<br/>wyślij je ponownie.</li> </ul>                                                                                 |                |                                  |
| <ul> <li>W przypadku plików PDF utwórz nowy<br/>dokument PDF, a następnie wydrukuj<br/>go powtórnie.</li> </ul>                                                  |                |                                  |
| W przypadku drukowania z Internetu<br>drukarka może odczytywać wiele tytułów<br>zadań drukowania jako duplikaty i usuwać<br>wszystkie zadania oprócz pierwszego. |                |                                  |
| Dla użytkowników systemu Windows                                                                                                    |                |                                  |
| 1. Otwórz folder Właściwości drukowania.                                                                                                    |                |                                  |
| <ol> <li>W oknie dialogowym Drukowanie z<br/>zatrzymaniem zaznacz pole wyboru<br/>"Zachowaj powielone dokumenty".</li> </ol>                                     |                |                                  |
| 3. Wprowadź kod PIN.                                                                                                    |                |                                  |
| Dla użytkowników komputerów<br>Macintosh                                                                                                    |                |                                  |
| Zapisz wszystkie zadania drukowania,<br>nadaj każdemu inną nazwę, a następnie<br>wyślij poszczególne zadania do drukarki.                                        |                |                                  |
| Czy zadanie jest drukowane?                                                                                                    |                |                                  |
| Krok 3                                                                                                    | Problem został | Dodaj dodatkową pamięć drukarki. |
| Zwolnij dodatkową pamięć drukarki poprzez<br>usunięcie niektórych wstrzymanych zadań.                                                                            | TOZWIĄZANY.    |                                  |
| Czy zadanie jest drukowane?                                                                                                    |                |                                  |

# Zadania drukowania trwają dłużej niż oczekiwano

| Dzi              | ałanie                                                                                                    | Tak            | Nie               |
|------------------|----------------------------------------------------------------------------------------------------|----------------|-------------------|
| Kro              | ж 1                                                                                                    | Problem został | Przejdź do punktu |
| Zm               | iana ustawień środowiskowych drukarki.                                                                                                    | rozwiązany.    | 2.                |
| 1.               | Przy użyciu panelu sterowania drukarki przejdź do opcji:                                                                                                 |                |                   |
|                  | Ustawienia >Ustawienia ogólne                                                                                                    |                |                   |
| 2.               | Wybierz opcję <b>Tryb Eco-Mode</b> lub <b>Tryb cichy</b> , a następnie wybierz ustawienie <b>Wyłącz</b> .                                                |                |                   |
|                  | <b>Uwaga:</b> Wyłączenie trybu Eco-Mode lub trybu cichego może<br>zwiększyć zużycie energii lub materiałów eksploatacyjnych, albo<br>jednego i drugiego. |                |                   |
| Czy              | v zadanie zostało wydrukowane?                                                                                                    |                |                   |
| Kro              | k 2                                                                                                    | Problem został | Przejdź do punktu |
| Zm<br>obr<br>zad | niejsz liczbę i rozmiar używanych czcionek, liczbę i stopień złożoności<br>azów oraz liczbę drukowanych stron, a następnie ponownie wyślij<br>anie       | rozwiązany.    | 3.                |
| Czy              | v zadanie zostało wydrukowane?                                                                                                    |                |                   |
| Kro              | k 3                                                                                                    | Problem został | Przejdź do punktu |
| 1.               | Usuń wstrzymane zadania przechowywane w pamięci drukarki.                                                                                                | TOZWIĄZATY.    | 4.                |
| 2.               | Wyślij ponownie zadanie drukowania.                                                                                                    |                |                   |
|                  |                                                                                                    |                |                   |
| Czy              | v zadanie zostało wydrukowane?                                                                                                    |                |                   |
| Kro              | sk 4                                                                                                    | Problem został | Przejdź do punktu |
| 1.               | Wyłącz funkcję Ochrona strony.                                                                                                    | rozwiązany.    | 5.                |
|                  | Przy użyciu panelu sterowania drukarki przejdź do opcji:                                                                                                 |                |                   |
|                  | Ustawienia >Ustawienia ogólne >Odzyskiwanie drukowania<br>>Ochrona strony >Wyłącz                                                                        |                |                   |
| 2.               | Wyślij ponownie zadanie drukowania.                                                                                                    |                |                   |
| Czy              | <i>i</i> zadanie zostało wydrukowane?                                                                                                    |                |                   |

| Działanie                                                                                          | Tak                           | Nie                                          |
|----------------------------------------------------------------------------------------------------|-------------------------------|----------------------------------------------|
| Krok 5<br>Zainstaluj dodatkową pamięć drukarki, a następnie ponownie wyślij<br>zadanie drukowania. | Problem został<br>rozwiązany. | Kontakt: <u>pomoc</u><br><u>techniczna</u> . |
| Czy zadanie zostało wydrukowane?                                                                   |                               |                                              |

# Wydruk zadania wykonywany jest na papierze pochodzącym z niewłaściwego zasobnika lub na niewłaściwym papierze

| Działanie                                                                                                    | Tak                           | Nie                     |
|----------------------------------------------------------------------------------------------------|-------------------------------|-------------------------|
| <ul> <li>Krok 1</li> <li>Sprawdź, czy drukowanie odbywa się na papierze obsługiwanym przez zasobnik.</li> <li>Wyślij ponownie zadanie drukowania.</li> <li>Czy zadanie zostało wydrukowane z właściwego zasobnika lub na odpowiednim papierze?</li> </ul>                                                                 | Problem został<br>rozwiązany. | Przejdź do punktu<br>2. |
| <ul> <li>Krok 2</li> <li>1. W menu Papier w panelu sterowania drukarki ustaw rozmiar i typ papieru, który został załadowany do zasobnika.</li> <li>2. Wyślij ponownie zadanie drukowania.</li> <li>Czy zadanie zostało wydrukowane z właściwego zasobnika lub na odpowiednim papierze?</li> </ul>                         | Problem został<br>rozwiązany. | Przejdź do punktu<br>3. |
| <ul> <li>Krok 3</li> <li>1. W zależności od systemu operacyjnego otwórz okno dialogowe<br/>Preferencje drukowania lub Drukuj, a następnie określ typ papieru.</li> <li>2. Wyślij ponownie zadanie drukowania.</li> <li>Czy zadanie zostało wydrukowane z właściwego zasobnika lub na<br/>odpowiednim papierze?</li> </ul> | Problem został<br>rozwiązany. | Przejdź do punktu<br>4. |

| Działanie                                                                                                    | Tak                           | Nie                                          |
|----------------------------------------------------------------------------------------------------|-------------------------------|----------------------------------------------|
| <ol> <li>Krok 4</li> <li>Sprawdź, czy zasobniki nie są połączone.</li> <li>Wyślij ponownie zadanie drukowania.</li> </ol> | Problem został<br>rozwiązany. | Kontakt: <u>pomoc</u><br><u>techniczna</u> . |
| Czy zadanie zostało wydrukowane z właściwego zasobnika lub na odpowiednim papierze?                                       |                               |                                              |

#### Drukowane znaki są nieprawidłowe

| Działanie                                                                                                    | Tak                                          | Nie                           |
|----------------------------------------------------------------------------------------------------|----------------------------------------------|-------------------------------|
| Krok 1<br>Upewnij się, czy drukarka nie działa w trybie druku szesnastkowego.<br>Uwaga: Jeśli na wyświetlaczu drukarki pojawił się komunikat Ready<br>Hex (Gotowe: Druk szesnastkowy), wyłącz drukarkę, a następnie<br>włącz ją ponownie w celu dezaktywacji trybu druku szesnastkowego. | Dezaktywuj tryb druku<br>szesnastkowego.     | Przejdź do<br>punktu 2.       |
|                                                                                                    |                                              |                               |
| <ol> <li>Krok 2</li> <li>Na panelu sterowania drukarki wybierz opcję Sieć standardowa,<br/>a następnie dla opcji SmartSwitch wybierz wartość Włącz.</li> <li>Wyślij ponownie zadanie drukowania.</li> </ol>                                                                              | Kontakt: <u>pomoc</u><br><u>techniczna</u> . | Problem został<br>rozwiązany. |
| Czy drukowane znaki są nieprawidłowe?                                                                                                    |                                              |                               |

#### Funkcja łączenia zasobników nie działa

**Uwaga:** Zasobniki i podajnik do wielu zastosowań nie wykrywają automatycznie rozmiaru papieru. Należy ustawić rozmiar papieru za pomocą menu Rozmiar/typ papieru.

| Dzi | ałanie                                                                                                    | Yes (Tak)                     | No (Nie)                                    |
|-----|----------------------------------------------------------------------------------------------------|-------------------------------|---------------------------------------------|
| 1.  | W menu Papier w panelu sterowania drukarki ustaw typ i rozmiar<br>papieru odpowiadający papierowi załadowanemu do zasobników, które<br>mają być połączone. | Problem został<br>rozwiązany. | Kontakt <u>pomoc</u><br><u>techniczna</u> . |
|     | <b>Uwaga:</b> Rozmiar i typ papieru muszą pasować do zasobników, które mają być połączone.                                                                 |                               |                                             |
| 2.  | Wyślij ponownie zadanie drukowania.                                                                                                    |                               |                                             |
| Cz  | / zasobniki są połączone prawidłowo?                                                                                                    |                               |                                             |

#### Duże zadania nie są sortowane

| Działanie                                                                                                    | Tak                           | Nie                     |
|----------------------------------------------------------------------------------------------------|-------------------------------|-------------------------|
| <ul> <li>Krok 1</li> <li>1. W menu Wykańczanie w panelu sterowania drukarki wybierz opcję<br/>Sortuj do (1,2,3) (1,2,3).</li> <li>2. Wyślij ponownie zadanie drukowania.</li> <li>Czy zadanie zostało wydrukowane i posortowane prawidłowo?</li> </ul> | Problem został<br>rozwiązany. | Przejdź do<br>punktu 2. |
| <ul> <li>Krok 2</li> <li>1. W oprogramowaniu drukarki wybierz opcję Sortuj do (1,2,3) (1,2,3).</li> <li>Uwaga: Wybranie opcji Sortuj do (1,1,1) (2,2,2) w oprogramowaniu spowoduje zastąpienie ustawienia z menu wykańczania.</li> </ul>               | Problem został<br>rozwiązany. | Przejdź do<br>punktu 3. |
| Czy zadanie zostało wydrukowane i posortowane prawidłowo?                                                                                                    |                               |                         |

| Działanie                                                                                                    | Tak                           | Nie                                          |
|----------------------------------------------------------------------------------------------------|-------------------------------|----------------------------------------------|
| Krok 3<br>Zmniejsz stopień złożoności wykonywanego zadania wydruku, zmniejszając<br>liczbę i rozmiary używanych czcionek, liczbę i stopień złożoności obrazów<br>oraz liczbę drukowanych stron. | Problem został<br>rozwiązany. | Kontakt: <u>pomoc</u><br><u>techniczna</u> . |
| Czy zadanie zostało wydrukowane i posortowane prawidłowo?                                                                                                    |                               |                                              |

#### Wydruk jest nieprawidłowo dzielony na strony

| Działanie                              |                                                 | Tak            | Nie                  |
|----------------------------------------|-------------------------------------------------|----------------|----------------------|
| Krok 1                                 |                                                 | Problem został | Przejdź do punktu 2. |
| Dostosuj ustawienia limit              | czasu drukowania.                               | TOZWIĄZANY.    |                      |
| 1. Przy użyciu panelu s                | terowania drukarki przejdź do opcji:            |                |                      |
| Ustawienia >Ustaw<br>>Oczekiwanie na w | ienia ogólne >Limity czasu oczekiwania<br>ydruk |                |                      |
| 2. Wybierz wyższą war                  | tość, a następnie (w zależności od modelu       |                |                      |
| drukarki) wybierz opo                  | cję OK lub Wyślij.                              |                |                      |
| 3. Wyślij ponownie zad                 | anie drukowania.                                |                |                      |
|                                        |                                                 |                |                      |
| Czy plik został wydrukow               | any poprawnie?                                  |                |                      |
| Krok 2                                 |                                                 | Problem został | Kontakt: pomoc       |
| 1. Wyszukaj ręczne po                  | działy stron w oryginalnym pliku.               | rozwiązany.    | techniczna.          |
| 2. Wyślij ponownie zad                 | anie drukowania.                                |                |                      |
|                                        |                                                 |                |                      |
| Czy plik został wydrukow               | any poprawnie?                                  |                |                      |

## Problemy z jakością wydruku

#### Znaki mają postrzępione lub nierówne krawędzie

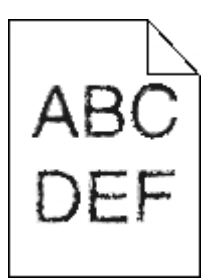

| Dzi                                                                                | ała     | nie                                                                                         | Tak               | Nie                        |
|------------------------------------------------------------------------------------|---------|---------------------------------------------------------------------------------------------|-------------------|----------------------------|
| Krok 1                                                                             |         |                                                                                             | Przejdź do punktu | Wybierz czcionkę           |
| 1.                                                                                 | W<br>sa | ydrukuj listę przykładowych czcionek, aby sprawdzić, czy<br>one obsługiwane przez drukarkę. | <i>L</i> .        | drukarkę.                  |
|                                                                                    | a.      | Przy użyciu panelu sterowania drukarki przejdź do opcji:                                    |                   |                            |
|                                                                                    |         | Menu >Raporty >Drukuj czcionki                                                              |                   |                            |
|                                                                                    | b.      | Wybierz opcję Czcionki PCL lub Czcionki PostScript.                                         |                   |                            |
| 2.                                                                                 | W       | yślij ponownie zadanie drukowania.                                                          |                   |                            |
|                                                                                    |         |                                                                                             |                   |                            |
| Czy używasz czcionek obsługiwanych przez drukarkę?                                 |         | ywasz czcionek obsługiwanych przez drukarkę?                                                |                   |                            |
| Kro                                                                                | ok 2    |                                                                                             | Problem został    | Kontakt: pomoc techniczna. |
| Sprawdź, czy czcionki zainstalowane w komputerze są<br>obsługiwane przez drukarkę. |         | dź, czy czcionki zainstalowane w komputerze są<br>iwane przez drukarkę.                     | rozwiązany.       |                            |
| Czy czcionki zainstalowane w komputerze są obsługiwane<br>przez drukarkę?          |         | cionki zainstalowane w komputerze są obsługiwane<br>drukarkę?                               |                   |                            |

## **Obcięte strony lub obrazy**

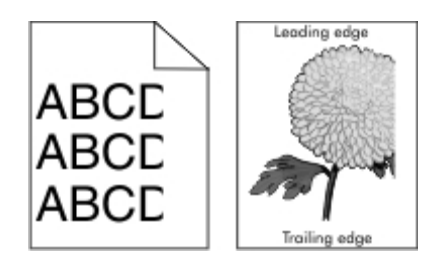

| Działanie                                                                                                    | Tak                     | Nie                                                                                                    |
|----------------------------------------------------------------------------------------------------|-------------------------|----------------------------------------------------------------------------------------------------|
| <ul> <li>Krok 1</li> <li>1. Ustaw prowadnice szerokości i długości w zasobniku zgodnie z rozmiarem załadowanego papieru.</li> <li>2. Wyślij ponownie zadanie drukowania.</li> <li>Czy strona lub obraz są obcięte?</li> </ul>                             | Przejdź do<br>punktu 2. | Problem został rozwiązany.                                                                                                    |
| <ul> <li>Krok 2</li> <li>W menu Papier w panelu sterowania drukarki ustaw typ i rozmiar papieru odpowiadający papierowi załadowanemu do zasobnika.</li> <li>Czy rozmiar i typ papieru odpowiada papierowi załadowanemu do zasobnika?</li> </ul>           | Przejdź do<br>punktu 3. | <ul> <li>Wykonaj co najmniej jedną<br/>spośród następujących<br/>czynności:</li> <li>Określ rozmiar papieru w<br/>ustawieniach zasobnika tak,<br/>aby odpowiadał papierowi<br/>załadowanemu do<br/>zasobnika.</li> <li>Zmień papier w zasobniku<br/>tak, aby odpowiadał<br/>rozmiarowi określonemu w<br/>ustawieniach zasobnika.</li> </ul> |
| <ol> <li>Krok 3</li> <li>W zależności od używanego systemu operacyjnego rozmiar papieru można ustawić za pomocą okna Preferencje drukowania lub Drukuj.</li> <li>Wyślij ponownie zadanie drukowania.</li> <li>Czy strona lub obraz są obcięte?</li> </ol> | Przejdź do<br>punktu 4. | Problem został rozwiązany.                                                                                                    |

| Działanie                        |     | Tak                                                                                                    | Nie                        |  |
|----------------------------------|-----|----------------------------------------------------------------------------------------------------|----------------------------|--|
| Krok 4                           |     | Kontakt:                                                                                                    | Problem został rozwiązany. |  |
| 1.                               | Por | nownie zainstaluj zestaw obrazujący.                                                                                                    | techniczna.                |  |
|                                  | a.  | Wyjmij nabój z tonerem.                                                                                                    |                            |  |
|                                  | b.  | Wyjmij zespół obrazujący.                                                                                                    |                            |  |
|                                  |     | Ostrzeżenie — istnieje możliwość uszkodzenia:<br>Nie należy wystawiać zespołu obrazującego na<br>bezpośrednie działanie światła na dłużej niż 10 minut.<br>Długotrwałe działanie światła może negatywnie<br>wpłynąć na jakość wydruku. |                            |  |
|                                  | C.  | Załaduj zestaw obrazujący, a następnie kasetę.                                                                                                    |                            |  |
| 2.                               | Wy  | ślij ponownie zadanie drukowania.                                                                                                    |                            |  |
| Czy strona lub obraz są obcięte? |     |                                                                                                    |                            |  |

#### Na wydrukach pojawiają się cienie

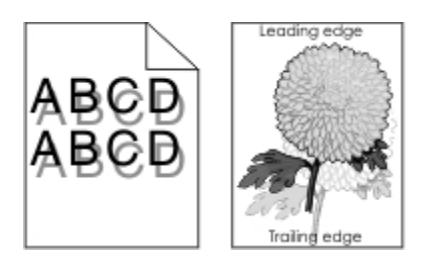

| Działanie                                                                                        | Tak                  | Nie                                                                             |
|--------------------------------------------------------------------------------------------------|----------------------|---------------------------------------------------------------------------------|
| <b>Krok 1</b><br>Załaduj do zasobnika papier o<br>prawidłowym typie i prawidłowej<br>gramaturze. | Przejdź do punktu 2. | Załaduj do zasobnika papier o<br>prawidłowym typie i prawidłowej<br>gramaturze. |
| Czy do zasobnika załadowano<br>papier o prawidłowym typie i<br>prawidłowej gramaturze?           |                      |                                                                                 |

| Działanie                                                                                                    | Tak                              | Nie                                                                                                    |
|----------------------------------------------------------------------------------------------------|----------------------------------|----------------------------------------------------------------------------------------------------|
| Krok 2<br>W menu Papier w panelu sterowania<br>drukarki ustaw typ i gramaturę<br>papieru odpowiadające papierowi<br>załadowanemu do zasobnika.                                                                                                    | Przejdź do punktu 3.             | Zmień papier załadowany w<br>zasobniku na taki, który odpowiada<br>ustawieniom zasobnika dotyczącym<br>typu i gramatury. |
| Czy dla zasobnika ustawiono<br>odpowiedni typ i odpowiednią<br>gramaturę papieru?                                                                                                    |                                  |                                                                                                    |
| Krok 3                                                                                                    | Przejdź do punktu 4.             | Problem został rozwiązany.                                                                                               |
| <ol> <li>W zależności od używanego<br/>systemu operacyjnego typ i<br/>gramaturę papieru można<br/>ustawić za pomocą okna<br/>Preferencje drukowania lub<br/>Drukuj.</li> <li>Wyślij ponownie zadanie<br/>drukowania.</li> <li>Czy na wydrukach nadal pojawiają<br/>sie cienie?</li> </ol> |                                  |                                                                                                    |
| Krok 4                                                                                                    | Kontakt: nomoc techniczna        | Problem został rozwiazany                                                                                                |
| Wymień zespół obrazujący, a<br>następnie wyślij ponownie zadanie<br>drukowania.                                                                                                    | ronant. <u>pomoc teormezna</u> . | i robiciii zostai rozwiązany.                                                                                            |
| Czy na wydrukach nadal pojawiają<br>się cienie?                                                                                                    |                                  |                                                                                                    |

## Szare tło na wydrukach

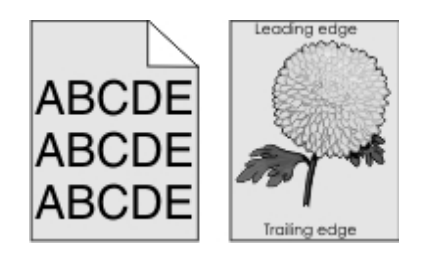

| Dzi | ałanie                                                                                                    | Tak            | Nie                     |
|-----|----------------------------------------------------------------------------------------------------|----------------|-------------------------|
| Kro | Krok 1                                                                                                    |                | Przejdź do<br>punktu 2. |
| 1.  | W menu Jakość panelu sterowania drukarki zmniejsz intensywność toneru.                                                                                                    |                |                         |
|     | Uwaga: Domyślnym ustawieniem fabrycznym jest 8.                                                                                                    |                |                         |
| 2.  | Wyślij ponownie zadanie drukowania.                                                                                                    |                |                         |
|     |                                                                                                    |                |                         |
| Czy | / szare tło zniknęło z wydruków?                                                                                                    |                |                         |
| Kro | ok 2                                                                                                    | Problem został | Przejdź do              |
| Por | nownie zainstaluj zespół obrazujący i kasetę z tonerem.                                                                                                    | TOZWIązany.    | ρατικία 5.              |
| 1.  | Wyjmij nabój z tonerem.                                                                                                    |                |                         |
| 2.  | Wyjmij zespół obrazujący.                                                                                                    |                |                         |
|     | <b>Ostrzeżenie — istnieje możliwość uszkodzenia:</b> Nie należy wystawiać zespołu obrazującego na bezpośrednie działanie światła na dłużej niż 10 minut. Długotrwałe działanie światła może negatywnie wpłynąć na jakość wydruku. |                |                         |
| 3.  | Załaduj zestaw obrazujący, a następnie kasetę.                                                                                                    |                |                         |
| 4.  | Wyślij ponownie zadanie drukowania.                                                                                                    |                |                         |
|     |                                                                                                    |                |                         |
| Czy | / szare tło zniknęło z wydruków?                                                                                                    |                |                         |
| Kro | ok 3                                                                                                    | Problem został | Kontakt: pomoc          |
| Wy  | mień zespół obrazujący, a następnie wyślij ponownie zadanie drukowania.                                                                                                    | rozwiązany.    | <u>tecnniczna</u> .     |
|     |                                                                                                    |                |                         |
| Czy | y szare tło zniknęło z wydruków?                                                                                                    |                |                         |

## Nieprawidłowe marginesy na wydrukach

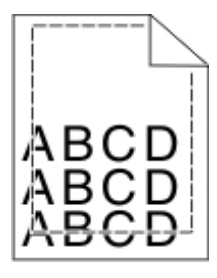

| Działanie                                                                                                    | Tak                           | Nie                                                                                                    |
|----------------------------------------------------------------------------------------------------|-------------------------------|----------------------------------------------------------------------------------------------------|
| <ul> <li>Krok 1</li> <li>1. Ustaw prowadnice szerokości i długości w zasobniku zgodnie z rozmiarem załadowanego papieru.</li> <li>2. Wyślij ponownie zadanie drukowania.</li> <li>Czy marginesy są prawidłowe?</li> </ul>   | Problem został<br>rozwiązany. | Przejdź do punktu 2.                                                                                                    |
| Krok 2<br>W menu Papier w panelu sterowania drukarki<br>ustaw rozmiar papieru odpowiadający papierowi<br>załadowanemu do zasobnika.<br>Czy rozmiar papieru odpowiada rozmiarowi<br>papieru załadowanemu do zasobnika?       | Przejdź do<br>punktu 3.       | <ul> <li>Wykonaj co najmniej jedną spośród<br/>następujących czynności:</li> <li>Określ rozmiar papieru w ustawieniach<br/>zasobnika tak, aby odpowiadał<br/>papierowi załadowanemu do<br/>zasobnika.</li> <li>Zmień papier w zasobniku tak, aby<br/>odpowiadał rozmiarowi określonemu w<br/>ustawieniach zasobnika.</li> </ul> |
| <ol> <li>Krok 3</li> <li>W zależności od używanego systemu<br/>operacyjnego rozmiar papieru można ustawić<br/>za pomocą okna Preferencje drukowania lub<br/>Drukuj.</li> <li>Wyślij ponownie zadanie drukowania.</li> </ol> | Problem został<br>rozwiązany. | Kontakt: <u>pomoc techniczna</u> .                                                                                                    |
| ozy marginesy są prawidiowe:                                                                                                    |                               |                                                                                                    |

## Zwijanie się papieru

| Działanie                                                                                                    | Tak                     | Nie                                                                                                    |
|----------------------------------------------------------------------------------------------------|-------------------------|----------------------------------------------------------------------------------------------------|
| Krok 1<br>Ustaw prowadnice szerokości i długości w zasobniku<br>zgodnie z rozmiarem załadowanego papieru.                                                                                                    | Przejdź do<br>punktu 2. | Ustaw prowadnice szerokości i<br>długości.                                                                |
| prawidłowo?                                                                                                    |                         |                                                                                                    |
| <b>Krok 2</b><br>W menu Papier w panelu sterowania drukarki ustaw typ<br>i gramaturę papieru odpowiadające papierowi<br>załadowanemu do zasobnika.                                                                                                    | Przejdź do<br>punktu 3. | Zmień ustawienia typu i gramatury<br>papieru tak, aby odpowiadały papierowi<br>załadowanemu do zasobnika. |
| Czy ustawienia typu i gramatury papieru odpowiadają<br>typowi i gramaturze papieru załadowanego do<br>zasobnika?                                                                                                    |                         |                                                                                                    |
| <ul> <li>Krok 3</li> <li>1. W zależności od używanego systemu operacyjnego typ i gramaturę papieru można ustawić za pomocą okna Preferencje drukowania lub Drukuj.</li> <li>2. Wyślij ponownie zadanie drukowania.</li> <li>Czy papier nadal jest zwinięty?</li> </ul> | Przejdź do<br>punktu 4. | Problem został rozwiązany.                                                                                |
| <ul> <li>Krok 4</li> <li>1. Wyjmij papier z zasobnika i obróć go.</li> <li>2. Wyślij ponownie zadanie drukowania.</li> <li>Czy papier nadal jest zwinięty?</li> </ul>                                                                                                  | Przejdź do<br>punktu 5. | Problem został rozwiązany.                                                                                |

| Działanie |                                                                                                 | Tak                                  | Nie                        |
|-----------|-------------------------------------------------------------------------------------------------|--------------------------------------|----------------------------|
| Kro       | ok 5                                                                                            | Kontakt: <u>pomoc</u><br>techniczna. | Problem został rozwiązany. |
| 1.        | Załaduj papier z nowego opakowania.<br>Uwaga: Papier wchłonał wilgoć z powodu wysokiej          |                                      |                            |
|           | wilgotności powietrza. Do chwili użycia papier<br>należy przechowywać w oryginalnym opakowaniu. |                                      |                            |
| 2.        | Wyślij ponownie zadanie drukowania.                                                             |                                      |                            |
|           |                                                                                                 |                                      |                            |
| Cz        | y papier nadal jest zwinięty?                                                                   |                                      |                            |

## Nieregularności wydruku

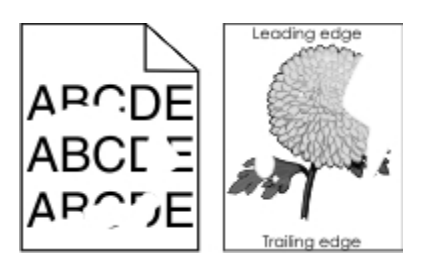

| Działanie                                                                                                    | Tak                  | Nie                                                                                                    |
|----------------------------------------------------------------------------------------------------|----------------------|----------------------------------------------------------------------------------------------------|
| Krok 1                                                                                                    | Przejdź do punktu 2. | Problem został rozwiązany.                                                                                  |
| <ol> <li>Ustaw prowadnice szerokości i<br/>długości w zasobniku zgodnie z<br/>rozmiarem papieru załadowanego do<br/>zasobnika.</li> </ol>    |                      |                                                                                                    |
| 2. Wyślij ponownie zadanie drukowania.                                                                                                    |                      |                                                                                                    |
| Czy nieregularności wydruku nadal się<br>pojawiają?                                                                                          |                      |                                                                                                    |
| Krok 2<br>W menu Papier w panelu sterowania<br>drukarki ustaw typ i rozmiar papieru<br>odpowiadający papierowi załadowanemu do<br>zasobnika. | Przejdź do punktu 3. | Zmień ustawienia rozmiaru i<br>typu papieru tak, aby<br>odpowiadały papierowi<br>załadowanemu do zasobnika. |
| Czy ustawienia drukarki odpowiadają typowi<br>i gramaturze papieru załadowanego do<br>zasobnika?                                             |                      |                                                                                                    |

| Działanie                                                                                                    | Tak                                                                                                    | Nie                        |
|----------------------------------------------------------------------------------------------------|----------------------------------------------------------------------------------------------------|----------------------------|
| Krok 3                                                                                                    | Przejdź do punktu 4.                                                                                                    | Problem został rozwiązany. |
| <ol> <li>W zależności od używanego systemu<br/>operacyjnego typ i gramaturę papieru<br/>można ustawić za pomocą okna<br/>Preferencje drukowania lub Drukuj.</li> </ol> |                                                                                                    |                            |
| 2. Wyślij ponownie zadanie drukowania.                                                                                                    |                                                                                                    |                            |
| Czy nieregularności wydruku nadal się<br>pojawiają?                                                                                                    |                                                                                                    |                            |
| Krok 4<br>Sprawdź, czy papier załadowany do<br>zasobnika jest szorstki lub ma fakturę.                                                                                 | W menu Papier w panelu<br>sterowania drukarki ustaw teksturę<br>papieru odpowiadającą papierowi<br>załadowanemu do zasobnika. | Przejdź do punktu 5.       |
| Czy drukujesz na szorstkim papierze lub<br>papierze z fakturą?                                                                                                    |                                                                                                    |                            |
| Krok 5                                                                                                    | Przejdź do punktu 6.                                                                                                    | Problem został rozwiązany. |
| 1. Załaduj papier z nowego opakowania.                                                                                                    |                                                                                                    |                            |
| <b>Uwaga:</b> Papier wchłonął wilgoć z<br>powodu wysokiej wilgotności powietrza.<br>Do chwili użycia papier należy<br>przechowywać w oryginalnym<br>opakowaniu.        |                                                                                                    |                            |
| <ol> <li>Wyślij ponownie zadanie drukowania.</li> </ol>                                                                                                    |                                                                                                    |                            |
| Czy nieregularności wydruku nadal się<br>pojawiają?                                                                                                    |                                                                                                    |                            |
| Krok 6                                                                                                    | Kontakt: pomoc techniczna.                                                                                                    | Problem został rozwiązany. |
| Wymień zespół obrazujący, a następnie wyślij ponownie zadanie drukowania.                                                                                              |                                                                                                    |                            |
| Czy nieregularności wydruku nadal się<br>pojawiają?                                                                                                    |                                                                                                    |                            |

# Powtarzające się defekty wydruków

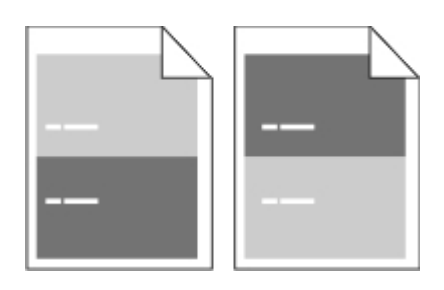

| Działanie                                                                                                    | Yes (Tak)                          | No (Nie)                                                                                                    |
|----------------------------------------------------------------------------------------------------|------------------------------------|----------------------------------------------------------------------------------------------------|
| Krok 1<br>Zmierz odległość między defektami.<br>Sprawdź, czy odległość między<br>defektami jest równa:<br>- 97 mm<br>- 47 mm<br>- 38 mm<br>Czy odległość między defektami jest<br>równa jednej z wymienionych<br>wartości? | Przejdź do punktu 2.               | <ol> <li>Sprawdź, czy odległość między<br/>defektami jest równa 80 mm</li> <li>Zanotuj odległość, a następnie<br/>skontaktuj się z <u>pomoc</u><br/><u>techniczna</u>.</li> </ol> |
| Krok 2<br>Wymień zespół obrazujący, a<br>następnie wyślij ponownie zadanie<br>drukowania.<br>Czy nadal pojawiają się<br>powtarzające się defekty?                                                                          | Kontakt: <u>pomoc techniczna</u> . | Problem został rozwiązany.                                                                                                    |

#### Wydruk jest zbyt ciemny

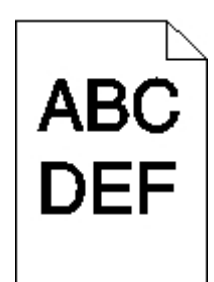

| Działanie                                                                                                    | Tak                  | Nie                                                                                                    |
|----------------------------------------------------------------------------------------------------|----------------------|----------------------------------------------------------------------------------------------------|
| Krok 1                                                                                                    | Przejdź do punktu 2. | Problem został rozwiązany.                                                                                                    |
| <ol> <li>W menu Jakość panelu sterowania<br/>drukarki zmniejsz intensywność<br/>toneru.</li> <li>Uwaga: Domyślnym ustawieniem<br/>fabrycznym jest 8.</li> </ol>           |                      |                                                                                                    |
| 2. Wyślij ponownie zadanie drukowania.                                                                                                    |                      |                                                                                                    |
| Czy wydruk nadal jest zbyt ciemny?                                                                                                    |                      |                                                                                                    |
| Krok 2                                                                                                    | Przejdź do punktu 3. | Wykonaj co najmniej jedną<br>spośród nastepujacych czypności:                                                                                    |
| <ol> <li>W menu Papier w panelu sterowania<br/>drukarki ustaw typ, teksturę i<br/>gramaturę papieru odpowiadającą<br/>papierowi załadowanemu do<br/>zasobnika.</li> </ol> |                      | <ul> <li>Zmień ustawienia typu,<br/>tekstury i gramatury papieru<br/>tak, aby odpowiadały<br/>papierowi załadowanemu do<br/>zasobnika</li> </ul> |
| 2. Wyślij ponownie zadanie drukowania.                                                                                                    |                      | <ul> <li>Zmień papier załadowany w</li> </ul>                                                                                                    |
| Czy dla zasobnika ustawiono typ, teksturę<br>i gramaturę odpowiednie dla<br>załadowanego papieru?                                                                         |                      | zasobniku na taki, który<br>odpowiada ustawieniom<br>zasobnika dotyczącym typu,<br>tekstury i gramatury.                                         |

| Działanie                                                                                                    | Tak                                                                                                    | Nie                        |
|----------------------------------------------------------------------------------------------------|----------------------------------------------------------------------------------------------------|----------------------------|
| <ol> <li>Krok 3</li> <li>W zależności od używanego systemu<br/>operacyjnego typ, teksturę i<br/>gramaturę papieru można ustawić za<br/>pomocą okna Preferencje drukowania<br/>lub Drukuj.</li> <li>Wyślij ponownie zadanie drukowania.</li> <li>Czy wydruk nadal jest zbyt ciemny?</li> </ol>                                | Przejdź do punktu 4.                                                                                                    | Problem został rozwiązany. |
| Krok 4<br>Sprawdź, czy papier załadowany do<br>zasobnika jest szorstki lub ma fakturę.<br>Czy drukujesz na szorstkim papierze lub<br>papierze z fakturą?                                                                                                    | Przy użyciu panelu sterowania<br>drukarki w menu Tekstura papieru<br>zmień ustawienia tekstury, aby<br>odpowiadały papierowi, na którym<br>drukujesz. | Przejdź do punktu 5.       |
| <ul> <li>Krok 5</li> <li>1. Załaduj papier z nowego opakowania.</li> <li>Uwaga: Papier wchłonął wilgoć z powodu wysokiej wilgotności powietrza. Do chwili użycia papier należy przechowywać w oryginalnym opakowaniu.</li> <li>2. Wyślij ponownie zadanie drukowania.</li> <li>Czy wydruk nadal jest zbyt ciemny?</li> </ul> | Przejdź do punktu 6.                                                                                                    | Problem został rozwiązany. |
| Krok 6<br>Wymień zespół obrazujący, a następnie<br>wyślij ponownie zadanie drukowania.<br>Czy wydruk nadal jest zbyt ciemny?                                                                                                    | Kontakt: <u>pomoc techniczna</u> .                                                                                                    | Problem został rozwiązany. |

## Wydruk jest zbyt jasny

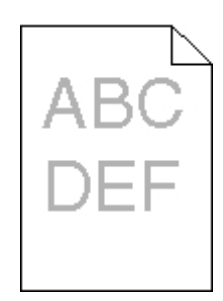

| Działanie                                                                                                    | Tak                  | Nie                                                                                                    |
|----------------------------------------------------------------------------------------------------|----------------------|----------------------------------------------------------------------------------------------------|
| Krok 1                                                                                                    | Przejdź do punktu 2. | Problem został rozwiązany.                                                                                             |
| <ol> <li>W menu Jakość panelu<br/>sterowania drukarki zwiększ<br/>intensywność toneru.</li> </ol>                                                           |                      |                                                                                                    |
| <b>Uwaga:</b> Domyślnym<br>ustawieniem fabrycznym jest 8.                                                                                                   |                      |                                                                                                    |
| <ol> <li>Wyślij ponownie zadanie<br/>drukowania.</li> </ol>                                                                                                 |                      |                                                                                                    |
| Czy wydruk nadal jest zbyt jasny?                                                                                                    |                      |                                                                                                    |
| Krok 2<br>W menu Papier w panelu sterowania<br>drukarki ustaw typ, teksturę i<br>gramaturę papieru odpowiadającą<br>papierowi załadowanemu do<br>zasobnika. | Przejdź do punktu 3. | Zmień ustawienia typu, tekstury i<br>gramatury papieru tak, aby<br>odpowiadały papierowi<br>załadowanemu do zasobnika. |
| Czy dla zasobnika ustawiono typ,<br>teksturę i gramaturę odpowiednie dla<br>załadowanego papieru?                                                           |                      |                                                                                                    |

| Działanie                                                                                                    | Tak                                                                                                    | Nie                        |
|----------------------------------------------------------------------------------------------------|----------------------------------------------------------------------------------------------------|----------------------------|
| <ul> <li>Krok 3</li> <li>1. W zależności od używanego systemu operacyjnego typ, teksturę i gramaturę papieru można ustawić za pomocą okna Preferencje drukowania lub Drukuj.</li> <li>2. Wyślij ponownie zadanie drukowania.</li> </ul>                                                   | Przejdź do punktu 4.                                                                                                    | Problem został rozwiązany. |
| Czy wydruk nadal jest zbyt jasny?                                                                                                    |                                                                                                    |                            |
| Krok 4<br>Upewnij się, czy papier nie jest<br>szorstki ani nie ma faktury.<br>Czy drukujesz na szorstkim papierze<br>lub papierze z fakturą?                                                                                                    | Przy użyciu panelu sterowania<br>drukarki w menu Tekstura papieru<br>zmień ustawienia tekstury, aby<br>odpowiadały papierowi, na którym<br>drukujesz. | przejdź do punktu 5.       |
| Krok 5                                                                                                    | Przejdź do punktu 6.                                                                                                    | Problem został rozwiązany. |
| <ol> <li>Załaduj papier z nowego<br/>opakowania.</li> <li><b>Uwaga:</b> Papier wchłonął wilgoć<br/>z powodu wysokiej wilgotności<br/>powietrza. Do chwili użycia<br/>papier należy przechowywać w<br/>oryginalnym opakowaniu.</li> <li>Wyślij ponownie zadanie<br/>drukowania.</li> </ol> |                                                                                                    |                            |
| Czy wydruk nadal jest zbyt jasny?                                                                                                    |                                                                                                    |                            |

| Działanie                                                                       |                 | ie                                                                                                    | Tak                                | Nie                        |
|---------------------------------------------------------------------------------|-----------------|----------------------------------------------------------------------------------------------------|------------------------------------|----------------------------|
| Kro                                                                             | ok 6            |                                                                                                    | Przejdź do punktu 7.               | Problem został rozwiązany. |
| 1.                                                                              | Ro:<br>obr      | zprowadź toner w zespole<br>azującym.                                                                                                    |                                    |                            |
|                                                                                 | a.              | Wyjmij kasetę z tonerem, a<br>następnie wyjmij zestaw<br>obrazujący.                                                                                                    |                                    |                            |
|                                                                                 | b.              | Mocno potrząśnij zespołem<br>obrazującym.                                                                                                    |                                    |                            |
| 2.                                                                              | c.<br>Wy<br>dru | Ostrzeżenie — istnieje<br>możliwość uszkodzenia:<br>Nie należy wystawiać<br>zespołu obrazującego na<br>bezpośrednie działanie<br>światła na dłużej niż 10<br>minut. Długotrwałe<br>działanie światła może<br>negatywnie wpłynąć na<br>jakość wydruku.<br>Załaduj zestaw obrazujący,<br>a następnie kasetę.<br>ślij ponownie zadanie<br>kowania. |                                    |                            |
| Czy wydruk nadal jest zbyt jasny?                                               |                 | druk nadal jest zbyt jasny?                                                                                                    |                                    |                            |
| Kro                                                                             | ok 7            |                                                                                                    | Kontakt: <u>pomoc techniczna</u> . | Problem został rozwiązany. |
| Wymień zespół obrazujący, a<br>następnie wyślij ponownie zadanie<br>drukowania. |                 | i zespół obrazujący, a<br>nie wyślij ponownie zadanie<br>ania.                                                                                                    |                                    |                            |
| Czy wydruk nadal jest zbyt jasny?                                               |                 | druk nadal jest zbyt jasny?                                                                                                    |                                    |                            |

#### Drukarka drukuje puste strony

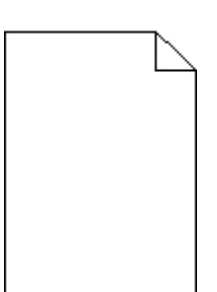

| Dzi    | Działanie  |                                                                                                    | Tak            | Nie            |
|--------|------------|----------------------------------------------------------------------------------------------------|----------------|----------------|
| Krok 1 |            | Przejdź do                                                                                                    | Problem został |                |
| 1.     | Spr<br>opa | awdź, czy na powierzchni zespołu obrazującego nie ma resztek<br>kowania.                                                                                                    | ρυτικία 2.     | rozwiązany.    |
|        | a.         | Wyjmij kasetę z tonerem, a następnie wyjmij zespół obrazujący.                                                                                                    |                |                |
|        | b.         | Sprawdź, czy opakowanie zespołu obrazującego zostało usunięte całkowicie.                                                                                                    |                |                |
|        |            | <b>Ostrzeżenie — istnieje możliwość uszkodzenia:</b> Nie należy wystawiać zespołu obrazującego na bezpośrednie działanie światła na dłużej niż 10 minut. Długotrwałe działanie światła może negatywnie wpłynąć na jakość wydruku. |                |                |
|        | C.         | Ponownie załaduj zespół obrazujący, a następnie kasetę.                                                                                                    |                |                |
| 2.     | Wy         | ślij ponownie zadanie drukowania.                                                                                                    |                |                |
| Cz     | y dru      | karka nadal drukuje puste strony?                                                                                                    |                |                |
| Kro    | ok 2       |                                                                                                    | Przejdź do     | Problem został |
| 1.     | Roz        | zprowadź toner w zespole obrazującym.                                                                                                    | punktu 3.      | rozwiązany.    |
|        | a.         | Wyjmij kasetę z tonerem, a następnie wyjmij zespół obrazujący.                                                                                                    |                |                |
|        | b.         | Mocno potrząśnij zespołem obrazującym.                                                                                                    |                |                |
|        |            | <b>Ostrzeżenie — istnieje możliwość uszkodzenia:</b> Nie należy wystawiać zespołu obrazującego na bezpośrednie działanie światła na dłużej niż 10 minut. Długotrwałe działanie światła może negatywnie wpłynąć na jakość wydruku. |                |                |
|        | C.         | Ponownie załaduj zespół obrazujący, a następnie kasetę.                                                                                                    |                |                |
| 2.     | Wy         | ślij ponownie zadanie drukowania.                                                                                                    |                |                |
|        |            |                                                                                                    |                |                |
| Cz     | y dru      | karka nadal drukuje puste strony?                                                                                                    |                |                |

| Działanie                                                                           | Tak                                             | Nie                           |
|-------------------------------------------------------------------------------------|-------------------------------------------------|-------------------------------|
| Krok 3<br>Wymień zespół obrazujący, a następnie wyślij ponownie zadanie drukowania. | Kontakt:<br><u>pomoc</u><br><u>techniczna</u> . | Problem został<br>rozwiązany. |
| Czy drukarka nadal drukuje puste strony?                                            |                                                 |                               |

# Krzywy wydruk

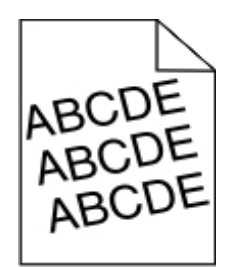

| Działanie                                                                                                    | Tak                                  | Nie                           |
|----------------------------------------------------------------------------------------------------|--------------------------------------|-------------------------------|
| <ul> <li>Krok 1</li> <li>1. Ustaw prowadnice szerokości i długości w zasobniku zgodnie z rozmiarem załadowanego papieru.</li> <li>2. Wyślij ponownie zadanie drukowania.</li> </ul> | Przejdź do punktu 2.                 | Problem został<br>rozwiązany. |
| Czy wydruk nadal jest przekrzywiony?                                                                                                    |                                      |                               |
| Krok 2                                                                                                    | Kontakt: <u>pomoc</u><br>techniczna. | Problem został<br>rozwiązany. |
| <ol> <li>Sprawdź, czy drukowanie odbywa się na papierze<br/>obsługiwanym przez zasobnik.</li> </ol>                                                                                 |                                      |                               |
| 2. Wyślij ponownie zadanie drukowania.                                                                                                    |                                      |                               |
| Czy wydruk nadal jest przekrzywiony?                                                                                                    |                                      |                               |

# Drukarka drukuje strony jednolicie czarne

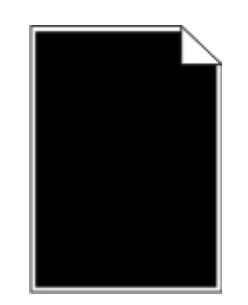

| Dzi | ałan  | ie                                                                                                    | Tak         | Nie            |  |
|-----|-------|----------------------------------------------------------------------------------------------------|-------------|----------------|--|
| Kro | ok 1  |                                                                                                    | Przejdź do  | Problem został |  |
| 1.  | Por   | nownie zainstaluj zestaw obrazujący.                                                                                                    | ρατικία 2.  | TOZWIĄZATTY.   |  |
|     | a.    | Wyjmij kasetę z tonerem, a następnie wyjmij zespół obrazujący.                                                                                                    |             |                |  |
|     |       | <b>Ostrzeżenie — istnieje możliwość uszkodzenia:</b> Nie należy wystawiać zespołu obrazującego na bezpośrednie działanie światła na dłużej niż 10 minut. Długotrwałe działanie światła może negatywnie wpłynąć na jakość wydruku. |             |                |  |
|     | b.    | Załaduj zestaw obrazujący, a następnie kasetę.                                                                                                    |             |                |  |
| 2.  | Wy    | ślij ponownie zadanie drukowania.                                                                                                    |             |                |  |
|     |       |                                                                                                    |             |                |  |
| Czy | y dru | karka drukuje strony jednolicie czarne?                                                                                                    |             |                |  |
| Kro | ok 2  |                                                                                                    | Kontakt:    | Problem został |  |
| Wy  | mieŕ  | zespół obrazujący, a następnie wyślij ponownie zadanie drukowania.                                                                                                    | techniczna. | TOZWIĄZATTY.   |  |
|     |       |                                                                                                    |             |                |  |
| Czy | y dru | karka drukuje strony jednolicie czarne?                                                                                                    |             |                |  |

#### Jakość wydruku na folii jest niska

| Działanie                                                                                                    | Tak                     | Nie                            |
|----------------------------------------------------------------------------------------------------|-------------------------|--------------------------------|
| <b>Krok 1</b><br>W menu Papier w panelu sterowania drukarki ustaw typ papieru<br>odpowiadający papierowi załadowanemu do zasobnika. | Przejdź do punktu<br>2. | Ustaw typ papieru<br>na Folia. |
| Czy dla zasobnika typ papieru został ustawiony jako Folia?                                                                          |                         |                                |

| Działanie                                                                                                    | Tak                                          | Nie                           |
|----------------------------------------------------------------------------------------------------|----------------------------------------------|-------------------------------|
| <ol> <li>Krok 2</li> <li>Sprawdź, czy używany jest zalecany typ folii.</li> <li>Wyślij ponownie zadanie drukowania.</li> </ol> | Kontakt: <u>pomoc</u><br><u>techniczna</u> . | Problem został<br>rozwiązany. |
| Czy jakość wydruku nadal jest niska?                                                                                           |                                              |                               |

## Na wydrukach pojawiają się poziome smugi

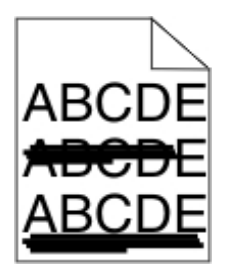

| Działanie                                                                                                    | Tak                     | Nie                                                                                                    |
|----------------------------------------------------------------------------------------------------|-------------------------|----------------------------------------------------------------------------------------------------|
| <ul> <li>Krok 1</li> <li>1. W zależności od używanego systemu operacyjnego zasobnik lub podajnik można określić za pomocą okna Preferencje drukowania lub Drukuj.</li> <li>2. Wyślij ponownie zadanie drukowania.</li> <li>Czy na wydrukach pojawiają się poziome smugi?</li> </ul> | Przejdź do<br>punktu 2. | Problem został rozwiązany.                                                                                   |
| Krok 2<br>W menu Papier w panelu sterowania drukarki ustaw typ i<br>gramaturę papieru odpowiadającą papierowi załadowanemu do<br>zasobnika.                                                                                                    | Przejdź do<br>punktu 3. | Zmień ustawienia typu i<br>gramatury papieru tak, aby<br>odpowiadały papierowi<br>załadowanemu do zasobnika. |
| Czy ustawienia typu i gramatury papieru odpowiadają typowi i<br>gramaturze papieru załadowanego do zasobnika?                                                                                                    |                         |                                                                                                    |

#### Podręcznik użytkownika

| Działanie                                                                                                    | Tak                    | Nie                        |  |
|----------------------------------------------------------------------------------------------------|------------------------|----------------------------|--|
| Krok 3                                                                                                    | Przejdź do             | Problem został rozwiązany. |  |
| 1. Załaduj papier z nowego opakowania.                                                                                                    | punktu 4.              |                            |  |
| <b>Uwaga:</b> Papier wchłonął wilgoć z powodu wysokiej<br>wilgotności powietrza. Do chwili użycia papier należy<br>przechowywać w oryginalnym opakowaniu.                                                                             |                        |                            |  |
| 2. Wyślij ponownie zadanie drukowania.                                                                                                    |                        |                            |  |
| Czy na wydrukach pojawiają się poziome smugi?                                                                                                    |                        |                            |  |
| Krok 4                                                                                                    | Przejdź do<br>punktu 5 | Problem został rozwiązany. |  |
| 1. Ponownie zainstaluj zestaw obrazujący.                                                                                                    | panita o.              |                            |  |
| <ul> <li>Wyjmij kasetę z tonerem, a następnie wyjmij zespół<br/>obrazujący.</li> </ul>                                                                                                    |                        |                            |  |
| Ostrzeżenie — istnieje możliwość uszkodzenia: Ni<br>należy wystawiać zespołu obrazującego na<br>bezpośrednie działanie światła na dłużej niż 10 minut.<br>Długotrwałe działanie światła może negatywnie<br>wpłynąć na jakość wydruku. | e                      |                            |  |
| b. Załaduj zestaw obrazujący, a następnie kasetę.                                                                                                    |                        |                            |  |
| 2. Wyślij ponownie zadanie drukowania.                                                                                                    |                        |                            |  |
| Czy na wydrukach pojawiają się poziome smugi?                                                                                                    |                        |                            |  |
| Krok 5                                                                                                    | Kontakt:               | Problem został rozwiązany. |  |
| Wymień zespół obrazujący, a następnie wyślij ponownie zadan<br>drukowania.                                                                                                    | ie <u>techniczna</u> . |                            |  |
| Czy na wydrukach pojawiają się poziome smugi?                                                                                                    |                        |                            |  |

## Na wydrukach pojawiają się pionowe smugi

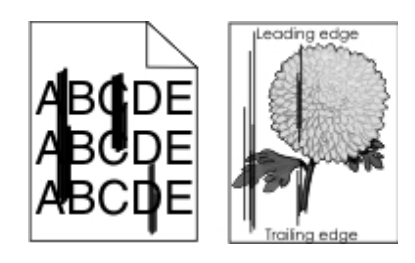

| Działanie                                                                                                    | Tak                     | Nie                                                                                                    |
|----------------------------------------------------------------------------------------------------|-------------------------|----------------------------------------------------------------------------------------------------|
| <ul> <li>Krok 1</li> <li>1. W zależności od używanego systemu operacyjnego typ, teksturę i gramaturę papieru można ustawić za pomocą okna Preferencje drukowania lub Drukuj.</li> <li>2. Wyślij ponownie zadanie drukowania.</li> <li>Czy na wydrukach pojawiają się pionowe smugi?</li> </ul>                                          | Przejdź do<br>punktu 2. | Problem został rozwiązany.                                                                                                    |
| Krok 2<br>W menu Papier w panelu sterowania drukarki ustaw teksturę,<br>typ i gramaturę papieru odpowiadającą papierowi<br>załadowanemu do zasobnika.<br>Czy ustawienia tekstury, typu i gramatury papieru<br>odpowiadają teksturze, typowi i gramaturze papieru<br>załadowanego do zasobnika?                                          | Przejdź do<br>punktu 3. | <ul> <li>Wykonaj co najmniej jedną<br/>spośród następujących czynności:</li> <li>Zmień ustawienia tekstury,<br/>typu i gramatury papieru tak,<br/>aby odpowiadały papierowi<br/>załadowanemu do zasobnika.</li> <li>Zmień papier załadowany w<br/>zasobniku na taki, który<br/>odpowiada ustawieniom<br/>zasobnika dotyczącym<br/>tekstury, typu i gramatury.</li> </ul> |
| <ul> <li>Krok 3</li> <li>1. Załaduj papier z nowego opakowania.</li> <li>Uwaga: Papier wchłonął wilgoć z powodu wysokiej wilgotności powietrza. Do chwili użycia papier należy przechowywać w oryginalnym opakowaniu.</li> <li>2. Wyślij ponownie zadanie drukowania.</li> <li>Czy na wydrukach pojawiają się pionowe smugi?</li> </ul> | Przejdź do<br>punktu 4. | Problem został rozwiązany.                                                                                                    |

#### Podręcznik użytkownika

| Działanie                                                                              |                                                                                                    | Tak                                             | Nie                        |
|----------------------------------------------------------------------------------------|----------------------------------------------------------------------------------------------------|-------------------------------------------------|----------------------------|
| Krok                                                                                   | 4                                                                                                    | Przejdź do                                      | Problem został rozwiązany. |
| 1. F                                                                                   | Ponownie zainstaluj zestaw obrazujący.                                                                                                    | pulikiu 5.                                      |                            |
| a                                                                                      | <ul> <li>Wyjmij kasetę z tonerem, a następnie wyjmij zespół<br/>obrazujący.</li> </ul>                                                                                                    |                                                 |                            |
|                                                                                        | Ostrzeżenie — istnieje możliwość uszkodzenia:<br>Nie należy wystawiać zespołu obrazującego na<br>bezpośrednie działanie światła na dłużej niż 10<br>minut. Długotrwałe działanie światła może<br>negatywnie wpłynąć na jakość wydruku. |                                                 |                            |
| b                                                                                      | . Załaduj zestaw obrazujący, a następnie kasetę.                                                                                                    |                                                 |                            |
| 2. V                                                                                   | Vyślij ponownie zadanie drukowania.                                                                                                    |                                                 |                            |
|                                                                                        |                                                                                                    |                                                 |                            |
| Czy r                                                                                  | a wydrukach pojawiają się pionowe smugi?                                                                                                    |                                                 |                            |
| Krok 5<br>Wymień zespół obrazujący, a następnie wyślij ponownie<br>zadanie drukowania. |                                                                                                    | Kontakt:<br><u>pomoc</u><br><u>techniczna</u> . | Problem został rozwiązany. |
| Czy r                                                                                  | a wydrukach pojawiają się pionowe smugi?                                                                                                    |                                                 |                            |

#### Na wydrukach pojawiają się poziome puste miejsca

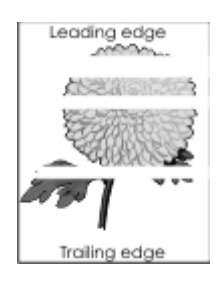

| Działanie                                                                                                    | Tak                                             | Nie                           |
|----------------------------------------------------------------------------------------------------|-------------------------------------------------|-------------------------------|
| <ul> <li>Krok 1</li> <li>1. Sprawdź, czy w używanym programie ustawiony jest prawidłowy wzorzec wypełnienia.</li> <li>2. Wyślij ponownie zadanie drukowania.</li> </ul>                                                                                                    | Przejdź do<br>punktu 2.                         | Problem został<br>rozwiązany. |
| Czy na wydrukach pojawiają się poziome puste miejsca?                                                                                                    |                                                 |                               |
| <ol> <li>Krok 2</li> <li>Załaduj do wskazanego zasobnika lub podajnika papier zalecanego typu.</li> <li>Wyślij ponownie zadanie drukowania.</li> </ol>                                                                                                    | Przejdź do<br>punktu 3.                         | Problem został<br>rozwiązany. |
| Czy na wydrukach pojawiają się poziome puste miejsca?                                                                                                    |                                                 |                               |
| <ul> <li>Krok 3</li> <li>1. Rozprowadź toner w zespole obrazującym.</li> <li>a. Wyjmij kasetę z tonerem, a następnie wyjmij zespół obrazujący.</li> <li>b. Mocno potrząśnij zespołem obrazującym.</li> <li>Ostrzeżenie – istnieje możliwość uszkodzenia: Nie należy wystawiać zespołu obrazującego na bezpośrednie działanie światła na dłużej niż 10 minut. Długotrwałe działanie światła może negatywnie wpłynąć na jakość wydruku.</li> <li>c. Ponownie załaduj zespół obrazujący, a następnie kasetę.</li> <li>2. Wyślij ponownie zadanie drukowania.</li> </ul> | Przejdź do<br>punktu 4.                         | Problem został<br>rozwiązany. |
| <b>Krok 4</b><br>Wymień zespół obrazujący, a następnie wyślij ponownie zadanie drukowania.<br>Czy na wydrukach pojawiają się poziome puste miejsca?                                                                                                    | Kontakt:<br><u>pomoc</u><br><u>techniczna</u> . | Problem został<br>rozwiązany. |

## Na wydrukach pojawiają się pionowe puste miejsca

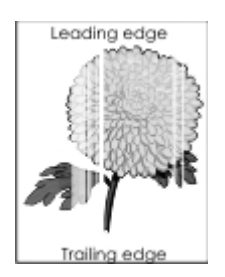

| Działanie                                                                                                    | Tak                  | Nie                        |
|----------------------------------------------------------------------------------------------------|----------------------|----------------------------|
| Krok 1                                                                                                    | Przejdź do punktu 2. | Problem został rozwiązany. |
| <ol> <li>Sprawdź, czy w używanym<br/>programie ustawiony jest<br/>prawidłowy wzorzec<br/>wypełnienia.</li> </ol>                                                |                      |                            |
| <ol> <li>Wyślij ponownie zadanie<br/>drukowania.</li> </ol>                                                                                                    |                      |                            |
| Czy na wydrukach pojawiają się<br>pionowe puste miejsca?                                                                                                    |                      |                            |
| Krok 2                                                                                                    | Przejdź do punktu 3. | Problem został rozwiązany. |
| <ol> <li>W menu Papier w panelu<br/>sterowania drukarki ustaw typ i<br/>gramaturę papieru<br/>odpowiadające papierowi<br/>załadowanemu do zasobnika.</li> </ol> |                      |                            |
| <ol> <li>Wyślij ponownie zadanie<br/>drukowania.</li> </ol>                                                                                                    |                      |                            |
| Czy na wydrukach pojawiają się<br>pionowe puste miejsca?                                                                                                    |                      |                            |

| Dzi         | ałan              | ie                                                                                                    | Tak                                                         | Nie                        |
|-------------|-------------------|----------------------------------------------------------------------------------------------------|-------------------------------------------------------------|----------------------------|
| Kro         | ok 3              |                                                                                                    | Przejdź do punktu 4.                                        | Problem został rozwiązany. |
| Spr<br>typ  | awd<br>papi       | ź, czy używany jest zalecany<br>ieru.                                                                                                    |                                                             |                            |
| 1.          | Zał<br>zas<br>zal | aduj do wskazanego<br>sobnika lub podajnika papier<br>ecanego typu.                                                                                                    |                                                             |                            |
| 2.          | Wy<br>dru         | ślij ponownie zadanie<br>kowania.                                                                                                    |                                                             |                            |
| Czy<br>pioi | v na<br>nowe      | wydrukach pojawiają się<br>e puste miejsca?                                                                                                    |                                                             |                            |
| Kro         | ok 4              |                                                                                                    | Kontakt pomoc techniczna.                                   | Problem został rozwiązany. |
| 1.          | Ro:<br>obr        | zprowadź toner w zespole<br>azującym.                                                                                                    | <b>Uwaga:</b> Moduł skanera laserowego może być uszkodzony. |                            |
|             | a.                | Wyjmij kasetę z tonerem, a<br>następnie wyjmij zespół<br>obrazujący.                                                                                                    |                                                             |                            |
|             | b.                | Mocno potrząśnij zespołem<br>obrazującym.                                                                                                    |                                                             |                            |
|             |                   | Ostrzeżenie — istnieje<br>możliwość uszkodzenia:<br>Nie należy wystawiać<br>zespołu obrazującego na<br>bezpośrednie działanie<br>światła na dłużej niż 10<br>minut. Długotrwałe<br>działanie światła może<br>negatywnie wpłynąć na<br>jakość wydruku. |                                                             |                            |
|             | C.                | Ponownie załaduj zespół<br>obrazujący, a następnie<br>kasetę.                                                                                                    |                                                             |                            |
| 2.          | Wy<br>dru         | ślij ponownie zadanie<br>kowania.                                                                                                    |                                                             |                            |
| Czy<br>pioi | v na<br>nowe      | wydrukach pojawiają się<br>e puste miejsca?                                                                                                    |                                                             |                            |

#### Na wydrukach pojawiają się plamki toneru

| Działanie                                                                 | Tak                                          | Nie                           |
|---------------------------------------------------------------------------|----------------------------------------------|-------------------------------|
| Wymień zespół obrazujący, a następnie wyślij ponownie zadanie drukowania. | Kontakt: <u>pomoc</u><br><u>techniczna</u> . | Problem został<br>rozwiązany. |
| Czy na wydrukach pojawiają się plamki toneru?                             |                                              |                               |

#### Na wydrukach pojawia się mgła z toneru lub cienie w tle

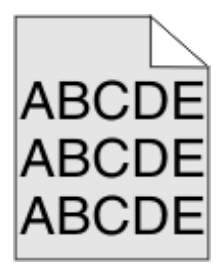

| Działanie                                                                                                    | Yes (Tak)                                    | No (Nie)                      |
|----------------------------------------------------------------------------------------------------|----------------------------------------------|-------------------------------|
| <ul> <li>Krok 1</li> <li>Ponownie zainstaluj zestaw obrazujący.</li> <li>1. Wyjmij zespół obrazujący, a następnie zainstaluj go ponownie.</li> <li>2. Wyślij ponownie zadanie drukowania.</li> </ul> | Przejdź do punktu 2.                         | Problem został<br>rozwiązany. |
| Czy na wydrukach pojawia się mgła lub cienie?                                                                                                    |                                              |                               |
| Krok 2<br>Wymień zespół obrazujący, a następnie wyślij ponownie<br>zadanie drukowania.                                                                                                    | Kontakt: <u>pomoc</u><br><u>techniczna</u> . | Problem został<br>rozwiązany. |
| Czy na wydrukach pojawia się mgła lub cienie?                                                                                                    |                                              |                               |

## Toner się ściera

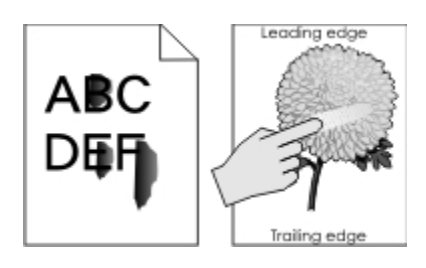

| Działanie                                                                                                    | Tak                                                                       | Nie                                                                                                    |
|----------------------------------------------------------------------------------------------------|---------------------------------------------------------------------------|----------------------------------------------------------------------------------------------------|
| Krok 1<br>W menu Papier na panelu<br>sterowania drukarki sprawdź<br>ustawienia typu i gramatury papieru.          | Przejdź do punktu 2.                                                      | Zmień ustawienia typu i gramatury<br>papieru tak, aby odpowiadały<br>papierowi załadowanemu do<br>zasobnika. |
| Czy ustawienia typu i tekstury<br>papieru odpowiadają teksturze i<br>typowi papieru załadowanego do<br>zasobnika? |                                                                           |                                                                                                    |
| Krok 2<br>Sprawdź, czy drukowanie odbywa<br>się na papierze szorstkim lub z<br>fakturą.                           | W menu Papier na panelu<br>sterowania drukarki ustaw teksturę<br>papieru. | Kontakt: <u>pomoc techniczna</u> .                                                                           |
| Czy drukujesz na szorstkim papierze<br>lub papierze z fakturą?                                                    |                                                                           |                                                                                                    |

#### Nierówna gęstość wydruku

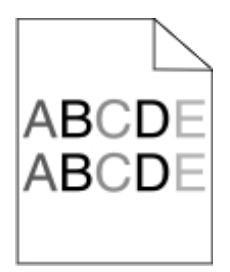

| Działanie                                                                 | Tak                                          | Nie                           |
|---------------------------------------------------------------------------|----------------------------------------------|-------------------------------|
| Wymień zespół obrazujący, a następnie wyślij ponownie zadanie drukowania. | Kontakt: <u>pomoc</u><br><u>techniczna</u> . | Problem został<br>rozwiązany. |
| Czy gęstość wydruku jest nierówna?                                        |                                              |                               |

# Nie można uzyskać połączenia z wbudowanym serwerem WWW

| Dzi | ałanie                                                                                                    | Tak            | Nie                  |
|-----|----------------------------------------------------------------------------------------------------|----------------|----------------------|
| Kro | ok 1                                                                                                    | Problem został | Przejdź do punktu 2. |
| 1.  | Włącz drukarkę.                                                                                                    | TOZWIĄZATTY.   |                      |
| 2.  | Uruchom przeglądarkę sieci Web, a następnie wpisz adres IP<br>drukarki.                                                                                                    |                |                      |
| 3.  | Naciśnij klawisz <b>Enter</b> .                                                                                                    |                |                      |
|     |                                                                                                    |                |                      |
| Czy | / wbudowany serwer WWW uruchamia się?                                                                                                    |                |                      |
| Kro | ok 2                                                                                                    | Problem został | Przejdź do punktu 3. |
| Upe | ewnij się, że adres IP drukarki jest poprawny.                                                                                                    | rozwiązany.    |                      |
| 1.  | Wyświetl adres IP drukarki:                                                                                                    |                |                      |
|     | - W sekcji TCP/IP w menu Sieć/porty                                                                                                    |                |                      |
|     | <ul> <li>Na wydrukowanej stronie konfiguracji sieci lub stronie ustawień<br/>menu — w sekcji TCP/IP</li> </ul>                                                                                              |                |                      |
|     | <b>Uwaga:</b> Adres IP ma postać czterech liczb oddzielonych kropkami, na przykład 123.123.123.123.                                                                                                    |                |                      |
| 2.  | Uruchom przeglądarkę sieci Web, a następnie wpisz adres IP.                                                                                                    |                |                      |
|     | <b>Uwaga:</b> W zależności od ustawień sieci konieczne może być<br>wprowadzenie " <b>https://</b> " zamiast " <b>http://</b> " przed adresem IP drukarki,<br>aby uzyskać dostęp do wbudowanego serwera WWW. |                |                      |
| 3.  | Naciśnij klawisz <b>Enter</b> .                                                                                                    |                |                      |
|     |                                                                                                    |                |                      |
| Czy | / wbudowany serwer WWW uruchamia się?                                                                                                    |                |                      |
#### Podręcznik użytkownika

| Działanie                               |                                                                                                    | Tak            | Nie                  |
|-----------------------------------------|----------------------------------------------------------------------------------------------------|----------------|----------------------|
| Krok 3                                  |                                                                                                    | Problem został | Przejdź do punktu 4. |
| Sprawdź, czy sieć działa.               |                                                                                                    | rozwiązany.    |                      |
| 1.                                      | Wydrukuj stronę z konfiguracją sieci.                                                                                                    |                |                      |
| 2.                                      | Sprawdź w pierwszej sekcji strony z informacjami na temat<br>konfiguracji sieci, czy stan drukarki to Podłączona.                                                                                                    |                |                      |
|                                         | <b>Uwaga:</b> Jeśli stan ma wartość Niepodłączona, może to oznaczać,<br>że połączenie zostało przerwane lub jest uszkodzony kabel sieciowy.<br>Skontaktuj się z administratorem systemu w celu rozwiązania<br>problemu, a następnie wydrukuj kolejną stronę konfiguracji sieci. |                |                      |
| 3.                                      | Uruchom przeglądarkę sieci Web, a następnie wpisz adres IP<br>drukarki.                                                                                                    |                |                      |
| 4.                                      | Naciśnij klawisz Enter.                                                                                                    |                |                      |
|                                         |                                                                                                    |                |                      |
| Czy wbudowany serwer WWW uruchamia się? |                                                                                                    |                |                      |
| Krok 4                                  |                                                                                                    | Problem został | Przejdź do punktu 5. |
| Spi                                     | awdź, czy kable są prawidłowo podłączone do drukarki i serwera druku.                                                                                                    | TOZWIĄZATTY.   |                      |
| 1.                                      | Podłącz kable prawidłowo. Więcej informacji na ten temat można<br>znaleźć w dokumentacji instalacyjnej dostarczonej z drukarką.                                                                                                    |                |                      |
| 2.                                      | Uruchom przeglądarkę sieci Web, a następnie wpisz adres IP<br>drukarki.                                                                                                    |                |                      |
| 3.                                      | Naciśnij klawisz Enter.                                                                                                    |                |                      |
|                                         |                                                                                                    |                |                      |
| Czy wbudowany serwer WWW uruchamia się? |                                                                                                    |                |                      |
| Krok 5                                  |                                                                                                    | Problem został | Skontaktuj się z     |
| Tyr                                     | nczasowo wyłącz serwery proxy sieci Web.                                                                                                    | rozwiązany.    | systemu.             |
|                                         | Serwery proxy mogą blokować lub uniemożliwiać dostęp do pewnych stron internetowych, włącznie z aplikacją Embedded Web Server.                                                                                                    |                |                      |
| C                                       | zy wbudowany serwer WWW uruchamia się?                                                                                                    |                |                      |

# Kontakt z pomocą techniczną

Kontaktując się z działem pomocy technicznej, należy opisać występujący problem, podać treść komunikatów na wyświetlaczu drukarki oraz przedstawić wszelkie dotychczas podjęte środki zaradcze.

Należy znać model drukarki i jej numer seryjny. Informacje te można znaleźć na naklejce umieszczonej na wewnętrznej stronie przedniej górnej pokrywy lub z tyłu drukarki. Numer seryjny jest również podawany na stronie z ustawieniami menu.

Odwiedź witrynę firmy KONICA MINOLTA w sieci Web pod adresem http://www.konicaminolta.com.

# 11—Oświadczenia

### Prawa autorskie

Niniejszy dokument jest chroniony prawami autorskimi © 2012 KONICA MINOLTA, INC., JP Tower, 2-7-2 Marunouchi, Chiyoda-ku, Tokyo, 100-7014, Japan. Wszelkie prawa zastrzeżone. Instrukcji nie wolno kopiować w całości lub częściowo, nie wolno przenosić na inne nośniki lub tłumaczyć na inne języki bez wyraźnej pisemnej zgody firmy KONICA MINOLTA, INC.

# Informacje o wydaniu

Firma KONICA MINOLTA, INC. zastrzega sobie prawo do wprowadzania zmian w instrukcji i opisywanych urządzeniach bez uprzedniego powiadomienia. Przy opracowaniu podręcznika dołożono wszelkich starań, aby był bez błędów i aby były w nim podane wszystkie potrzebne informacje. Pomimo to firma KONICA MINOLTA, INC. nie daje żadnych gwarancji, obejmujących bez ograniczeń jakiekolwiek gwarancje sprzedajnosci lub zastosowania do określonych celów, które by mogły wynikać z niniejszej instrukcji. Firma KONICA MINOLTA, INC. nie ponosi żadnej odpowiedzialności za błędy zawarte w podręczniku, lub za przypadkowe, specjalne lub następcze szkody i straty, powstałe w wyniku przygotowania lub stosowania informacji zawartych w niniejszym podręczniku w trakcie obsługi urządzenia, lub związane z wydajnością urządzenia obsługiwanego zgodnie z tymi informacjami.

## Znaki ochronne

Nazwa KONICA MINOLTA i logotyp KONICA MINOLTA są znakami towarowymi lub zarejestrowanymi znakami ochronnymi spółki KONICA MINOLTA, INC.

bizhub i PageScope są znakami towarowymi lub zarejestrowanymi znakami ochronnymi spółki KONICA MINOLTA, INC.

Mac oraz logo Mac są znakami towarowymi firmy Apple Inc. zastrzeżonymi w Stanach Zjednoczonych i innych krajach.

PCL® jest zastrzeżonym znakiem towarowym firmy Hewlett-Packard. PCL jest oznaczeniem firmy Hewlett-Packard dla zestawu poleceń (języka) i funkcji stosowanych w drukarkach tej firmy. Ta drukarka została zaprojektowana w taki sposób, aby była zgodna z językiem PCL. Oznacza to, że rozpoznaje ona polecenia języka PCL stosowane w różnych aplikacjach i emuluje funkcje odnoszące się do tych poleceń.

Poniższe nazwy są znakami towarowymi lub zastrzeżonymi znakami towarowymi wymienionych firm:

| Albertus       | The Monotype Corporation plc                                                                                                    |
|----------------|----------------------------------------------------------------------------------------------------|
| Antique Olive  | Monsieur Marcel OLIVE                                                                                                    |
| Apple-Chancery | Apple Computer, Inc.                                                                                                    |
| Arial          | The Monotype Corporation plc                                                                                                    |
| CG Times       | Oparta na czcionce Times New Roman, na którą licencji udzieliła firma Monotype Corporation plc, jest produktem firmy Agfa Corporation |

| Chicago                   | Apple Computer, Inc.                    |
|---------------------------|-----------------------------------------|
| Clarendon                 | Linotype-Hell AG i/lub podmioty zależne |
| Eurostile                 | Nebiolo                                 |
| Geneva                    | Apple Computer, Inc.                    |
| GillSans                  | The Monotype Corporation plc            |
| Helvetica                 | Linotype-Hell AG i/lub podmioty zależne |
| Hoefler                   | Jonathan Hoefler Type Foundry           |
| ITC Avant Garde<br>Gothic | International Typeface Corporation      |
| ITC Bookman               | International Typeface Corporation      |
| ITC Mona Lisa             | International Typeface Corporation      |
| ITC Zapf Chancery         | International Typeface Corporation      |
| Joanna                    | The Monotype Corporation plc            |
| Marigold                  | Arthur Baker                            |
| Monaco                    | Apple Computer, Inc.                    |
| New York                  | Apple Computer, Inc.                    |
| Oxford                    | Arthur Baker                            |
| Palatino                  | Linotype-Hell AG i/lub podmioty zależne |
| Stempel Garamond          | Linotype-Hell AG i/lub podmioty zależne |
| Taffy                     | Agfa Corporation                        |
| Times New Roman           | The Monotype Corporation plc            |
| Univers                   | Linotype-Hell AG i/lub podmioty zależne |

Wszystkie pozostałe znaki towarowe są własnością odpowiednich właścicieli.

## Umowa licencyjna o używaniu dostarczonego oprogramowania

Z drukarką są dostarczane następujące materiały od spółki KONICA MINOLTA, INC. (KM): oprogramowanie dostarczone jako część systemu drukowego (dalej "Oprogramowania do drukowania"), kodowane cyfrowo, maszynowo odczytywane dane zakodowane w specjalnym formacie i postaci zaszyfrowanej (dalej "Czcionki"), oprogramowanie do instalacji do komputera i użytkowania w połączeniu z Oprogramowaniem do drukowania (dalej "Oprogramowanie sterujące") oraz materiały pisemne (dalej "Dokumentacja"). Termin "Oprogramowanie" w niniejszej instrukcji dotyczy Oprogramowania do drukowania, Czcionek i Oprogramowania sterującego oraz obejmuje wszystkie aktualizacje, zmienione wersje, dodatki i kopie Oprogramowania.

Oprogramowanie możesz użytkować zgodnie z warunkami niniejszej Umowy licencyjnej. KM udziela nie wyłącznego prawa do użytkowania Oprogramowania i Dokumentacji pod warunkiem wyrażenia zgody na następujące warunki:

- 1. Oprogramowanie do drukowania oraz dostarczone Czcionki możesz stosować do wyobrażania na licencjonowanym urządzeniu wyjściowym (lub kilku takich urządzeniach) wyłącznie na wewnętrzne potrzeby firmy.
- 2. Oprócz warunków stosowania Czcionek, podanych w podanej powyżej sekcji 1 (Oprogramowanie do drukowania), możesz używać czcionki Roman do reprodukowania grubości, stylu i wersji liter, cyfr, znaków i symboli ("Kroje czcionki") na ekranie lub monitorze na potrzeby Twojej firmy.
- 3. Możesz sporządzić jedną kopię zapasową Oprogramowania sterującego pod warunkiem, że kopia ta nie zostanie zainstalowana lub wykorzystana w żadnym komputerze. Bez względu na powyższe ograniczenia Oprogramowanie sterujące możesz zainstalować do jakiegokolwiek komputera wyłącznie do celu użytkowania z jednym lub więcej systemów drukowych korzystających z Oprogramowania do drukowania.
- 4. Prawa podane w niniejszej Umowie licencyjnej możesz przenieść na nabywcę wszystkich praw właściciela licencji na dane Oprogramowanie i Dokumentację (dalej "Nabywca") pod warunkiem, że Nabywcy przekażesz wszystkie kopie danego Oprogramowania i Dokumentacji. Nabywca wyraża zgodę na to, że będzie przestrzegać warunków i wymagań podanych w niniejszej Umowie licencyjnej.
- 5. Wyrażasz zgodę na to, że nie będziesz modyfikować, dostosowywać lub tłumaczyć Oprogramowania i Dokumentacji.
- **6.** Wyrażasz zgodę na to, że nie będziesz próbować zmieniać, dekompletować, rozszyfrowywać, przerabiać ani tłumaczyć Oprogramowania.
- **7.** Spółka KM i jej dostawcy zastrzegają sobie prawa własności na Oprogramowanie i Dokumentację oraz wszystkie kopie Oprogramowania i Dokumentacji.
- 8. Znaki towarowe będą stosowane według ogólnie obowiązujących procedur, łącznie z podaniem nazwy lub nazwiska właściciela znaku towarowego. Znaków towarowych można użyć wyłącznie do identyfikacji wydruku, wytworzonego za pomocą Oprogramowania. Takie użycie jakiegokolwiek znaku towarowego nie daje żadnych praw własności na te znaki towarowe.
- 9. Nie wolno wynajmować, wydzierżawiać, udzielać licencji lub przekazywać wersji lub kopii Oprogramowania nie używanego przez Posiadacza licencji, ew. Oprogramowania zawartego na jakimkolwiek nie używanym nośniku, poza przypadkami trwałego przekazania wszelkiego Oprogramowania i Dokumentacji, jak jest opisane powyżej.

- 10. SPÓŁKA KM ANI JEJ DOSTAWCY NIE BĘDĄ W ŻADNYM WYPADKU ODPOWIADAĆ ZA NASTĘPCZE, PRZYPADKOWE POŚREDNIE, ZWIĄZANE Z PRAWEM KARNYM LUB SPECJALNE SZKODY OBEJMUJĄCE JAKĄKOLWIEK STRATĘ ZYSKU LUB INWESTYCJI NAWET W PRZYPADKU, KIEDY SPÓŁKA KM ZOSTAŁA POINFORMOWANA O MOŻLIWOŚCI ZAISTNIENIA TAKIEJ SZKODY, LUB ZA JAKIEKOLWIEK ROSZCZENIA STRON TRZECICH. SPÓŁKA KM I JEJ DOSTAWCY ZRZEKAJĄ SIĘ WSZYSTKICH GWARANCJI DOTYCZĄCYCH OPROGRAMOWANIA, JAWNYCH I NIEJAWNYCH, OBEJMUJĄCYCH BEZ OGRANICZEŃ WYNIKAJĄCE Z NICH GWARANCJE SPRZEDAJNOŚCI LUB PRZYDATNOŚCI DO OKREŚLONEGO CELU, PRAWO WŁASNOŚCI I NARUSZENIE PRAW STRON TRZECICH. PRAWODAWSTWO NIEKTÓRYCH PAŃSTW NIE DOPUSZCZA WYKLUCZENIA LUB OGRANICZENIA ODPOWIEDZIALNOŚCI ZA SZKODY NASTĘPCZE, PRZYPADKOWE LUB SPECJALNE, DLATEGO PODANE OGRANICZENIA NIE MUSZĄ DOTYCZYĆ CIEBIE.
- 11. Uwaga dla czynników rządowych w USA: Oprogramowanie jest "pozycją komercyjną" według definicji podanej w artykule 48 C.F.R.2.101, złożoną z "komercyjnego oprogramowania komputerowego" i "dokumentacji komercyjnego oprogramowania komputerowego", według warunków podanych w artykule 48 C.F.R. 12.212. Zgodnie z artykułami 48 C.F.R. 12.212 i 48 C.F.R. od 227.7202-1 do 227.7202-4 wszystkie czynniki rządowe nabywają Oprogramowanie wyłącznie z prawami opisanymi w niniejszej Umowie licencyjnej.
- **12.** Wyrażasz zgodę na to, że nie będziesz eksportować Oprogramowania w jakiejkolwiek postaci w sposób, który narusza jakikolwiek przepis prawny lub wytyczne dotyczące rozporządzeń w zakresie eksportu danego kraju.

# Poziomy emisji hałasu

Poniższe pomiary wykonane zostały zgodnie z normą ISO 7779 i zgłoszone zgodnie z normą ISO 9296.

Uwaga: Niektóre tryby mogą nie dotyczyć tego produktu.

| Średnie ciśnienie akustyczne w odległości 1 metra, dBA |               |  |  |  |
|--------------------------------------------------------|---------------|--|--|--|
| Drukowanie (Simpleks / Dupleks)                        | 55dBA / 54dBA |  |  |  |
| Gotowa                                                 | 15dBA         |  |  |  |

### Wyłącznie dla krajów członkowskich UE

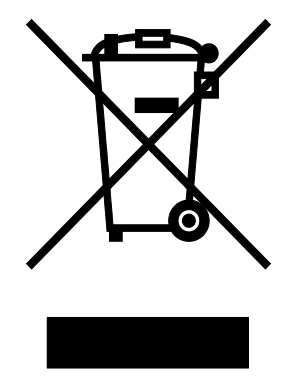

#### Ten symbol oznacza: Nie likwiduj tego produktu z odpadem domowym!

Zalecenia dotyczace prawidlowej likwidacji wyrobu podadzą odpowiednie urzędy lokalne. Jezeli kupujesz nowy wyrób, stary mozesz oddać naszemu sprzedawcy do odpowiedniej likwidacji. Recykling tego wyrobu pomoże w ochronie przyrody i zapobiegnie możliwemu negatywnemu wplywowi na środowisko lub zdrowie ludzi, które może spowodować nieprawidłowa manipulacja z odpadami.

Urzadzenie spelnia wymagania dyrektywy RoHS (2002/95/EC).

# Wyrzucanie produktów

Nie należy wyrzucać drukarki ani materiałów eksploatacyjnych w taki sam sposób, jak odpadów domowych. Informacji na temat możliwości wyrzucania i recyklingu należy zasięgnąć u lokalnych władz.

### **ENERGY STAR**

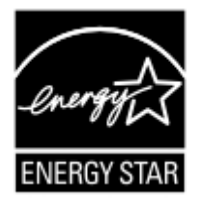

Jako Partner programu ENERGY STAR<sup>®</sup> opracowaliśmy to urządzenie tak, aby spełniało wymagania programu ENERGY STAR efektywnego wykorzystania energii.

#### Co znaczy, że wyrób spełnia wymagania programu ENERGY STAR?

Wyrób, który spełnia wymagania programu ENERGY STAR, posiada specjalną funkcję, która automatycznie przełącza go do trybu oszczędzania energii po określonym czasie bezczynności. Wyrób z oznaczeniem ENERGY STAR wykorzystuje energię gospodarnie, oszczędza koszty i pomaga chronić środowisko.

### Informacje o temperaturze

| Temperatura otoczenia                   | 15,6 do 32,2°C (60 do 90°F) |
|-----------------------------------------|-----------------------------|
| Temperatura transportu i przechowywania | -20 do 40°C (-4 do 104°F)   |

### Pobór mocy

### Pobór mocy przez produkt

W poniższej tabeli przedstawiono charakterystyki poboru mocy przez produkt.

Uwaga: Niektóre tryby mogą nie dotyczyć tego produktu.

| Tryb               | Opis                                                                                              | Pobór mocy (W)                                |
|--------------------|---------------------------------------------------------------------------------------------------|-----------------------------------------------|
| Drukowanie         | Urządzenie tworzy wydruk z elektronicznych informacji wejściowych.                                | 600 W (bizhub 4000P); 640 W<br>(bizhub 4700P) |
| Kopiuj             | Urządzenie tworzy wydruk z oryginałów dokumentów w postaci dokumentów drukowanych.                | ND                                            |
| Skanuj             | Urządzenie skanuje dokumenty drukowane.                                                           | ND                                            |
| Gotowa             | Urządzenie oczekuje na zadanie drukowania.                                                        | 10 W                                          |
| tryb<br>czuwania   | Urządzenie znajduje się w trybie oszczędzania energii.                                            | 5 W                                           |
| Tryb<br>hibernacji | Urządzenie znajduje się w trybie zaawansowanego oszczędzania<br>energii.                          | 0,5 W                                         |
| Wyłączone          | Urządzenie jest podłączone do gniazda elektrycznego, ale<br>przełącznik zasilania jest wyłączony. | 0,0 W                                         |

Wielkości poboru mocy podane w powyższej tabeli są wartościami uśrednionymi w czasie. Chwilowy pobór mocy może być znacznie większy niż wartość średnia.

#### Tryb czuwania

W drukarce dostępny jest tryb oszczędzania energii nazywany *trybem czuwania*. Tryb czuwania zmniejsza zużycie energii przez obniżenie poboru mocy w przedłużonych okresach bezczynności urządzenia. Tryb czuwania jest włączany automatycznie, jeśli produkt nie jest używany przez określony czas zwany *limitem czasu trybu czuwania*.

Domyślne ustawienie fabryczne limitu czasu trybu czuwania dla tego produktu (w minutach): 30 min

Limit czasu trybu czuwania można zmieniać w przedziale od 1 minuty do 120 minut za pomocą menu konfiguracji. Ustawienie niskiej wartości limitu czasu trybu czuwania przyczynia się do ograniczenia zużycia energii elektrycznej, jednak może być przyczyną wydłużenia czasu reakcji produktu. Ustawienie wysokiej wartości limitu czasu trybu czuwania umożliwia uzyskanie krótkiego czasu reakcji, jednak jest związane z większym zużyciem energii elektrycznej.

#### tryb hibernacji

W drukarce jest dostępny tryb działania o bardzo niskim poborze energii nazywany *trybem hibernacji*. Gdy drukarka jest w trybie hibernacji, wszystkie inne systemy i urządzenia są bezpiecznie wyłączane.

Tryb hibernacji można włączyć, korzystając z jednego z następujących sposobów:

- Używanie limitu czasu trybu hibernacji
- Używanie trybów zasilania
- Używanie przycisku Czuwanie/Hibernacja

| Domyślny ustawiony fabrycznie limit czasu trybu hibernacji dla tej drukarki we wszystkich                        | Disabled    |
|----------------------------------------------------------------------------------------------------|-------------|
| krajach lub regionach oprócz krajów Unii Europejskiej i Szwajcarii                                               | (Wyłączony) |
| Domyślna ustawiona fabrycznie wartość dla tej drukarki w krajach lub regionach Unii<br>Europejskiej i Szwajcarii | 3 dni       |

Czas, po którym drukarka przechodzi do trybu hibernacji po wydrukowaniu zadania, można zmienić w zakresie od jednej godziny do jednego miesiąca.

#### Tryb wyłączenia

Jeśli to urządzenie jest wyposażone w tryb wyłączenia, który wciąż pobiera niewielką ilość mocy, aby całkowicie zatrzymać pobór mocy, należy odłączyć przewód zasilający z gniazda elektrycznego.

#### Całkowite zużycie energii

Czasami pomocne jest obliczenie całkowitego zużycia energii przez urządzenie. Ponieważ pobór mocy wyrażany jest w watach, aby obliczyć zużycie energii, należy pomnożyć pobór mocy przez czas pracy urządzenia w każdym z trybów. Całkowite zużycie energii jest sumą zużycia energii w poszczególnych trybach.